# OMRON

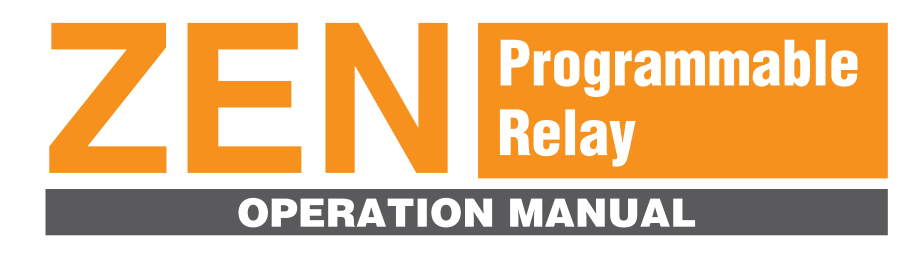

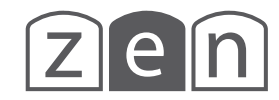

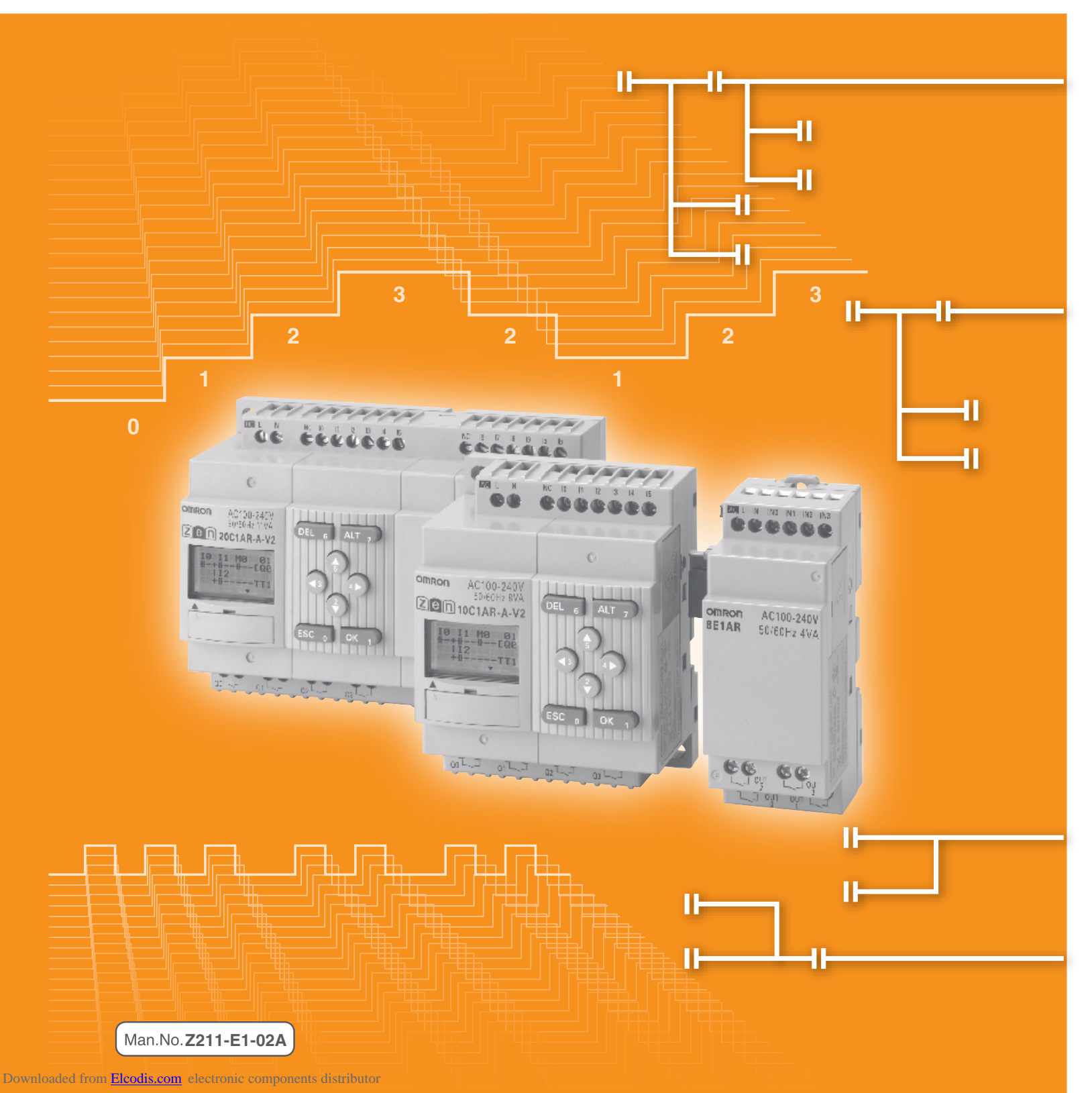

# ZEN Programmable Relay Operation Manual

Revised May 2007

This operation manual is for version-2 (-V2) ZEN Programmable Relays only. For version-1 or pre-version-1 ZEN Programmable Relays, refer to operation manual with Cat. No. Z183.

## Preface

OMRON products are manufactured for use according to proper procedures by a qualified operator and only for the purposes described in this manual.

The ZEN is a compact and highly functional controller that can be used to easily automate small-scale applications. Its development has drawn on OMRON's advanced control technology and expertise in manufacturing various types of controllers.

Version 2 of the ZEN includes Economy-type CPU Units and Communications-type CPU Units. Twin timer operation and operation between days for weekly timers have been added. Pulse output operation and 8-digit counters with high-speed counting have also been added, and Expansion I/O Units have been downsized to half the width.

This manual describes how to use version 2 of the ZEN. Before using the ZEN, read this manual carefully so that you can use the ZEN correctly. Keep the manual close at hand so that you can refer to it whenever necessary.

#### **Intended Audience**

This manual is intended for the following readers.

- Persons in charge of introducing FA devices
- · Persons who design FA systems
- Persons who install or connect FA devices
- Persons who manage working FA installations

Persons who use this product must have sufficient knowledge of electrical systems (i.e., an electrical engineer or the equivalent).

iv

# Warranty and Application Considerations

Read and Understand this Manual

Please read and understand this manual before using the product. Please consult your OMRON representative if you have any questions or comments.

## Warranty and Limitations of Liability

#### Warranty and Limitations of Liability

#### WARRANTY

OMRON's exclusive warranty is that the products are free from defects in materials and workmanship for a period of one year (or other period if specified) from date of sale by OMRON.

OMRON MAKES NO WARRANTY OR REPRESENTATION, EXPRESS OR IMPLIED, REGARDING NON-INFRINGEMENT, MERCHANTABILITY, OR FITNESS FOR PARTICULAR PURPOSE OF THE PRODUCTS. ANY BUYER OR USER ACKNOWLEDGES THAT THE BUYER OR USER ALONE HAS DETERMINED THAT THE PRODUCTS WILL SUITABLY MEET THE REQUIREMENTS OF THEIR INTENDED USE. OMRON DISCLAIMS ALL OTHER WARRANTIES, EXPRESS OR IMPLIED.

#### LIMITATIONS OF LIABILITY

OMRON SHALL NOT BE RESPONSIBLE FOR SPECIAL, INDIRECT, OR CONSEQUENTIAL DAMAGES, LOSS OF PROFITS OR COMMERCIAL LOSS IN ANY WAY CONNECTED WITH THE PRODUCTS, WHETHER SUCH CLAIM IS BASED ON CONTRACT, WARRANTY, NEGLIGENCE, OR STRICT LIABILITY. In no event shall the responsibility of OMRON for any act exceed the individual price of the product on which liability is asserted.

IN NO EVENT SHALL OMRON BE RESPONSIBLE FOR WARRANTY, REPAIR, OR OTHER CLAIMS REGARDING THE PRODUCTS UNLESS OMRON'S ANALYSIS CONFIRMS THAT THE PRODUCTS WERE PROPERLY HANDLED, STORED, INSTALLED, AND MAINTAINED AND NOT SUBJECT TO CONTAMINATION, ABUSE, MISUSE, OR INAPPROPRIATE MODIFICATION OR REPAIR.

#### **Application Consideration**

#### SUITABILITY FOR USE

THE PRODUCTS CONTAINED IN THIS DOCUMENT ARE NOT SAFETY RATED. THEY ARE NOT DESIGNED OR RATED FOR ENSURING SAFETY OF PERSONS, AND SHOULD NOT BE RELIED UPON AS A SAFETY COMPONENT OR PROTECTIVE DEVICE FOR SUCH PURPOSES. Please refer to separate catalogs for OMRON's safety rated products.

OMRON shall not be responsible for conformity with any standards, codes, or regulations that apply to the combination of products in the customer's application or use of the product.

At the customer's request, OMRON will provide applicable third party certification documents identifying ratings and limitations of use that apply to the products. This information by itself is not sufficient for a complete determination of the suitability of the products in combination with the end product, machine, system, or other application or use.

The following are some examples of applications for which particular attention must be given. This is not intended to be an exhaustive list of all possible uses of the products, nor is it intended to imply that the uses listed may be suitable for the products:

- Outdoor use, uses involving potential chemical contamination or electrical interference, or conditions or uses not described in this document.
- Nuclear energy control systems, combustion systems, railroad systems, aviation systems, medical equipment, amusement machines, vehicles, safety equipment, and installations subject to separate industry or government regulations.

• Systems, machines, and equipment that could present a risk to life or property. Please know and observe all prohibitions of use applicable to the products. NEVER USE THE PRODUCTS FOR AN APPLICATION INVOLVING SERIOUS RISK TO LIFE OR PROPERTY WITHOUT ENSURING THAT THE SYSTEM AS A WHOLE HAS BEEN DESIGNED TO ADDRESS THE RISKS, AND THAT THE OMRON PRODUCT IS PROPERLY RATED AND INSTALLED FOR THE INTENDED USE WITHIN THE OVERALL EQUIPMENT OR SYSTEM.

## **Disclaimers**

#### Disclaimers

#### **CHANGE IN SPECIFICATIONS**

Product specifications and accessories may be changed at any time based on improvements and other reasons.

It is our practice to change model numbers when published ratings or features are changed, or when significant construction changes are made. However, some specifications of the products may be changed without any notice. When in doubt, special model numbers may be assigned to fix or establish key specifications for your application on your request. Please consult with your OMRON representative at any time to confirm actual specifications of purchased products.

#### **DIMENSIONS AND WEIGHTS**

Dimensions and weights are nominal and are not to be used for manufacturing purposes, even when tolerances are shown.

#### **PERFORMANCE DATA**

Performance data given in this manual is provided as a guide for the user in determining suitability and does not constitute a warranty. It may represent the result of OMRON's test conditions, and the users must correlate it to actual application requirements. Actual performance is subject to the OMRON Warranty and Limitations of Liability.

#### ERRORS AND OMISSIONS

The information in this document has been carefully checked and is believed to be accurate; however, no responsibility is assumed for clerical, typographical, or proofreading errors, or omissions.

## **Copyright and Copy Permission**

#### **Copyright and Copy Permission**

#### **COPYRIGHT AND COPY PERMISSION**

This document shall not be copied for sales or promotions without permission.

This document is protected by copyright and is intended solely for use in conjunction with the product. Please notify us before copying or reproducing this document in any manner, for any other purpose. If copying or transmitting this document to another, please copy or transmit it in its entirety.

# **OMRON Product References**

All OMRON products are capitalized in this manual. The word "Unit" is also capitalized when it refers to an OMRON product, regardless of whether or not it appears in the proper name of the product.

# Visual Aids

The following headings appear in the left column of the manual to help you locate different types of information.

- *Note* Indicates information of particular interest for efficient and convenient operation of the product.
- **1,2,3...** 1. Indicates lists of one sort or anther, such as procedures, checklists, etc.

#### | Precautions for Correct Use ||

#### Precautions for Safe Use

Indicates precautionary information that should be heeded in using the ZEN.

# About this Manual

This operation manual is for version-2 (-V2) ZEN Programmable Relays only. For version-1 or pre-version-1 ZEN Programmable Relays, refer to operation manual with Cat. No. Z183.

When using a CPU Unit with an LED display (without LCD display), refer to the *ZEN Support Software Operation Manual* (Cat. No. Z184).

#### **Manual Contents**

**Section 1** gives an outline of the ZEN, including descriptions of ZEN features and functions.

Section 2 explains how to mount and wire the ZEN and how to connect sensors.

**Section 3** explains basic settings required to operate the ZEN and setting methods for internal bits.

**Section 4** describes the many convenient functions provided by the ZEN.

**Section 5** describes how to use optional products, such as Battery Units and Memory Cassettes.

**Section 6** lists the error messages and provides probable causes and countermeasures for troubleshooting.

The **Appendices** provide specifications, technical references, version update information, allocations and setting sheets, and other information related to ZEN operation.

#### **Related Manual**

| Manual                                   | Contents                                                                      | Cat. No.   |
|------------------------------------------|-------------------------------------------------------------------------------|------------|
| ZEN Support Software<br>Operation Manual | Describes installation and operating procedures for the ZEN Support Software. | Z184-E1-03 |
| Communications<br>Manual                 | Describes the communications functions of the ZEN.                            | Z212       |

## Visual Aids

The following headings appear in the left column of the manual to help you locate different types of information.

- *Note* Indicates information of particular interest for efficient and convenient operation of the product.
- **1,2,3...** 1. Indicates lists of one sort or another, such as procedures, checklists, etc.

#### Precautions for Correct Use

Indicates precautionary information that should be heeded to ensure correct use of the ZEN.

#### Precautions for Safe Use

Indicates precautionary information that should be heeded to ensure safe use of the ZEN.

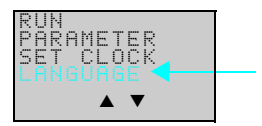

Indicates that the display (the word "LANGUAGE" in this case) is flashing. In this manual, this state is described by saying that the "flashing cursor" is at the word "LANGUAGE". In this state it is possible to change settings and the position of the cursor.

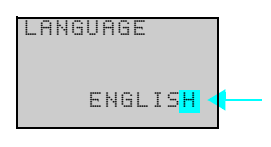

Indicates that the display (the letter "H" in this case) is flashing in reverse video. In this manual, this state is described by saying that the "highlighted cursor" is at the word "H". In this state it is not possible to change settings but the cursor can be changed to the flashing cursor by pressing the OK button.

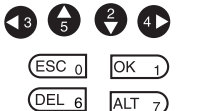

Indicate the buttons that needs to be pressed in operating procedures. Press each button once.

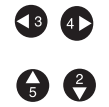

Indicate buttons that needs to be pressed in operating procedures. Press one of the buttons once or more.

#### © OMRON, 2006

All rights reserved. No part of this publication may be reproduced, stored in a retrieval system, or transmitted, in any form, or by any means, mechanical, electronic, photocopying, recording, or otherwise, without the prior written permission of OMRON. No patent liability is assumed with respect to the use of the information contained herein. Moreover, because OMRON is constantly striving to improve its high-quality products, the information contained in this manual is subject to change without notice. Every precaution has been taken in the preparation of this manual. Nevertheless, OMRON assumes no responsibility for errors or omissions. Neither is any liability assumed for damages resulting from the use of the information contained in this publication.

# **TABLE OF CONTENTS**

| Р      | reface                                                           | iv       |  |  |  |  |  |
|--------|------------------------------------------------------------------|----------|--|--|--|--|--|
| V<br>C | Arranty and Application Considerations                           | V        |  |  |  |  |  |
|        | isual Aids                                                       |          |  |  |  |  |  |
| Ă      | About this Manual                                                |          |  |  |  |  |  |
| V      | ïsual Aids                                                       | X        |  |  |  |  |  |
| Precau | tions x                                                          | iii      |  |  |  |  |  |
| S      | afety Precautions                                                | kiv      |  |  |  |  |  |
| Р      | recautions for Safe Use                                          | ۲Vi<br>۲ |  |  |  |  |  |
| P<br>C | onformance to EC Directives                                      | (IX      |  |  |  |  |  |
| C      |                                                                  | (XI      |  |  |  |  |  |
| SECT   | ON 1                                                             | 1        |  |  |  |  |  |
|        |                                                                  | 1<br>2   |  |  |  |  |  |
| 1      | 2 Eastures and Models                                            | 2        |  |  |  |  |  |
| 1      | 2 Nomen electrice and Desis Operation                            | 0        |  |  |  |  |  |
| 1      | - Momenciature and Basic Operation                               | 13       |  |  |  |  |  |
| 1      | -4 Memory Areas                                                  | 29       |  |  |  |  |  |
| 1      | -5 Allocating I/O Bit Numbers                                    | 32       |  |  |  |  |  |
| 1      | -6 Preparations for Operation                                    | 33       |  |  |  |  |  |
| SECT   | ION 2<br>Intion and Wirring                                      | 25       |  |  |  |  |  |
|        |                                                                  | 20       |  |  |  |  |  |
| 2      | -1 Mounting $\dots$                                              | 30       |  |  |  |  |  |
| 2      | -2 Wiring                                                        | 38       |  |  |  |  |  |
| SECT   | ION 3                                                            |          |  |  |  |  |  |
| Progra | mming and Operating Methods                                      | 55       |  |  |  |  |  |
| 3      | -1 Selecting Display Language                                    | 57       |  |  |  |  |  |
| 3      | -2 Setting the Date and Time                                     | 58       |  |  |  |  |  |
| 3      | -3 Creating Ladder Programs                                      | 60       |  |  |  |  |  |
| 3      | -4 Confirming Ladder Program Operation                           | 69       |  |  |  |  |  |
| 3      | -5 Correcting Ladder Programs                                    | 71       |  |  |  |  |  |
| 3      | -6 Using Timers (T) and Holding Timers (#)                       | 74       |  |  |  |  |  |
| 3      | -7 Using Counters (C) and the 8-Digit Counter (F)                | 78       |  |  |  |  |  |
| 3      | -8 Using Weekly Timers (@)                                       | 81       |  |  |  |  |  |
| 3      | -9 Using Calendar Timers (*)                                     | 86       |  |  |  |  |  |
| 3      | -10 Analog Inputs (Analog Comparators (A))                       | 87       |  |  |  |  |  |
| 3      | -11 Comparing Timer/Counter Present Values Using Comparators (P) | 91       |  |  |  |  |  |

Þ

€

## **TABLE OF CONTENTS**

| 3-12              | Comparing the 8-Digit Counter (F) Present Value Using 8-Digit |     |
|-------------------|---------------------------------------------------------------|-----|
| 012               | Comparators (G).                                              | 94  |
| 3-13              | Displaying Messages (Display Bits (D))                        | 96  |
| 3-14              | Using Button Input Bits (B)                                   | 99  |
| SECTION           | <b>v</b> 4                                                    |     |
| <b>Special Fu</b> | inctions                                                      | 101 |
| 4-1               | Protecting Programs                                           | 102 |
| 4-2               | Stabilizing Input Operations.                                 | 104 |
| 4-3               | Changing Backlight Automatic Cutout Time                      | 106 |
| 4-4               | Setting Daylight Saving Time (DST)                            | 107 |
| 4-5               | Reading System Information                                    | 108 |
| SECTION           | N 5                                                           |     |
| <b>Optional</b>   | Products                                                      | 109 |

| otional | Products                            | 109 |
|---------|-------------------------------------|-----|
| 5-1     | Mounting Battery Units              | 110 |
| 5-2     | Using Memory Cassettes              | 111 |
| 5-3     | Connecting the ZEN Support Software | 114 |

## **SECTION 6**

# Troubleshooting1156-1Troubleshooting1166-2Error Messages1166-3Deleting Error Messages118

## Appendices

| Revision History 169 |                                         |     |  |  |
|----------------------|-----------------------------------------|-----|--|--|
| Index                | • • • • • • • • • • • • • • • • • • • • | 165 |  |  |
| F                    | Allocations and Setting Table           | 157 |  |  |
| E                    | Application Examples                    | 143 |  |  |
| D                    | Version Upgrades                        | 135 |  |  |
| С                    | Operating Mode at Startup               | 133 |  |  |
| В                    | Ladder Program Execution                | 129 |  |  |
| А                    | Specifications                          | 119 |  |  |

# **Precautions**

This section provides precautions for using the ZEN Programmable Relays.

This information contained in this section is important for the safe and reliable application of the ZEN. You must read this section and understand the information before attempting to set up for a ZEN.

| Safety Precautions          | xiv |
|-----------------------------|-----|
| Precautions for Safe Use    | xvi |
| Precautions for Correct Use | xix |

0

#### **Safety Precautions**

#### **Definition of Precautionary Information**

The following notation is used in this manual to provide precautions required to ensure safe usage of the product.

The safety precautions that are provided are extremely important to safety. Always read and heed the information provided in all safety precautions.

The following notation is used.

| <b>M WARNING</b> | Indicates a potentially hazardous situation which, if not avoided,<br>will result in minor or moderate injury, or may result in serious<br>injury or death. Additionally, there may be significant property<br>damage. |
|------------------|----------------------------------------------------------------------------------------------------|
|                  |                                                                                                    |
|                  | Indicates a potentially hazardous situation which, if not avoided,                                                                                                    |

may result in minor or moderate injury or in property damage.

#### **Symbols**

| Symbol               |  | Meaning                                                                                                    |  |  |
|----------------------|--|----------------------------------------------------------------------------------------------------|--|--|
|                      |  | General Caution<br>Indicates non-specific general cautions, warnings, and<br>dangers.                                                                            |  |  |
| Caution              |  | Electrical Shock Caution<br>Indicates possibility of electric shock under specific<br>conditions.                                                                |  |  |
|                      |  | <b>Explosion Caution</b><br>Indicates possibility of explosion under specific conditions.                                                                        |  |  |
| Prohibition          |  | <b>Disassembly Prohibition</b><br>Indicates prohibitions when there is a possibility of injury,<br>such as from electric shock, as the result of<br>disassembly. |  |  |
| Mandatory<br>Caution |  | General Caution<br>Indicates non-specific general cautions, warnings, and<br>dangers.                                                                            |  |  |

## **Precautions**

Serious human hazard may occasionally occur due to ignition or rupture of the lithium battery used in the Battery Unit. Do not short the battery terminals or charge, disassemble, deform under pressure, or incinerate the battery.

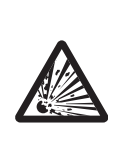

Never use any battery that has been dropped on the floor or otherwise subjected to excessive shock.

| Electric shock, fire, or malfunction may occur. Do not disassemble, modify, or repair the ZEN or touch any of the internal parts.                                 |   |
|----------------------------------------------------------------------------------------------------|---|
| Electrical shock may occur. Never touch the I/O terminals, computer connector, Expansion Unit connector, or Battery Unit connector while power is being supplied. |   |
| Electrical shock may occur. Do not remove the Expansion Unit connector cover unless an Expansion I/O Unit will be permanently installed.                          |   |
| Fires may occasionally occur. Tighten the terminal screws to a torque of $0.565$ to $0.6$ N·m (5 to 5.3 in-lb).                                                   | 0 |

#### Precautions for Safe Use

Please observe the following precautions for safe use of this products.

#### **Circuit Design**

 All interface connectors and battery connector are live parts, they may not be directly connected to Softy Extra Low Voltage (SELV) circuit or to accessible conductive parts.
For the programming units and Personal Computers use only the ZEN-CIF01 Connecting Cable (optional accessory) manufactured by OMRON.
ZEN-CIF01 provides safe (reinforced) insulation between Personal Computers

and ZEN.

- 2. Provide emergency stop circuits, external interlock circuits, limit circuits, and other safety circuits in addition to any provided within the ZEN control circuits to ensure safety of the overall system in the event of ZEN failure or external factors.
- 3. If the ZEN discovers an error during self-diagnosis, operation will be stopped and all outputs will be turned OFF. As a countermeasure for such problems, external safety measures must be provided to ensure safety in the overall system.
- 4. Outputs from the ZEN may remain ON or OFF due to faults in internal circuits such as output relay fusing or burning, or output transistor destruction. As a countermeasure for such problems, external safety measures must be provided to ensure safety in the overall system.
- 5. Fail-safe measures must be taken by the user to ensure overall system safety in the event of broken signal lines or momentary power interruptions.
- 6. The durability of the output relays is largely affected by the switching conditions. Confirm the operation of the system under actual operating conditions and set the switching frequency to ensure that adequate performance will be provided. Insulation faults and burning in the ZEN may result if relays are used after their performance has deteriorated.

#### **Connecting Expansion I/O Units**

- 1. Supply power to both the CPU Unit and Expansion I/O Units from the same power supply and turn them ON and OFF at the same time.
- 2. When connecting Expansion I/O Units with DC inputs to a CPU Unit with an AC power supply, the burst noise immunity will be 1 kV (IEC 61000-4-4).
- 3. Expansion I/O Units with AC inputs (ZEN-8E1AR) cannot be connected to a CPU Unit with a DC power supply.

#### System Startup and Program Changes

- 1. Check the user program for proper execution before actually running it on the Unit.
- 2. Disconnect the output lines from the system before testing operation in any system in which incorrect operation can result in injury or equipment damage.
- 3. Confirm safety before attempting any of the following operations.
  - Changing the operating mode (RUN/STOP).

xvi

- Using the button switches.
- Changing bit status or parameter settings.
- 4. Double-check all wiring before turning ON the power supply.
- 5. Refer to Cycle Time Calculation Method on page 130 and confirm that the increase in the cycle time will not affect operation. If the cycle time is too long, it may become impossible to read input signals accurately. The increase in the cycle time will be particularly noticeable when set values are written in RUN mode for a CPU Unit with communications (ZEN-10C4 R--V2).

#### Installation and Wiring

- 1. Do not allow the ZEN to fall during installation.
- 2. Be sure that the DIN Track mounting levers, Expansion I/O Units, Memory Cassettes, Battery Units, cable connectors, and other items with locking devices are properly locked into place. Improper locking may result in malfunction.
- When mounting the ZEN to the surface of the control panel, tighten mounting screws to the following torques.
  CPU Units: 1.03 N·m max.
  Expansion I/O Units: 0.46 N·m max.
- 4. Use wires with cross-sectional areas of 0.2 to 2.5 mm<sup>2</sup> (equivalent to AWG24 to AWG14) for wiring and strip them for 6.5 mm.

#### Handling

- 1. The environment of use of ZEN is "Pollution degree 2" and "Overvoltage category II" specified in IEC60664-1.
- Always use the ZEN within the rated ambient operating temperature and humidity. The rated ambient operating temperature is 0 to 55°C for LCD-type CPU Units and –25 to 55°C for LED-type CPU Units. If the ZEN is used near sources of heat, such as a power supply, the internal temperature of the ZEN may increase, lowering the durability of the ZEN.
- 3. Discharge static electricity from your body, e.g., by touching a grounded metal plate, before touching any Unit.
- 4. The exterior of the Units will be damaged if it comes into contact with organic solvents (e.g., benzene or paint thinner), strong alkalies, or strong acids. Never allow such substances to come into contact with the Units.
- 5. Do not apply voltages exceeding the rated voltages. Internal elements may be destroyed.
- 6. Short failures or open failures may result from the destruction of output elements. Do not use loads that exceed the rated output current.

#### Maintenance

When replacing a CPU Unit, transfer to the new Unit and confirm all settings for clock data, internal holding bits, holding timers, and counters before starting operation again.

#### **Transportation and Storage**

1. Use special packaging boxes when transporting the ZEN and do not subject it to excessive shock or vibration or drop it during shipment.

#### Precautions

 Store the ZEN at an ambient temperature of -40 to 75°C for LED-type CPU Units and -20 to 75°C for all other types of CPU Units. If the ZEN has been stored at -10°C or lower, allow it to stand at room temperature for 3 hours or longer before turning ON the power supply.

#### **Precautions for Correct Use**

#### Installation Environment

- 1. Do not install the ZEN in the following locations.
  - · Locations subject to radical changes in temperature
  - Location with high humidity subject to condensation
  - · Locations subject to excessive dust or dirt
  - · Locations subject to corrosive gas
  - Locations subject to direct sunlight
- 2. Do not install the ZEN in locations subject to shock or vibration. Extended use in such location may cause damage from stress.
- 3. In environments subject to static electricity (e.g., close to pipes conveying forming materials, powders, or fluid materials), separate the ZEN as far as possible from the source of static electricity.
- 4. The ZEN is neither waterproof nor oil-proof. Do not use it in locations subject to water or oil.
- 5. Use the ZEN within the allowable power supply voltage range. Be particularly careful in locations with bad power supply conditions, e.g., large fluctuations in the power supply voltage.
- 6. Do not install the ZEN in locations subject to excessive noise, which may cause the ZEN to fail.
- 7. Take appropriate and sufficient countermeasures when installing systems in the following locations:
  - Locations subject to strong electromagnetic fields
  - · Locations subject to possible exposure to radioactivity

#### **Power Supply**

- 1. Always turn OFF the power supply to the ZEN (CPU Unit and Expansion I/O Units) before attempting any of the following.
  - Assembling the ZEN
  - Attaching or removing Expansion I/O Units
  - · Connecting or disconnecting any cables or wiring
  - Attaching or removing the Memory Cassette
  - · Attaching or removing the Battery Unit
- 2. If the power supply is interrupted for 2 days or more (at 25°C), the internal capacitor will discharge and internal bit status and the contents of PV areas will be lost or corrupted and dates and times will be reset. When restarting operation after the power supply has been interrupted for an extended period of time, check the system in advance to confirm that no errors will occur.

#### Handling

- 1. Connect connectors only after confirming that the direction or polarity is correct.
- 2. Failures could result if dust or dirt enters the ZEN. Always connect the connector cover to the computer connector whenever it is not being used.

3. Do not remove the label from the left side of the CPU Unit if a Battery Unit is not mounted.

#### Other

- 1. The execution of the ladder program in the ZEN is different from that for other PLCs. Refer to *Appendix B Ladder Program Execution* when writing the ladder program.
- 2. Abide by all local ordinances and regulations when disposing of the ZEN.
- 3. The Battery Unit (ZEN-BAT01, sold separately) contains a lithium battery. Observe all applicable legal requirements for your area when disposing of the lithium battery.

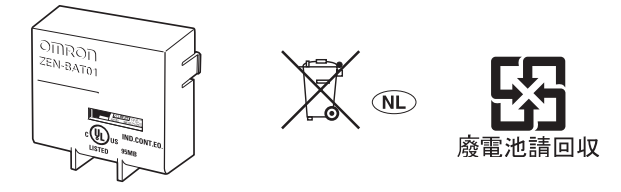

#### Precautions

# **Conformance to EC Directives**

# **Applicable Directives**

- EMC Directives
- Low Voltage Directive

# Concepts

#### **EMC Directives**

OMRON devices that comply with EC Directives also conform to the related EMC standards so that they can be more easily built into other devices or the overall machine. The actual products have been checked for conformity to EMC standards. The ZEN complies with IEC/EN61131-2 clause 8. Whether the products conform to the standards in the system used by the customer, however, must be checked by the customer.

EMC-related performance of the OMRON devices that comply with EC Directives will vary depending on the configuration, wiring, and other conditions of the equipment or control panel on which the OMRON devices are installed. The customer must, therefore, perform the final check to confirm that devices and the overall machine conform to EMC standards.

#### Low Voltage Directive

Always ensure that devices operating at voltages of 50 to 1,000 VAC and 75 to 1,500 VDC meet the required safety standards. The ZEN complies with IEC/EN61131-2 clause 11 except for 11.7.2.2.

# **Conformance to EC Directives**

The ZEN complies with EC Directives. To ensure that the machine or device in which the ZEN is used complies with EC Directives, the ZEN must be installed as follows:

- 1. The ZEN is an open-structure device. To meet the requirements of IEC/EN 61131-2 for open-structure devices, the ZEN must be mounted inside a control panel and protected from mechanical impact as described on page 36.
- 2. Do not exceed a cable length of 10 m when connecting transistor outputs.
- 3. Burst immunity will no longer meet IEC/EN 61131-2 requirements if an Expansion I/O Unit with DC inputs is connected to a CPU Unit with an AC power supply.
- 4. ZEN models complying with EC Directives also conform to the Common Emission Standard (IEC/EN61131-2 clause 8). Radiated emission characteristics (10-m regulations) may vary depending on the configuration of the control panel used, other devices connected to the control panel, wiring, and other conditions. You must therefore confirm that the overall machine or equipment complies with EC Directives.

# **Relay Output Noise Reduction Methods**

The ZEN conforms to EN 61131-2 of the EMC Directives. However, noise generated by relay output switching may not satisfy these Standards. In such a case, a noise filter must be connected to the load side or other appropriate countermeasures must be provided external to the ZEN.

Countermeasures taken to satisfy the standards vary depending on the devices on the load side, wiring, configuration of machines, etc. Following are examples of countermeasures for reducing the generated noise.

#### Countermeasures

(Refer to EN61131-2 for more details.)

- Countermeasures are not required if the frequency of load switching for the whole system with the ZEN included is less than 5 times per minute.
- Countermeasures are required if the frequency of load switching for the whole system with the ZEN included is 5 times per minute or higher.

## **Countermeasure Examples**

When switching an inductive load, connect an surge protector, diodes, etc., in parallel with the load or contact as shown below.

| Circuit   | Current |     | Characteristic                                                                                                    | Required element                                                                                                    |
|-----------|---------|-----|----------------------------------------------------------------------------------------------------|----------------------------------------------------------------------------------------------------|
|           | AC      | DC  |                                                                                                    |                                                                                                    |
| CR method | Yes     | Yes | If the load is a relay or<br>solenoid, there is a time<br>lag between the moment<br>the circuit is opened and<br>the moment the load is<br>reset.<br>If the supply voltage is 12<br>to 48 V, insert the surge<br>protector in parallel with<br>the load. If the supply<br>voltage is 100 to 200 V,<br>insert the surge protector<br>between the contacts. | The capacitance of the capacitor must be 1 to $0.5 \mu$ F per contact current of 1 A and resistance of the resistor must be 0.5 to 1 $\Omega$ per contact voltage of 1 V. These values, however, vary with the load and the characteristics of the relay. Decide these values from experiments, and take into consideration that the capacitance suppresses spark discharge when the contacts are separated and the resistance limits the current that flows into the load when the circuit is closed again. The dielectric strength of the capacitor must be 200 to 300 V. If the circuit is an AC circuit, use a capacitor with no polarity. |

xxii

## Precautions

(4

| Circuit         | Current |     | Characteristic                                                                                                    | Required element                                                                                                    |  |
|-----------------|---------|-----|----------------------------------------------------------------------------------------------------|----------------------------------------------------------------------------------------------------|--|
|                 | AC      | DC  |                                                                                                    |                                                                                                    |  |
| Diode method    | No      | Yes | The diode connected in<br>parallel with the load<br>changes energy<br>accumulated by the coil<br>into a current, which then<br>flows into the coil so that<br>the current will be<br>converted into Joule heat<br>by the resistance of the<br>inductive load.<br>This time lag, between<br>the moment the circuit is<br>opened and the moment<br>the load is reset, caused<br>by this method is longer<br>than that caused by the<br>CR method.                  | The reversed dielectric<br>strength value of the diode<br>must be at least 10 times as<br>large as the circuit voltage<br>value. The forward current of<br>the diode must be the same as<br>or larger than the load current.<br>The reversed dielectric<br>strength value of the diode<br>may be two to three times<br>larger than the supply voltage<br>if the surge protector is<br>applied to electronic circuits<br>with low circuit voltages. |  |
| Varistor method | Yes     | Yes | The varistor method<br>prevents the imposition of<br>high voltage between the<br>contacts by using the<br>constant voltage<br>characteristic of the<br>varistor. There is time lag<br>between the moment the<br>circuit is opened and the<br>moment the load is reset.<br>If the supply voltage is 12<br>to 48 V, insert the varistor<br>in parallel with the load. If<br>the supply voltage is 100<br>to 200 V, insert the<br>varistor between the<br>contacts. |                                                                                                    |  |

Ð

✐

xxiii

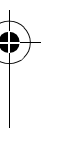

€

## Precautions

-

# SECTION 1 Outline

Ċ

This section gives an outline of the ZEN, including example applications, the system configurations and basic operations.

| 1-1 | Outline                    |                                     |  |  |  |
|-----|----------------------------|-------------------------------------|--|--|--|
| 1-2 | Features and Models        |                                     |  |  |  |
|     | 1-2-1                      | Features and System Configuration 8 |  |  |  |
|     | 1-2-2                      | List of Models                      |  |  |  |
| 1-3 | Nomenc                     | lature and Basic Operation          |  |  |  |
|     | 1-3-1                      | Nomenclature                        |  |  |  |
|     | 1-3-2                      | Screen Transitions                  |  |  |  |
|     | 1-3-3                      | Basic Operation                     |  |  |  |
| 1-4 | Memory                     | Areas                               |  |  |  |
| 1-5 | Allocating I/O Bit Numbers |                                     |  |  |  |
| 1-6 | Preparations for Operation |                                     |  |  |  |

0

Outline

## 1-1 Outline

#### Economical, Small-scale Automatic Control

One CPU Unit provides 12 inputs and 8 outputs (with CPU Unit with 20 I/O points).

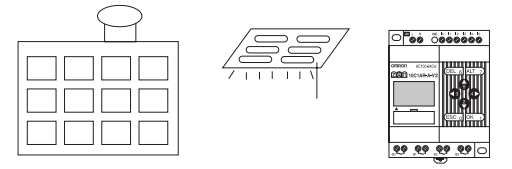

Water-supply facilities in apartments, lighting control in offices.

#### Easy Operation with an Inexpensive Controller

Ladder programming is possible directly from CPU Unit. When using LED-type CPU Units (without LCD display) with Memory Cassettes (optional), ladder programs can be easily copied.

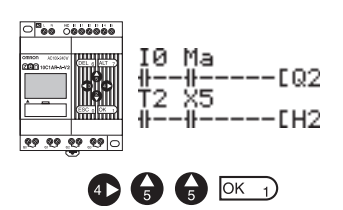

### **Smaller Control Panels**

The ZEN is very small at 90 x 70 x 56 mm (H x W x D) and mounts essentially anywhere.

Note Dimensions are 90 x 122.5 x 56 mm (H x W x D) for CPU Units with 20 I/O points.

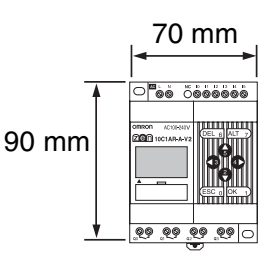

## Less Assembly and Wiring Time Required for Control Panels

Simple one-touch DIN Track mounting. Built-in timers and counters so only power supply and I/O circuit wiring required.

Solid wires can be easily connected using only a screwdriver.

Section 1-1

#### Outline

Refer to page 38.

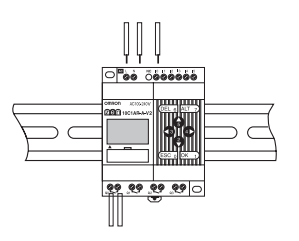

## Future System Expandability

I/O capacity can be expanded to up to 24 inputs and 20 outputs by connecting 3 Expansion I/O Units.

Refer to page 9 and 37.

CPU Unit Expansion I/O Units (up to 3)

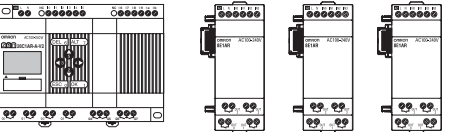

12 inputs/8 outputs + (4 inputs/4 outputs) × 3

#### Power Failure Countermeasures

EEPROM backs up the program and system settings data when no power is supplied to the ZEN.

Use a Battery Unit (optional) to back up work bits, holding timers, counters, and date/time data.

Refer to page 110.

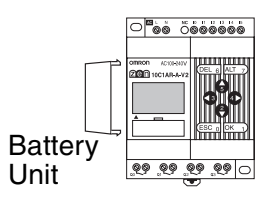

#### **Easy Saving and Copying of Programs**

Use an optional Memory Cassette to easily save and copy programs.

Refer to page 111.

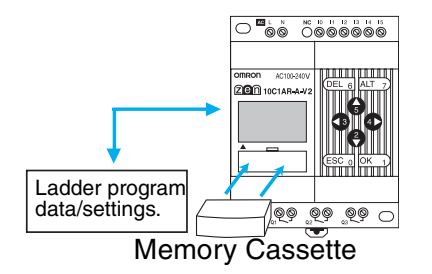

#### Outline

#### Section 1-1

#### Programming and Monitoring from a Personal Computer

Windows-based ZEN Support Software is available and provides a complete simulation function.

Refer to page 114.

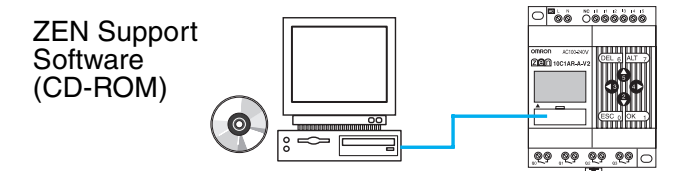

#### **Greater Switching Capacity**

The output contacts have 8-A switching capacity (250 VAC). All contacts are independent (for CPU Units with 10 I/O points).

Refer to page 51.

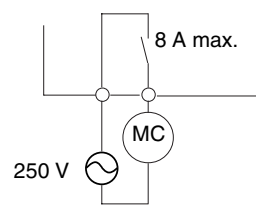

#### AC Inputs

For CPU Units with AC power supply inputs, 100 to 240 VAC can be directly connected.

Refer to page 41.

100 to 240 VAC

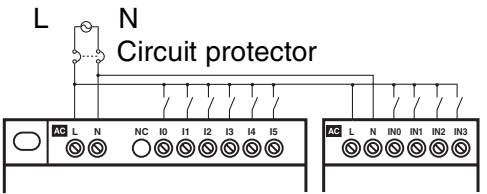

#### Easy Program Design

There are 3 different operations that can be set for bit outputs. Selfholding bits also can be easily programmed.

Refer to page 65.

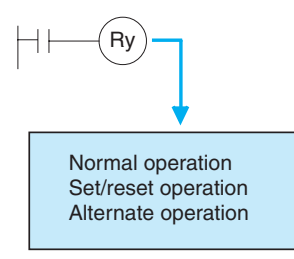

#### Outline

#### Complicated Timers without Additional Programming

Any of the 16 timers support 5 types of operation and 3 timing ranges.

There are also 8 built-in holding timers that hold data during power interruptions.

Refer to page 74.

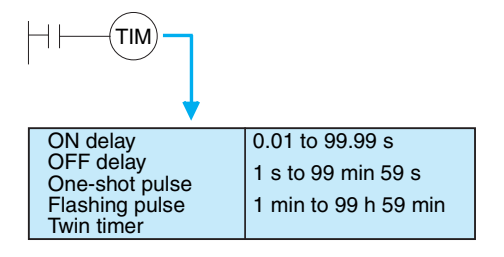

#### **Incremental and Decremental Counters**

There are 16 built-in counters that can be switched between incrementing and decrementing.

Use Comparators to enable programming multiple outputs from a counter.

Counters: Refer to page 78.

Comparators: Refer to page 91.

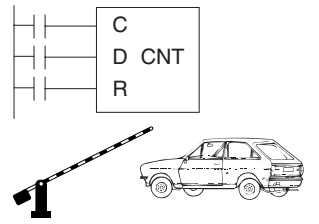

Control number of cars entering and leaving a car park.

#### Season- or Day-dependent Operating Times

CPU Units with built-in calendar and clock functions have 16 weekly timers and 16 calendar timers. Seasonal control is possible using calendar timers and day/time control is possible with weekly timers.

Weekly timers: Refer to page 81.

Calendar timers: Refer to page 86.

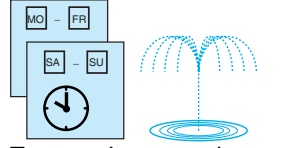

For gardens, parks, and recreational ponds.

#### **Direct Analog Inputs**

CPU Units with DC power supply inputs have 2 analog input points (0 to 10 V) and 4 analog comparators.

Refer to page 87.

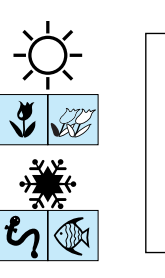

Temperature control for hot houses and tanks. Prevent freezing of swimming pools.

#### Easier Maintenance

Use the display function in CPU Units to display user-specified messages, the date, time, or other data. Button switches can also be used as input contacts. Applications include usage as a simple display operation panel.

Refer to page 96.

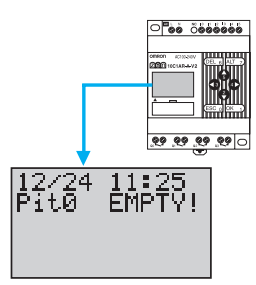

#### Longer Backlight for Dark Situations

The automatic cutout time for the backlight for CPU Units can be set to 2, 10, or 30 minutes, or set to operate continuously. With the display function, the backlight can also be set to turn ON when a message is displayed.

Refer to page 106.

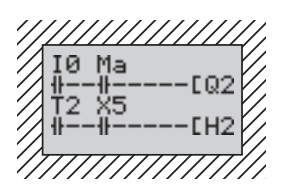

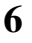

Outline

#### Section 1-1

#### Prevent Chattering and Noise-related Malfunctions

Set the input filters to extend the filter timer and prevent malfunctions. Refer to page 104.

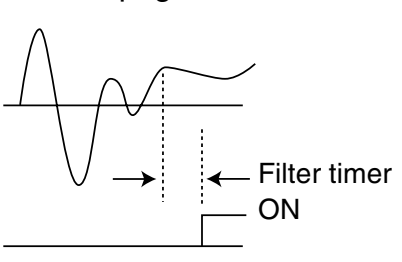

#### **Exporting Systems Overseas**

Display for CPU Units is available in 6 languages. A Daylight Saving Time (DST) function also supported.

Changing display language: Refer to page 57.

Daylight Saving Time (DST) settings: Refer to page 107.

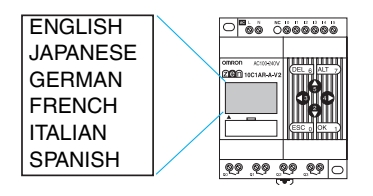

#### **Programming Security**

Programs can be protected by setting a password.

Refer to page 102.

| DOCCUMBN |
|----------|
| rnsswurv |
|          |
|          |
|          |
|          |
| Арара    |
| ~~~~     |
|          |
| HUN C    |
|          |

3954 OK 1

## **1-2 Features and Models**

## **1-2-1** Features and System Configuration

The ZEN is small but has a wide range of functions and is easy to use. The ZEN facilitates small-scale automatic control.

#### Standard LCD-type, Economy-type, and Communications-type CPU Units

- Simple button-operated programming.
- Highly visible, backlit LCD.
- Adjustable automatic cutout time for the backlight.
- Six-language display.
- Display function for user-specified messages (4 lines x 12 characters), time, or timer, counter, or analog-converted value displays.
- Button switches allowing operation buttons to be used as input contacts.
- Built-in weekly and calendar timers to allow simple seasonal, daily, or time-based operation.
- Remote monitoring via RS-485 communications (Communications-type CPU Units).

#### **Common Features**

- Both 100 to 240-VAC and 12 to 24-VDC power supply models available.
- Built-in analog comparator for temperature control and other analog applications (provided on CPU Units with DC power supply inputs, two analog inputs 0 to 10 V).
- Input filter settings to prevent noise-related malfunctions for both CPU Units and Expansion I/O Units.
- Program and settings data backed up on built-in EEPROM.
- Programming using ladder diagrams.
- Password function to protect programs.
- Connect up to 3 Expansion I/O Units for a maximum of 24 inputs and 20 outputs.

#### Features and Models

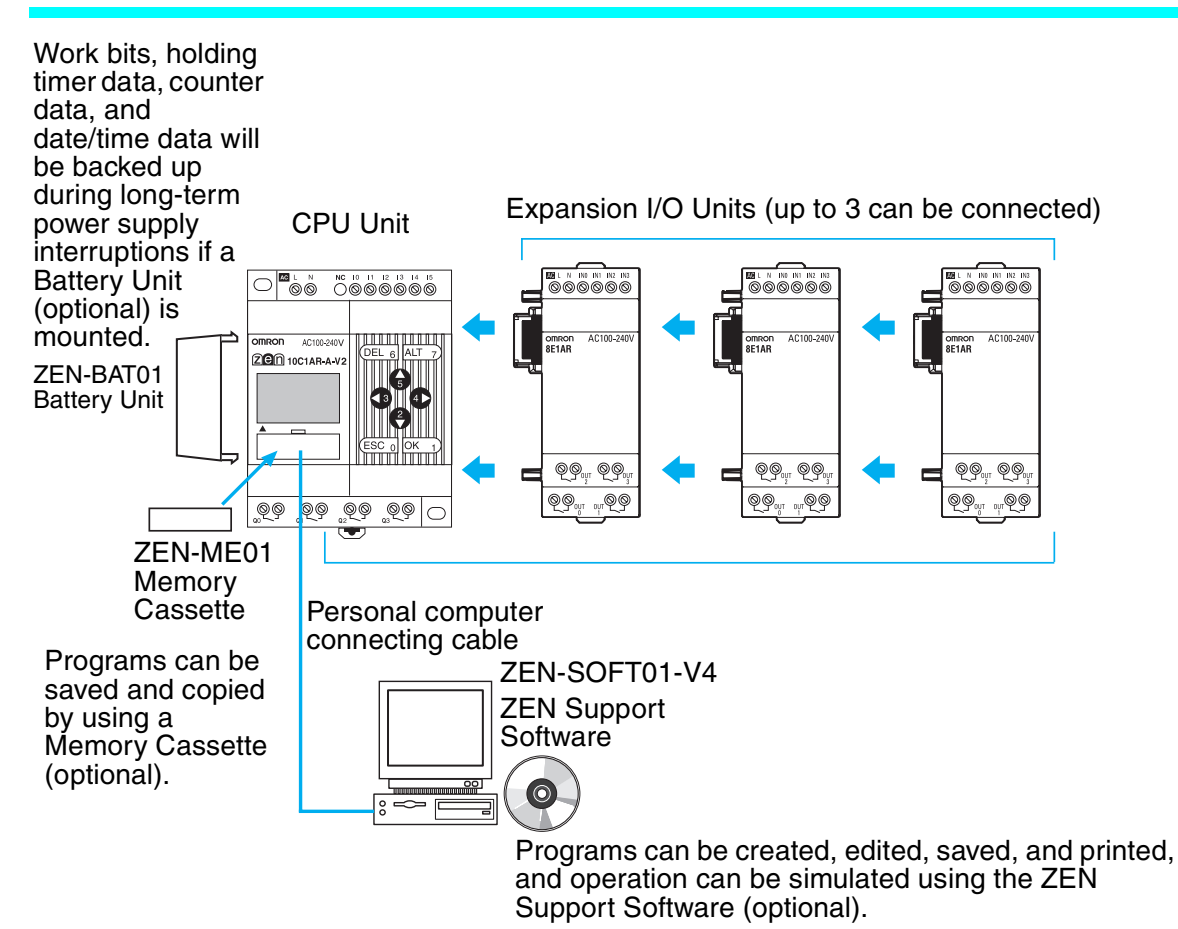

0

## 1-2-2 List of Models

## CPU Units with 10 I/O Points

| Shape                            |                                                                       | Power<br>supply/<br>input<br>voltage | Inputs      | Outputs          |              | Analog<br>inputs | Model number    |
|----------------------------------|-----------------------------------------------------------------------|--------------------------------------|-------------|------------------|--------------|------------------|-----------------|
| With display<br>and<br>operation | Standard<br>LCD type                                                  | 100 to<br>240 VAC,<br>50/60 Hz       | 6<br>inputs | Relays           | 4<br>outputs | No               | ZEN-10C1AR-A-V2 |
| buttons                          |                                                                       | 12 to 24 VDC                         |             |                  |              | Yes              | ZEN-10C1DR-D-V2 |
|                                  |                                                                       | 12 to 24 VDC                         |             | Transis-<br>tors |              | Yes              | ZEN-10C1DT-D-V2 |
|                                  | Economy<br>type<br>(Expansion<br>I/O Units<br>cannot be<br>connected) | 100 to<br>240 VAC,<br>50/60 Hz       |             | Relays           |              | No               | ZEN-10C3AR-A-V2 |
|                                  |                                                                       | 12 to 24 VDC                         |             |                  |              | Yes              | ZEN-10C3DR-D-V2 |
|                                  | Communi-<br>cations type                                              | 100 to<br>240 VAC,<br>50/60 Hz       |             |                  | 3<br>outputs | No               | ZEN-10C4AR-A-V2 |
|                                  |                                                                       | 12 to 24 VDC                         |             |                  |              | Yes              | ZEN-10C4DR-D-V2 |
| LED type<br>Without display      |                                                                       | 100 to<br>240 VAC,<br>50/60 Hz       |             |                  | 4<br>outputs | No               | ZEN-10C2AR-A-V2 |
|                                  |                                                                       | 12 to 24 VDC                         |             |                  |              | Yes              | ZEN-10C2DR-D-V2 |
|                                  |                                                                       | 12 to 24 VDC                         |             | Transis-<br>tors |              | Yes              | ZEN-10C2DT-D-V2 |

**Note** Refer to *Input Specifications on page 123* for input specifications.

 $\mathbf{b}$ 

0

Ċ

## CPU Units with 20 I/O Points

| Shaj                                     | be                                   | Power<br>supply                | Inputs       | Outputs          |              | Analog<br>inputs | Model number    |
|------------------------------------------|--------------------------------------|--------------------------------|--------------|------------------|--------------|------------------|-----------------|
| With display<br>and operation<br>buttons | Standard<br>LCD type                 | 100 to<br>240 VAC,<br>50/60 Hz | 12<br>inputs | Relays           | 8<br>outputs | No               | ZEN-20C1AR-A-V2 |
|                                          |                                      | 12 to<br>24 VDC                |              |                  |              | Yes              | ZEN-20C1DR-D-V2 |
|                                          |                                      | 12 to<br>24 VDC                |              | Tran-<br>sistors |              | Yes              | ZEN-20C1DT-D-V2 |
|                                          | Economy<br>type<br>(Expansion        | 100 to<br>240 VAC,<br>50/60 Hz |              | Relays           |              | No               | ZEN-20C3AR-A-V2 |
|                                          | I/O Units<br>cannot be<br>connected) | 12 to<br>24 VDC                |              |                  |              | Yes              | ZEN-20C3DR-D-V2 |
| LED type<br>Without display              |                                      | 100 to<br>240 VAC,<br>50/60 Hz |              |                  |              | No               | ZEN-20C2AR-A-V2 |
|                                          |                                      | 12 to<br>24 VDC                |              |                  |              | Yes              | ZEN-20C2DR-D-V2 |
|                                          |                                      | 12 to<br>24 VDC                |              | Tran-<br>sistors |              | Yes              | ZEN-20C2DT-D-V2 |

**Note** Refer to *Input Specifications on page 123* for input specifications.

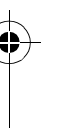

Section 1-2

## **Differences between LCD- and LED-type CPU Units**

| Item                                                      |                                                         | LCD-type<br>(See n                             | CPU Units<br>ote 1.)     | LED-type CPU Units<br>(See note 2.)               |                    |  |
|-----------------------------------------------------------|---------------------------------------------------------|------------------------------------------------|--------------------------|---------------------------------------------------|--------------------|--|
|                                                           |                                                         | AC power<br>supply                             | DC power<br>supply       | AC power<br>supply                                | DC power<br>supply |  |
| Program editing, parameter settings, operation monitoring |                                                         | Yes (Also possible with ZEN Support Software.) |                          | ZEN Support Software required.                    |                    |  |
| Operating                                                 | mode switching                                          | Yes (Also poss<br>Support Softw                | sible with ZEN<br>/are)  | ZEN Support Software required.                    |                    |  |
| Calendar                                                  | and clock function                                      | Yes                                            |                          | No                                                |                    |  |
| Bits                                                      | Input, output, work, holding bits                       | Yes                                            |                          | Yes                                               |                    |  |
|                                                           | Timer, holding timer, counter                           | Yes                                            |                          | Yes                                               |                    |  |
|                                                           | High-speed counting with 8-digit counter                | No                                             | Yes                      | No                                                | Yes                |  |
|                                                           | Weekly timer, calendar<br>timer                         | Yes                                            |                          | No                                                |                    |  |
|                                                           | Analog comparator                                       | No                                             | Yes                      | No                                                | Yes                |  |
|                                                           | Timer/counter comparator                                | Yes                                            |                          | Yes                                               |                    |  |
| Button switches                                           |                                                         | Yes                                            |                          | No                                                |                    |  |
|                                                           | Display function Yes                                    |                                                |                          | No                                                |                    |  |
| Settings                                                  | Display language                                        | Yes (Also possible with ZEN Support Software.) |                          | -                                                 |                    |  |
|                                                           | Backlight cutout time                                   | Yes (Also pose<br>Support Softw                | sible with ZEN<br>vare.) | -                                                 |                    |  |
|                                                           | Input filters                                           | Yes (Also possible with ZEN Support Software.) |                          | ZEN Support Software required.                    |                    |  |
|                                                           | Password Yes (Also possible with ZEN Support Software.) |                                                | sible with ZEN<br>vare.) | ZEN Support Software required.                    |                    |  |
| Memory<br>Cassette                                        | ZEN to Memory Cassette transfer                         | Yes                                            |                          | No                                                |                    |  |
| functions                                                 | Memory Cassette to ZEN transfer                         | Yes                                            |                          | Yes (Automatic transfer when power is turned ON.) |                    |  |
|                                                           | Memory Cassette initialization                          | Yes                                            |                          | No                                                |                    |  |
| Battery Unit connection                                   |                                                         | Yes                                            |                          | Yes                                               |                    |  |
| ZEN Support Software connection                           |                                                         | Yes                                            |                          | Yes                                               |                    |  |

# Note 1. Standard LCD-type, Economy-type, and Communications-type CPU Units: All models except ZEN-DC2D-D-V2

- 3. Operations using ZEN Support Software are also possible.

#### Features and Models

0

## **Expansion I/O Units**

| No. of I/O<br>points | Input                          | S        | Out              | puts         | Connectable CPU<br>Units                            | Model<br>number               |
|----------------------|--------------------------------|----------|------------------|--------------|-----------------------------------------------------|-------------------------------|
| 8 I/O                | 100 to<br>240 VAC,<br>50/60 Hz | 4 inputs | Relays           | 4<br>outputs | ZEN-□C1AR-A-V2<br>ZEN-□C2AR-A-V2<br>ZEN-10C4AR-A-V2 | ZEN-8E1AR<br>(See note<br>1.) |
| <u>∞ 99</u><br>⊕_97  | 12 to<br>24 VDC                | 4 inputs | Relays           | 4<br>outputs | ZEN-0C100-0-V2<br>ZEN-0C200-0-V2                    | ZEN-8E1DR                     |
|                      | 12 to<br>24 VDC                | 4 inputs | Tran-<br>sistors | 4<br>outputs | ZEN-10C4AR-A-V2                                     | ZEN-8E1DT                     |

- **Note** 1. The ZEN-8E1AR cannot be connected to a CPU Unit with DC power supply.
  - 2. Refer to Input Specifications on page 123 for input specifications.

#### Power Supply Unit

| Name and appearance            | Specific                                                                                      | ations | Model number |
|--------------------------------|-----------------------------------------------------------------------------------------------|--------|--------------|
| Switching Power supply<br>Unit | Input voltage: 100 to 2<br>Output voltage: 24 VDC<br>Output capacity: 1.3 A<br>Capacity: 30 W | 40 VAC | ZEN-PA03024  |

## **Programming Device**

| Name and appearance                   | Functions                                                                              | Model number  |
|---------------------------------------|----------------------------------------------------------------------------------------|---------------|
| ZEN Support Software                  | Runs on Windows 95, 98, ME, 2000, XP, or NT4.0 Service Pack 3 (CD-ROM)                 | ZEN-SOFT01-V4 |
|                                       | Used for offline programming, all parameter settings, program transfers, and printing. |               |
| Personal Computer<br>Connecting Cable | Connects the computer and ZEN when the ZEN<br>Support Software is used.                | ZEN-CIF01     |
|                                       | (Cable length: 2 m)                                                                    |               |
### Features and Models

€

## Section 1-2

# **Optional Products**

| Name and appearance | Functions                                                                                                    |                                                  | Model number  |
|---------------------|----------------------------------------------------------------------------------------------------|--------------------------------------------------|---------------|
| Memory Cassette     | EEP-ROM<br>Used to save and copy programs.                                                                                                    | ZEN-ME01                                         |               |
|                     |                                                                                                    |                                                  |               |
| Battery Unit        | Uses a battery to back up progran                                                                                                    | ns and data.                                     | ZEN-BAT01     |
|                     | Mount a Battery Unit if the loss of<br>holding bit, holding timer, and cour<br>will cause problems in systems wi<br>interruptions. (Battery life: 10 year |                                                  |               |
| Training Kit        | This kit is recommended for first-<br>time users. Contains the<br>following products and manuals<br>as a kit.                                             | ZEN-10C1AR-A-V2<br>CPU Unit<br>(AC power supply) | ZEN-KIT01-EV4 |
|                     | CPU Unit<br>ZEN-SOFT01-V4 ZEN Support                                                                                                    |                                                  |               |
|                     | Software<br>ZEN-CIF01 Personal Computer<br>Connecting Cable                                                                                               | ZEN-10C1DR-D-V2<br>CPU Unit                      | ZEN-KIT02-EV4 |
|                     | ZEN Operation Manual (Z211)<br>ZEN Support Software Operation<br>Manual (Z184)                                                                            |                                                  |               |

## **1-3** Nomenclature and Basic Operation

### **1-3-1** Nomenclature

### Standard LCD-type, Economy-type, and Communications-type CPU Units

#### Models with 10 I/O Points

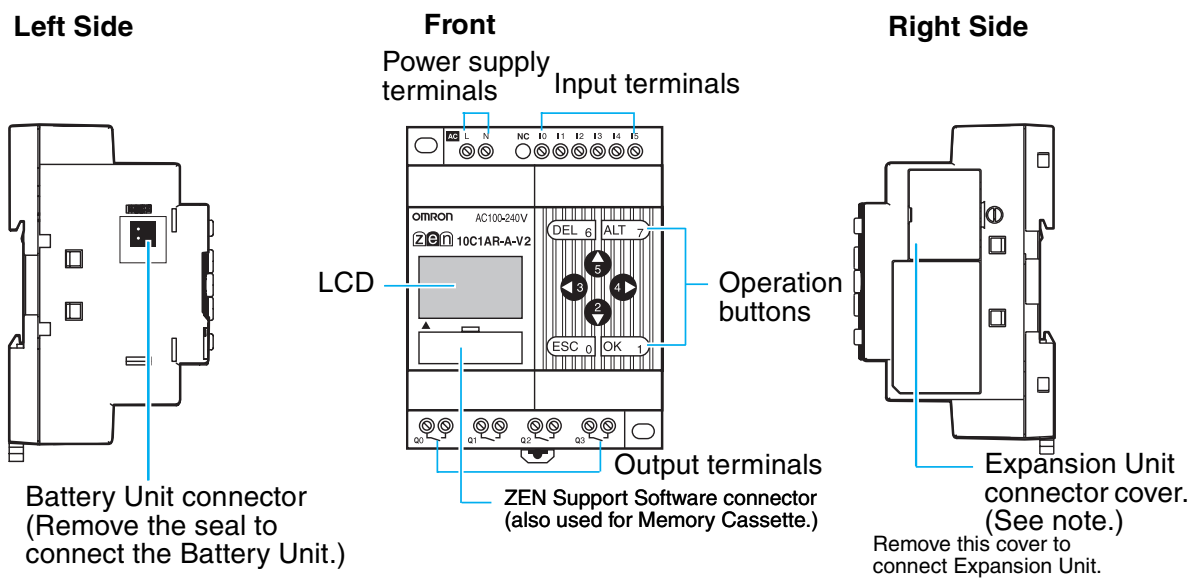

Note Economy-type CPU Units do not have an Expansion Unit connector. Do not remove the Expansion Unit connector cover on these CPU Units.

### Models with 20 I/O Points

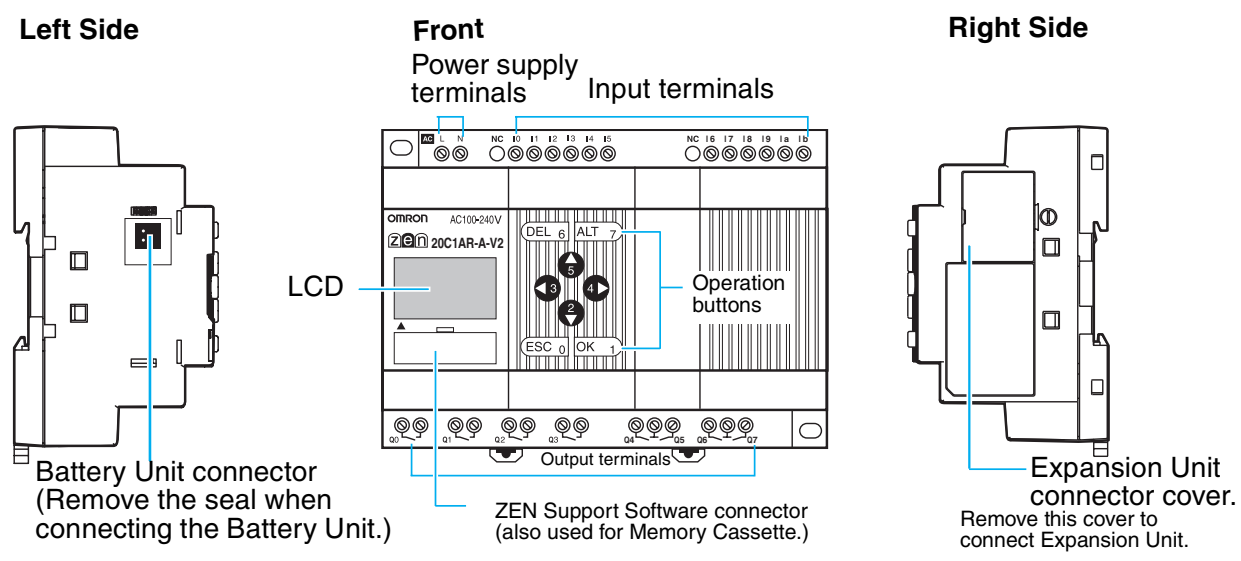

Note Economy-type CPU Units do not have an Expansion Unit connector. Do not remove the Expansion Unit connector cover on these CPU Units.

### Nomenclature and Basic Operation

### Section 1-3

### **Display Screen and Operation Button**

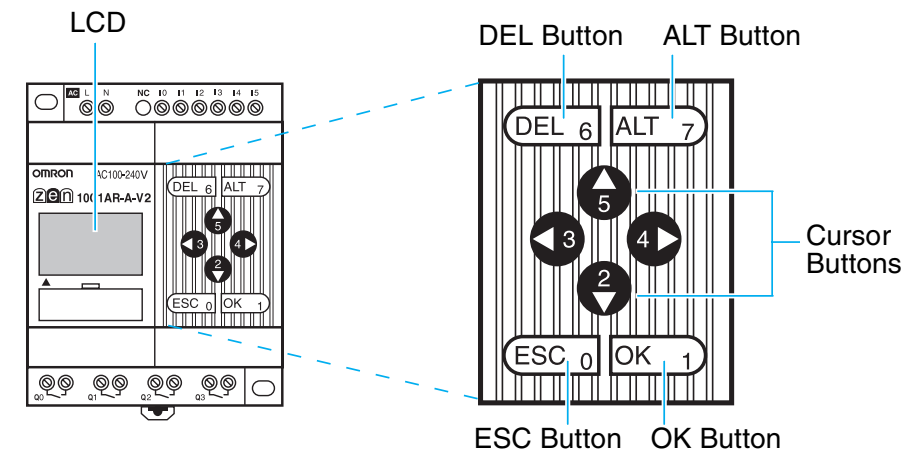

### Icon Meanings

0

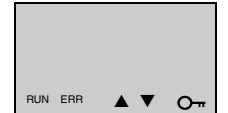

| lcon          | Meaning                                                                                              |
|---------------|----------------------------------------------------------------------------------------------------|
| RUN           | Displayed while in RUN mode.                                                                         |
| ERR           | Indicates an error.                                                                                  |
| <b>▲</b>      | Displayed when there is a higher-level menu or ladder program line than the one currently displayed. |
| ▼             | Displayed when there is a lower-level menu or ladder program line than the one currently displayed.  |
| 0 <del></del> | Displayed when a password has been set.                                                              |

0

| Button             | Function                                               |                                                                |                                                                  |                                 |  |  |  |  |  |
|--------------------|--------------------------------------------------------|----------------------------------------------------------------|------------------------------------------------------------------|---------------------------------|--|--|--|--|--|
|                    | Menus                                                  | Writing ladder program                                         | Setting parameters                                               | Button switch<br>(See page 99.) |  |  |  |  |  |
| DEL 6<br>DEL       |                                                        | Deletes inputs, outputs, connection lines, and blank lines.    |                                                                  | B6 ON                           |  |  |  |  |  |
| ALT 7              |                                                        | Switches between normally open and normally closed conditions. |                                                                  | B7 ON                           |  |  |  |  |  |
|                    |                                                        | Changes to connection line write mode.                         |                                                                  |                                 |  |  |  |  |  |
|                    |                                                        | Inserts a line.                                                |                                                                  |                                 |  |  |  |  |  |
| 6                  | Moves the<br>cursor up and                             | Moves the cursor up and down.                                  | Moves the cursor up and down.                                    | B5 ON                           |  |  |  |  |  |
| Up                 | down.                                                  | Selects bit types and                                          | Changes numerals                                                 |                                 |  |  |  |  |  |
| 2                  |                                                        |                                                                | and parameters.                                                  | B2 ON                           |  |  |  |  |  |
| Down               |                                                        |                                                                |                                                                  |                                 |  |  |  |  |  |
| <b>1</b> 3<br>Left |                                                        | Moves the cursor right and left.                               | Moves the cursor right and left.                                 | B3 ON                           |  |  |  |  |  |
|                    |                                                        |                                                                |                                                                  | B4 ON                           |  |  |  |  |  |
| 4                  |                                                        |                                                                |                                                                  | _                               |  |  |  |  |  |
| Right              |                                                        |                                                                |                                                                  |                                 |  |  |  |  |  |
| ESC 0<br>ESC       | Returns to the previous screen.                        | Cancels the setting and returns to the previous operation.     | Cancels the setting<br>and returns to the<br>previous operation. | B0 ON                           |  |  |  |  |  |
| OK 1)<br>OK        | Selects the<br>menu item at<br>the cursor<br>position. | Confirms the setting.                                          | Confirms the setting.                                            | B1 ON                           |  |  |  |  |  |

### **Operation Button Names and Operations**

Section 1-3

### LED-type CPU Units without Display

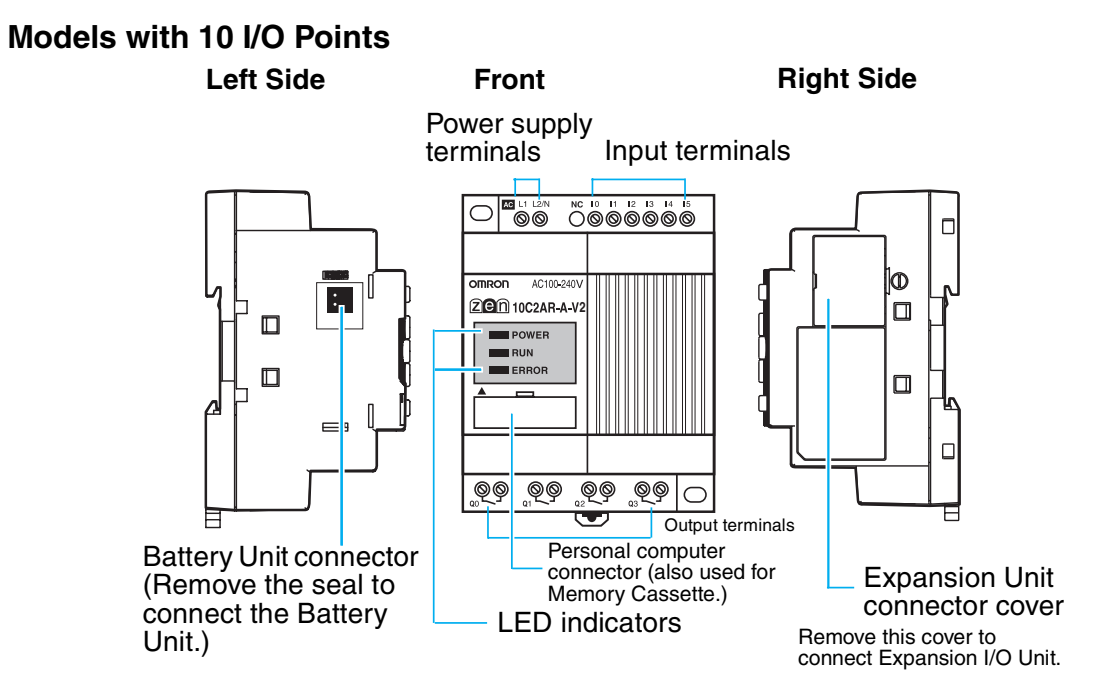

#### **LED Indicators**

0

| Name  | Color | Meaning |                 |  |
|-------|-------|---------|-----------------|--|
| POWER | Green | Lit     | Power supplied  |  |
|       |       | Not lit | No power        |  |
| RUN   | Green | Lit     | Operating (RUN) |  |
|       |       | Not lit | Stopped (STOP)  |  |
| ERROR | Red   | Lit     | Error           |  |
|       |       | Not lit | Normal          |  |

0

#### Models with 20 I/O Points Left Side Front **Right Side** Power supply Input terminals terminals NC 16 17 18 19 1a 1b 0 omron AC100-240 : 20C2AR-A-V2 $\square$ POWER RUN ERROR QQ QQ QQ QQ QQQ QQQ $\bigcirc$ Output terminals Battery Unit connector Personal computer connector (also used for Memory Cassette.) LED indicators **Expansion Unit** (Remove the connector cover seal to connect Remove this cover to connect Expansion I/O Unit. the Battery Unit.)

### **LED Indicators**

| Name  | Color | Meaning |                 |  |
|-------|-------|---------|-----------------|--|
| POWER | Green | Lit     | Power supplied  |  |
|       |       | Not lit | No power        |  |
| RUN   | Green | Lit     | Operating (RUN) |  |
|       |       | Not lit | Stopped (STOP)  |  |
| ERROR | Red   | Lit     | Error           |  |
|       |       | Not lit | Normal          |  |

## **Expansion I/O Units**

Ξ

Left Side

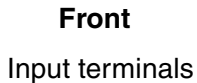

**Right Side** 

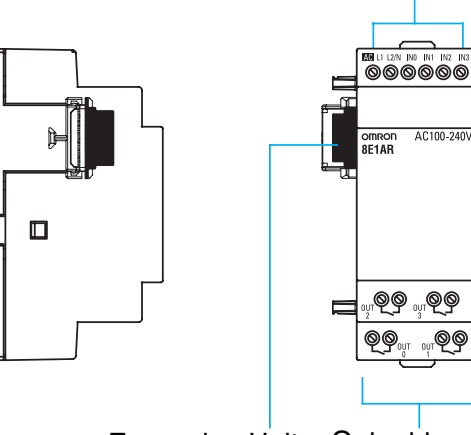

Expansion Unit connector

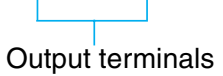

**@** 

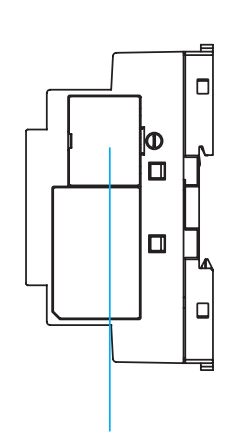

### Expansion Unit connector cover. Remove this cover to connect Expansion I/O Unit.

### Section 1-3

0

0

0

## 1-3-2 Screen Transitions

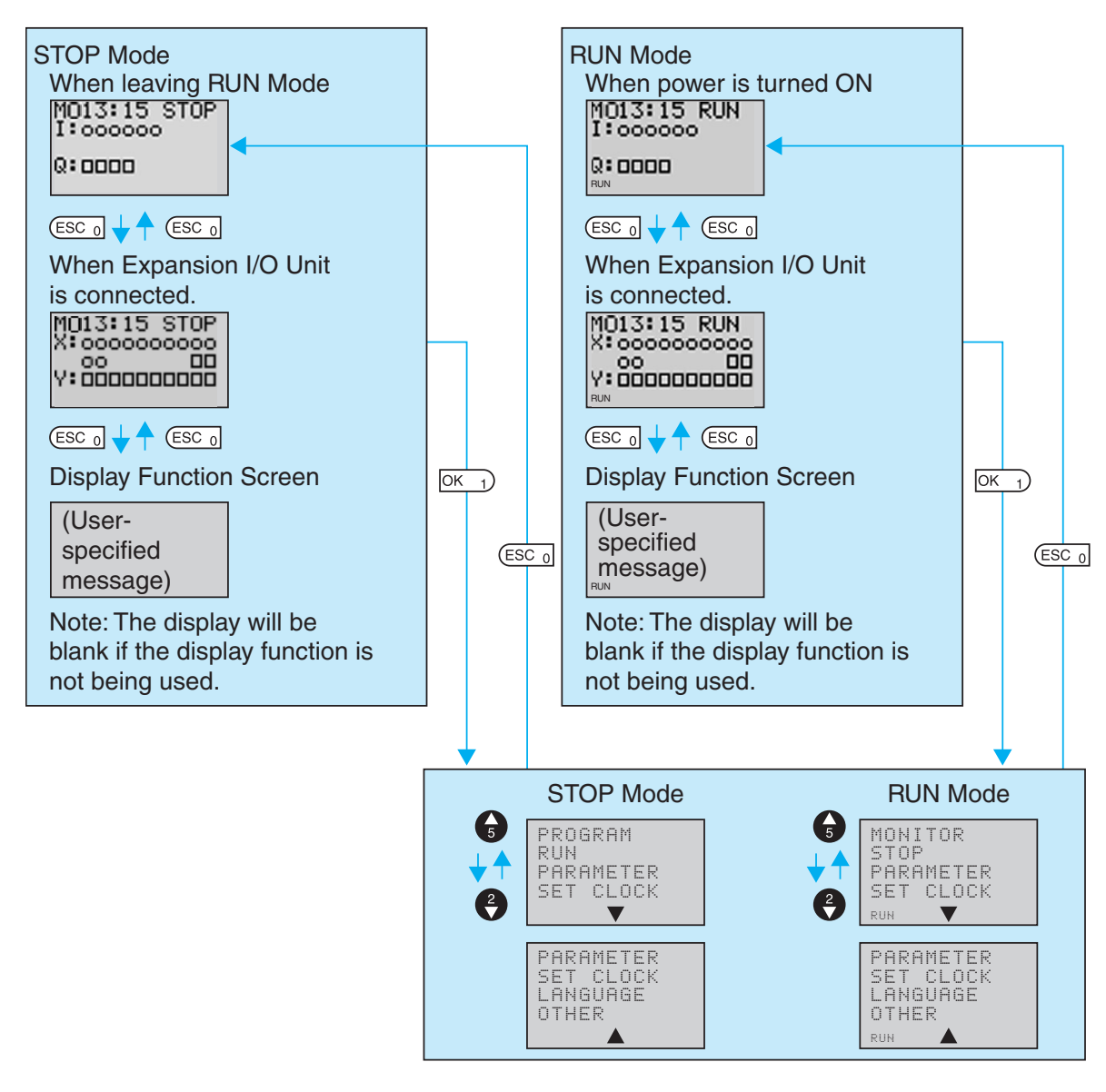

Downloaded from <u>Elcodis.com</u> electronic components distributor

-

-0

### **Display Screens**

#### Main Screen

0

0

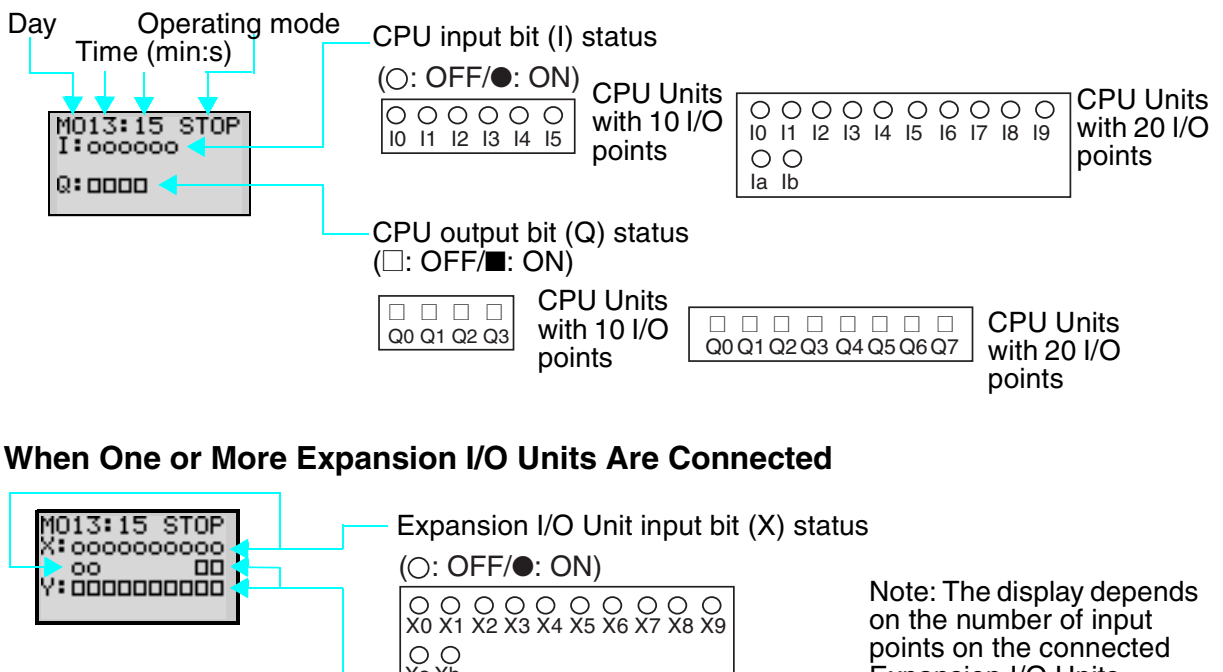

Day display

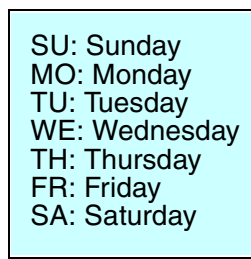

О О Xa Xb

Expansion I/O Unit output bit (Y) status

Expansion I/O Units.

(□: OFF/**■**: ON) Ya Yb Y0 Y1 Y2 Y3 Y4 Y5 Y6 Y7 Y8 Y9

Note: The display depends on the number of output points on the connected Expansion I/O Units.

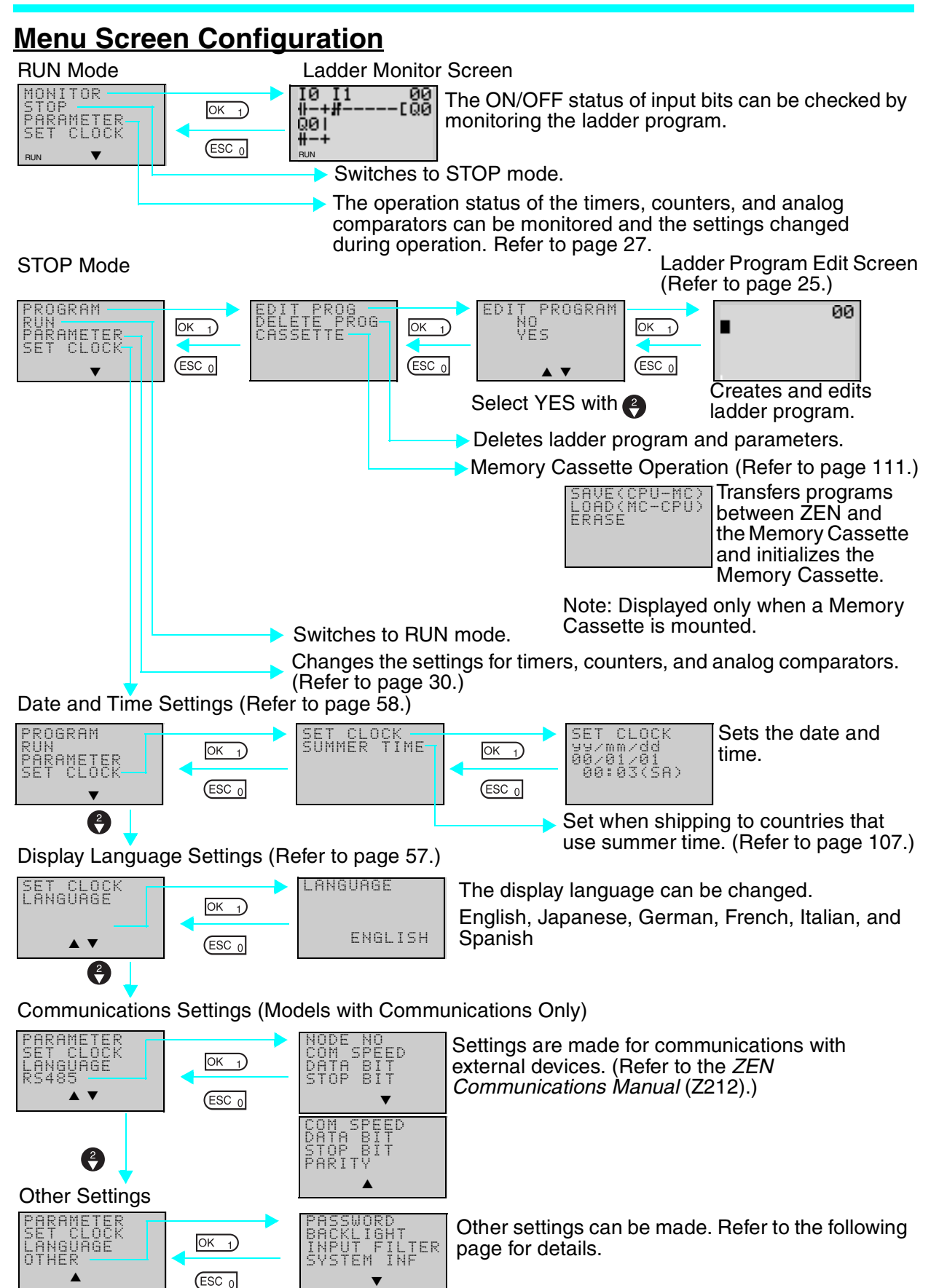

Section 1-3

bownloaded from Elcodis.com electronic components distributor

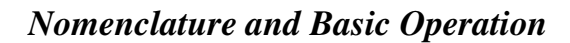

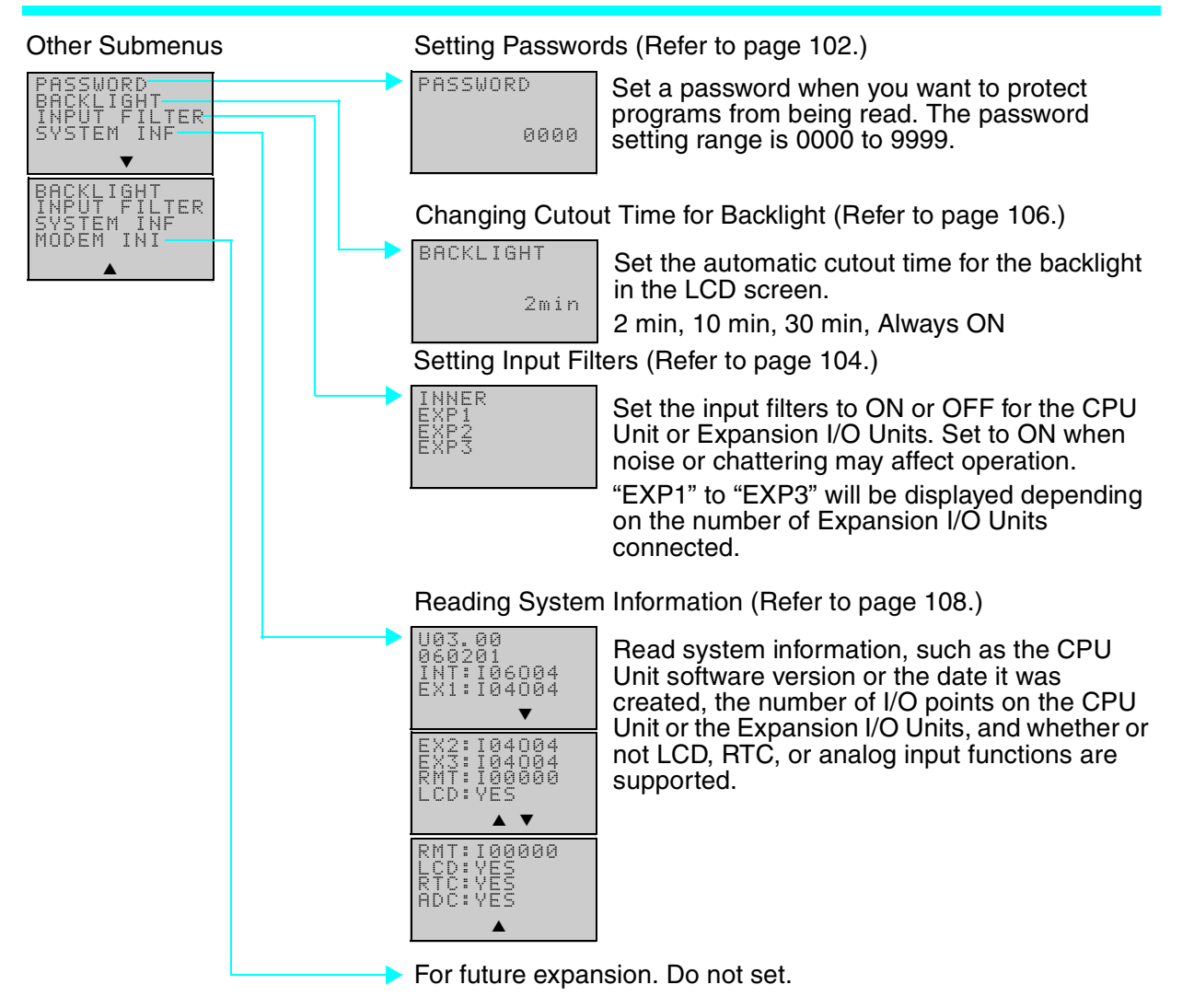

Section 1-3

╞

# 1-3-3 Basic Operation

## Menu Selection Example

| Main menu<br>display | RUN<br>PARAMETER<br>SET CLOCK<br>LANGUAGE<br>▲ ▼<br>Flashing cursor                                  | Use the <b>Up/Down</b> Buttons to move the cursor.                                                                                                    |
|----------------------|----------------------------------------------------------------------------------------------------|----------------------------------------------------------------------------------------------------|
| ОК_1)                | LANGUAGE<br>ENGLISH<br>Highlighted cursor                                                            | Press the <b>OK</b> Button to select the flashing<br>menu. The settings will flash on a reversed<br>display.<br>Settings cannot be changed during reversed<br>display.              |
| OK 1                 | ENGLISH<br>Flashing cursor                                                                           | Press the <b>OK</b> Button to change from a<br>highlighted cursor to a flashing cursor.<br>Settings can now be changed.<br>Use the <b>Up/Down</b> Buttons to change the<br>setting. |
| 66                   | LANGUAGE<br>GERMAN                                                                                   | Use the <b>Up</b> Button to select <b>GERMAN</b> .                                                                                                    |
| OK 1                 | LANGUAGE<br>SET?<br>OK/ESC<br>GERMAN                                                                 | A confirmation message will be displayed asking if you want to change to German display.                                                                                            |
| OK_1                 | RUN<br>PARAMETER<br>KALENDER<br>▲ ▼<br>Press the <b>OK</b> But<br>to change from<br>English to Germa | ton Press the <b>ESC</b> Button to cancel the change and return n. to the previous screen.                                                                                          |

• ownloaded from Elcodis.com electronic components distributor

### Section 1-3

### Example Operation in the Ladder Program Edit Screen

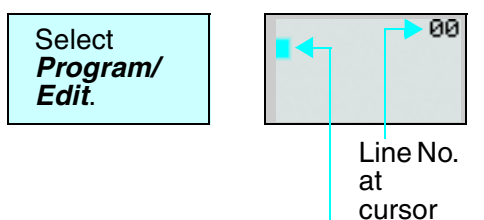

Highlighted cursor

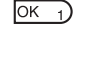

| 10<br>11 | 00 |
|----------|----|
| 10<br>11 | 00 |
| M1<br>#  | 00 |

The highlighted cursor will appear in the initial write position. During highlighted cursor display, the cursor can be moved to the input or output write positions.

Up/Down Buttons: Move the highlighted cursor up and down.

Left/Right Buttons: Move the highlighted cursor Left/Right.

Press the **OK** Button at the input write position to display the input default setting IO and the normally open condition symbol. "I" will flash.

 Flashing Cursor at the I Position Up/Down Buttons: Change the bit type. Right Button: Moves the flashing cursor to the right.

OK Button: Sets the bit type and moves the flashing cursor to the bit address position.

 Flashing Cursor at the 0 Position Up/Down Buttons: Change the bit address.
OK Button: Completes the writing of the

bit.

• Switching between Normally Open and Normally Closed Conditions You can use the ALT Button to switch between the N.O. and N.C. conditions, regardless of the position of the flashing cursor.

When the first input has been written, the highlighted cursor moves to the next input position.

Use the above procedure to enter program input conditions in series.

When writing serial inputs, the connecting line between inputs is drawn automatically.

ОК 1)

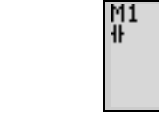

Μ1

ОК 1

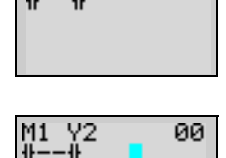

0

00

00

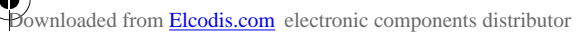

#### Nomenclature and Basic Operation

#### Section 1-3

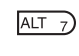

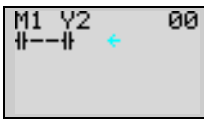

Press the **ALT** Button with the highlighted cursor in the input writing position to change the cursor to a flashing left arrow to enable connecting lines to be drawn.

Up/Down Buttons: Draw vertical connecting lines.

Left/Right Buttons: Draw horizontal connecting lines.

Press the **Right** Button twice to draw a line to the output bit. The cursor will change to a highlighted cursor at the output bit write position.

Press the **OK** Button at the output bit write position to display the default output Q0. Q will flash.

• Flashing Cursor at the Q (Bit Type) Position

Up/Down Buttons: Change the type of output

Right/Left Buttons: Move the flashing cursor.

OK Button: Sets the bit type and moves the flashing cursor to the bit address position.

 Flashing Cursor at the (Additional Output Function) Position Up/Down Buttons: Selects the additional output function OK Button: Sets the additional output

function and moves the flashing cursor to the bit address position.

 Flashing Cursor at the 0 (Bit Address) Position
Up/Down Buttons: Select the bit address OK Button: Completes the output write.

Press the **OK** Button to complete the bit write and to move the highlighted cursor to the first input position ON the next line.

Press the **ESC** Button to complete the writing of the ladder program and to return to the menu screen.

**4 4** 

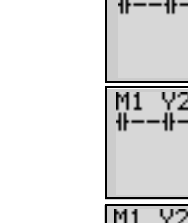

OK 1

3

ОК 1)

|             | •         |
|-------------|-----------|
| M1 Y2<br>## | 00<br>[Q2 |
|             | •         |

M1 Y2

00

00

▼

ОК 1

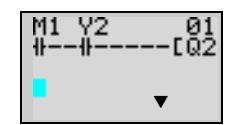

ESC 0

26

### Section 1-3

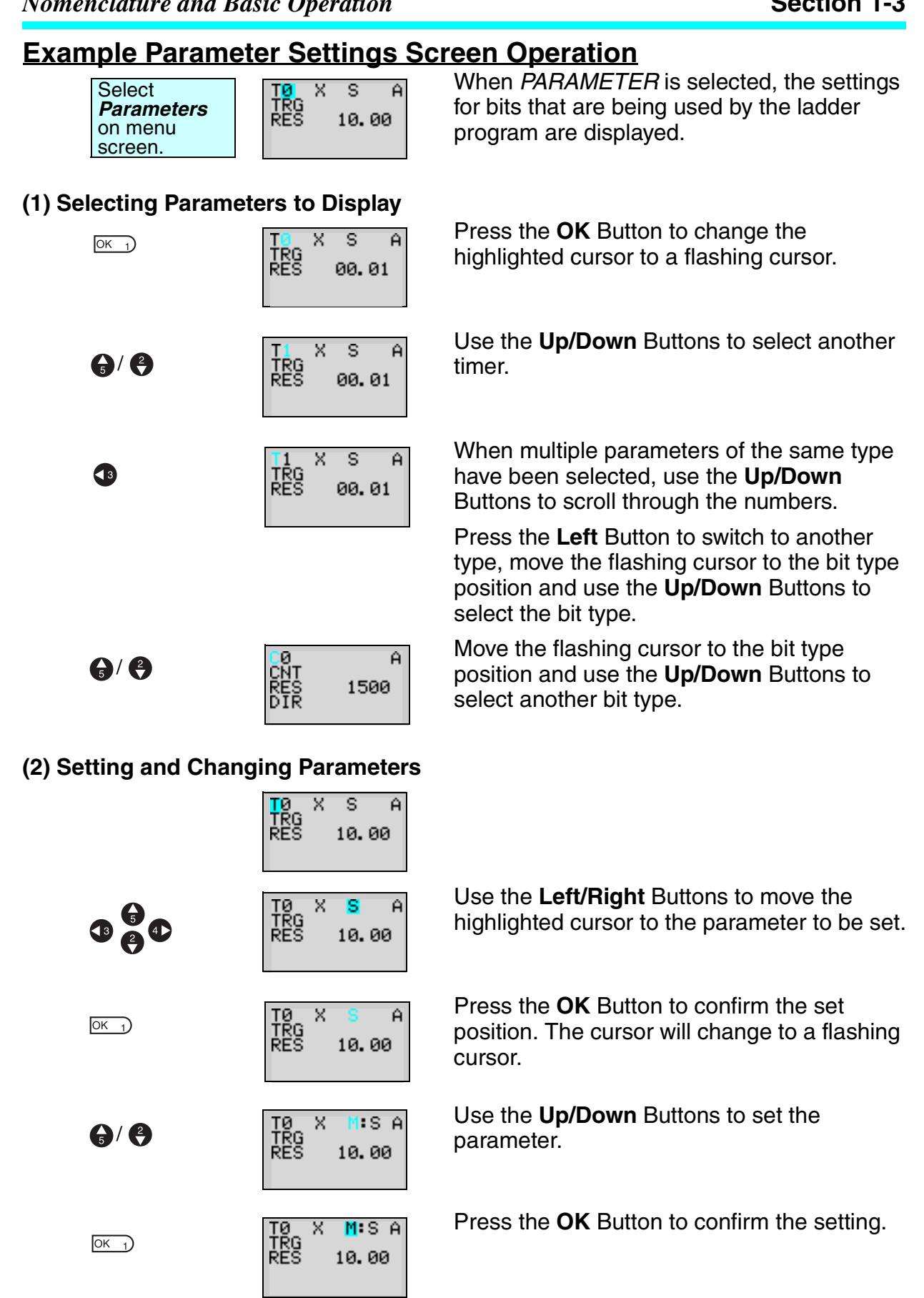

### Nomenclature and Basic Operation

#### Section 1-3

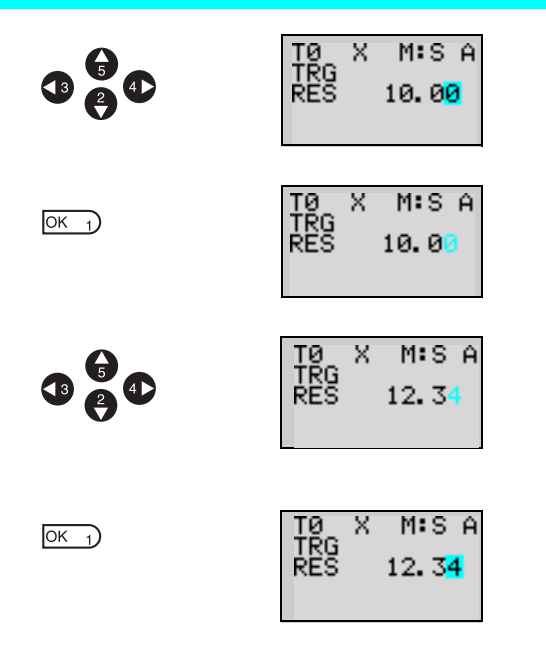

Use the **Left/Right** or **Up/Down** Buttons to move the highlighted cursor to the parameter to be set.

Press the **OK** Button to confirm the set position. The cursor will change to a flashing cursor.

Use the **Left/Right** Buttons to select the digit to be set.

Use the **Up/Down** Buttons to change the value of each digit.

Press the **OK** Button to confirm the setting.

Press the **ESC** Button to complete the settings.

**Note** If the ESC Button is pressed while ladder program or parameter settings are being input, the input to that point will be canceled and the settings will return to the original settings.

ownloaded from Elcodis.com electronic components distributor

28

ESC 0

## **1-4 Memory Areas**

## I/O, Work, and Internal Holding Bits

| Name                                 | Туре | Bit<br>addresses | No.<br>of<br>bits |                                                                                                    | Function                                                                                                    | Ladder<br>programs             | Page |
|--------------------------------------|------|------------------|-------------------|----------------------------------------------------------------------------------------------------|----------------------------------------------------------------------------------------------------|--------------------------------|------|
| CPU Unit<br>input bits               | I    | 0 to 5           | 6                 | CPU Units<br>with 10 I/O pts                                                                              | Reflect the ON/OFF status of the input                                                                        | N.O./N.C.<br>inputs            | 32   |
|                                      |      | 0 to b           | 12                | CPU Units<br>with 20 I/O pts                                                                              | devices connected to<br>the CPU Unit input<br>terminals.                                                      |                                |      |
| Expansion<br>I/O Unit<br>input bits  | Х    | 0 to b           | 12                | Reflect the ON/<br>devices connect<br>I/O Unit input te                                                   | Reflect the ON/OFF status of the input<br>devices connected to the Expansion<br>/O Unit input terminals.      |                                |      |
| Button<br>input bits                 | В    | 0 to 7           | 8                 | Turn ON when<br>are pressed in<br>used for LED-ty                                                         | furn ON when the operation buttons<br>are pressed in RUN mode. Cannot be<br>used for LED-type CPU Units.      |                                |      |
| Analog<br>comparator<br>bits         | A    | 0 to 3           | 4                 | Output the com<br>analog inputs. (<br>models with a 2                                                     | Output the comparison result for<br>analog inputs. Can only be used for<br>models with a 24-VDC power supply. |                                |      |
| Compara-<br>tor bits                 | Ρ    | 0 to f           | 16                | Compare the p<br>(T), holding tim<br>(C), and output                                                      |                                                                                                    | 91                             |      |
| 8-Digit<br>comparator<br>bits        | G    | 0 to 3           | 4                 | Compare the present value of 8-digit<br>counters (F) with a constant and<br>outputs the comparison result |                                                                                                    |                                | 94   |
| CPU Unit<br>output bits              | Q    | 0 to 3           | 4                 | CPU Units<br>with 10 I/O pts<br>(See note 1.)                                                             | Output the ON/OFF<br>status of the output<br>bits to the outputs                                              | N.O./N.C.<br>inputs<br>Outputs | 32   |
|                                      |      | 0 to 7           | 8                 | CPU Units<br>with 20 I/O pts                                                                              | devices connected to the CPU Unit.                                                                            | (See note<br>2.)               |      |
| Expansion<br>I/O Unit<br>output bits | Y    | 0 to b           | 12                | Output the ON/OFF status of the output bits to the outputs devices connected to the Expansion I/O Unit.   |                                                                                                    |                                | 32   |
| Work bits                            | М    | 0 to f           | 16                | Can only be used within the program.<br>Cannot output to an external device.                              |                                                                                                    |                                | -    |
| Holding<br>bits                      | Н    | 0 to f           | 16                | Same as for work bits however the holding bits maintain ON/OFF status when power is turned OFF.           |                                                                                                    |                                | -    |

- Note 1. Output bit Q3 of CPU Units with communications cannot be output externally. It can be used as a work bit.
  - 2. The following additional functions can be selected for bit outputs. Execution condition

Additional function ([, S, R, A)

## Memory Areas

 $\mathbf{b}$ 

•

## Section 1-4

1

| Normal output     | ]         | Turns ON or OFF according to the ON/OFF status of the execution condition.                       |
|-------------------|-----------|--------------------------------------------------------------------------------------------------|
| Set/Reset S (set) |           | Holds ON status after the execution condition turns ON once.                                     |
|                   | R (reset) | Holds OFF status after the execution condition turns ON once.                                    |
| Alternate         | А         | Alternates between ON and OFF whenever the execution condition turns ON (input latch operation). |

## **Timers and Counters**

| Name               | Туре | Bit ad-<br>dresses | No. of<br>timers/<br>counters | Function                                                                                                    | Use in<br>ladder<br>programs | Page |
|--------------------|------|--------------------|-------------------------------|----------------------------------------------------------------------------------------------------|------------------------------|------|
| Timer              | Т    | 0 to f             | 16                            | Can be switched between ON<br>delay, OFF delay, one-shot, flashing<br>pulse, and twin timer<br>operation.(See note.)                                                                           | N.O./N.C.<br>condition       | 74   |
| Holding<br>timer   | #    | 0 to 7             | 8                             | Hold the present value during<br>counting even if the trigger input or<br>power supply is turned OFF.<br>Continues the timing when the<br>trigger input or power supply is<br>turned ON again. |                              | 74   |
| Counter            | С    | 0 to f             | 16                            | Four-digit reversible counters that<br>can be incremented and<br>decremented.                                                                                                    |                              | 78   |
| 8-Digit<br>counter | F    | 0                  | 1                             | An eight-digit reversible counter<br>that can be incremented and<br>decremented. CPU Units with DC<br>power supplies support a high-<br>speed counter up to 150 Hz.                            |                              | 78   |
| Weekly<br>timer    | @    | 0 to f             | 16                            | Can be switched between normal<br>operation, operation between days,<br>and pulse output operation. Cannot<br>be used for LED-type CPU Units.                                                  |                              | 81   |
| Calendar<br>timer  | *    | 0 to f             | 16                            | Can turn ON or OFF during a<br>specified date period. Cannot be<br>used for LED-type CPU Units.                                                                                                |                              | 86   |

## <u>Timer Types</u>

| Х | ON delay          | Times down while the trigger input is ON and turns ON the timer bit when the set time is reached.                                                                    |
|---|-------------------|----------------------------------------------------------------------------------------------------|
|   | OFF<br>delay      | Turns ON the timer bit while the trigger input is ON, starts timing down when the trigger input turns OFF, and turns OFF the timer bit when the set time is reached. |
| 0 | One-shot          | Turns ON the timer bit for the set period when the trigger input changes from OFF to ON only.                                                                        |
| F | Flashing<br>pulse | Timer bit repeatedly turns ON/OFF at set intervals while the trigger input is ON.                                                                                    |
| W | Twin              | Timer bit repeatedly turns ON/OFF at set intervals while the trigger input is ON. The ON time and OFF time can be set separately.                                    |

## Memory Areas

Þ

€

## Section 1-4

(4

## <u>Display Bits</u>

| Name    | Туре | Bit<br>addresses | No.<br>of<br>bits | Function                                                                                                    | Use in<br>ladder<br>programs | Page |
|---------|------|------------------|-------------------|----------------------------------------------------------------------------------------------------|------------------------------|------|
| Display | D    | 0 to f           | 16                | Display user-specified<br>character strings, times, timer<br>present values, counter present<br>values, or analog-converted<br>values. Cannot be used for<br>LED-type CPU Units. | Output                       | 96   |

|                    | Function switching |               |  |
|--------------------|--------------------|---------------|--|
| <b>†</b>           | D                  | Display       |  |
| Function switching | С                  | Clear display |  |

9

## 1-5 Allocating I/O Bit Numbers

For CPU Units with 10 I/O points, the input bit addresses I0 to I5 and output bit addresses Q0 to Q3 (Q0 to Q2 for CPU Units with communications) are always allocated to the CPU Unit.

For CPU Units with 20 I/O points, the input bit addresses I0 to Ib and output bit addresses Q0 to Q7 are always allocated to the CPU Unit.

Up to 3 Expansion I/O Units can be added and input bit addresses X0 to Xb and output bit addresses Y0 to Yb are allocated in the order the Units are connected.

### Connection Example for 4-point Expansion Input Unit, 4-point Expansion Output Unit, and 8-point Expansion I/O Unit

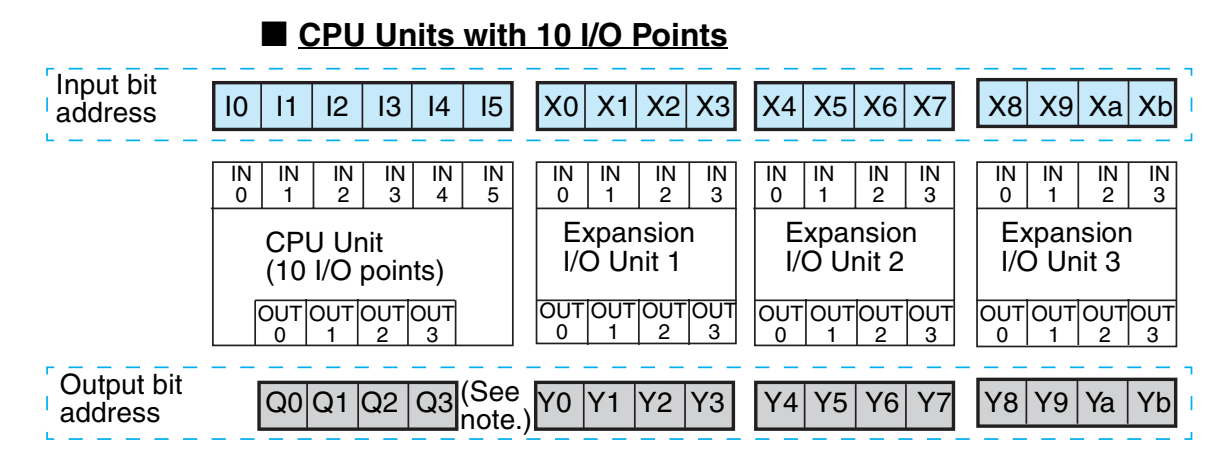

Note Output bit Q3 of CPU Units with communications cannot be output externally. It can be used as a work bit.

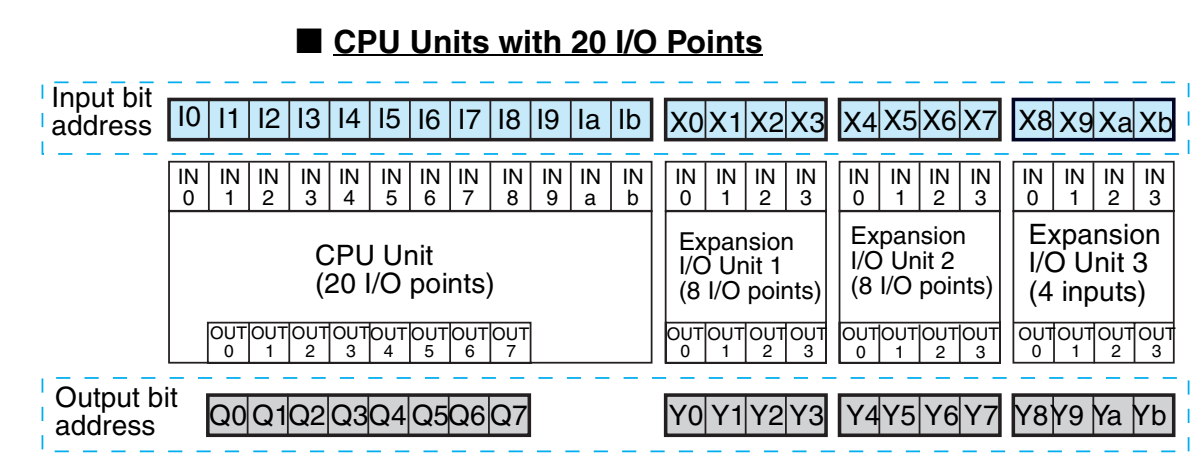

#### **Preparations for Operation**

#### Section 1-6

Inputs

Operation

buttons

OFF

Memory Cassette

#### **Preparations for Operation** 1-6

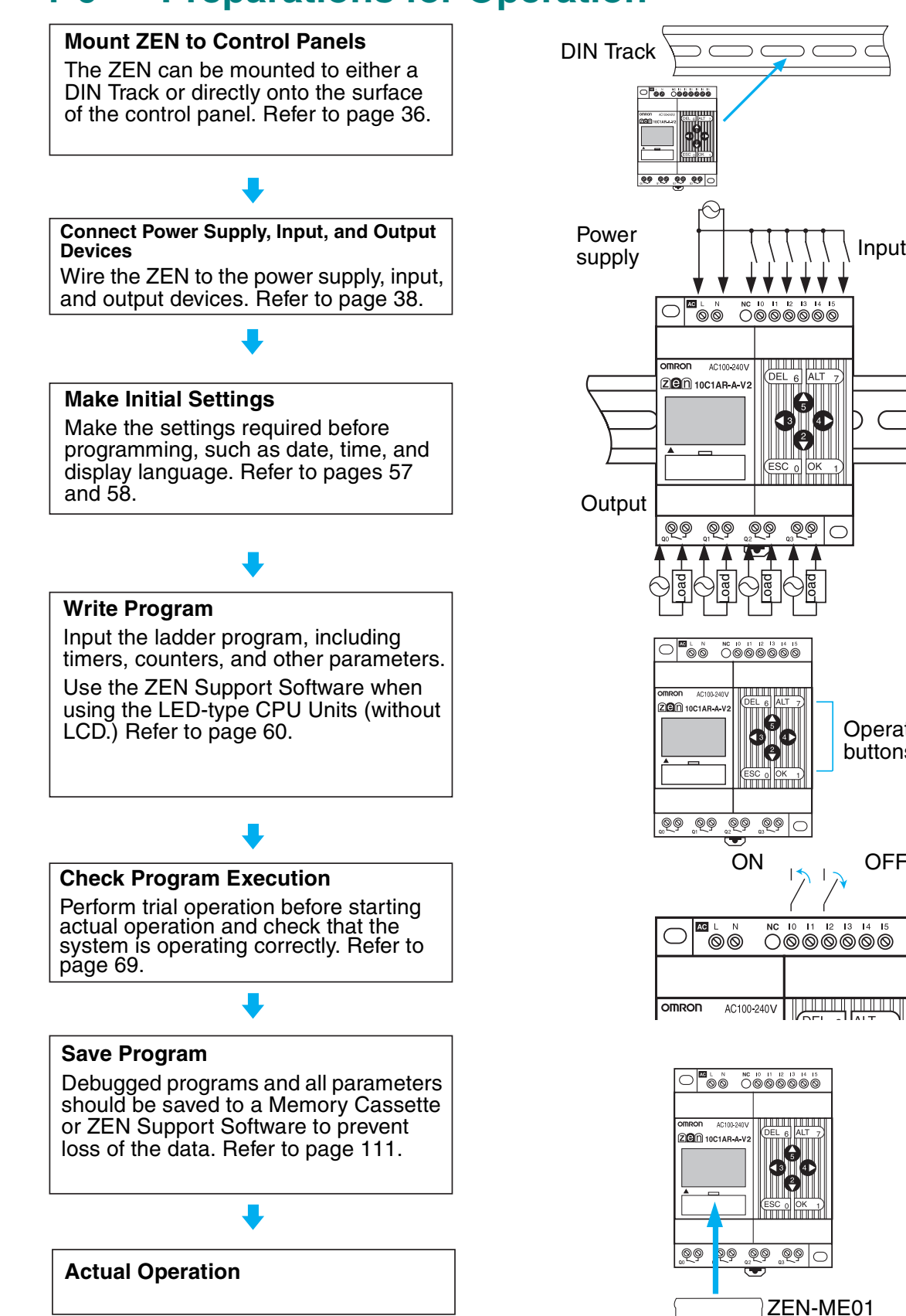

Bownloaded from Elcodis.com electronic components distributor

✐

## Section 1-6

-

34

# **SECTION 2 Installation and Wiring**

This section explains how to mount and wire the ZEN CPU Units and Expansion I/O Units.

| 2-1 | Mountin  | g                                               | . 36 |
|-----|----------|-------------------------------------------------|------|
|     | 2-1-1    | Attention: Meeting the EC Low Voltage Directive | . 36 |
|     | 2-1-2    | Connecting Expansion Units                      | . 36 |
|     | 2-1-3    | Installation Method                             | . 37 |
| 2-2 | Wiring . |                                                 | . 38 |
|     | 2-2-1    | External Wiring                                 | . 38 |
|     | 2-2-2    | Connectable Wires                               | . 40 |
|     | 2-2-3    | Wiring Power Supply and Input Lines             | . 40 |
|     | 2-2-4    | Wiring CPU Units with AC Power Supplies         | . 41 |
|     | 2-2-5    | Wiring CPU Units with DC Power Supplies         | . 44 |
|     | 2-2-6    | Wiring Output Circuits                          | . 51 |
|     |          |                                                 |      |

0

## 2-1 Mounting

## 2-1-1 Attention: Meeting the EC Low Voltage Directive

The ZEN is an open-structure device. The right side of the enclosure (i.e., the vertical surface where the Expansion Unit connector cover is located) does not provide the mechanical strength against impact of a 500-g, 50-mm-dia. steel ball from a height of 1,300 mm, as required in IEC/EN 61131-2. Therefore, the ZEN must always be mounted inside a control panel and the installation method must assure protection from such impact by using one of the following installation methods.

### Protection by Cover

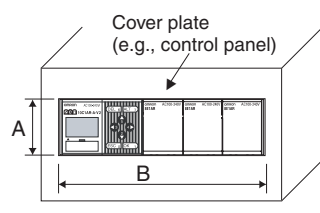

**Cover Hole Dimensions** 

| CPU Unit                    | A (mm) | B (mm)                    |
|-----------------------------|--------|---------------------------|
| CPU Unit with 10 I/O points | 47     | $70 + N \times 35 + 2$    |
| CPU Unit with 20 I/O points | 47     | $122.5 + N \times 35 + 2$ |

N = Number of Expansion I/O Units

### Protection by Location

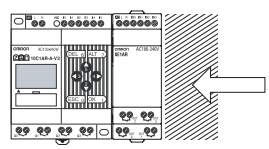

The area that needs to be protected against mechanical impact. Install the ZEN close to the wall of the control panel or in another location that will protect it from mechanical impact.

### Protection by Barrier

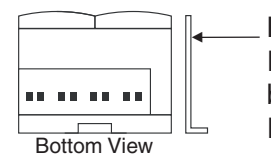

Barrier Insert insulation between the barrier and the ZEN if the barrier is made of metal or other conductive material. If another device is used as the barrier, use a class I device.

## 2-1-2 Connecting Expansion Units

Up to 3 Expansion Units can be connected.

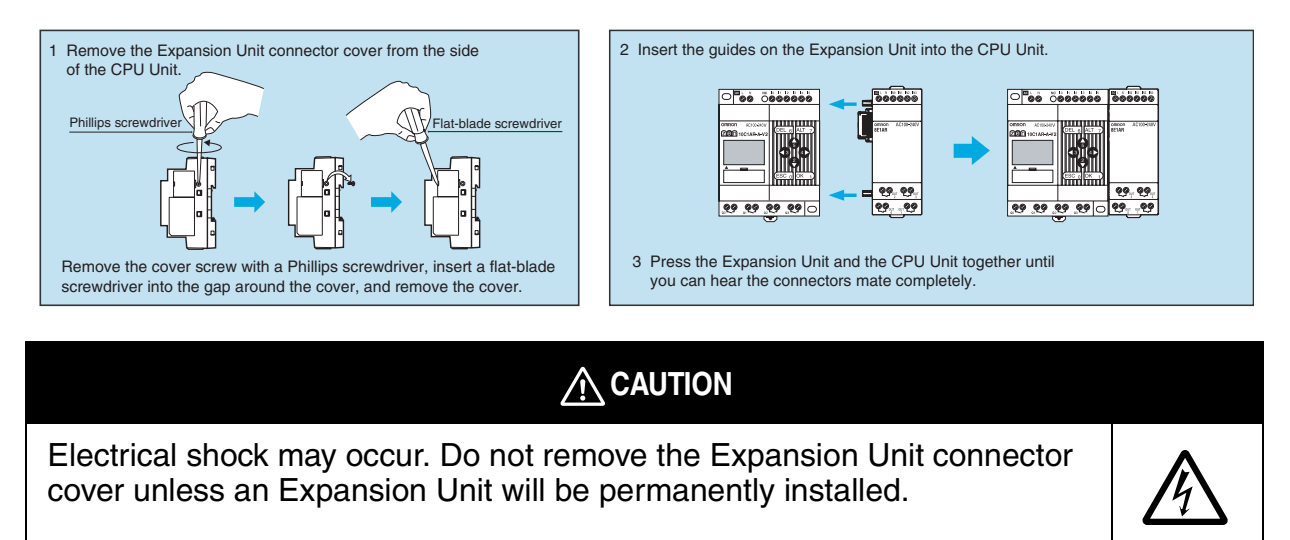

### 2-1-3 Installation Method

Always mount the ZEN inside a control panel. The ZEN can either be mounted to the surface of the control panel or onto a DIN Track.

### **Mounting Direction**

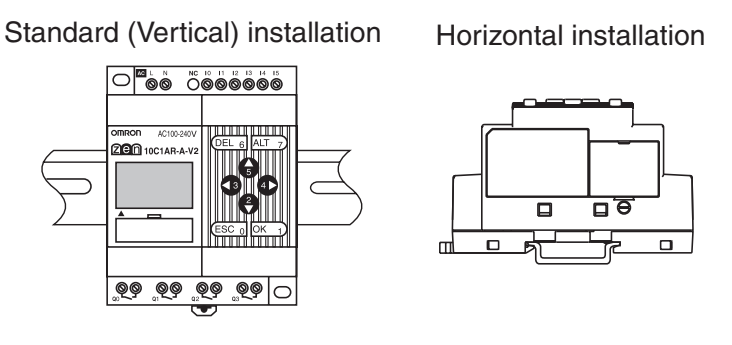

## Mounting to DIN Track

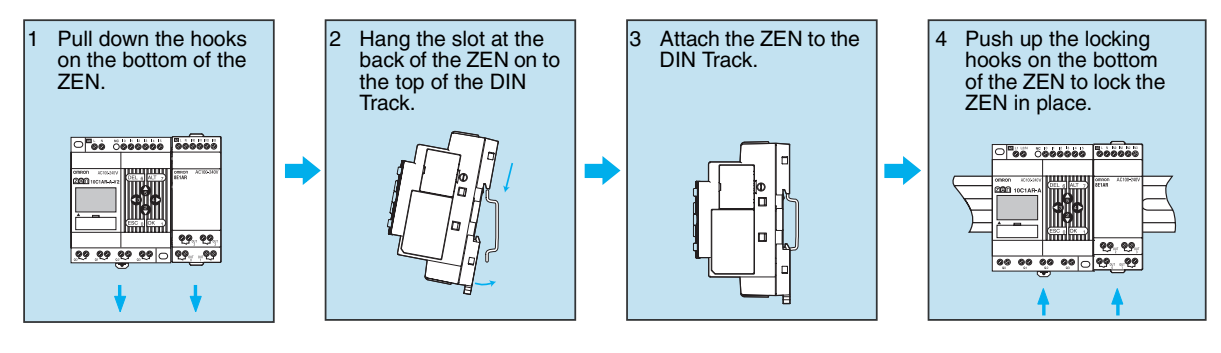

- Use DIN Track with a width of 35 mm (OMRON model PFP-50N, PFP-100N, or PFP-100N2).
- Use End Plates (OMRON model PFP-M) to secure the ZEN on the DIN Track.

Section 2-2

### Surface Mounting

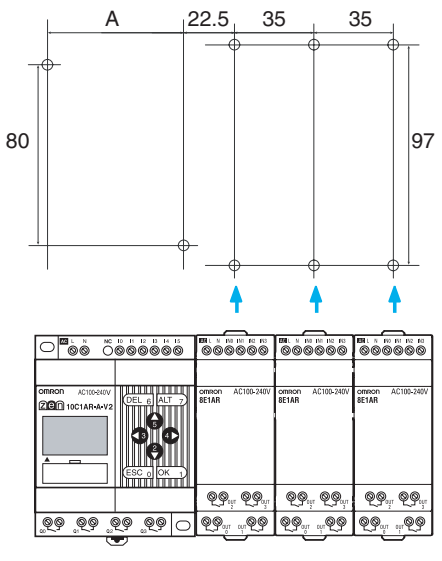

+ + +

| Unit                         | Α     | Screw<br>size | Tightening<br>torque |
|------------------------------|-------|---------------|----------------------|
| CPU Units with 10 I/O Points | 60    | M4            | 1.03 N⋅m max.        |
| CPU Units with 20 I/O Points | 112.5 |               |                      |
| Expansion I/O Units          |       | M3            | 0.46 N⋅m max.        |

With an Expansion Unit, pull out the DIN Track mounting hooks on the top and bottom of the Unit to secure the Unit with screws.

## 2-2 Wiring

### 2-2-1 External Wiring

Do not run ZEN I/O lines in the same duct or conduit as power lines.

#### Hanging Ducts

Leave at least 300 mm between the power cables and the I/O or control wiring, as shown in the following diagram.

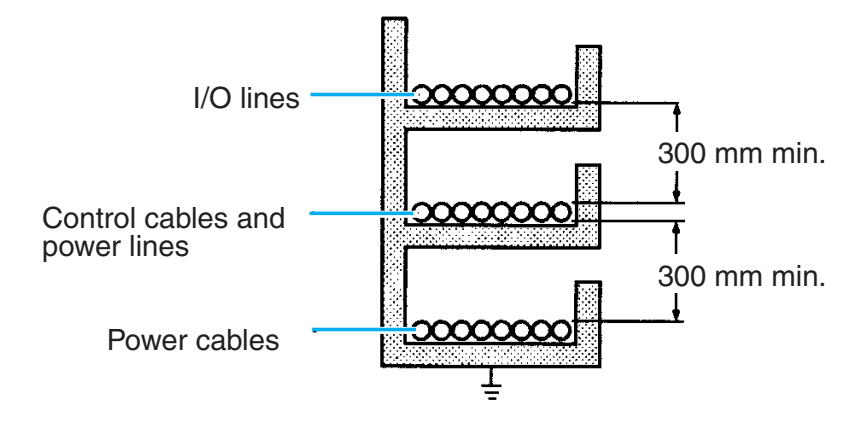

#### Floor Ducts

Leave at least 200 mm between the wiring and the top of the duct, as shown in the following diagram.

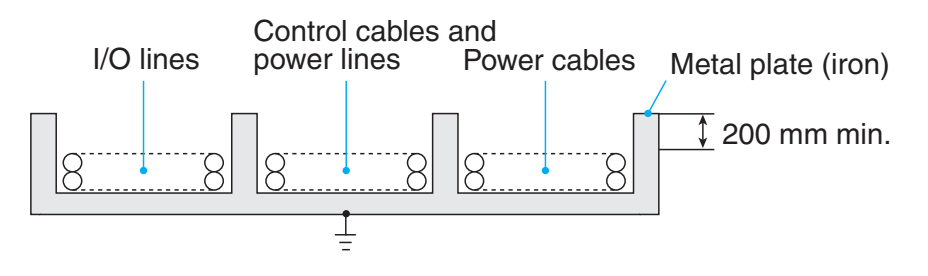

### Conduits

Separate the ZEN I/O lines, power and control lines, and power cables, as shown in the following diagram.

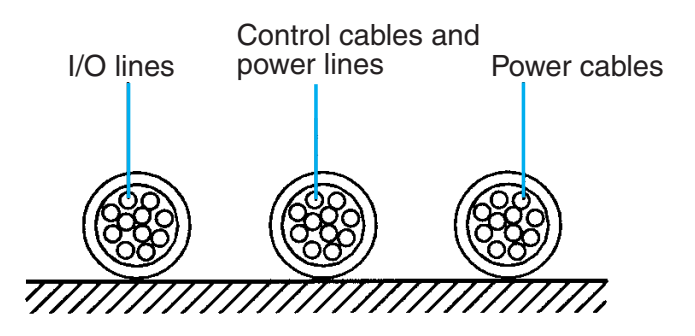

Do not run ZEN I/O lines in the same duct or conduit as power lines.

### **2-2-2** Connectable Wires

| One-line connection | 0.2 to 2.5 mm <sup>2</sup><br>(Equivalent to AWG24 to AWG14)  |
|---------------------|---------------------------------------------------------------|
| Two-line connection | 0.2 to 0.75 mm <sup>2</sup><br>(Equivalent to AWG24 to AWG19) |

- **Note** When using a 2-line connection, use wires of the same size for both lines.
  - Strip the sheath back 6.5 mm.

| 6 | 6.5 mm |
|---|--------|

- **Note** When using a 2-line connection, use terminals of the same size for both lines.
  - Use a flat-blade screwdriver to tighten the terminal block screws and tighten the screws to a torque of 0.565 to 0.6 N·m (5 to 5.3 in-lb).
  - Recommended screwdriver: SZS0.6X3.5 or SZF1-0.6X3.5 manufactured by Phoenix Contact

## **2-2-3** Wiring Power Supply and Input Lines

### 

Fires may occasionally occur. Tighten the terminal block screws to a torque of 0.565 to 0.6 N·m (5 to 5.3 in-lb).

### Precautions for Correct Use

• Do not use terminals that are not connected as relay terminals.

## **2-2-4** Wiring CPU Units with AC Power Supplies

### Wiring the CPU Unit Power Supply

- To prevent voltage drops due to starting currents and inrush currents in other devices, wire the ZEN power supply circuit separately from other power circuits.
- When using more than one ZEN, to prevent voltage drops due to inrush current and circuit-breaker malfunctions, it is recommended that each one is wired separately.
- To prevent the influence of noise from power lines, twist the power lines. Wiring via a 1-to-1 isolation transformer is also effective.
- Use wires that are thick enough to allow for voltage drops and current variations within the allowable range.
- Include a circuit protector or breaker installed separately from other circuits in the power supply circuit for the ZEN.

AC power supply

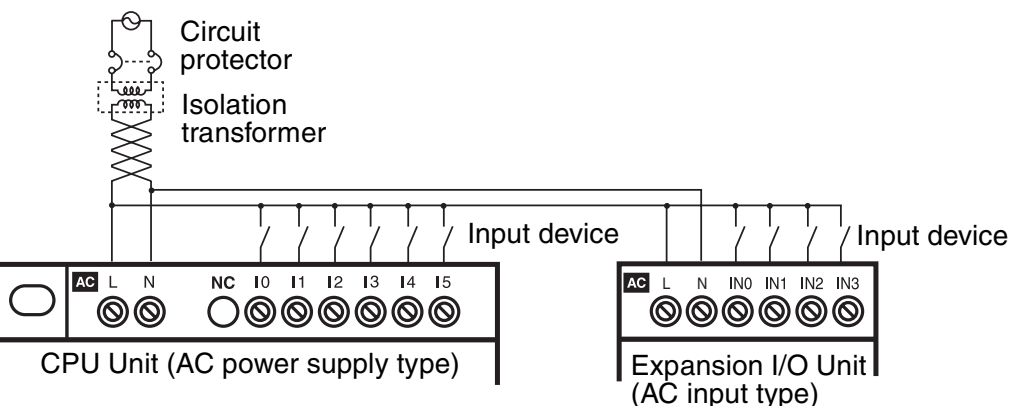

#### **Power Supply and Input Circuits**

#### CPU Units and Expansion I/O Units with 10 I/O Points

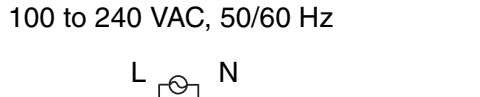

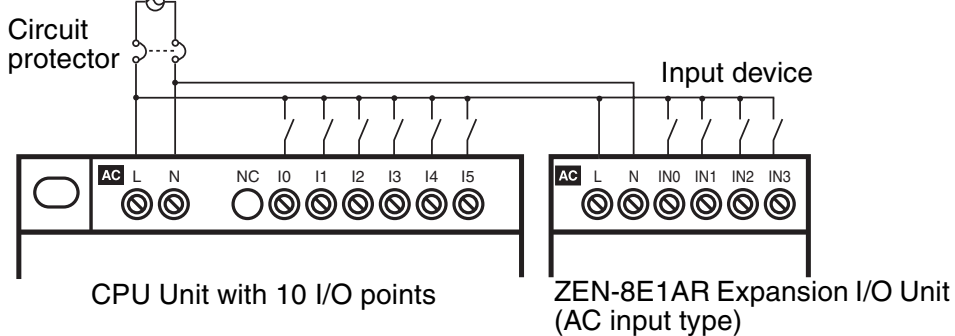

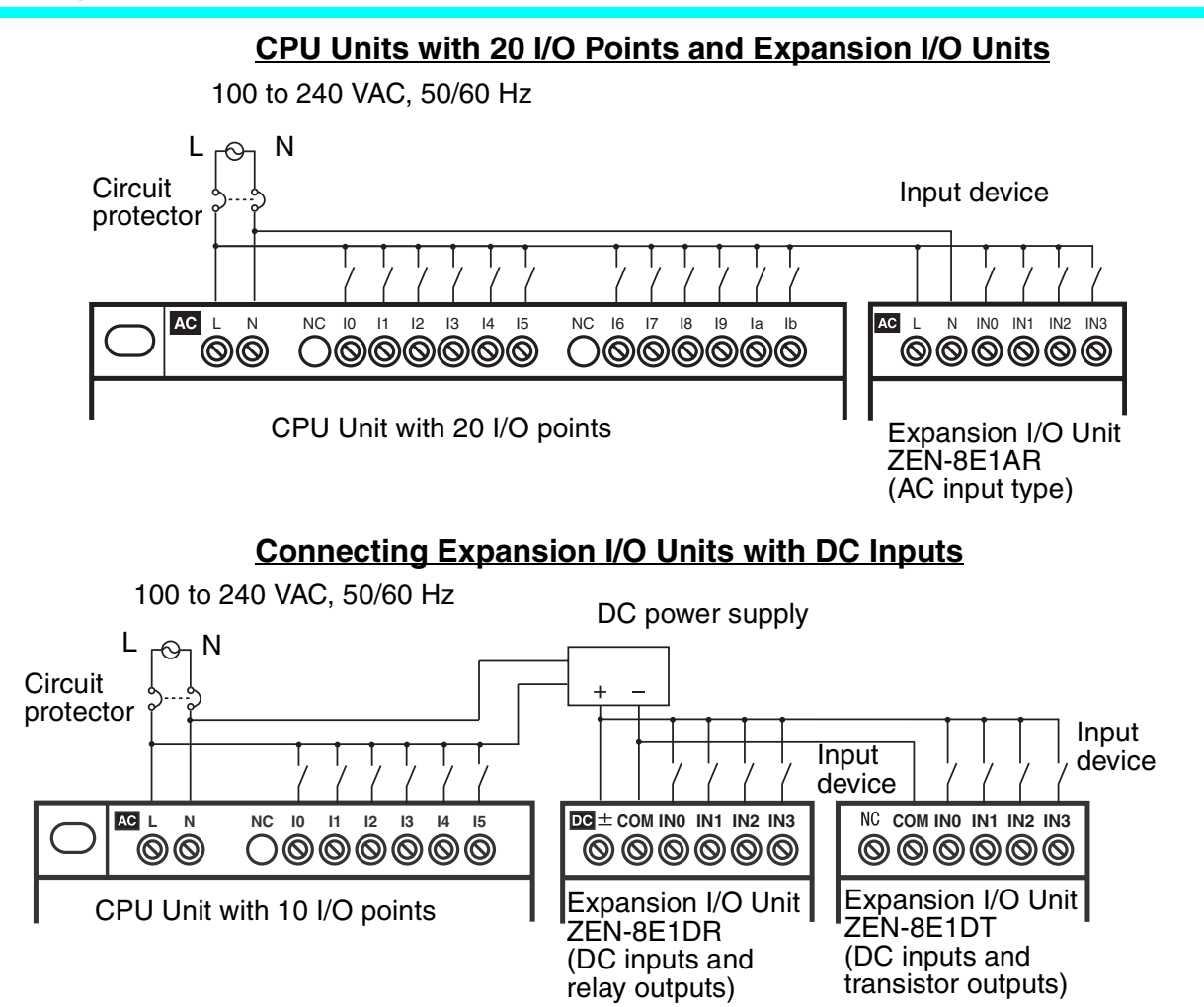

#### Precautions for Safe Use

- Supply power to both the CPU Unit and Expansion I/O Units from the same power supply and turn them ON and OFF at the same time.
- When connecting Expansion I/O Units with DC inputs to a CPU Unit with an AC power supply, the burst noise immunity will be 1 kV (IEC 61000-4-4).

### Precautions for Correct Use

 Input circuit commons are internally connected to the N terminal of the power circuit for CPU Units with AC power supplies. Input circuit commons are internally connected to the N terminal of the power circuit for Expansion I/O Units with AC power supplies. Wire the L terminal to the power supply of the input device.

#### Connecting 2-Wire AC Sensors

A two-wire sensor cannot be connected directly to the AC input. To connect a two-wire sensor, attach an external bleeder resistance in the way shown below.

• Example: Connecting to a CPU Unit or Expansion I/O Unit

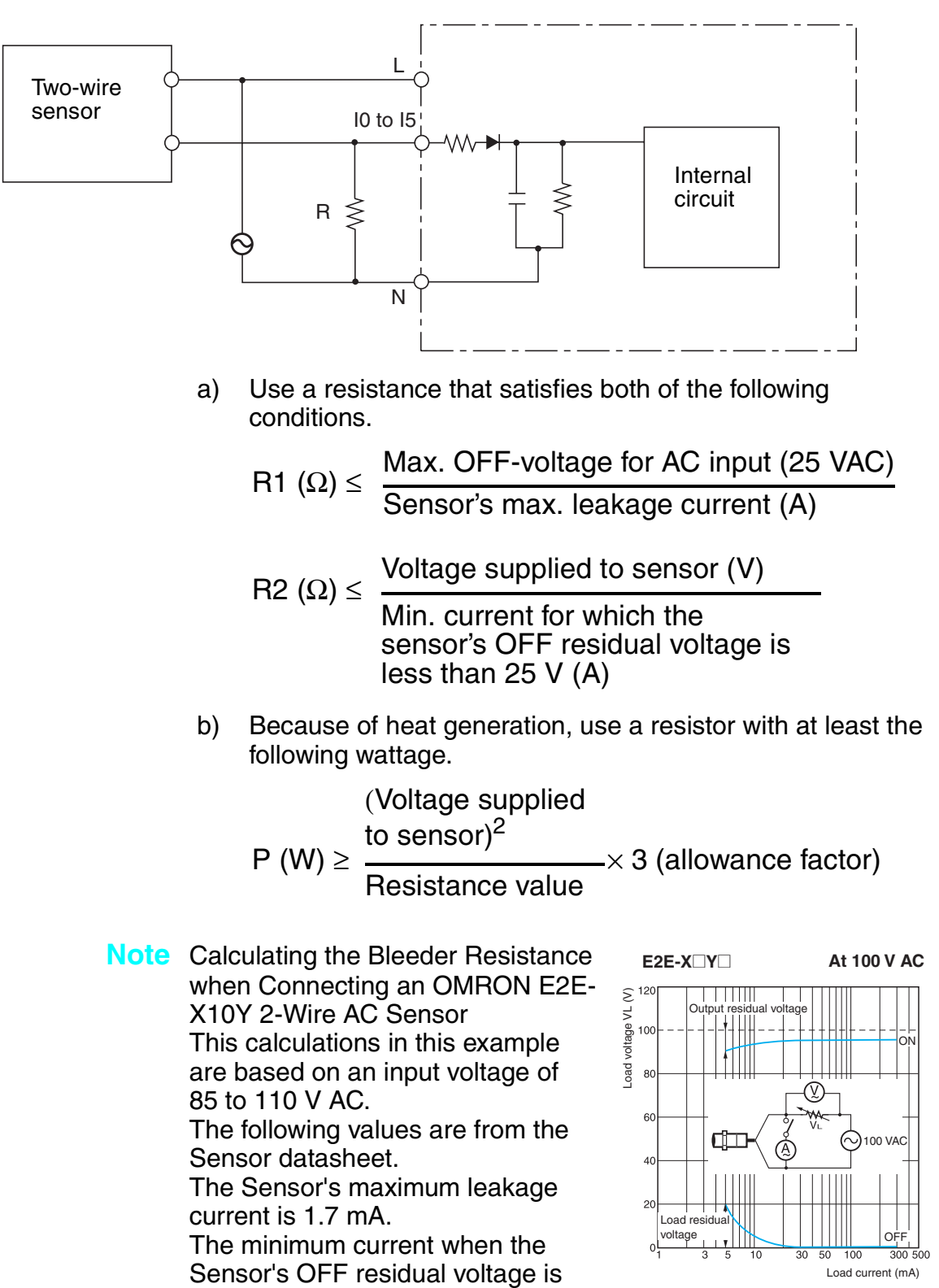

25 V or less (i.e., the OFF voltage for the ZEN) is 5 mA, as shown in the residual voltage characteristic graph. From the formulas given above,

 $R1 \le 25 V AC/1.7 mA = 14.7 k\Omega$ 

 $R2 \le 85 \text{ V AC/5 mA} = 17 \text{ k}\Omega$ 

The bleeder resistor must thus be 14 k $\Omega$ .

The Sensor output current in this case would be 100 VAC/14 k $\Omega$ , or 7 mA. This satisfies the Sensor's control output range of 5 to 300 mA.

The bleeder resistor capacity is calculated as shown below and must be 3 W.

 $\mathsf{P} \geq (110 \text{ V AC}^2)/14 \text{ k}\Omega \times 3 = 2.59 \text{ W}$ 

### 2-2-5 Wiring CPU Units with DC Power Supplies

#### Power Supply and Input Circuits

CPU Units with 10 I/O Points

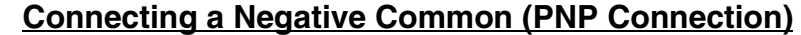

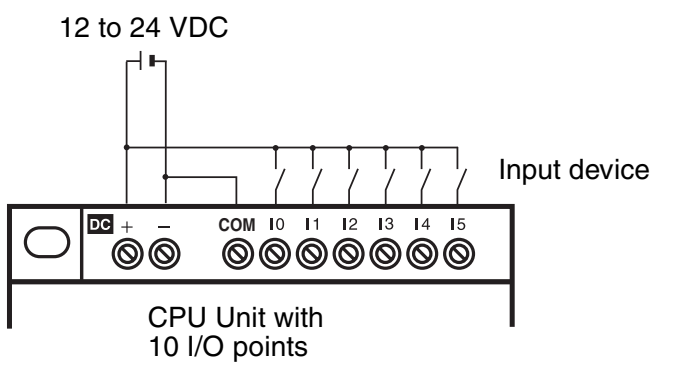

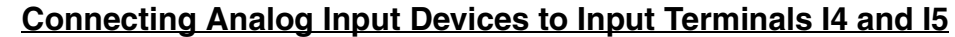

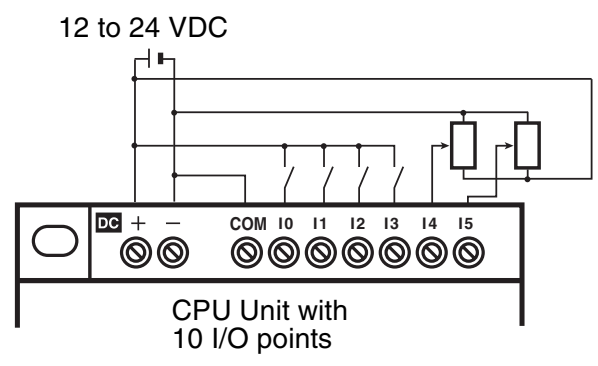

Note: When connecting an analog input device, always connect the negative side to the COM terminal.

Section 2-2

#### Connecting Positive Common (NPN Connection)

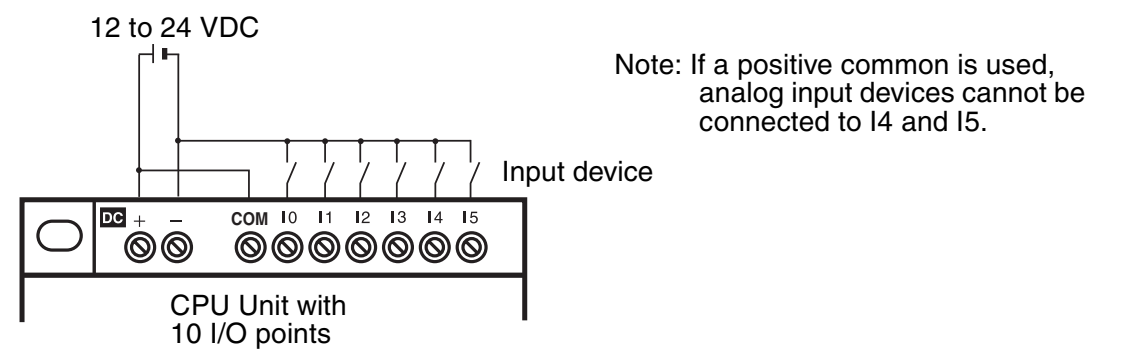

### Precautions for Correct Use

- Apply the power supply voltage through a relay or switch in such a way that the voltage reaches the rated value within 4 s. If the voltage is applied gradually, the power may not be reset or unstable output operations may result.
- Connect the COM terminals before turning ON the power supply. Not connecting the COM terminals or connecting them after turning ON the power supply may cause malfunctions.

### CPU Units with 20 I/O Points

#### Connecting a Negative Common (PNP Connection)

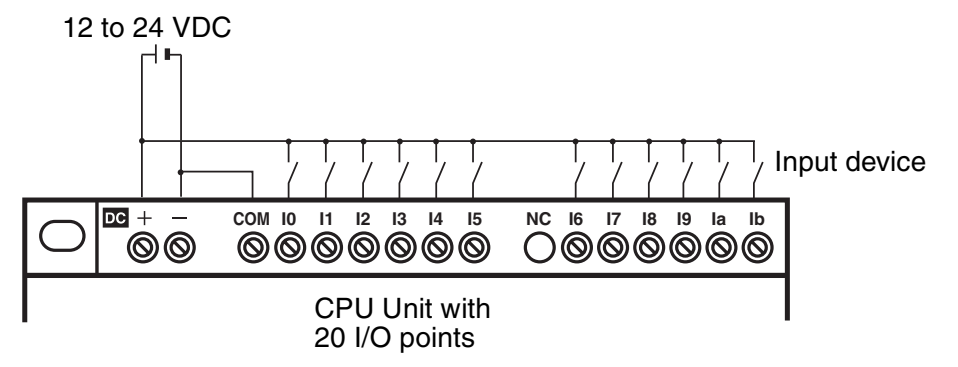

### Connecting Analog Input Devices to Input Terminals Ia and Ib

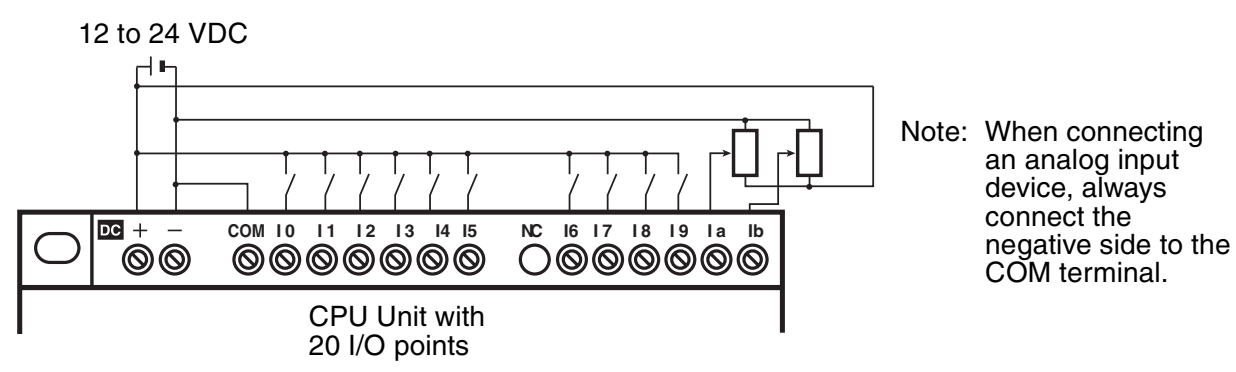

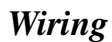

Section 2-2

#### Connecting Positive Common (NPN Connection)

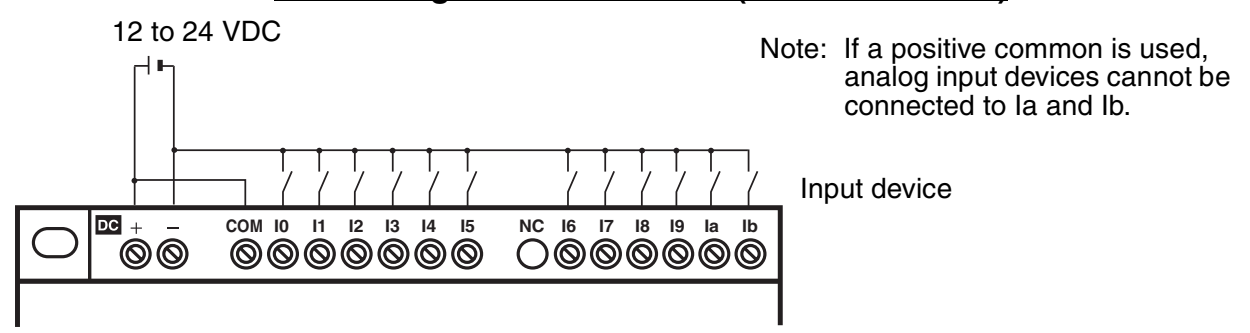

#### Precautions for Correct Use

- Apply the power supply voltage through a relay or switch in such a way that the voltage reaches the rated value within 4 s. If the voltage is applied gradually, the power may not be reset or unstable output operations may result.
- Be sure to connect COM terminal before turning ON power. The un-connecting COM terminal or the wiring change after turning ON power may cause malfunction.

#### Expansion I/O Units

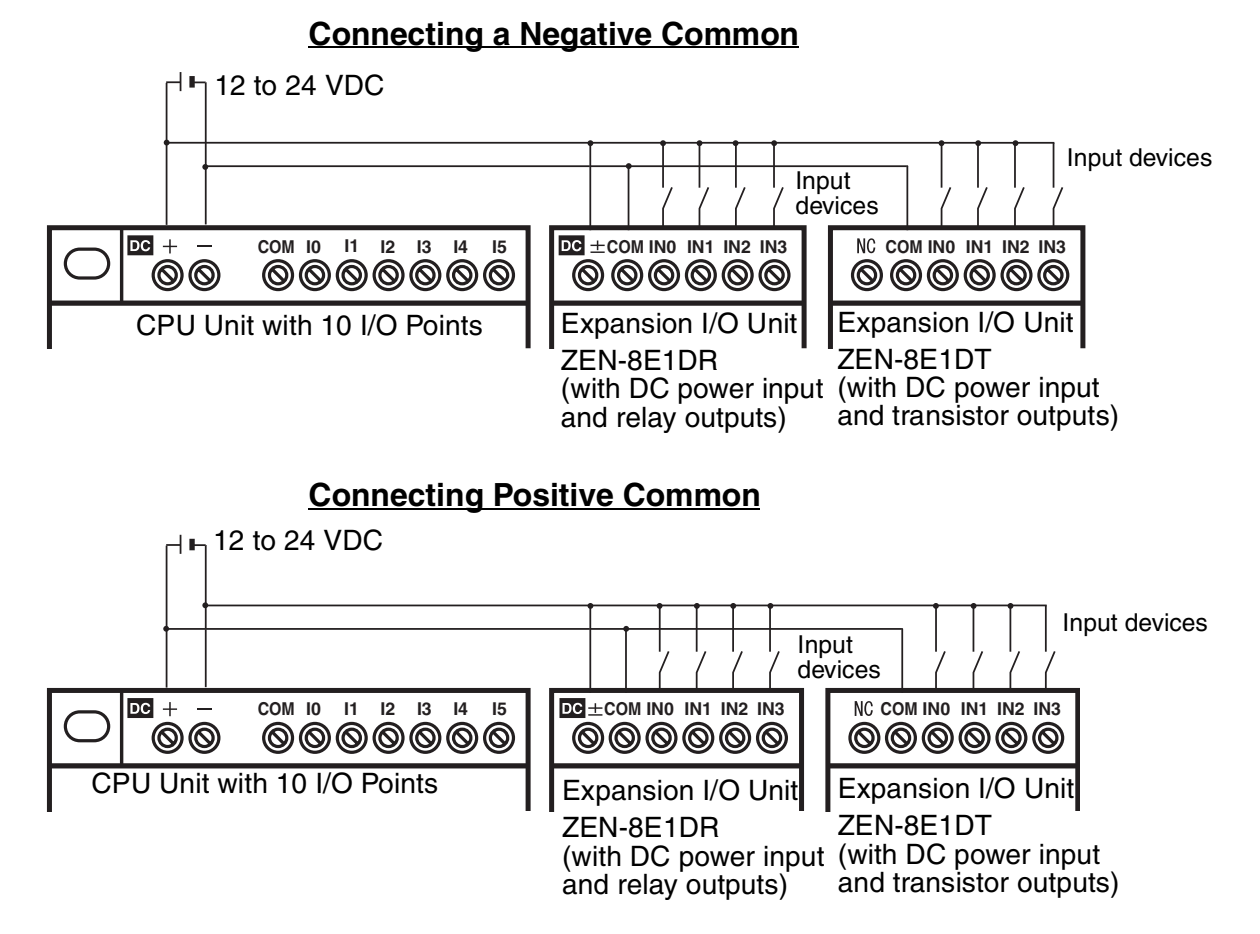

### Precautions for Safe Use

- Supply power to both the CPU Unit and Expansion I/O Units from the same power supply and turn them ON and OFF at the same time.
- Expansion I/O Units with AC inputs (ZEN-8E1AR) cannot be connected to a CPU Unit with a DC power supply.

#### Precautions for Correct Use

- The input common for Expansion I/O Units with relay outputs (ZEN-8E1DR) is internally connected to one side of the power supply circuit (COM terminal).
- A power supply does not need to be connected to Expansion I/O Units with transistor outputs (ZEN-8E1DT).

### Section 2-2

0

### **Connecting Input Devices to the CPU Unit**

The following table shows how to connect various input devices.

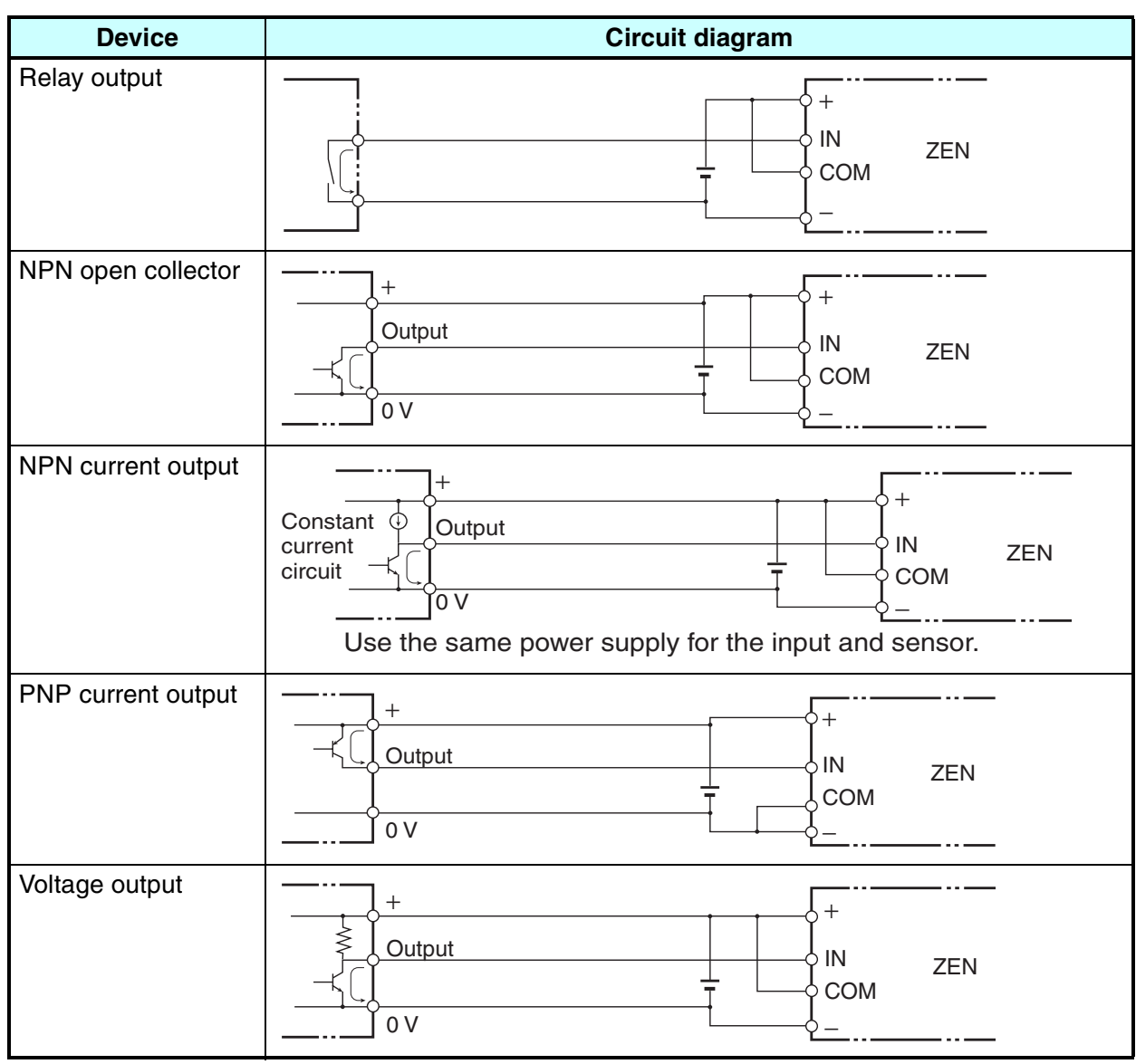

**Note** Do **not** use the following wiring with voltage-output devices:

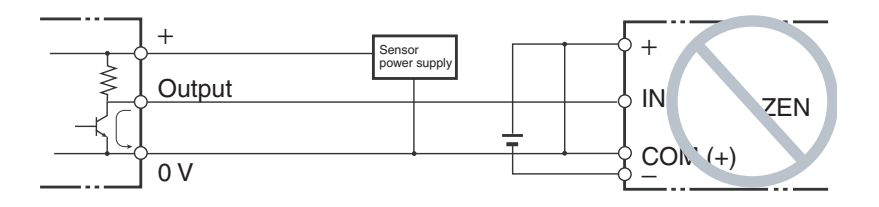

### Leakage Current from Input Devices

A leakage current can cause false inputs when using 2-wire DC sensors (proximity switches or photoelectric switches) or limit switches with LEDs. False inputs won't occur if the leakage current is

less than 0.8 mA. If the leakage current exceeds this value, insert a bleeder resistor in the circuit to reduce the input impedance, as shown in the following diagram.

**Note** The OFF voltage of the analog/digital input terminals on the CPU Unit is 30 V DC. A 2-wire DC sensor can not be connected.

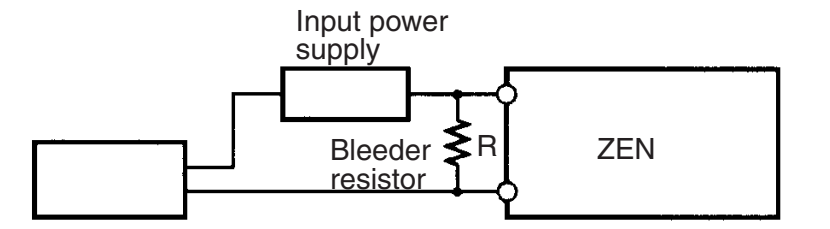

2-wire sensor, etc.

- I: Device's leakage current (mA) R: Bleeder resistance ( $k\Omega$ )
- W: Bleeder resistor's power rating (W)

 $I_c$ : ZEN's input current (mA) er rating (W)  $E_c$ : ZEN's OFF voltage (V) = 5.0 V

 $L_{c}$ : ZEN's input impedance (k $\Omega$ )

$$R = \frac{L_C \times 5.0}{I \times L_C - 5.0} \text{ k}\Omega \text{ max.} \qquad W = \frac{2.3}{R} \text{ W min.}$$

The equations above were derived from the following equations:

$$I \times \frac{R \times \frac{\text{Input voltage (24)}}{\text{Input Current (Ic)}}}{R + \frac{\text{Input voltage (24)}}{\text{Input Current (Ic)}}} \le \text{OFF voltage (Ec: 5.0)}$$
$$W \ge \frac{\text{Input voltage (24)}}{R} \times \text{Input voltage (24)} \times \text{Input voltage (24)}$$

Refer to page 123 *Input Specifications* for details on the values  $L_C$ ,  $I_C$ , and  $E_C$ . The input impedance, input current, and OFF voltage may vary depending on the input being used.
0

0

4

### Inductive Loads

When connecting an inductive load to an input, connect a diode in parallel with the load. The diode should satisfy the following requirements:

- *1,2,3...* 1. Peak reverse-breakdown voltage must be at least 3 times the load voltage.
  - 2. Average rectified current must be 1 A.

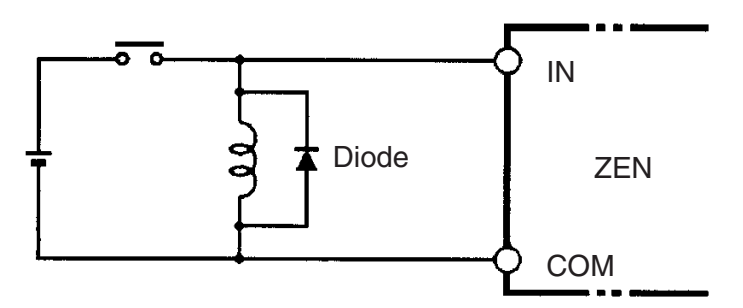

ownloaded from Elcodis.com electronic components distributor

50

## 2-2-6 Wiring Output Circuits

#### (1) Relay Output Type

For CPU Units with 10 I/O points and Expansion I/O Units, all 4 outputs in the relay output circuits have independent contacts. For CPU Units with 20 I/O points, outputs Q0 to Q3 in the relay output circuits have independent contacts and outputs Q4 to Q7 have 2 points per common.

There are no restrictions on polarity.

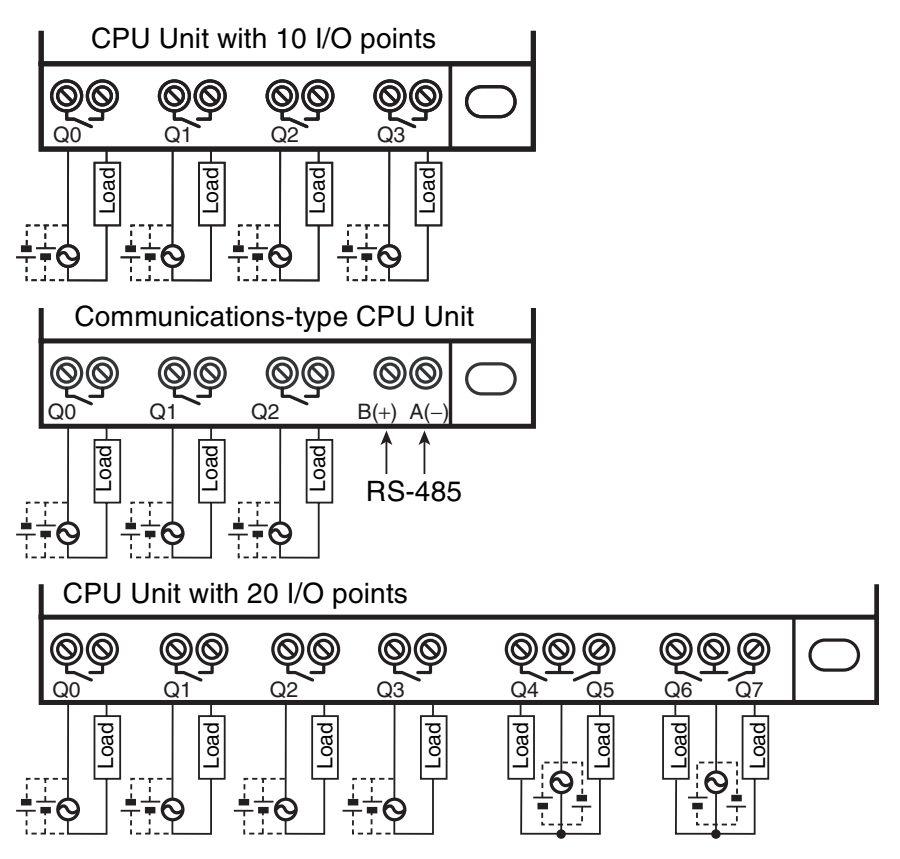

Expansion I/O Unit

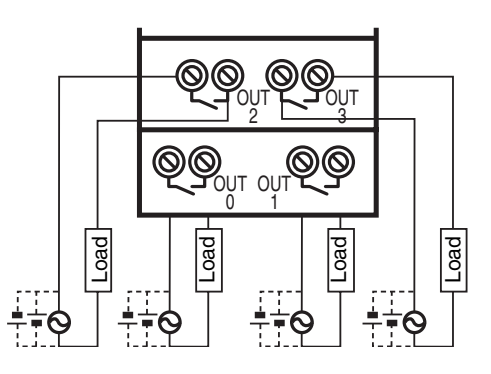

#### (2) Transistor Output Type

For CPU Units with 10 I/O points and Expansion I/O Units, all 4 outputs in the transistor output circuits have independent circuits. The terminals of output have polarity given on the terminal block, but no problem will result from reversing the connection positions of the power supply and load.

For CPU Units with 20 I/O points, outputs Q0 to Q3 in the transistor output circuits have independent circuits and outputs Q4 to Q7 have 2 points per common. The terminals of output Q0 to Q3 have polarity given on the terminal block, but no problem will result from reversing the connection positions of the power supply and load.

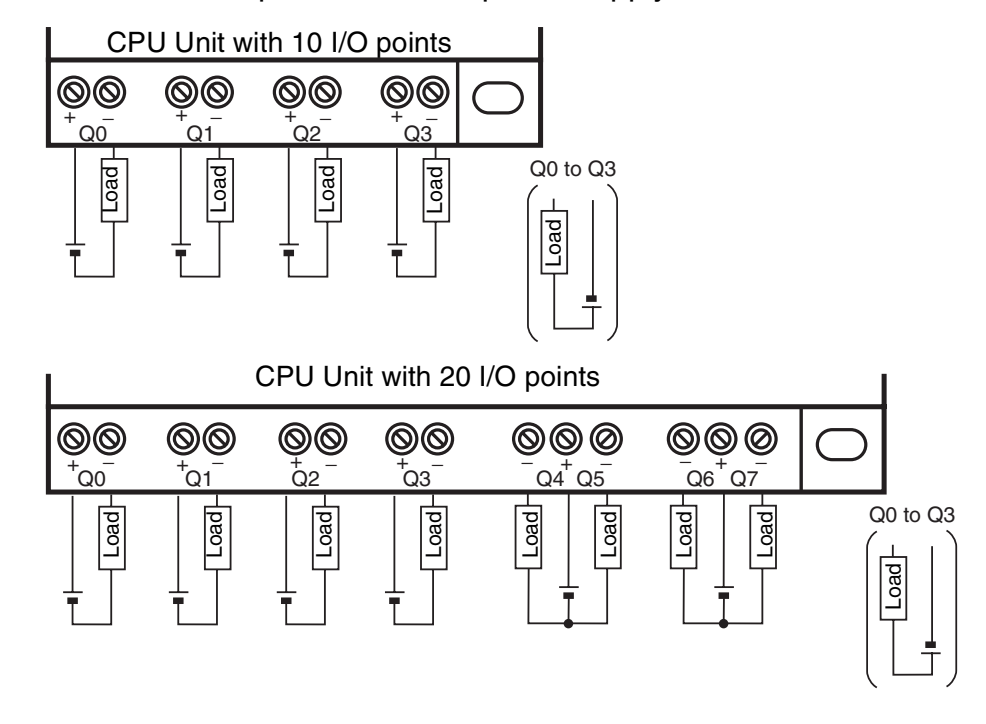

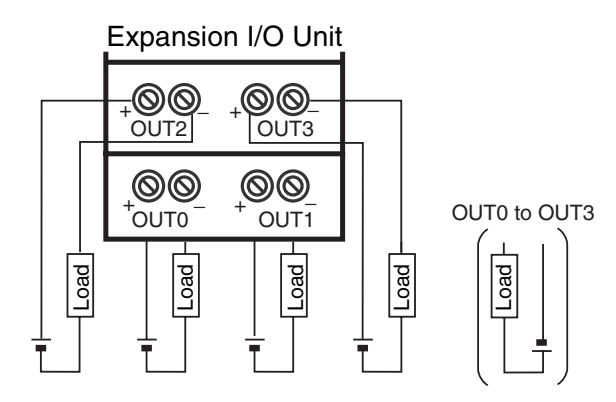

### Precautions for Correct Use

 Do not exceed a cable length of 10 m when connecting transistor outputs.

#### **Output Wiring Precautions**

#### (1) Output Short Circuit Protection

We recommend adding a protective fuse to all output circuits to protect the output elements and PCBs from burning if the load connected to the output terminal short-circuits.

#### (2) Inductive Loads

When connecting an inductive load to an input, connect a surge protector or diode in parallel with the load.

The surge protector's components should have the following ratings:

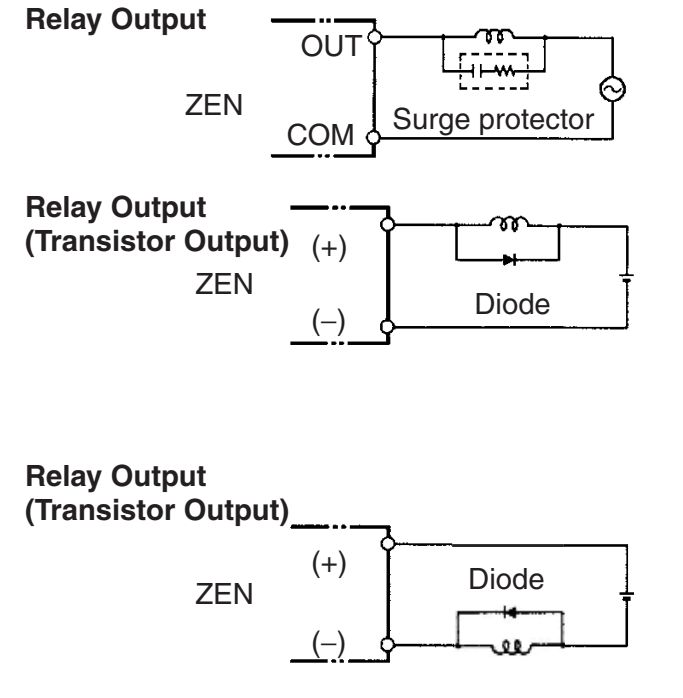

The diode should satisfy the following requirements:

Peak reverse-breakdown voltage must be at least 3 times the load voltage.

Average rectified current must be 1 A.

### (3) Inrush Current Considerations

When switching a load with a high inrush current in the ZEN relay output or transistor output model, such as an incandescent lamp, suppress the inrush current as shown below.

#### **Countermeasure 1**

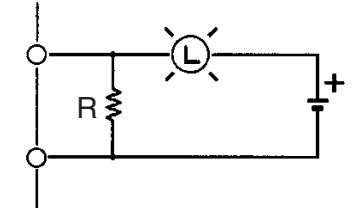

Providing a dark current of approx. one-third of the rated value through an incandescent lamp

#### **Countermeasure 2**

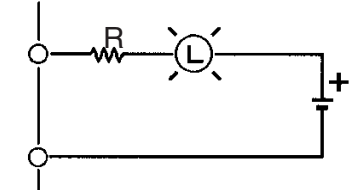

Providing a limiting resistor

### (4) Fuse Insertion

The ZEN with transistor output may burn if the load is short-circuited, therefore, insert a protective fuse in series to the load.

Bownloaded from Elcodis.com electronic components distributor

# SECTION 3 Programming and Operating Methods

This section explains how to create and edit ladder programs and how to use the timers, counters, comparators, display function and buttons switches.

| 3-1  | Selecting      | g Display Language                                      | . 57 |
|------|----------------|---------------------------------------------------------|------|
| 3-2  | Setting the    | he Date and Time                                        | . 58 |
| 3-3  | Creating       | Ladder Programs                                         | . 60 |
|      | 3-3-1          | I/O Wiring and Internal Operation                       | . 60 |
|      | 3-3-2          | Clearing Programs                                       | . 60 |
| 3-4  | Confirm        | ing Ladder Program Operation                            | . 69 |
| 3-5  | Correcti       | ng Ladder Programs                                      | 71   |
| 55   | 3-5-1          | Changing Inputs                                         | . 71 |
|      | 3-5-2          | Changing Additional Bit Output Functions                | . 71 |
|      | 3-5-3          | Deleting Inputs, Outputs, and Connection Lines          | . 72 |
|      | 3-3-4<br>3-5-5 | Deleting Blank Lines                                    | . 72 |
| 3-6  | Using Ti       | mers (T) and Holding Timers (#)                         | . 74 |
|      | 3-6-1          | Settings in the Ladder Program Edit Screen.             | . 76 |
|      | 3-6-2          | Settings in the Parameter Settings Screen               | . 76 |
| 0.7  | 3-6-3          | Parameter Monitor Screen Display.                       | . // |
| 3-1  | Using Co       | Sattings in the Lodder Program Edit Server              | . 78 |
|      | 3-7-2          | Settings in the Parameter Settings Screen               | . 78 |
|      | 3-7-3          | Parameter Monitor Screen Display.                       | . 80 |
| 3-8  | Using W        | Yeekly Timers (@)                                       | . 81 |
|      | 3-8-1          | Settings in the Ladder Program Edit Screen.             | . 82 |
|      | 3-8-2<br>3-8-3 | Settings in the Parameter Settings Screen               | . 83 |
| 3_9  | Using C:       | alendar Timers (*)                                      | 86   |
| 5 7  | 3-9-1          | Settings in the Ladder Program Edit Screen.             | . 86 |
|      | 3-9-2          | Settings in the Parameter Settings Screen               | . 86 |
|      | 3-9-3          | Parameter Monitor Screen Display.                       | . 87 |
| 3-10 | Analog I       | nputs (Analog Comparators (A))                          | . 87 |
|      | 3-10-1         | Settings in the Ladder Program Edit Screen.             | . 89 |
|      | 3-10-3         | Parameter Monitor Screen Display.                       | . 90 |
| 3-11 | Compari        | ng Timer/Counter Present Values Using Comparators (P)   | . 91 |
|      | 3-11-1         | Settings in the Ladder Program Edit Screen.             | . 91 |
|      | 3-11-2         | Settings in the Parameter Settings Screen               | . 92 |
| 3-12 | Compari        | ng the 8-Digit Counter (E) Present Value Using 8-Digit  | . )5 |
| 5-12 | Compara        | ng the o-Digit Counter (1) i resent value Osing o-Digit | . 94 |
|      | 3-12-1         | Settings in the Ladder Program Edit Screen.             | . 94 |
|      | 3-12-2         | Settings in the Parameter Settings Screen               | . 94 |
|      | 3-12-3         | Parameter Monitor Screen Display                        | . 95 |

0

| 3-13 | Displaying Messages (Display Bits (D))            | . 96 |
|------|---------------------------------------------------|------|
|      | 3-13-1 Settings in the Ladder Program Edit Screen | 96   |
|      | 3-13-2 Settings in the Parameter Settings Screen  | 97   |
| 3-14 | Using Button Input Bits (B)                       | . 99 |

-

-

56

### Section 3-1

## 3-1 Selecting Display Language

There is a choice of 6 display languages. The default language is English.

#### **Operation to Select German** M013:15 STOP I:000000 Turn ON the power. Q: 0000 Press the **OK** Button to change to the Menu RUN PARAMETER FT CLOCK OGRAM OK 1) Screen. Press the **Down** Button 4 times to move the **8888** cursor to "LANGUAGE". Press the **OK** Button to display the current LANGUAGE OK 1) language ("ENGLISH"). The final "H" will be highlighted and flashing. ENGLISH Press the **OK** Button to make the whole word LANGUAGE ОК 1) "ENGLISH" flash. A different language can now be selected. Use the Up/Down Buttons to select a language. **SPANISH** 2 ITALIAN FRENCH GERMAN JAPANESE **ENGLISH** Press the Up Button to select GERMAN. LANGUAGE 66 Press the **OK** Button to display a LANGUAGE ОК 1) confirmation message. CKŹESC Press the **OK** Button to complete the setting. OK 1) The display language will change to German. . .

## **3-2** Setting the Date and Time

The date and time are not set when the product is shipped. The date and time must be set before the ZEN can be used. LED-type CPU Units (ZEN- $\Box OC2\Box \Box -\Box -V2$ ) do not have a calendar and clock function.

| Select SET<br>CLOCK. | PROGRAM<br>RUN<br>PARAMETER<br>SET CLOCK       |                                                                                                    |                                                                            |
|----------------------|------------------------------------------------|----------------------------------------------------------------------------------------------------|----------------------------------------------------------------------------|
|                      | SET CLOCK<br>SUMMER TIME                       | Press the <b>OK</b> Button to disp<br>for clock settings. Select <b>SE</b><br>the submenu.                                                                 | blay the submenu<br>E <b>T CLOCK</b> from                                  |
|                      | SET CLOCK<br>99/mm/dd<br>00/01/01<br>00:03(SA) | Press the <b>OK</b> Button to disp<br>date and time settings. The<br>date will be highlighted and<br>-Current time: hh:mm (day)<br>-Current date: yy/mm/dd | Days of the week<br>SU: Sunday<br>MO: Monday                               |
|                      | SET CLOCK<br>99/mm/dd<br>00/01/0<br>00:03(SA)  | Press the <b>OK</b> Button to<br>change from a highlighted<br>cursor to a flashing cursor<br>and enable data to be<br>changed.                             | TU: Tuesday<br>WE: Wednesday<br>TH: Thursday<br>FR: Friday<br>SA: Saturday |
| •                    | SET CLOCK                                      | Set the date and time.                                                                                                    |                                                                            |
| <b>3</b> € <b>0</b>  | 00/04/01<br>11:38(SU)                          | Use the <b>Up/Down</b> Buttons t setting.                                                                                                    | o change the                                                               |
|                      |                                                | Use the Left/Right Buttons cursor.                                                                                                    | to move the                                                                |
|                      |                                                | The day will automatically c date is set.                                                                                                    | hange when the                                                             |
|                      | SET CLOCK<br>SET?<br>OK/ESC<br>11:35(SU)       | Press the <b>OK</b> Button to disp confirmation message.                                                                                                   | olay a                                                                     |
| OK 1                 |                                                | Press the <b>OK</b> Button to con complete the setting.                                                                                                    | firm and                                                                   |

### Precautions for Correct Use

If the power supply is turned OFF for two days or more at  $25^{\circ}$ C, the date and time will return to the default setting (00/1/1; 00:00 (SA)).

### Setting the Date and Time

This may cause programs using calendar timers or weekly timers to malfunction. Therefore, mount a Battery Unit for the system if the power supply is expected to be interrupted for an extended time. (Refer to page 110.)

- Note 1. The year can be set between 2000 and 2099.
  - 2. If the Daylight Saving Time (DST) is set, "S" will appear at the top right of the time setting screen during the Daylight Saving Time (DST) period. (Refer to page 107.)

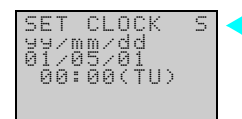

-"S" displayed during the Daylight Saving Time (DST) period

#### **Example Program**

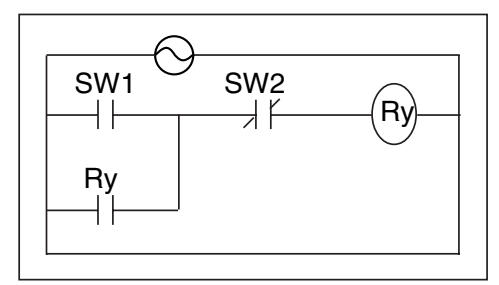

This section explains how to write ladder programs, based on a simple circuit example.

Refer to the ZEN-SOFT01-V4 ZEN Support Software Operation Manual (Z184) for information on programming LED-type CPU Units.

## **3-3-1** I/O Wiring and Internal Operation

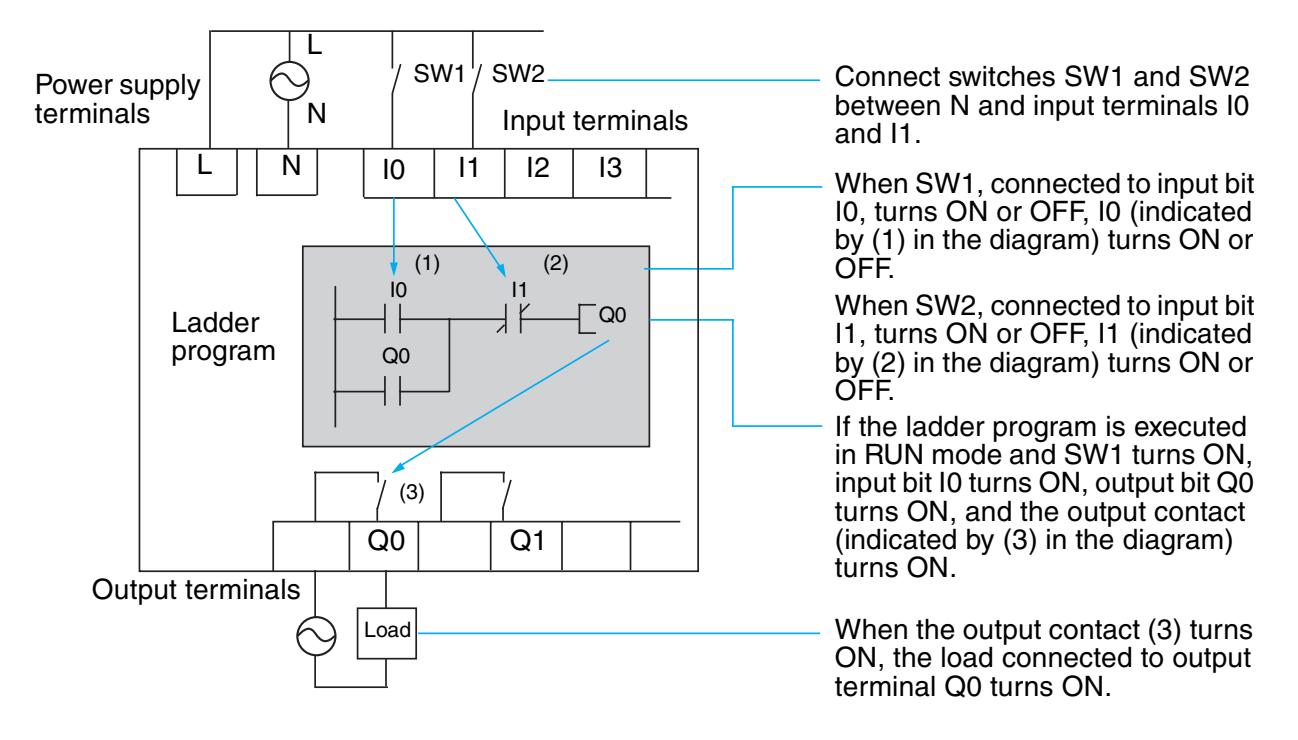

## **3-3-2** Clearing Programs

Clear the ladder program before starting to write a program. By performing the Delete Program operation, the ladder program will be completely cleared. The display language, date/time settings, and all other settings will not be initialized.

### Section 3-3

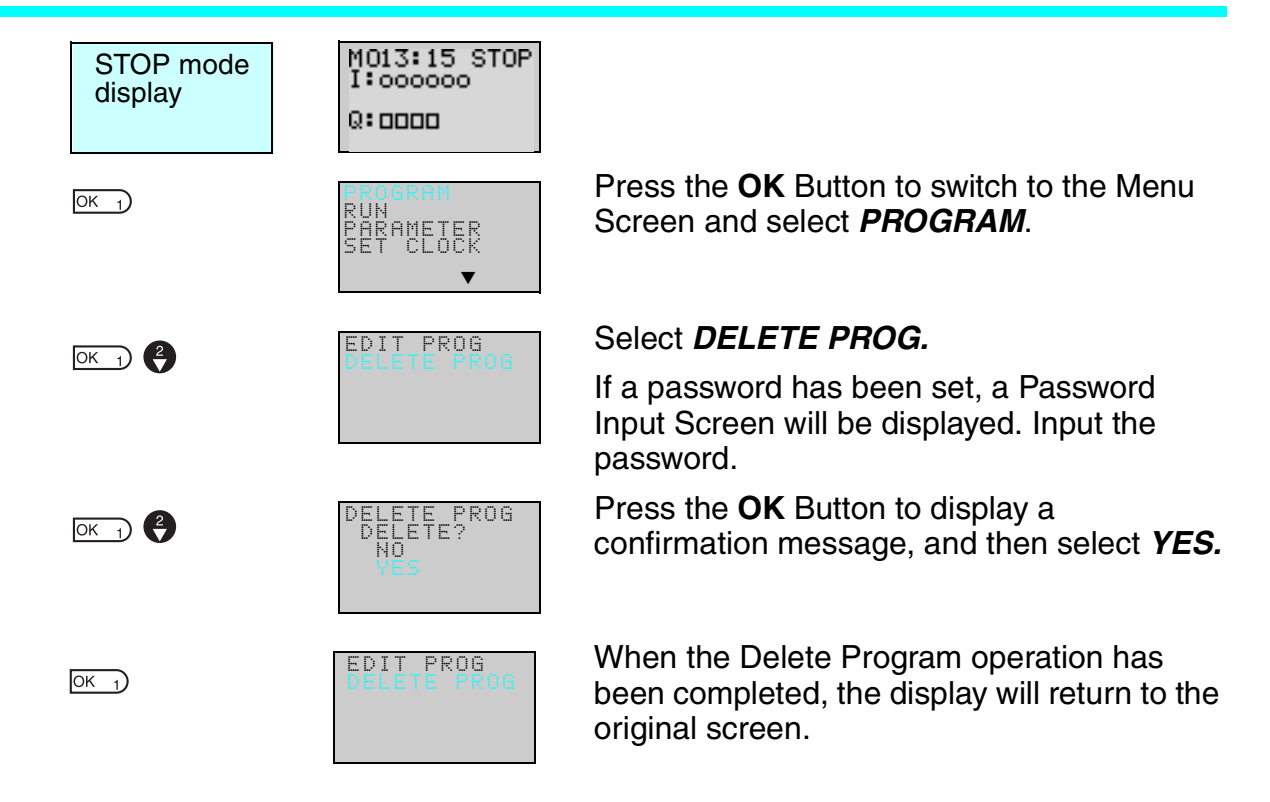

### **3-3-3** Writing Ladder Programs

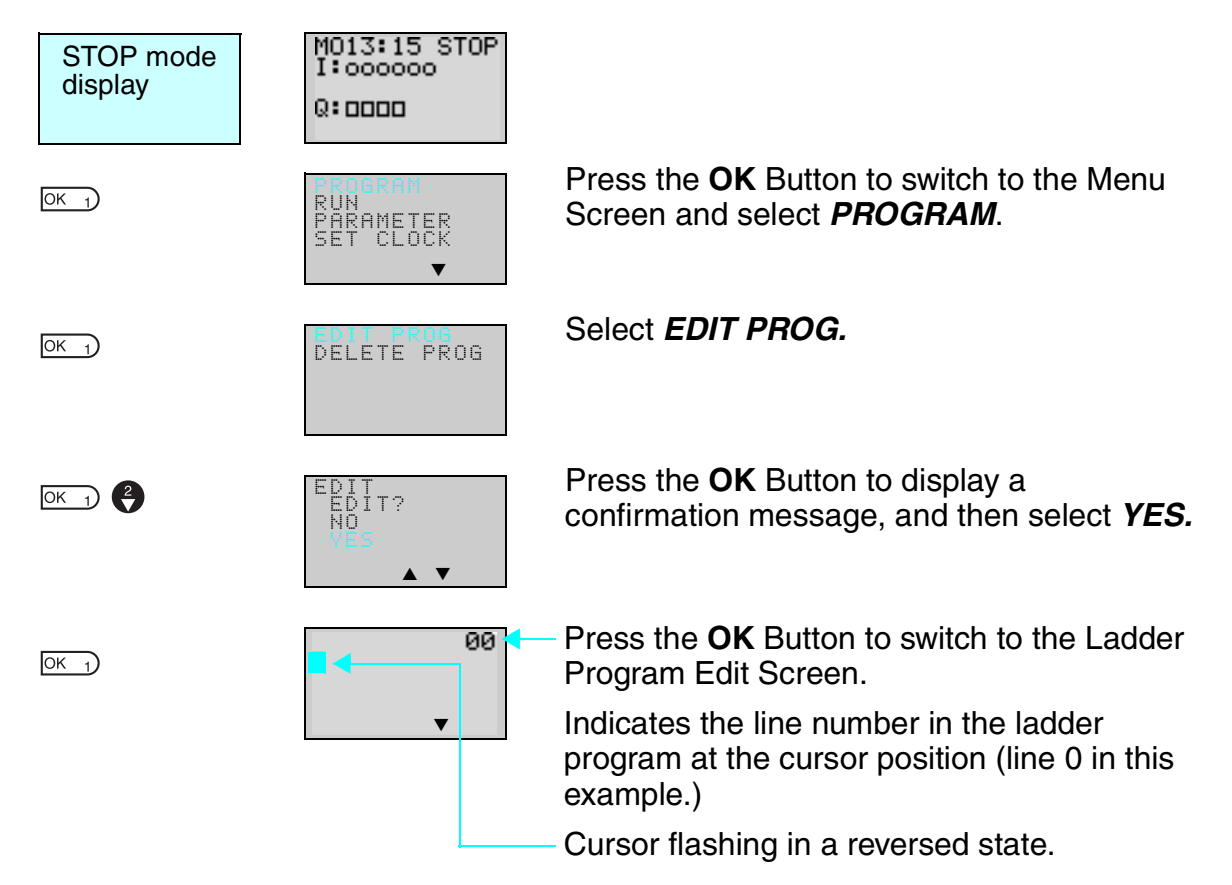

### Section 3-3

### **Operations in the Ladder Program Edit Screen**

Two lines of circuits can be displayed at one time on the Ladder Program Edit Screen.

Up to 96 lines can be written.

Up to 3 inputs and 1 output can be written per line.

Example ladder diagram

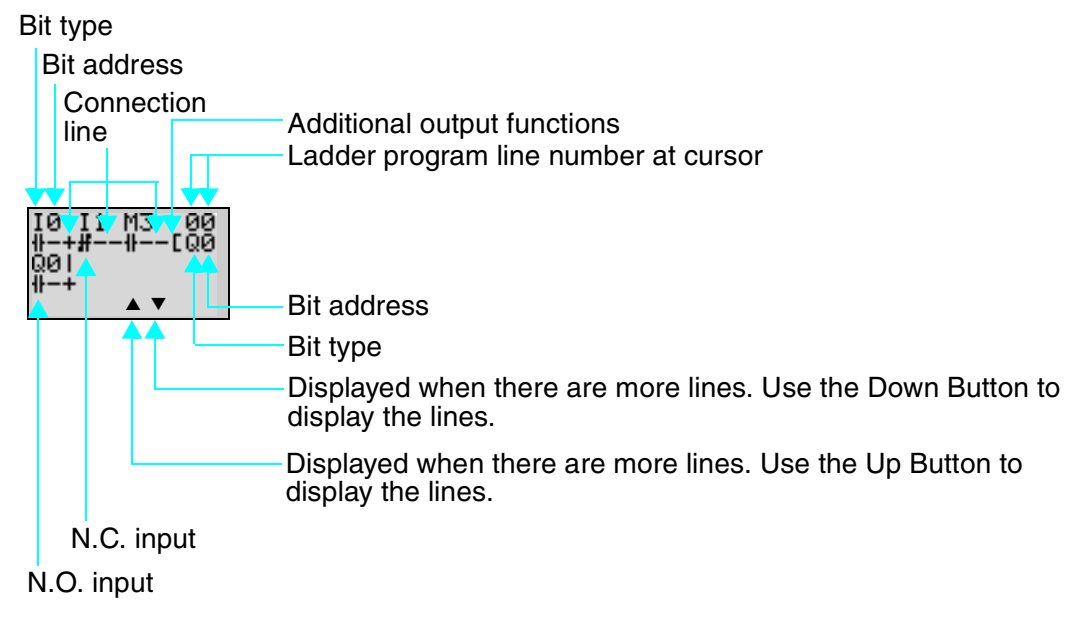

Positions for Writing Inputs, Outputs, and Connection Lines

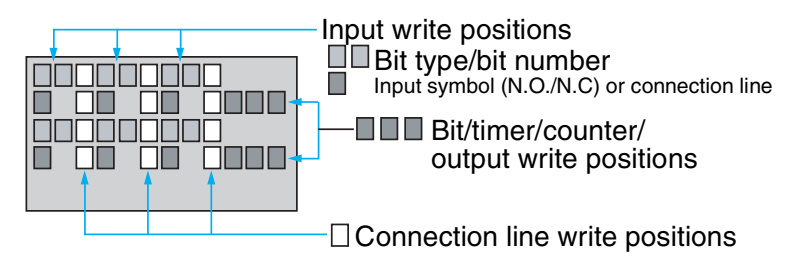

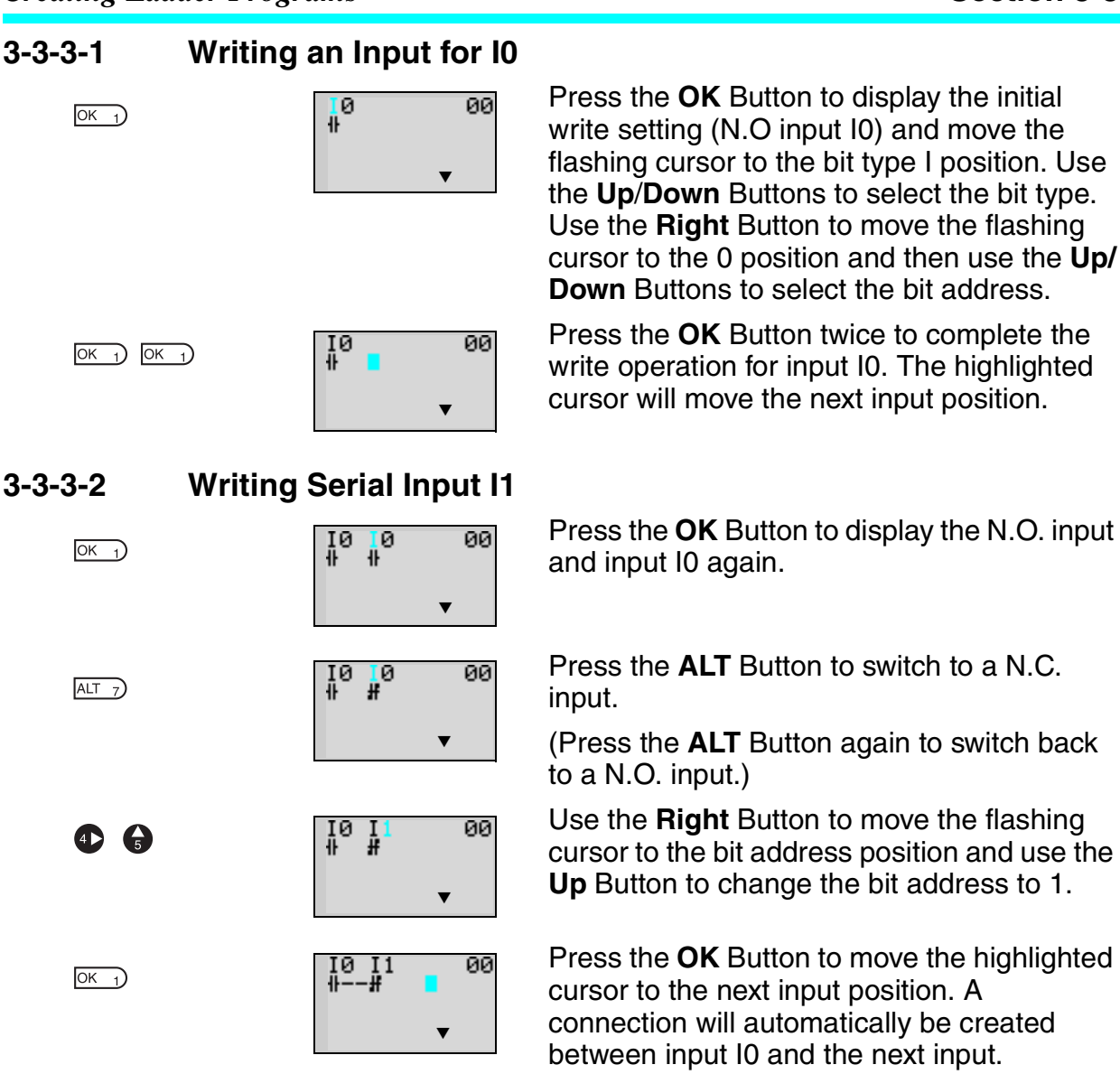

### Writing Inputs

Input Symbol Configuration

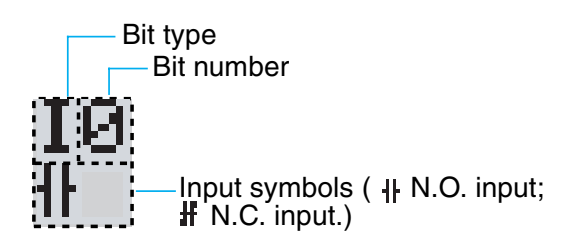

### Memory Areas

| Symbol | Name                           | Bit type and number                |
|--------|--------------------------------|------------------------------------|
| I      | CPU Unit input bits            | I0 to I5 (6 points) (See note 1.)  |
| Q      | CPU Unit output bits           | Q0 to Q3 (4 points) (See note 2.)  |
| Х      | Expansion I/O Unit input bits  | X0 to Xb (12 points) (See note 3.) |
| Y      | Expansion I/O Unit output bits | Y0 to Yb (12 points) (See note 3.) |
| М      | Work bits                      | M0 to Mf (16 points)               |
| Н      | Holding bits                   | H0 to Hf (16 points)               |
| В      | Button switches                | B0 to B7 (8 points) (See note 4.)  |

- Note 1. I0 to Ib (12 points) for CPU Units with 20 I/O points.
  - Q0 to Q7 (8 points) for CPU Units with 20 I/O points. Q3 of CPU Units with communications cannot be output externally.
  - 3. Can be used only when Expansion I/O Units are connected.
  - 4. Cannot be used for LED-type CPU Units.

### ■ Timers, Counters, and Analog Comparators

| Symbol | Name                | Bit type and number                       |
|--------|---------------------|-------------------------------------------|
| Т      | Timers              | T0 to Tf (16 timers)                      |
| #      | Holding timers      | #0 to #7 (8 timers)                       |
| @      | Weekly timers       | @0 to @f (16 timers) (See note 1.)        |
| *      | Calendar timers     | *0 to *f (16 timers) (See note 1.)        |
| С      | Counters            | C0 to Cf (16 counters)                    |
| F      | 8-Digit counter     | F0 (1 counter)                            |
| A      | Analog comparators  | A0 to A3 (4 comparators)<br>(See note 2.) |
| Р      | Comparators         | P0 to Pf (16 comparators)                 |
| G      | 8-Digit comparators | G0 to G3 (4 comparators)                  |

- Note 1. Can be used only when LCD-type CPU Units are used.
  - 2. Can be used only with CPU Units with DC power supply (PNP connection).

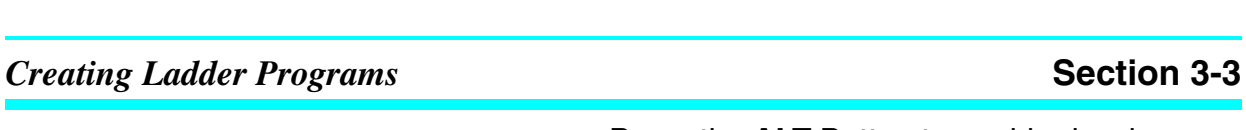

ALT 7

| IØ I1<br>₩# | ÷ | 00 |  |
|-------------|---|----|--|
|             |   | ▼  |  |

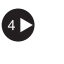

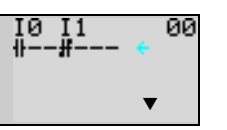

Press the **ALT** Button to enable drawing a connection line. The left arrow cursor will flash.

Press the **Right** Button to draw a connection line to the output.

### Writing Outputs

**Output Configuration** 

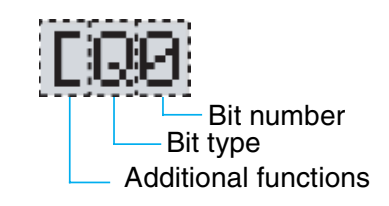

### Memory Areas

| Symbol | Name                           | Bit type and number                 |
|--------|--------------------------------|-------------------------------------|
| Q      | CPU Unit output bits           | Q0 to Q3 (4 outputs) (See note 1.)  |
| Y      | Expansion I/O Unit output bits | Y0 to Yb (12 outputs) (See note 2.) |
| М      | Work bits                      | M0 to Mf (16 bits)                  |
| Н      | Holding bits                   | H0 to Hf (16 bits)                  |

Note 1. Q0 to Q7 (8 points) for CPU Units with 20 I/O points. Q3 of CPU Units with communications cannot be output externally.

2. Can be used only when Expansion I/O Units are connected.

### Additional Functions for Output Bits

| Symbol | Name                |
|--------|---------------------|
| [      | Normal operation    |
| S      | Set operation       |
| R      | Reset operation     |
| А      | Alternate operation |

Section 3-3

#### **Additional Functions for Bit Outputs**

| [: Normal output                                                           | S: Set                                                                       | R: Reset                                                     | A: Alternate                                                                         |
|----------------------------------------------------------------------------|------------------------------------------------------------------------------|--------------------------------------------------------------|--------------------------------------------------------------------------------------|
| IØ<br>₩EQØ                                                                 | I1<br>₩SQ1                                                                   | I2<br>₩RQ2                                                   | I3<br>₩AQ3                                                                           |
|                                                                            |                                                                              | 12 I2<br>Q2                                                  | 13 - T - T - T - T - T - T - T - T - T -                                             |
| Q0 turns ON and OFF<br>when execution<br>condition I0 turns ON<br>and OFF. | Q1 turns ON and stays<br>ON when execution<br>condition I1 turns ON<br>once. | Q2 is forced OFF<br>when execution<br>condition I2 turns ON. | Q3 alternates between<br>On and OFF each time<br>execution condition I3<br>turns ON. |

#### Timers, Holding Timers, Counters, and Display Output Configurations

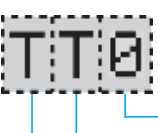

- Timer/counter/display number

Timer/counter/display type

### ■ Timers, Counters, and Display Bits

| Symbol | Name          | Type and number                   | Output type        |
|--------|---------------|-----------------------------------|--------------------|
| Т      | Timer         | T0 to Tf (16 timers)              | T: Trigger         |
| #      | Holding timer | #0 to #7 (8 timers)               | R: Reset           |
| С      | Counter       | C0 to Cf (16 counters)            | C: Count           |
| F      | 8-Digit       | f0 (1 counter)                    | D: Count direction |
|        | counter       |                                   | R: Reset           |
| D      | Display bit   | D0 to Df (16 bits)<br>(See note.) | D                  |

**Note** Cannot be used for LED-type CPU Units.

### 3-3-3-3 Writing an Output to Q0

4

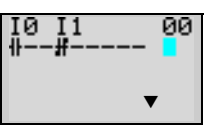

Press the **Right** Button again to draw a line to the output and move the highlighted cursor to the output write position.

ОК 1)

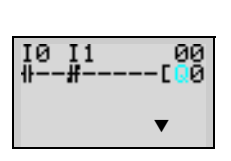

Press the **OK** Button to display the initial value for the output (normal output/Q0) and move the flashing cursor to the bit type Q position.

Use the **Up/Down** Buttons to select the bit type. Use the **Right/Left** Buttons to move the flashing cursor and use the **Up/Down** Buttons to select additional functions or select the bit address.

66

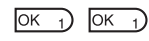

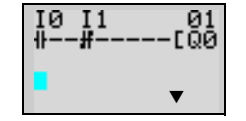

Press the **OK** Button twice to complete writing output Q0. The highlighted cursor will move to the input at the beginning of the next line.

Section 3-3

#### 3-3-3-4 Writing a Parallel Input for Q0

6

OK 1)

| I0 I1<br>₩#-<br>0<br>₩ | 01<br>[Q0<br>▼ |
|------------------------|----------------|
|                        |                |

OK 1 OK 1

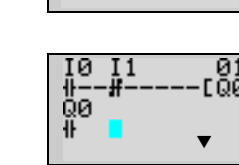

Press the **OK** Button to display input I0 and move the flashing cursor to the bit type I position.

Press the Up Button to select Q (a CPU Unit output bit).

Press the **OK** Button twice to complete writing the parallel input for Q0. The highlighted cursor will move to the next input.

#### **Drawing Connection Lines for OR Circuits** 3-3-3-5

### **Drawing Connection Lines**

Horizontal connection lines

Vertical connection lines

Intersecting lines

Press the **ALT** Button when the highlighted cursor is at the input write position to change the cursor to a left flashing arrow and enable connection lines to be drawn. Move the left arrow the position for drawing the connection line and press the Up, Down, Left, and Right Buttons to draw connection lines vertically and horizontally.

It will not be possible to draw connection lines, if a written input/output bit has been reached, if the beginning or end of the line has been reached, or if the OK and ESC Buttons are pressed.

Press the **ALT** Button to enable drawing connection lines.

ALT 7

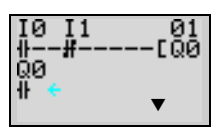

6

OK 1)

ESC 0

ESC 0

### Section 3-3

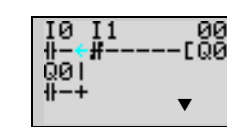

00 000 Press the **Up** Button to simultaneously draw a connection line both vertically and horizontally. The cross (+) indicates an intersection.

Press the **OK** Button to complete writing the connection line and change to a highlighted flashing cursor.

Press the **ESC** Button to complete the write operation.

Press the **ESC** Button again to return to the Menu Screen.

### Precautions for Correct Use

Always press the ESC Button and return to the Menu Screen after creating a program. If you do not press the ESC Button and return to the Menu Screen before turning OFF the power, the program and settings will be deleted.

• Do not input a program where the connection lines double back on themselves. The program will not operate properly if such lines are drawn.

| I0 M2 H1        |
|-----------------|
| I1 I2           |
| +##-+<br>IY2 M0 |
| +##-+EQ0        |

• Do not use the same output bit address for more than one output from the program. The resulting operation may not be as expected.

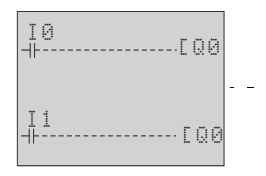

- Here, the final status of Q0 will be controlled by 11, not by 10.

## **3-4 Confirming Ladder Program Operation**

Always check the ladder program operation before using the ZEN.

### Precautions for Safe Use

- Before turning ON the power, check that all wiring has been performed correctly.
- For systems with loads connected to the outputs that may cause serious injury or damage to equipment if operation is incorrect, remove the output wiring before performing trial operation.
- Always ensure safety in the vicinity before switching the operating mode (RUN/STOP).

### **Procedure for Checking Operation**

### **Checks Before Turning ON the Power**

- 1. Check that the ZEN is mounted and wired correctly.
- 2. Check that the operation of the ZEN will not have a negative impact on the system. Check for any dangers.
- 3. Turn ON the power supply to the ZEN. The ZEN will start in RUN Mode when power is turned ON.

### **Operation Checks**

- 4. Turn each input ON and OFF and check that the program is operating correctly.
- 5. Adjust any problems.

### Method for Checking Operation

- Check the operation by the flashing input and output displays on the Main Screen (not including LED-type CPU Units).
- Check the operation by using the Ladder Program Monitor (not including LED-type CPU Units).
- Connect the ZEN Support Software and check operation using the monitor function. Refer to the operation manual for the ZEN Support Software.

### **Checking Operation**

### **Changing Operating Mode**

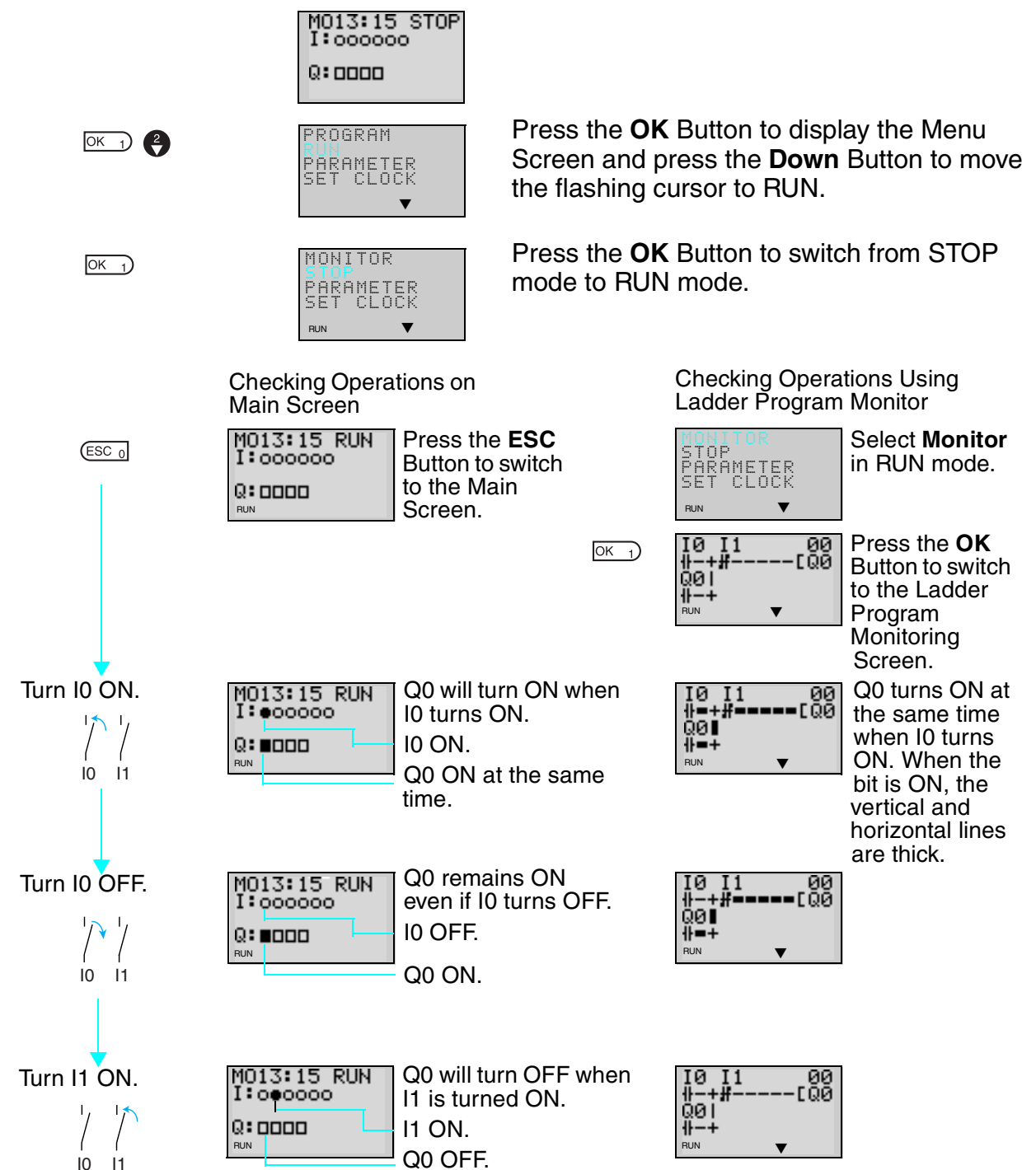

## **3-5 Correcting Ladder Programs**

## 3-5-1 Changing Inputs

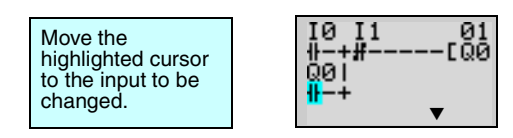

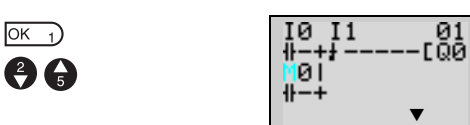

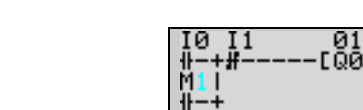

Change contact Q0 to M1.

Press the **OK** Button to change the highlighted cursor to a flashing cursor and move the flashing cursor to the bit type position.

Use the **Up/Down** Buttons to select **M**.

Press the **Right** Button to move the flashing cursor to the bit address position. Use the **Up/Down** Buttons to change the bit address from 0 to 1.

Press the **OK** Button to complete the setting change.

## 3-5-2 Changing Additional Bit Output Functions

Change the additional function for the input for Q0 to S (Set).

Move the highlighted cursor to the output to be changed.

ОК 1

4

OK 1)

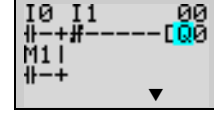

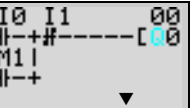

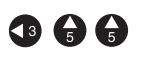

OK 1) OK 1) OK 1)

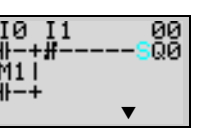

Press the **OK** Button to change the highlighted cursor to a flashing cursor.

Press the **Left** Button to move the flashing cursor to the additional function position.

Press the **Up** Button twice to change the additional function from [ to S.

Press the **OK** Button to complete the change.

## 3-5-3 Deleting Inputs, Outputs, and Connection Lines

Move the highlighted cursor to the position of the input, output, or connection line to be deleted and press the **DEL** Button.

### **Example: Deleting Serial Input M3**

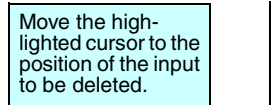

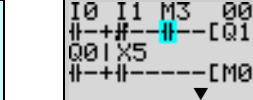

DEL 6

| IØ I1 | - 00 |
|-------|------|
| 001X5 | LØI  |
| ₩-+₩  | EMØ  |
|       | ▼    |

Press the **DEL** Button to delete the input and the related connecting lines at the same time.

### Example: Deleting Vertical Connecting Lines

ALT 7

| I0 I1<br>∦-+#<br>Q0 X5 | [Q1      |
|------------------------|----------|
| ₩-+₩                   | EMØ<br>▼ |

Move the highlighted cursor to the input position to the right of the vertical line to be deleted. Press the **ALT** Button to enable drawing connection lines. The highlighted cursor will change to a left arrow cursor.

DEL 6

| 10<br>1   | <u>I</u> 1   | _ 01 |
|-----------|--------------|------|
| h         | ·#           | L@1  |
| 20<br>⊮−∢ | ₩ <u>-</u> - | ЕМО  |
|           |              | ▼    |

Press the **DEL** Button to delete the vertical connection line.

## 3-5-4 Inserting Lines

Blank line

• To insert a blank line, move the highlighted cursor to the beginning of the line where the blank line is to be inserted and press the **ALT** Button.

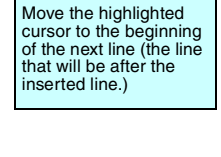

ALT 7

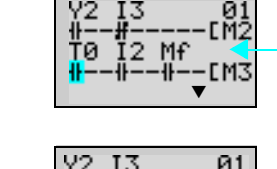

TØ I2 Mf

·EM3

A circuit will be added here.

Press the **ALT** Button to insert one blank line.

• To add OR programming, inputs can be added between parallel inputs. Move the highlighted cursor to the beginning of the line where the input is to be inserted.

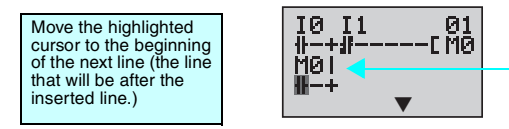

- An input will be added here.

ALT 7 Blank line Press the **ALT** Button to reserve a 1-line space between the parallel inputs.

The vertical connection lines will be automatically extended.

**Note** A blank line cannot be inserted if an input or connection line is written in the last line (the 96th line).

#### **Deleting Blank Lines** 3-5-5

To delete a blank line, move the highlighted cursor to the input position at the beginning of the line to be deleted and press the DEL Button.

Move the highlighted cursor to the beginning of the line to be deleted.

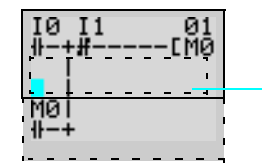

This line will be deleted.

DEL 6

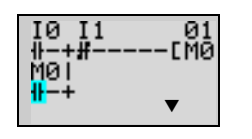

Press the **DEL** Button to delete one blank line. All following lines will move up one.

**Note** A line must be blank to be deleted, i.e., lines containing inputs and outputs cannot be deleted.

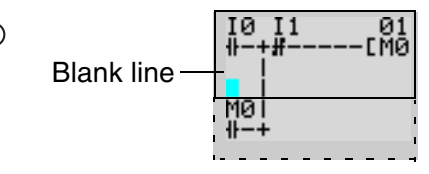

74

Using Timers (T) and Holding Timers (#)

# **3-6** Using Timers (T) and Holding Timers (#)

The ZEN has 16 built-in timers and 8 built-in holding timers.

| imers          | The present value being timed will be reset when the timer switches from RUN mode to STOP mode or the power is turned OFF.                                                                                                    |
|----------------|----------------------------------------------------------------------------------------------------|
|                | There are five uses of the timer available, depending on the additional function selection.                                                                                                    |
| lolding timers | The present value being timed is held even when the timer switches from RUN mode to STOP mode or the power is turned OFF. The time will continue when the trigger input turns ON again. The ON status of the timer bit is also held when the timer times out. |
|                | when the timer times out.<br>Only ON-delay holding timers are supported.                                                                                                    |

### Timer Usage and Operation

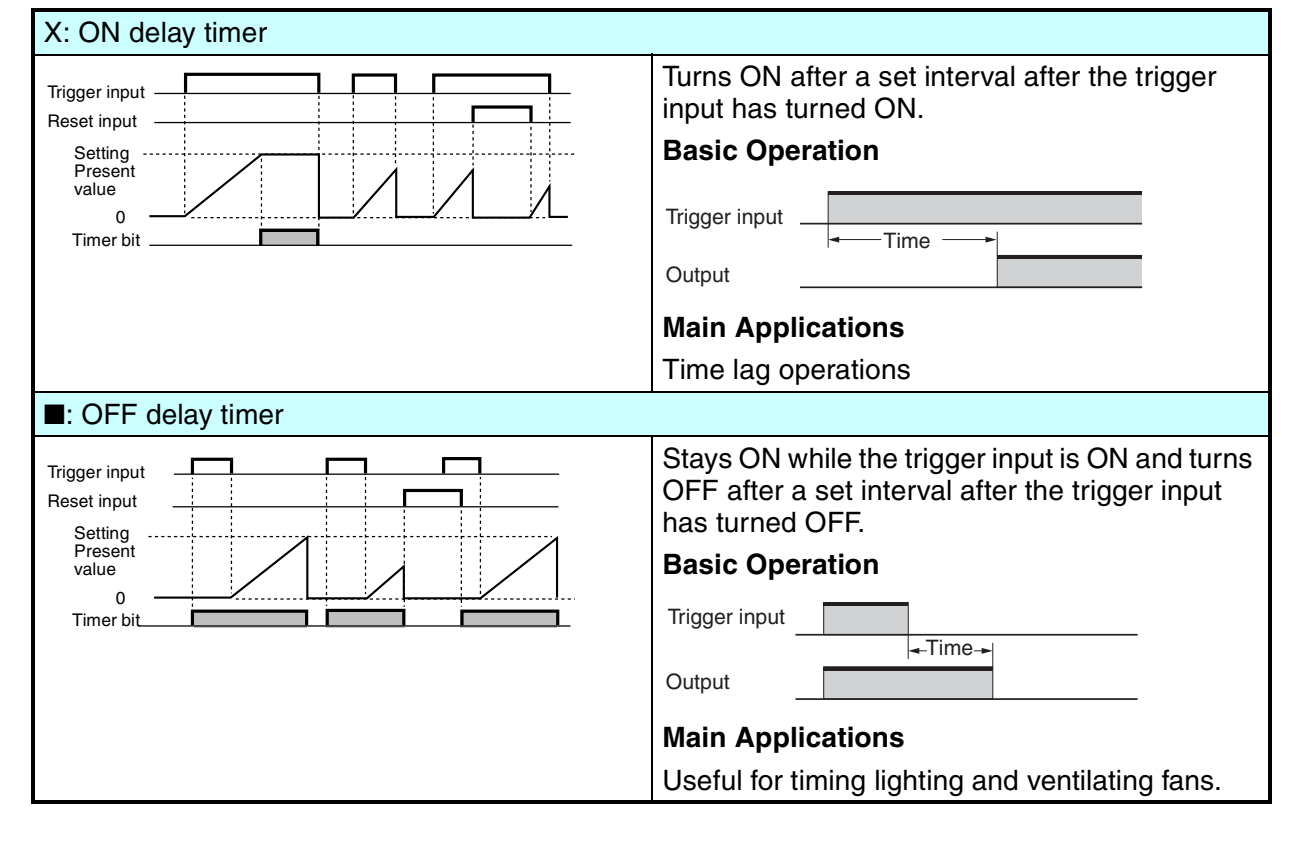

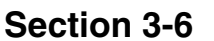

### Using Timers (T) and Holding Timers (#)

### Section 3-6

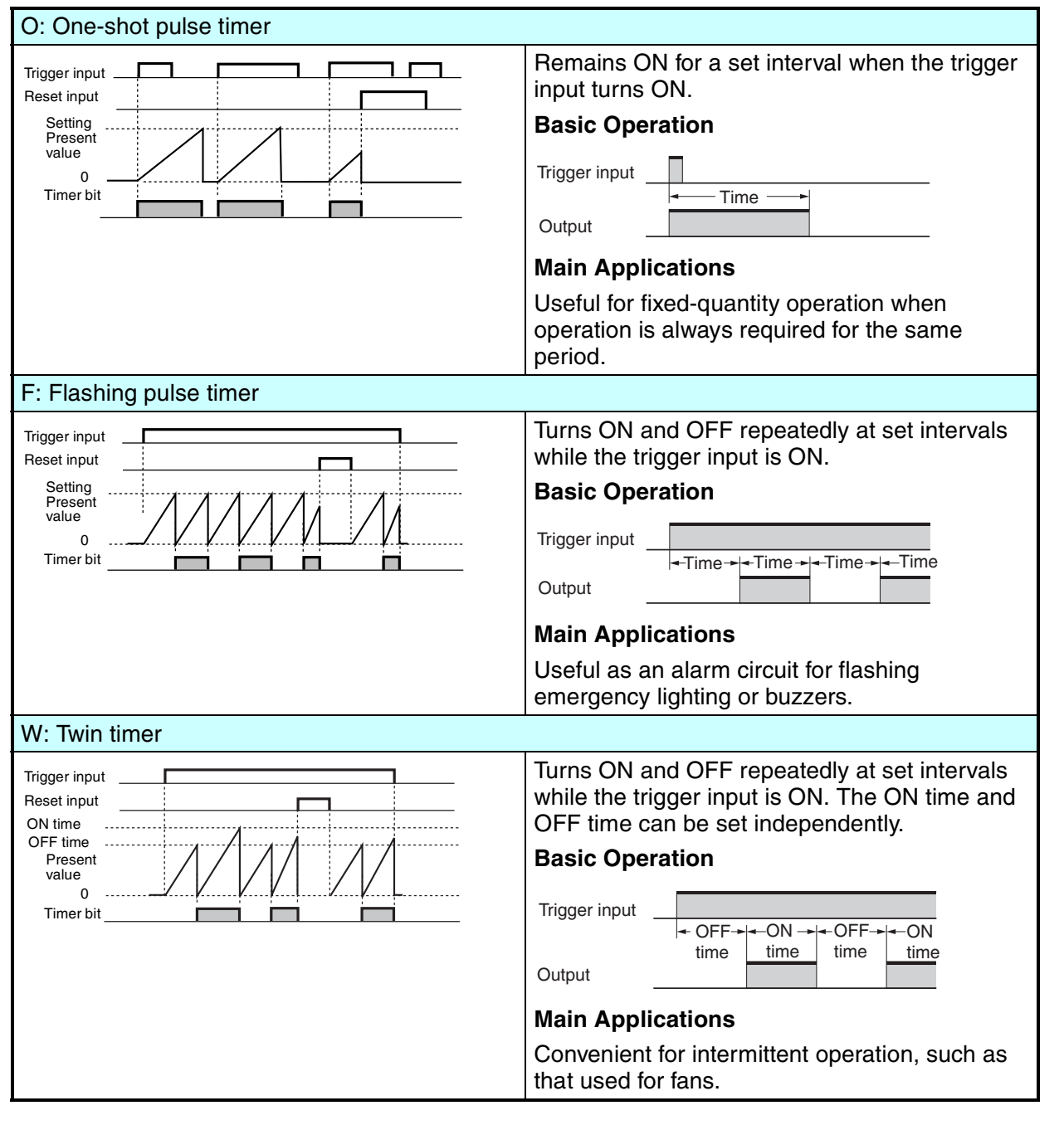

### **Holding Timer Usage and Operation**

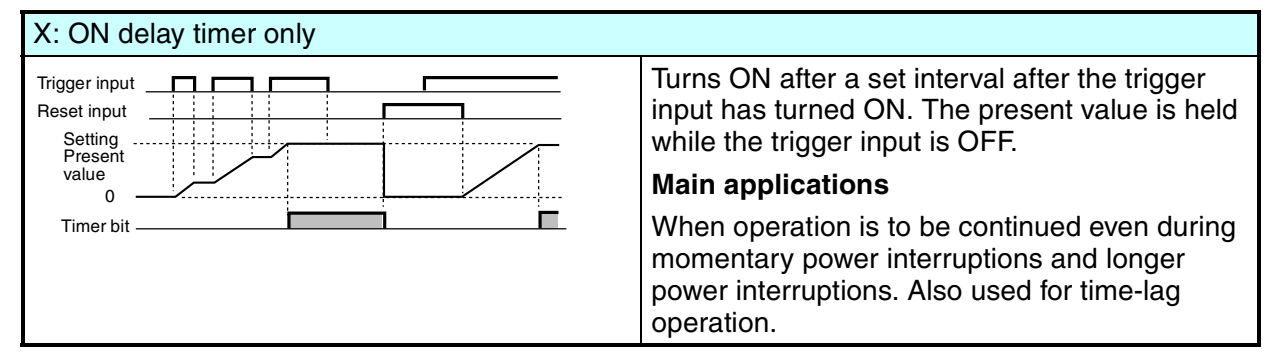

### **3-6-1** Settings in the Ladder Program Edit Screen

Timer triggers, reset outputs, and timer inputs are drawn on the Ladder Program Edit Screen. Settings are made on the Parameter Settings Screen.

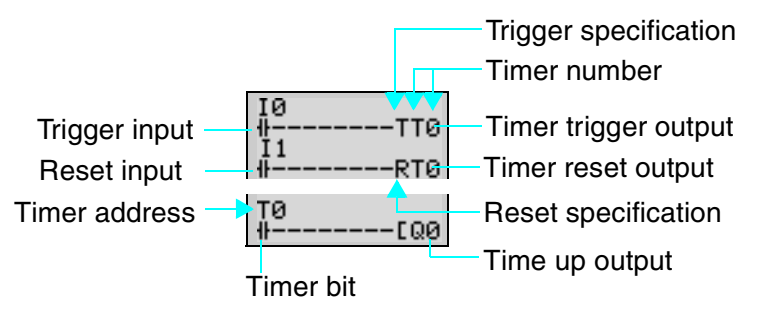

| Timer address | Timers: T0 to Tf (16 timers)/ Holding Timers: #0 to #7 (8 timers) |                                                                                                    |  |
|---------------|-------------------------------------------------------------------|----------------------------------------------------------------------------------------------------|--|
| Trigger input | T (TRG)                                                           | Controls the timer trigger output. Triggers the timer when the trigger input turns ON.                                                                                                    |  |
| Reset input   | R (RES)                                                           | Controls the timer reset output. When the reset input turns ON, the present value is reset to 0 and the timer bit turns OFF. Trigger inputs are not accepted while the reset input is ON. |  |
| Timer bit     | Turns ON according to the timer type.                             |                                                                                                    |  |

## **3-6-2** Settings in the Parameter Settings Screen

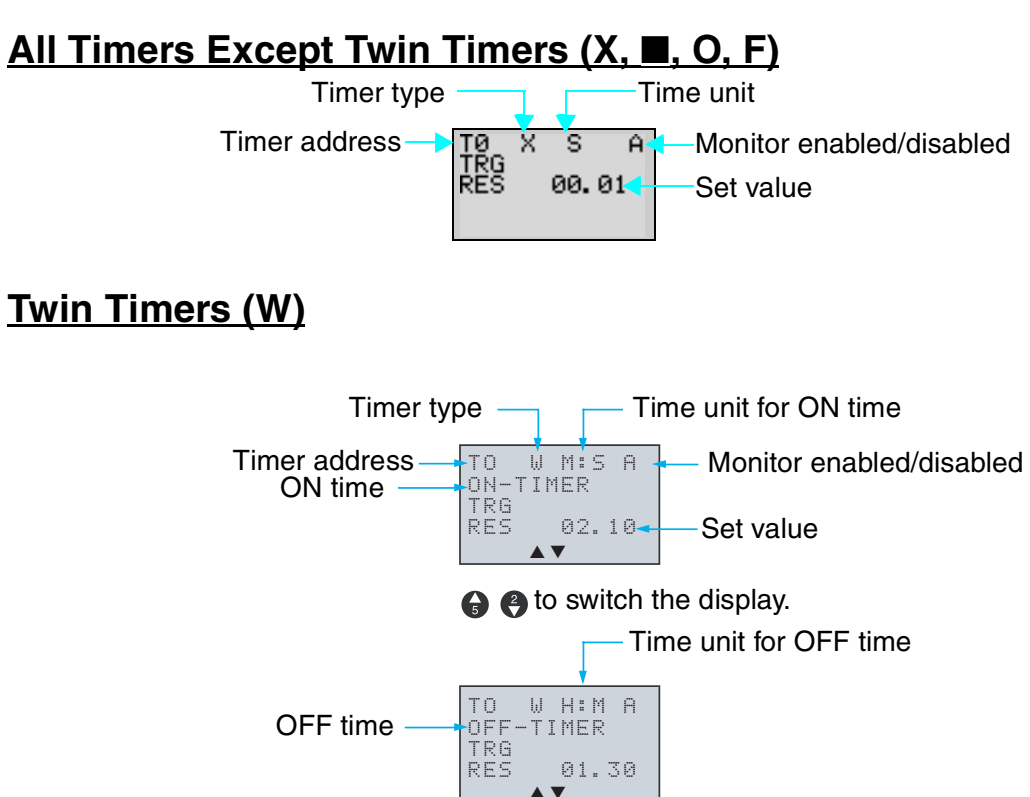

### Using Timers (T) and Holding Timers (#)

### Section 3-6

#### **Timer Types**

| Х | ON delay       |  |
|---|----------------|--|
|   | OFF delay      |  |
| 0 | One-shot pulse |  |
| F | Flashing pulse |  |
| W | Twin           |  |

#### Time Units and Settings

| S   | 00.01 to 99.99 s (in 0.01-s units)                  |
|-----|-----------------------------------------------------|
| M:S | 00 min 01 s to 99 min 59 s (in minutes and seconds) |
| H:M | 00 h 01 m to 99 h 59 m (in hours and minutes)       |

#### **Monitor Enabled or Disabled**

| А | Operating parameters can be monitored and settings changed.    |
|---|----------------------------------------------------------------|
| D | Operating parameters cannot be monitored nor settings changed. |

### **3-6-3** Parameter Monitor Screen Display

### All Timers Except Twin Timers

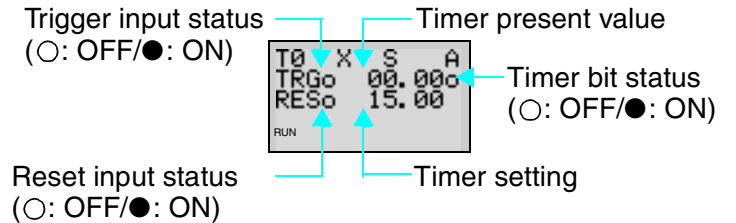

### **Twin Timers**

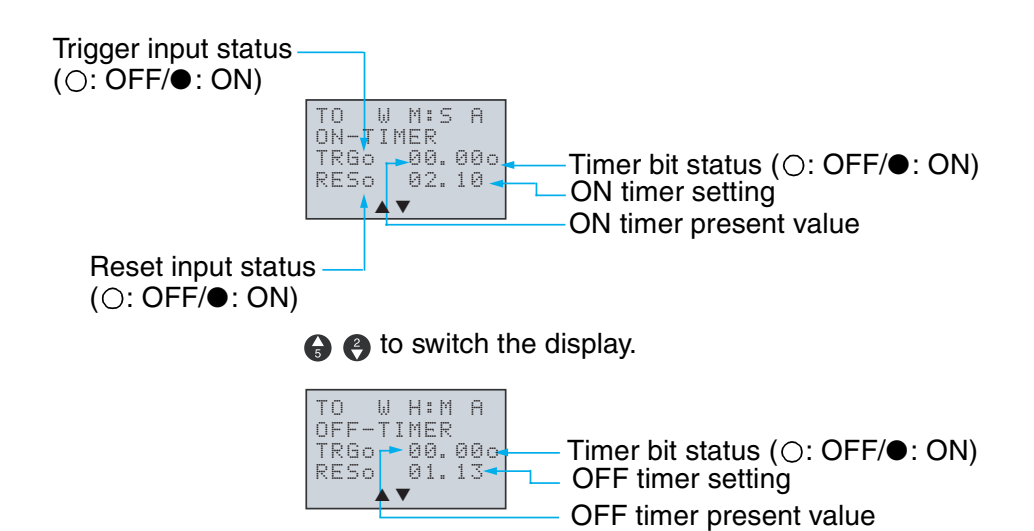

Using Counters (C) and the 8-Digit Counter (F)

## **3-7 Using Counters (C) and the 8-Digit Counter (F)**

Up to 16 counters and one 8-digit counter can be used in incremental or decremental mode. The present value for counters and the status of counter bits (ON/OFF) are held even when the operating mode is changed or there is a power interruption.

Section 3-7

### **Operation**

Counter bits turn ON when the count value (present value) exceeds the setting (present value  $\geq$  set value). The count returns to 0 and the bits turns OFF when the reset input turns ON. Count inputs are not accepted while the reset input is ON.

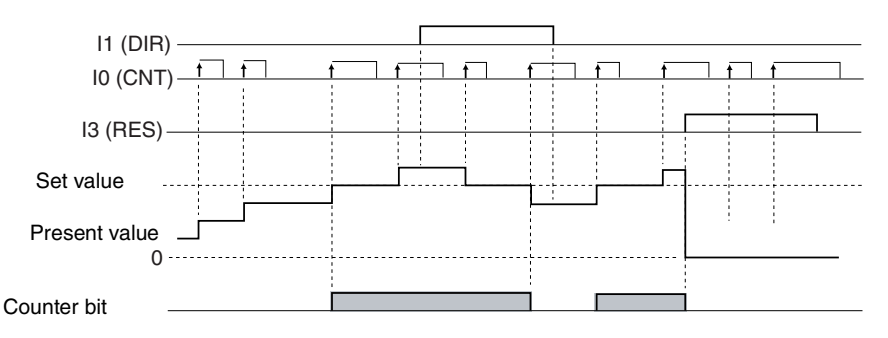

## 3-7-1 Settings in the Ladder Program Edit Screen

Outputs for the counter input, counter direction, and counter reset are written in the Ladder Program Edit Screen. Counter input conditions can also be written. Settings are made in the Parameter Settings Screen.

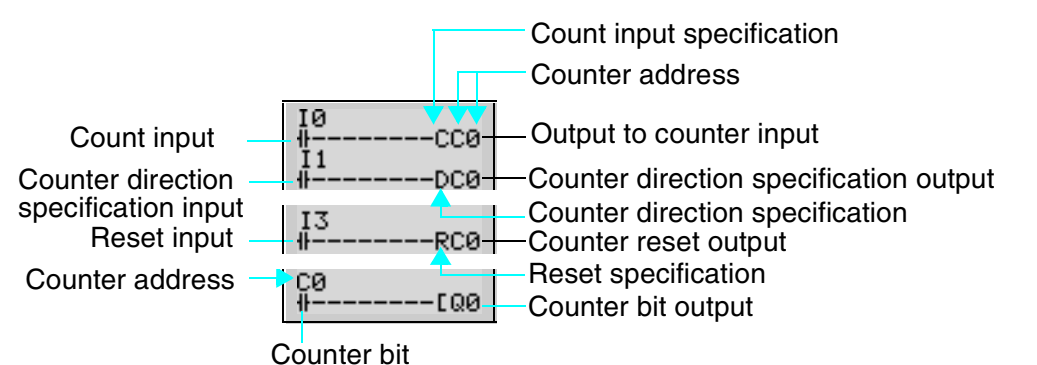

| Counter address                                | Counter C0 to Cf (16 points) |                                                                |  |
|------------------------------------------------|------------------------------|----------------------------------------------------------------|--|
|                                                | 8-Digit Counter F0 (1 point) |                                                                |  |
| Counter input                                  | C (CNT)                      | Increments (or decrements) each time the count input turns ON. |  |
| Counter<br>direction<br>specification<br>input | D (DIR)                      | Switches between incremental and decremental counting.         |  |
|                                                |                              | OFF: Incremental                                               |  |
|                                                |                              | ON: Decremental                                                |  |

Using Counters (C) and the 8-Digit Counter (F)

to page 104.

Reset inputR (RES)When the reset input turns ON, the present<br/>value returns to 0 and the counter bit turns<br/>OFF. Count inputs are not accepted while the<br/>reset input is ON.Count inputTurns ON when the counter has counted out ( $PV \ge SV$ )

## **3-7-2** Settings in the Parameter Settings Screen

### Counters (C)

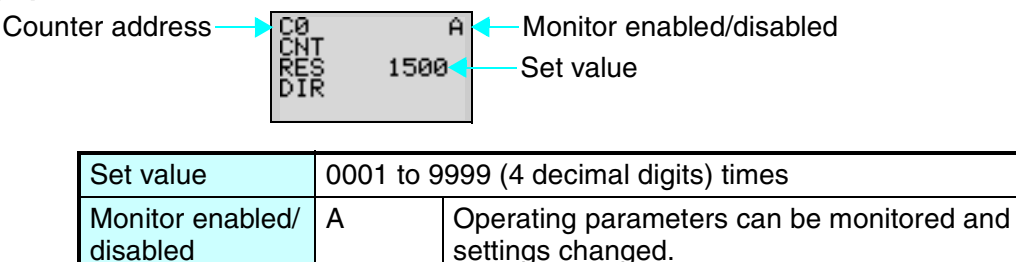

 D
 Operating parameters cannot be monitored or settings changed.

 The speed of the counter depends on whether a filter is used. Refer

8-Digit Counter (F)

Counter address F0 H A Monitor enabled/disabled

| Set value                    | 00000001 to 99999999 (4 decimal digits) times |                                                                                  |
|------------------------------|-----------------------------------------------|----------------------------------------------------------------------------------|
| Counter speed                | Н                                             | High speed (150 Hz, see note.) (I0 for CPU<br>Units with DC power supplies only) |
|                              | L                                             | Low speed (Depends on whether a filter is used. Refer to page 104.)              |
| Monitor enabled/<br>disabled | A                                             | Operating parameters can be monitored and settings changed.                      |
|                              | D                                             | Operating parameters cannot be monitored or settings changed.                    |

### Note Counting Speed

The maximum counting speed of the 8-digit counter is 150 Hz regardless of whether an input filter is used. The maximum ladder program capacity, however, may be less than 150 Hz. Calculate the cycle time (refer to page 130) and confirm the maximum

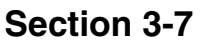

counting speed using the following formula. The calculation serves as a guide only, so allow a suitable margin in the actual machine.

Maximum counting speed: 1,000,000/(cycle time in  $\mu s \times 2.2)~\text{Hz}$ 

Note Even if the calculated maximum counting speed exceeds 150 Hz using this formula, the maximum counting speed will be 150 Hz.

## 3-7-3 Parameter Monitor Screen Display

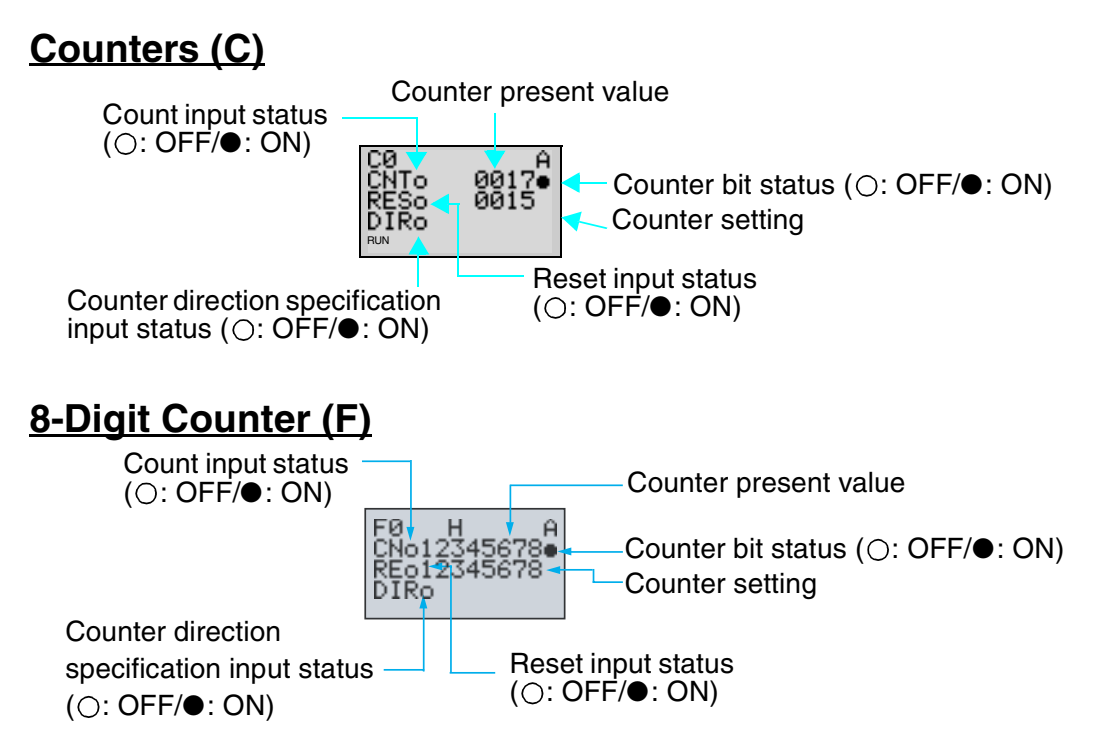

Note 1. To reset the counter present value and counter bit status (ON/ OFF) when at power interruptions or when the operating mode is changed, create a counter reset circuit when you first execute the program. An example is shown below.

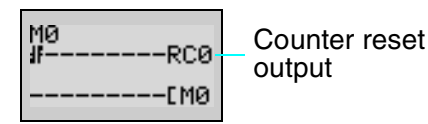

2. If the counter input and counter direction are input simultaneously, place the output for the counter direction before the output for the counter input in the program.

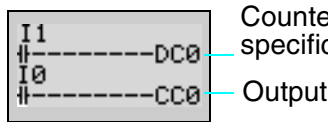

Counter direction specification output Output to counter input 0

## **3-8 Using Weekly Timers (@)**

Any of the following three operations, which vary in the day of week, time, and output time settings, can be selected for weekly timers.

# <u>Weekly Timer Operation (Standard LCD-type, Economy-type, and Communications-type CPU Units)</u>

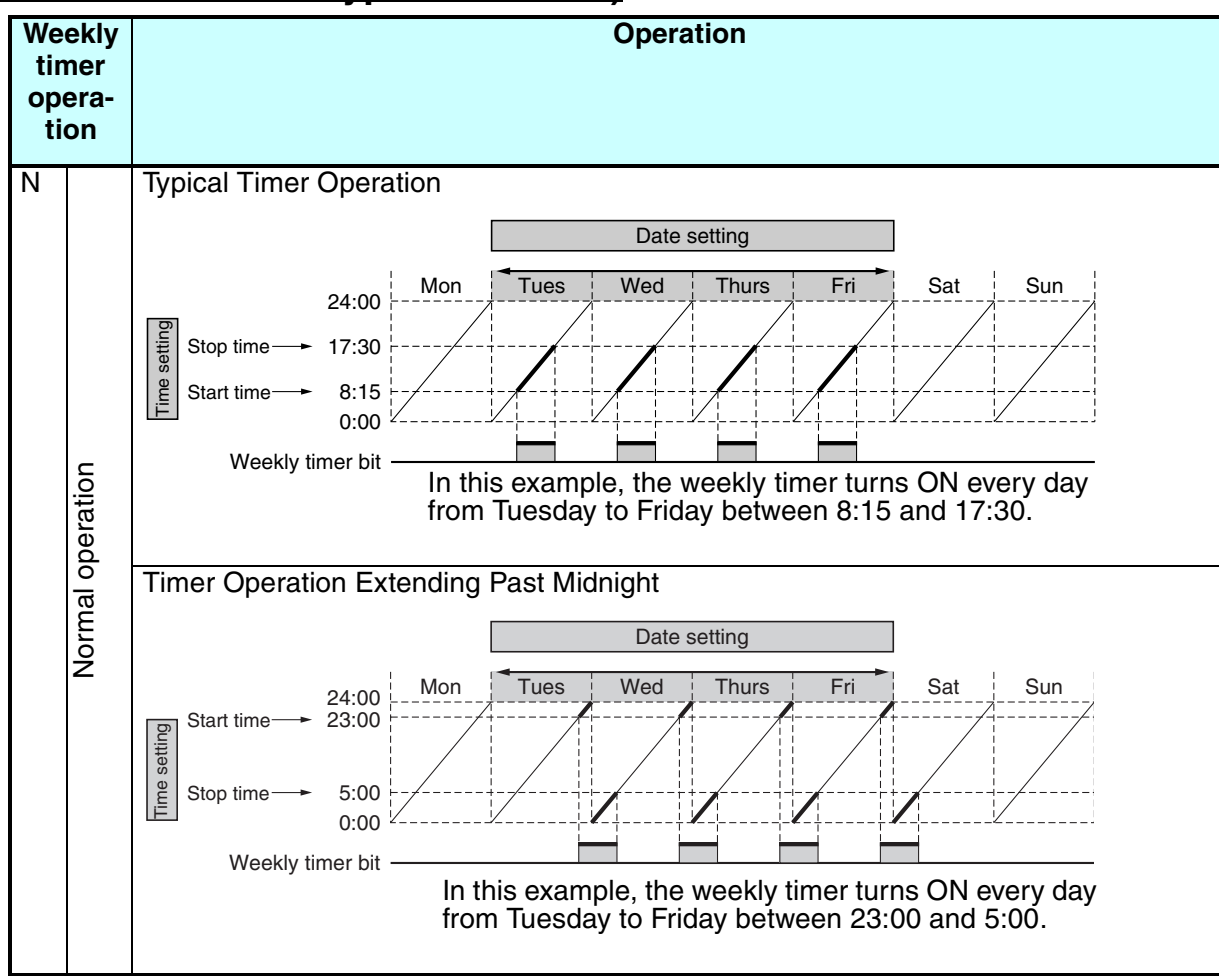

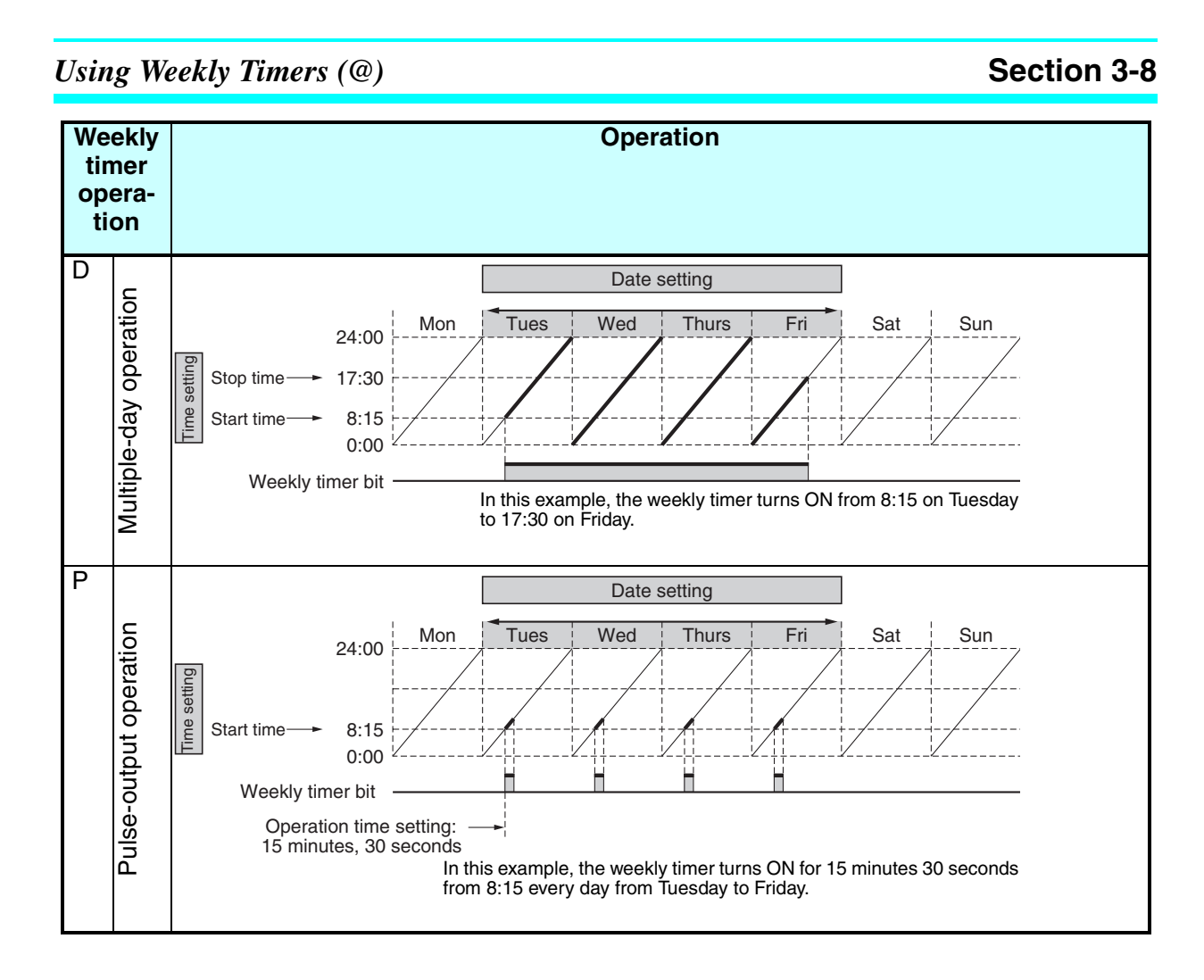

## **3-8-1** Settings in the Ladder Program Edit Screen

Weekly timer inputs are written in the Ladder Program Edit Screen. Settings are made in the Parameter Settings Screen.

-Weekly timer address

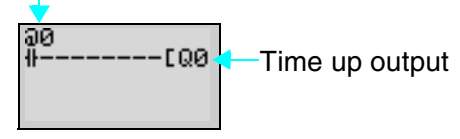

0

0

## **3-8-2** Settings in the Parameter Settings Screen

### Normal Operation (N)

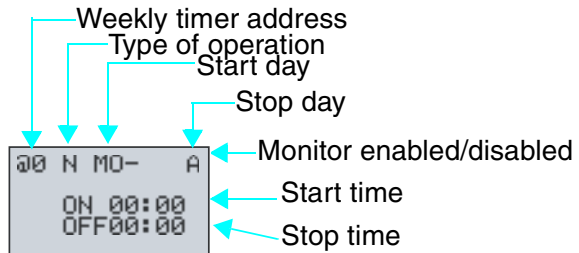

Note When the flashing cursor is on the start day, press the **Right** Button and then the **Up/Down** Buttons to set the stop day. If the stop day is not set, the timer will operate according to the set time only.

| Type of operation               | Ν          | Normal                                                        |
|---------------------------------|------------|---------------------------------------------------------------|
|                                 | D          | Between days                                                  |
|                                 | Р          | Pulse                                                         |
| Day                             | Start day  | Sun/Mon/Tues/Wed/Thurs/Fri/Sat                                |
|                                 | Stop day   | Sun/Mon/Tues/Wed/Thurs/Fri/Sat/None                           |
| Time                            | Start time | 00:00 to 23:59                                                |
|                                 | Stop time  | 00:00 to 23:59                                                |
| Operating time                  |            | 00:01 to 99:59 (mm:ss)                                        |
| Monitor<br>enabled/<br>disabled | A          | Operating parameters can be monitored and settings changed.   |
|                                 | D          | Operating parameters cannot be monitored or settings changed. |

### **Operation between Days (D)**

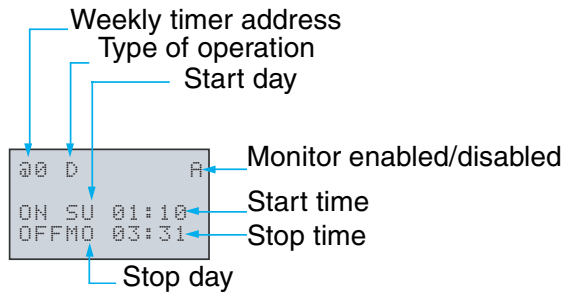

0

9

### Pulse Operation (P)

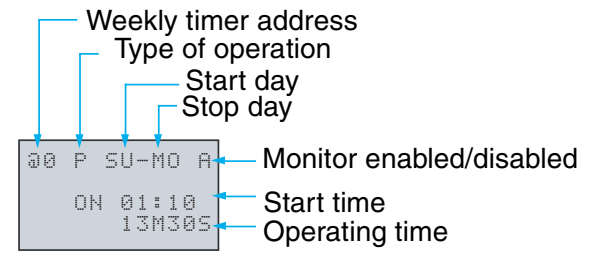

#### **Relationship between Start and Stop Days and Times**

| Setting and operation                        |                                             | Setting<br>example      | Operation                                                               |
|----------------------------------------------|---------------------------------------------|-------------------------|-------------------------------------------------------------------------|
| Start and stop<br>day                        | When start day<br>is before stop<br>day     | MO - FR                 | Operates Monday to Friday every week.                                   |
|                                              | When start day<br>is after stop day         | FR - MO                 | Operates every Friday through to the following Monday.                  |
|                                              | When start and<br>stop days are<br>the same | SU - SU                 | Normal and pulse operation: Operates regardless of the day of the week. |
|                                              |                                             |                         | Multiple-day operation: Operates every Sunday only (See note.)          |
|                                              | When stop day<br>not set                    | SU -                    | Normal and pulse operation: Operates every Sunday only.                 |
|                                              |                                             |                         | Multiple-day operation: Cannot be set.                                  |
| Start and stop<br>time (normal<br>operation) | When start time<br>is before stop<br>time   | ON: 08:00<br>OFF: 17:00 | Operates 8:00 to 17:00 every day.                                       |
|                                              | When start time is after stop time          | ON: 21:00<br>OFF: 06:00 | Operates 21:00 to 6:00 the next day.                                    |
|                                              | When start and stop times are the same      | ON: 13:00<br>OFF: 13:00 | Operates regardless of the time.                                        |

**Note** The multiple-day operation shown here is for when the start and stop days are the same (SU-SU).

- 1. Start time is before stop time (ON: 08:00/OFF: 17:00): Operates from 08:00 Sunday until 17:00 Sunday.
- 2. Start time is after stop time (ON: 21:00/OFF: 06:00): Operates from 21:00 Sunday until 06:00 the following Sunday.
- 3. Start and stop times are the same: Operates regardless of the time.

### Section 3-8

## **3-8-3** Parameter Monitor Screen Display

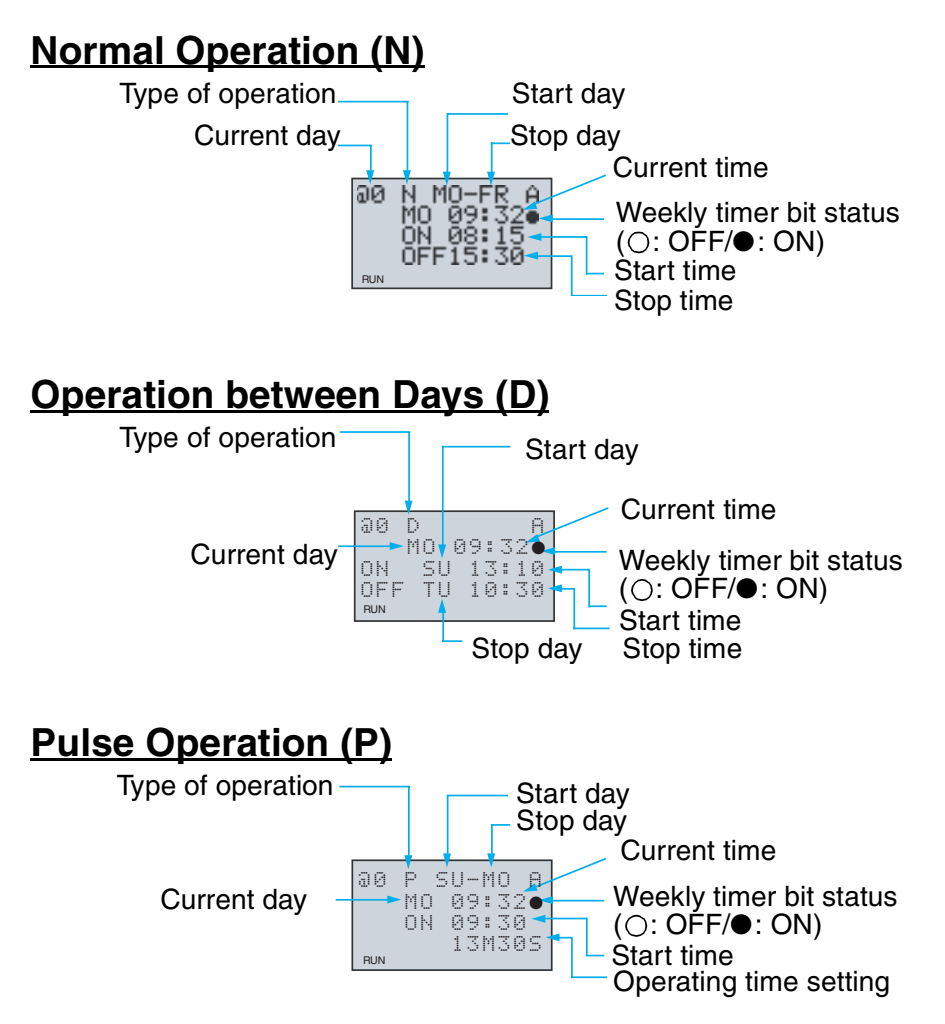
Using Calendar Timers (\*)

## **3-9 Using Calendar Timers (\*)**

Calendar timers turn ON between specified dates.

#### <u>Calendar Timer Operation (Standard LCD-type, Economy-type, and</u> <u>Communications-type CPU Units)</u>

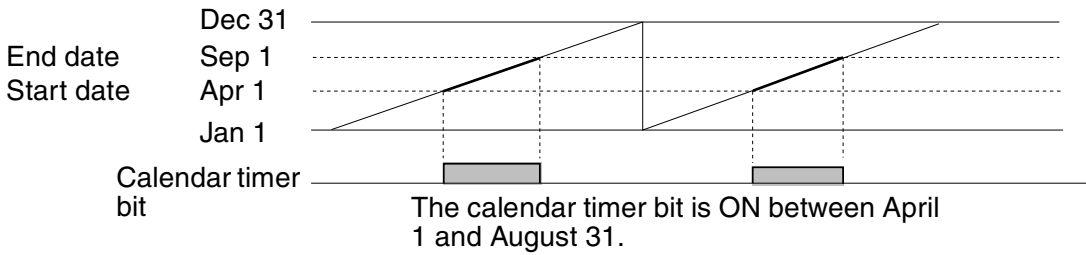

## **3-9-1** Settings in the Ladder Program Edit Screen

Calendar timer inputs are written in the Ladder Program Edit Screen. Settings are made in the Parameter Settings Screen.

Section 3-9

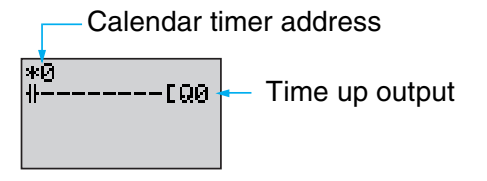

Calendar timer address \*0 to \*f (16 timers)

### **3-9-2** Settings in the Parameter Settings Screen

Calendar timer address

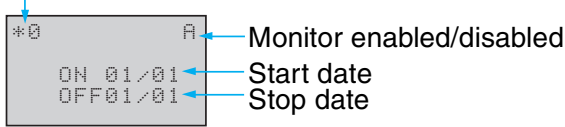

| Start date                   |   | Jan 1 to Dec 31                                               |  |  |
|------------------------------|---|---------------------------------------------------------------|--|--|
| Stop date (See note.)        |   | Jan 1 to Dec 31                                               |  |  |
| Monitor enabled/<br>disabled | А | Operating parameters can be monitored and settings changed.   |  |  |
| D                            |   | Operating parameters cannot be monitored or settings changed. |  |  |

**Note** To stop operation on August 31, set the stop date to the following day (September 1).

#### **Relationship between Start and Stop Dates**

| Setting an                   | d operation                                          | Setting<br>example      | Operation                                                      |
|------------------------------|------------------------------------------------------|-------------------------|----------------------------------------------------------------|
| Start and stop date settings | When start date is ON: 04<br>before stop date OFF: 0 |                         | Operates between 1 April and 31 August. (See note.)            |
| and operation                | When start date is after stop date                   | ON: 12/26<br>OFF: 01/07 | Operates between 26 December and 6 January the following year. |
|                              | When start and stop dates are the same.              | ON: 07/26<br>OFF: 07/26 | Operates regardless of the date.                               |

**Note** To stop operation on August 31, set the stop date to the following day (September 1).

### **3-9-3** Parameter Monitor Screen Display

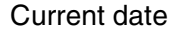

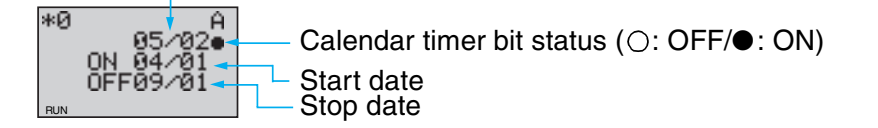

## **3-10** Analog Inputs (Analog Comparators (A))

Two analog voltage inputs between 0 and 10 V can be incorporated into the CPU Units with a DC power supply. I4 and I5 for CPU Units with 10 I/O points and Ia and Ib for CPU Units with 20 I/O points can be used as analog voltage inputs.

The analog input signal is converted to BCD (00.0 to 10.0). The results can be used with one of the comparators A0 to A3, and the 4 comparison outputs can be used as input conditions in the program.

#### Analog Inputs (Analog Comparators (A))

Section 3-10

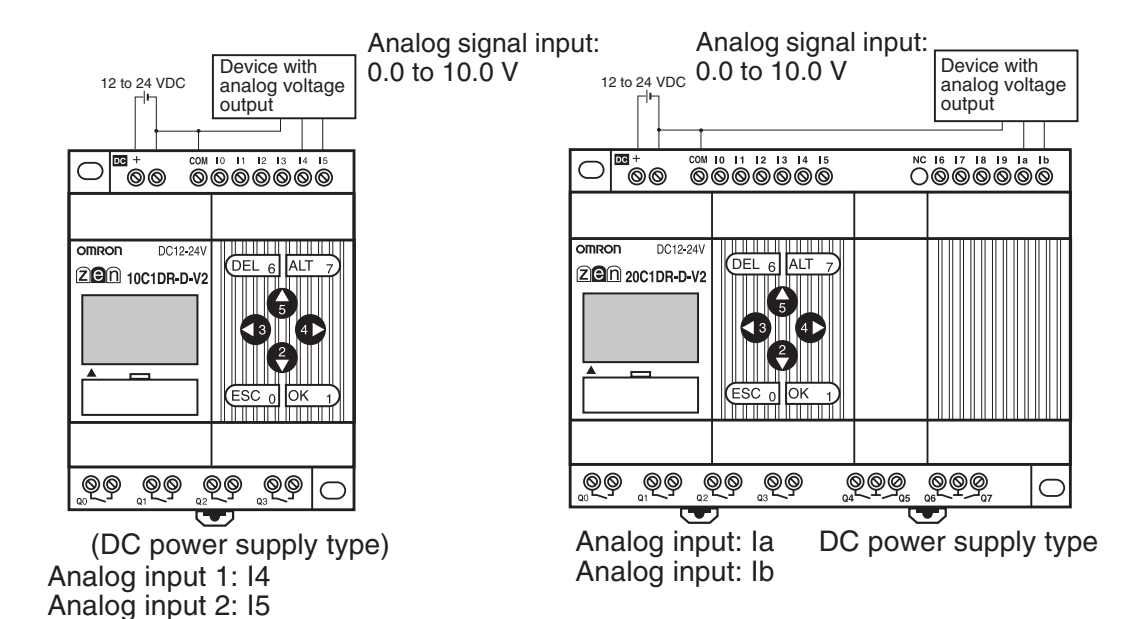

**Note** Connect the negative side to COM for analog inputs. The analog input circuit may be destroyed if the positive side is connected to COM.

#### **Operation**

 Example 1 (When comparison shows analog input 1 ≥ 5.2 V)

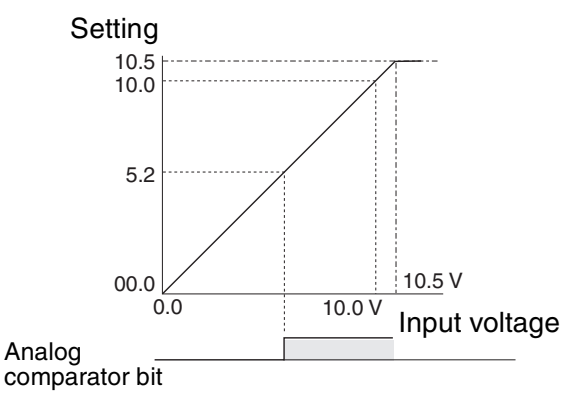

The analog comparator bit turns ON when the analog input voltage reaches is 5.2 V or higher.  Example 2 (When comparison shows analog input 1 is ≤ analog input 2)

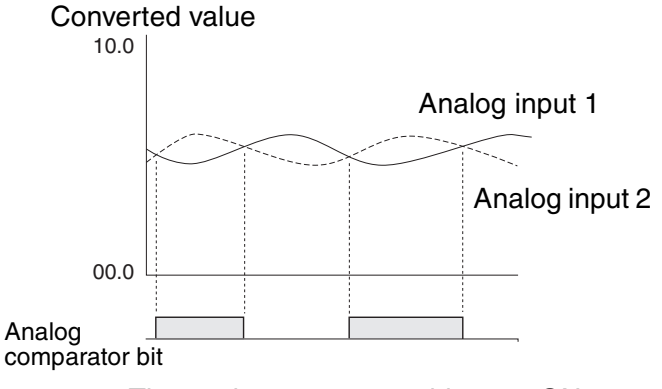

The analog comparator bit turns ON when the analog input 2 voltage is higher than the analog input 1 voltage.

- Precautions for Correct Use
  - Do not make negative signal inputs to analog inputs. If negative signals are made, the internal elements may be damaged.
  - A delay of up to 26 times the cycle time may occur from the time an analog voltage equivalent to the SV is input until the analog comparator bit turns ON. Refer to *Appendix B Ladder Program Execution on page 129* and be sure that this delay will not create any problems.

Analog Inputs (Analog Comparators (A))

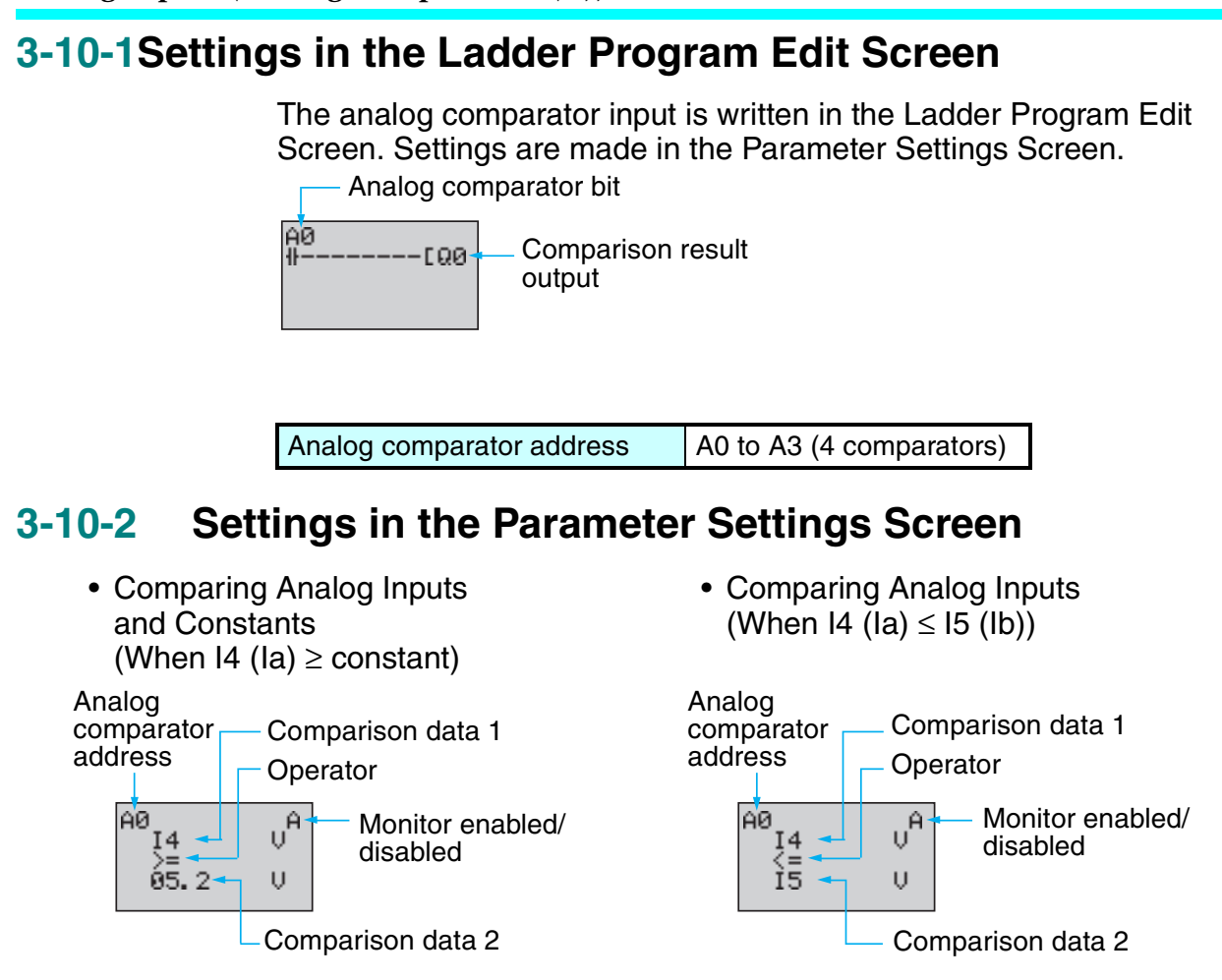

Refer to page 25 for parameter setting methods.

Comparison data 1 determines the comparison pattern. When comparing to a constant, the constant is set for comparison data 2 next. The operator is specified last.

| Analog<br>comparator<br>address |   | A0 to A3 (4 comparators)                                                           |                                                                   |  |  |  |
|---------------------------------|---|------------------------------------------------------------------------------------|-------------------------------------------------------------------|--|--|--|
| Comparison                      | 1 | I4 (Ia): Analog input 1                                                            | Comparison Patterns                                               |  |  |  |
| data                            |   | I5 (Ib): Analog input 2                                                            | <ul> <li>Size comparison between I4 (Ia) and I5 (Ib).</li> </ul>  |  |  |  |
|                                 | 2 | I5 (Ib): Analog input 2                                                            | • Size comparison between I4 (Ia) and constant.                   |  |  |  |
|                                 |   | Constant: 00.0 to 10.5                                                             | <ul> <li>Size comparison between I5 (Ib) and constant.</li> </ul> |  |  |  |
| Operator                        |   | >=: Analog comparator bit turns ON when comparison data $1 \ge comparison$ data 2. |                                                                   |  |  |  |
|                                 |   | <=: Analog comparator bit turns ON when comparison data $1 \le$ comparison data 2. |                                                                   |  |  |  |
| Monitor                         | А | Operating parameters can                                                           | be monitored and settings changed.                                |  |  |  |
| enabled/<br>disabled            |   | Operating parameters cannot be monitored or settings changed.                      |                                                                   |  |  |  |

#### Section 3-10

**Note** For CPU Units with 20 I/O points, Ia is analog input 1 and Ib is analog input 2.

### **3-10-3** Parameter Monitor Screen Display

- Comparing Analog Inputs and Constants (When I4 (Ia) ≥ constant)
- Comparing Analog Inputs (When I4 (Ia) ≤ I5 (Ib))

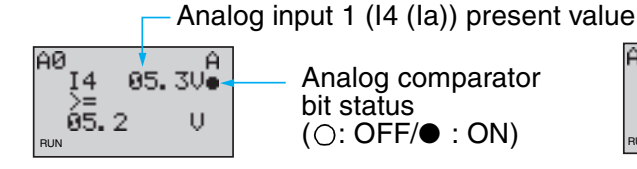

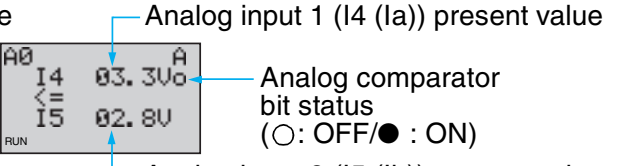

- Analog input 2 (I5 (Ib)) present value

Comparing Timer/Counter Present Values Using Comparators (P) Section 3-11

## 3-11 Comparing Timer/Counter Present Values Using Comparators (P)

Timer (T), holding timer (#), and counter (C) present values can be compared. The present values of the same type of timer or counter can be compared, or they can be compared to constants.

### **Operation**

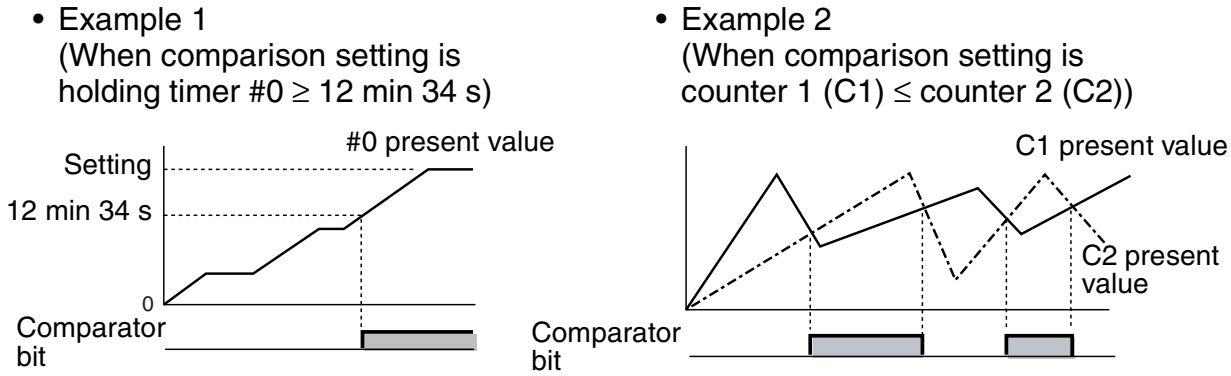

## 3-11-1 Settings in the Ladder Program Edit Screen

Comparator inputs are written in the Ladder Program Edit Screen. Settings are made in the Parameter Settings Screen.

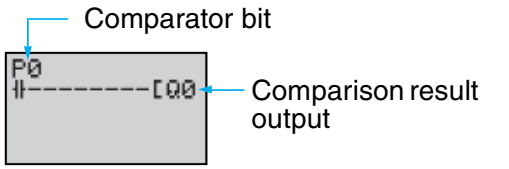

| C | Comparator addresses | P0 to Pf (16 points) |
|---|----------------------|----------------------|
|   |                      |                      |

Comparing Timer/Counter Present Values Using Comparators (P) Section 3-11

## 3-11-2 Settings in the Parameter Settings Screen

- Comparing Holding Timers and Constants (When Holding Timer #0 ≥ 12 min 34 s)
- Comparing Counters (When counter 1 (C1) ≤ counter 2 (C2))

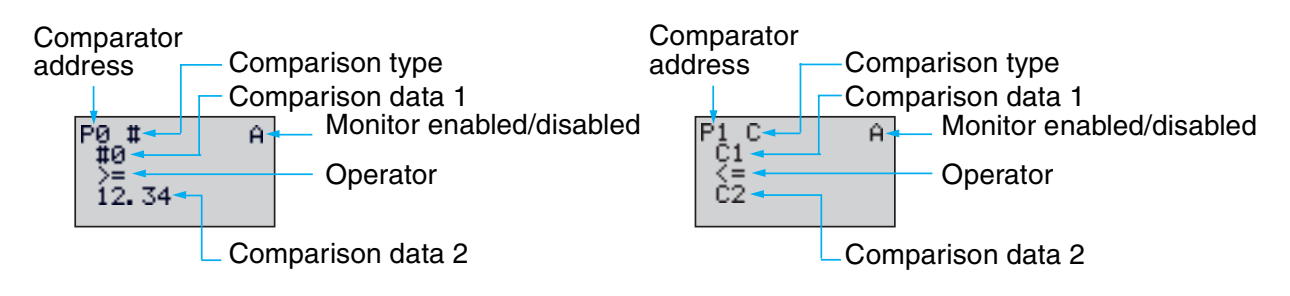

## Note Press the ALT Button to switch between comparison data 2 timer/ counter address and constants.

| Comparison type  |   | T: Timer                                                                                   |                             |  |  |  |  |
|------------------|---|--------------------------------------------------------------------------------------------|-----------------------------|--|--|--|--|
|                  |   | #: Holding timer                                                                           |                             |  |  |  |  |
|                  |   | C: Counter                                                                                 |                             |  |  |  |  |
| Comparison data  | 1 | T: T0 to Tf Timers 0 to f                                                                  | * Size comparison between T |  |  |  |  |
|                  |   | #: #0 to #7 Holding timers 0 to 7                                                          | and T or T and constant.    |  |  |  |  |
|                  |   | C: C0 to Cf Counters 0 to f                                                                | * Size comparison between # |  |  |  |  |
|                  | 2 | T: T0 to Tf Timers 0 to f                                                                  | * Size comparison between C |  |  |  |  |
|                  |   | #: #0 to #7 Holding timers 0 to 7                                                          | and C or C and constant.    |  |  |  |  |
|                  |   | C: C0 to Cf Counters 0 to f                                                                |                             |  |  |  |  |
|                  |   | Constant: 00.00 to 99.99 when comparison type is T/#                                       |                             |  |  |  |  |
|                  |   | 0000 to 9999 when comparison type is C                                                     |                             |  |  |  |  |
| Operator         |   | >=: Timer/counter comparator bit turns ON when comparison data 1 $\geq$ comparison data 2. |                             |  |  |  |  |
|                  |   | <=: Timer/counter comparator bit turns ON when comparison data 1 $\leq$ comparison data 2. |                             |  |  |  |  |
| Monitor enabled/ | А | Operating parameters can be mon                                                            | tored and settings changed. |  |  |  |  |
| disabled         | D | Operating parameters cannot be monitored or settings changed.                              |                             |  |  |  |  |

Comparing Timer/Counter Present Values Using Comparators (P) Section 3-11

### **3-11-3** Parameter Monitor Screen Display

- Comparing Holding Timers and Constants (When Holding Timer #0 ≥ 12 min 34 s)
- Comparing Counters (When counter 1 (C1) ≤ counter 2 (C2))

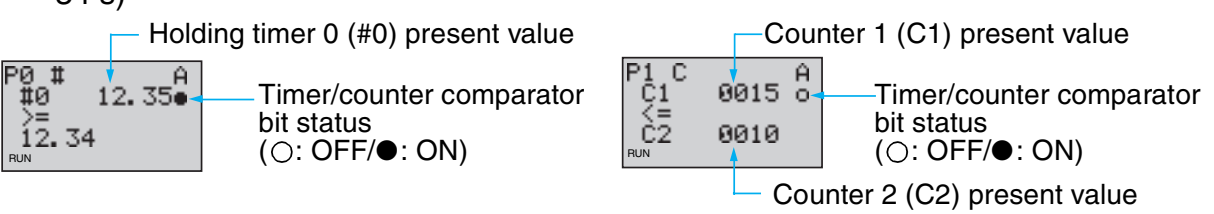

**Note** The time unit is determined as follows when timers or holding timers have been specified under comparison type:

- a) When a constant has been set to as comparison data 2, the time unit is automatically aligned with the unit for comparison data 1 timers or holding timers.
- b) The time units are automatically aligned when the units are different for comparison data 1 and 2 timers.

Comparing the 8-Digit Counter (F) Present Value Using 8-Digit Comparators (G) Section 3-12

## 3-12 Comparing the 8-Digit Counter (F) Present Value Using 8-Digit Comparators (G)

The present value of the 8-digit counter (F) can be compared to a constant.

### **Operation**

#### Example for 8-Digit Counter $\geq$ 12000000

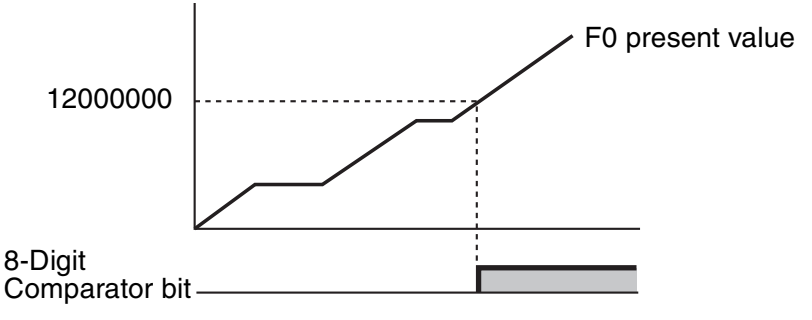

## 3-12-1 Settings in the Ladder Program Edit Screen

Comparator inputs are written in the Ladder Program Edit Screen. Settings are made in the Parameter Settings Screen.

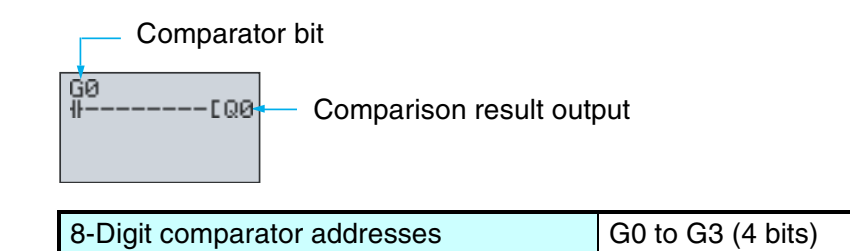

## **3-12-2** Settings in the Parameter Settings Screen

#### • Example for 8-Digit Counter ≥ 12000000

8-Digit comparator address

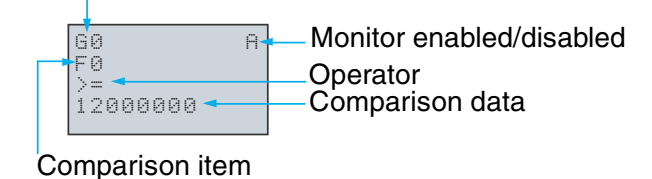

| Comparison item    |  | 8-Digit counter (F0)                                                                   |  |  |
|--------------------|--|----------------------------------------------------------------------------------------|--|--|
| Comparison data    |  | Constant: 00000000 to 99999999                                                         |  |  |
| Operator           |  | >=: Comparator bit turns ON when 8-digit counter present value $\geq$ Comparison data. |  |  |
|                    |  | <=: Comparator bit turns ON when 8-digit counter present value $\leq$ Comparison data. |  |  |
| Monitor enabled/ A |  | Operating parameters can be monitored.                                                 |  |  |
| disabled D         |  | Operating parameters cannot be monitored.                                              |  |  |

Refer to page 25 for parameter setting methods.

## **3-12-3** Parameter Monitor Screen Display

• Example for 8-Digit Counter  $\geq$  12000000

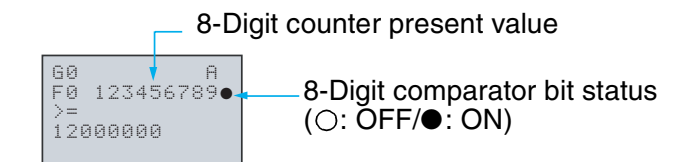

0

## 3-13 Displaying Messages (Display Bits (D))

A user-specified message, the time the message is displayed, a timer/counter present value, or an analog conversion value can be displayed on the LCD screen. If multiple display functions are used, multiple data can be displayed on the same screen.

## Display Bits Operation (Standard LCD-type, Economy-type, and Communications-type CPU Units)

Operation Example 1

Operation Example 2

Heater OFF

05/02 20:18 PIT#2 EMPTY!

Monitors the system operation status.

Settings Details

[Heate]

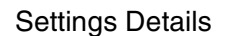

occurred.

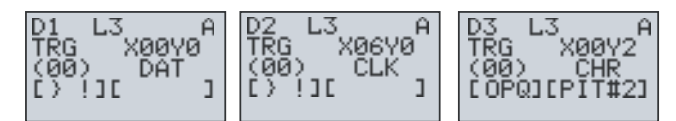

Displays the date and time that the system error

- Note
   The ZEN ladder program is executed in order of ascending line numbers. If more than one item is displayed on the same line, the display function that was executed last will be shown on the display and previous ones will be deleted.
  - 2. The display clear function will erase all displays from the specified digit on (i.e., the display will be blank). If the display clear function is executed for the same line after another display function, the characters will still be erased from the specified digit on.

## **3-13-1** Settings in the Ladder Program Edit Screen

The display functions are written in the Ladder Program Edit Screen. Settings are made in the Parameter Settings Screen.

Execution condition

ff-----CDØ Clear display

| Display address | D0 to Df (16 points) |
|-----------------|----------------------|
|-----------------|----------------------|

#### Settings in the Parameter Settings Screen 3-13-2

**Display address** 

Backlight/display function screen switching

LØ хааха Monitor enabled/disabled isplay start position isplay object Display character string

(Set when character string selected as display object.)

Display character string candidates

Character string cursor position

ň

| Backlight/display | L0                 | No backlight; No switching to display function screen (See note 1.)                                                                                                    |  |  |  |  |
|-------------------|--------------------|----------------------------------------------------------------------------------------------------|--|--|--|--|
| function screen   | L1                 | Backlight; No switching to display function screen (See note 1.)                                                                                                    |  |  |  |  |
| Switching         | L2                 | No backlight; Switching to display function screen (See note 2.)                                                                                                    |  |  |  |  |
|                   | L3                 | Backlight; Switching to display function screen (See note 2.)                                                                                                    |  |  |  |  |
| Display start     | X (digit): (       | 00 to 11                                                                                                    |  |  |  |  |
| position          | Y (line): 0        | to 3 X00 to to X11                                                                                                    |  |  |  |  |
|                   |                    | $Y_{0} \rightarrow 0$ $t_{0} \qquad 0$ $Y_{3} \rightarrow 0$ $Y_{3} \rightarrow 0$ $Y_{3$ |  |  |  |  |
| Display object    | CHR                | Characters (12 max.: Alphanumeric characters and symbols)                                                                                                    |  |  |  |  |
|                   | DAT                | Month/day (5 digits: $\Box\Box/\Box\Box$ )                                                                                                    |  |  |  |  |
|                   | DAT1               | Day/month (5 digits: □□/□□)                                                                                                    |  |  |  |  |
|                   | CLK                | Hour/minutes (5 digits:                                                                                                    |  |  |  |  |
|                   | l4, l5<br>(la, lb) | Analog conversion (4 digits: $\Box\Box$ . $\Box$ )                                                                                                    |  |  |  |  |
|                   | T0 to Tf           | Timer present value (5 digits: $\Box\Box$ . $\Box\Box$ )                                                                                                    |  |  |  |  |
|                   | #0 to #7           | Holding timer present value (5 digits: $\Box\Box.\Box\Box$ )                                                                                                    |  |  |  |  |
|                   | C0 to Cf           | Counter present value (4 digits:                                                                                                    |  |  |  |  |
|                   | F0                 | 8-Digit counter present value (8 digits:                                                                                                    |  |  |  |  |
| Monitor enabled/  | A                  | Operating parameters can be monitored.                                                                                                    |  |  |  |  |
| disabled          | D                  | Operating parameters cannot be monitored.                                                                                                    |  |  |  |  |

Note When L0 or L1 are selected to disable the display function screen, 1. the display function screen will not be displayed automatically. Use operation buttons to move to the display function screen.

> 2. When L2 or L3 are selected (switching to display function screen), the ZEN switches to the display function screen if the display function is enabled and the specified data is displayed. The Main Screen will no longer be displayed. To display the Main Screen, change the CPU Unit to STOP mode.

#### Section 3-13

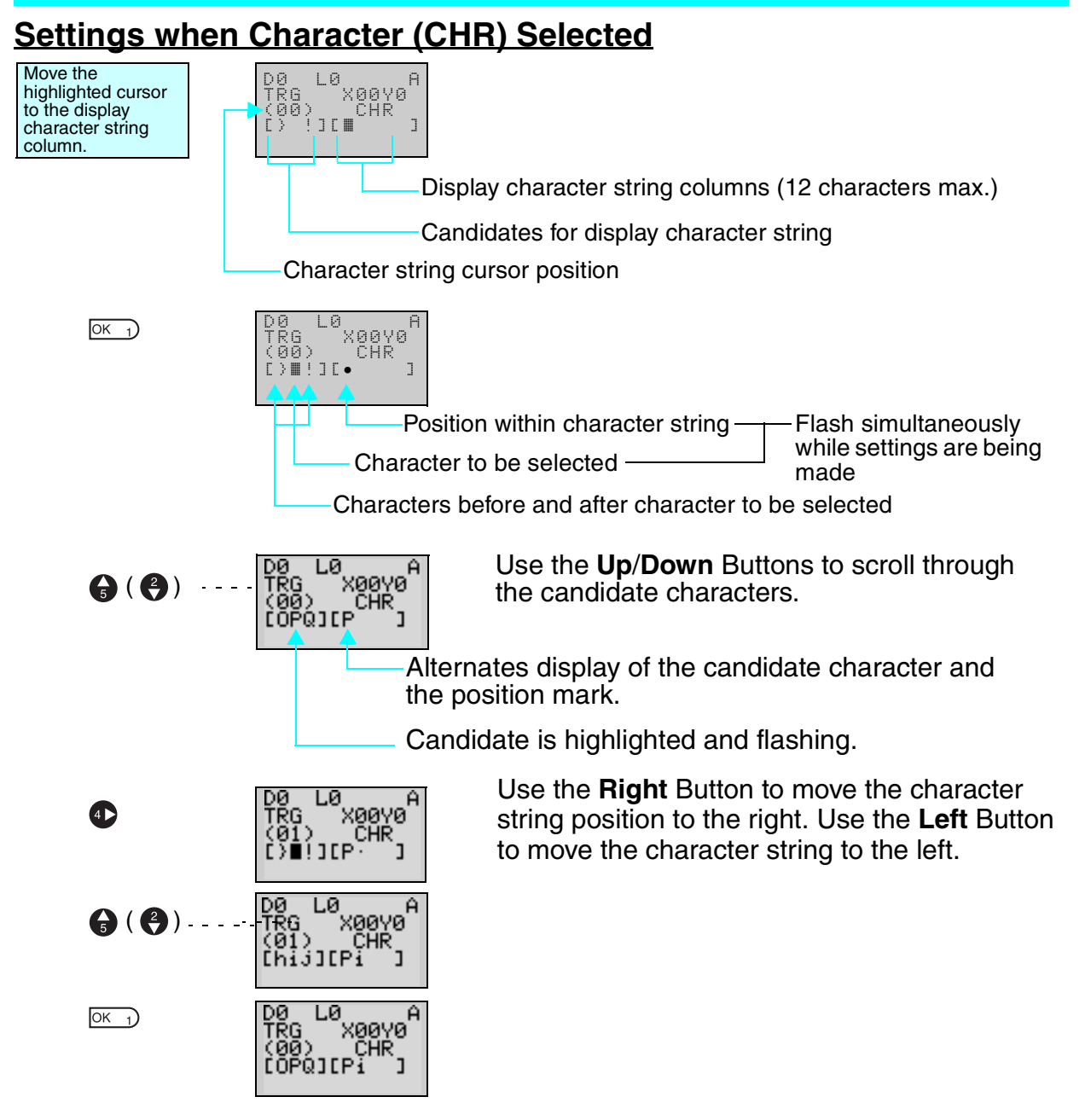

#### **Table of Display Characters**

|   | 1 |   | ⋕      |   | ~  | 8 | 7 | <  | ) | *   | ÷    | 7 |   |     |   |
|---|---|---|--------|---|----|---|---|----|---|-----|------|---|---|-----|---|
| 0 | 1 | 2 | :<br>- | 4 | 5  | ŝ | ~ | 00 | ŝ |     | н г. | ~ | = | ·   | ÷ |
| a | Ĥ | В | С      | D | Г  | F | 9 | Н  | I | J   | К    | L | М | Ν   | 0 |
| Ρ | Q | R | Ľ.     | Т | U  | Û | W | Χ  | Ŷ | 2   | Г    | ¥ | ] | ·^. |   |
| × | ē | b | C      | d | 9  | ÷ | 9 | h  |   | ća. | k    |   | m | n   | O |
| P | 여 | r | ŝ      | t | IJ | Ų | W | ×  | Э | Z   | ·    | 1 | 2 |     |   |

## 3-14 Using Button Input Bits (B)

The operation buttons are assigned operations of input bits. They are useful when checking program operations or forcefully resetting timer/ counter present values. LED-type CPU Units do not have button switches.

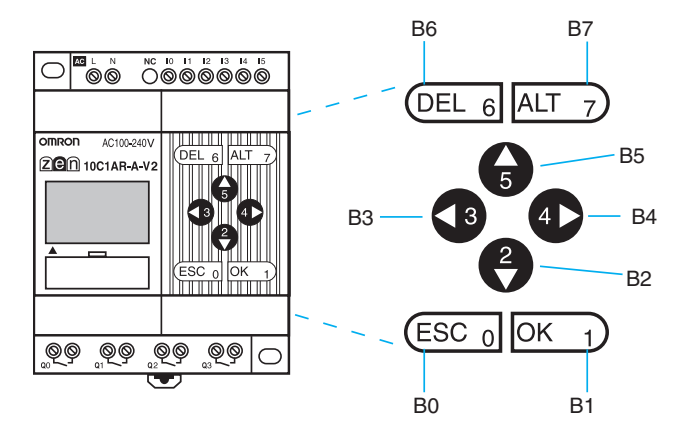

| Button switch address | Operation button |
|-----------------------|------------------|
| В0                    | ESC ESC 0        |
| B1                    |                  |
| B2                    | Down             |
| B3                    | Left <b>3</b>    |
| B4                    | Right 4          |
| B5                    | Up 🔓             |
| B6                    | DEL DEL 6        |
| B7                    | ALT ALT 7        |

#### **Using Button Input Bits**

• The buttons can also be used as "hidden keys" for software resets of counters or holding bit present values.

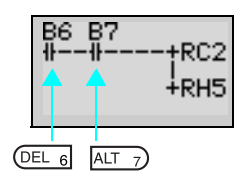

Press the **DEL+ALT** Buttons simultaneously during operation to reset the counter C2 present value to 0 and the holding bit H5 to OFF.

#### Note

- When a button is pressed, e.g., to make a menu selection, the operation defined for the button in the ladder program as a button switch (B) will also be executed. This may cause unexpected results, such as an output turning ON/OFF. Be sure to test the program completely.
- The **ESC+OK** Buttons are used to switch menu displays. We recommend not using these as button switches (B).

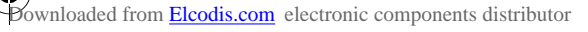

## **SECTION 4 Special Functions**

This section describes how to protect ladder programs, stabilize inputs, make LCD screen adjustments, and make summer time settings.

| 4-1 | Protectin                                   | g Programs                    | 102 |  |  |
|-----|---------------------------------------------|-------------------------------|-----|--|--|
|     | 4-1-1                                       | Setting a Password            | 103 |  |  |
|     | 4-1-2                                       | Deleting Registered Passwords | 103 |  |  |
| 4-2 | Stabilizir                                  | ng Input Operations           | 104 |  |  |
| 4-3 | Changing Backlight Automatic Cutout Time 10 |                               |     |  |  |
| 4-4 | Setting Daylight Saving Time (DST)          |                               |     |  |  |
| 4-5 | Reading                                     | System Information            | 108 |  |  |

0

## 4-1 Protecting Programs

The ZEN has a password function to prevent incorrect manipulation of ladder programs or settings data by other operators.

#### Precautions for Correct Use

Always record your password for future reference when using the password function. You will no longer be able to operate the ZEN if you forget your password.

If you forget the password, clear the ZEN memory from the ZEN Support Software. The ZEN will be initialized, making it necessary to enter the ladder program and settings again.

- The password setting range is 0000 to 9999 (4 decimal digits).
- You will no longer be able to perform the following operations if the password is not input correctly.

Edit ladder programs

Clearing programs

Monitor ladder programs

Change or delete the password

Set the input filter

RS-485 communications settings

 When any of these functions is selected from the menu, the Password Input Screen will be displayed. If the password is input correctly, the display will move to the next screen for the selected function. However, if the password is input incorrectly, the next screen will not be displayed.

#### Section 4-1

4-1-1 Setting a Password PARAMETER SET CLOCK LANGUAGE Select Other. Select (LIGHT JT FILTER TEM INF Password. Press the **OK** Button to change to a flashing PASSWORD OK 1) cursor and enable a password to be set. 000<mark>0</mark> Set the password. ASSWORD Use the Left and Right Buttons to move to 123 the digit to be changed. Use the **Up/Down** Buttons to input a numeral between 0 and 9. Press the **OK** Button. A confirmation ASSWORD SET? OK 1) message will be displayed. ňkżrsc. 1234 ОК 1) ACKLIGHT APUT FILTER ASTEM INF The O-icon will appear at the bottom right of **0**-the screen when a password has been registered.

> **Note** The display will automatically change to the Waiting for Password Input Screen when making settings that require a password to be input. Use the same method as outlined above to input the registered password.

#### 4-1-2 **Deleting Registered Passwords**

| Select Oth | her/Password.                        |
|------------|--------------------------------------|
| ОК 1       | PASSWORD                             |
|            | 000 <mark>0</mark><br>O <del>r</del> |
| ₲₿₽        | PASSWORD<br>1234<br>Or               |

Press the **OK** Button to change to a flashing cursor and to enable password setting.

Input the registered password.

Use the Left and Right Buttons to move to the digit to be changed.

Use the **Up/Down** Buttons to input a numeral between 0 and 9.

#### Stabilizing Input Operations

#### Section 4-2

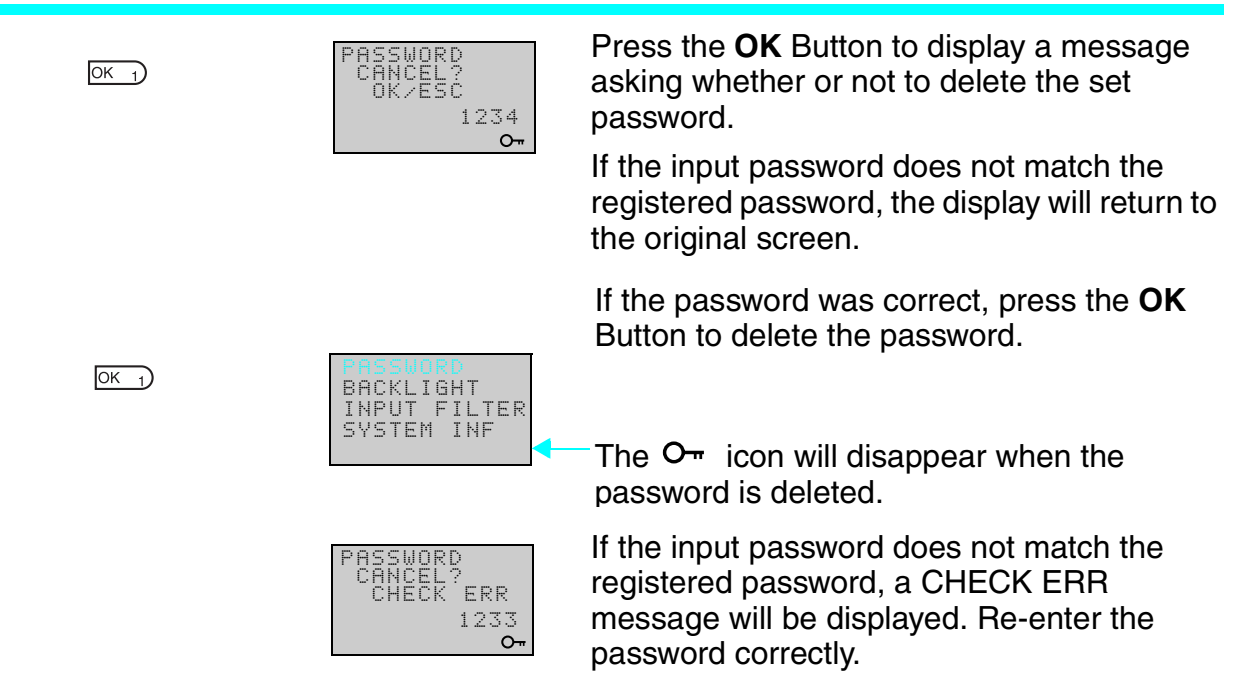

## 4-2 Stabilizing Input Operations

If external input contacts chatter, ZEN operation may become unstable. Set an input filter to stabilize operation. Input filters can be set separately for the CPU Unit and each Expansion I/O Unit.

### **Operation (Example: DC Input Circuits)**

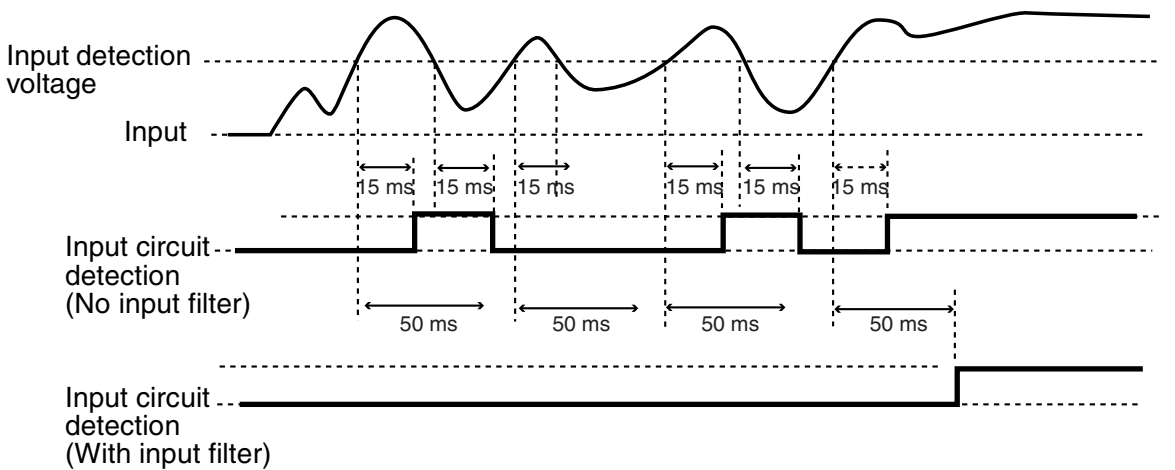

#### Stabilizing Input Operations

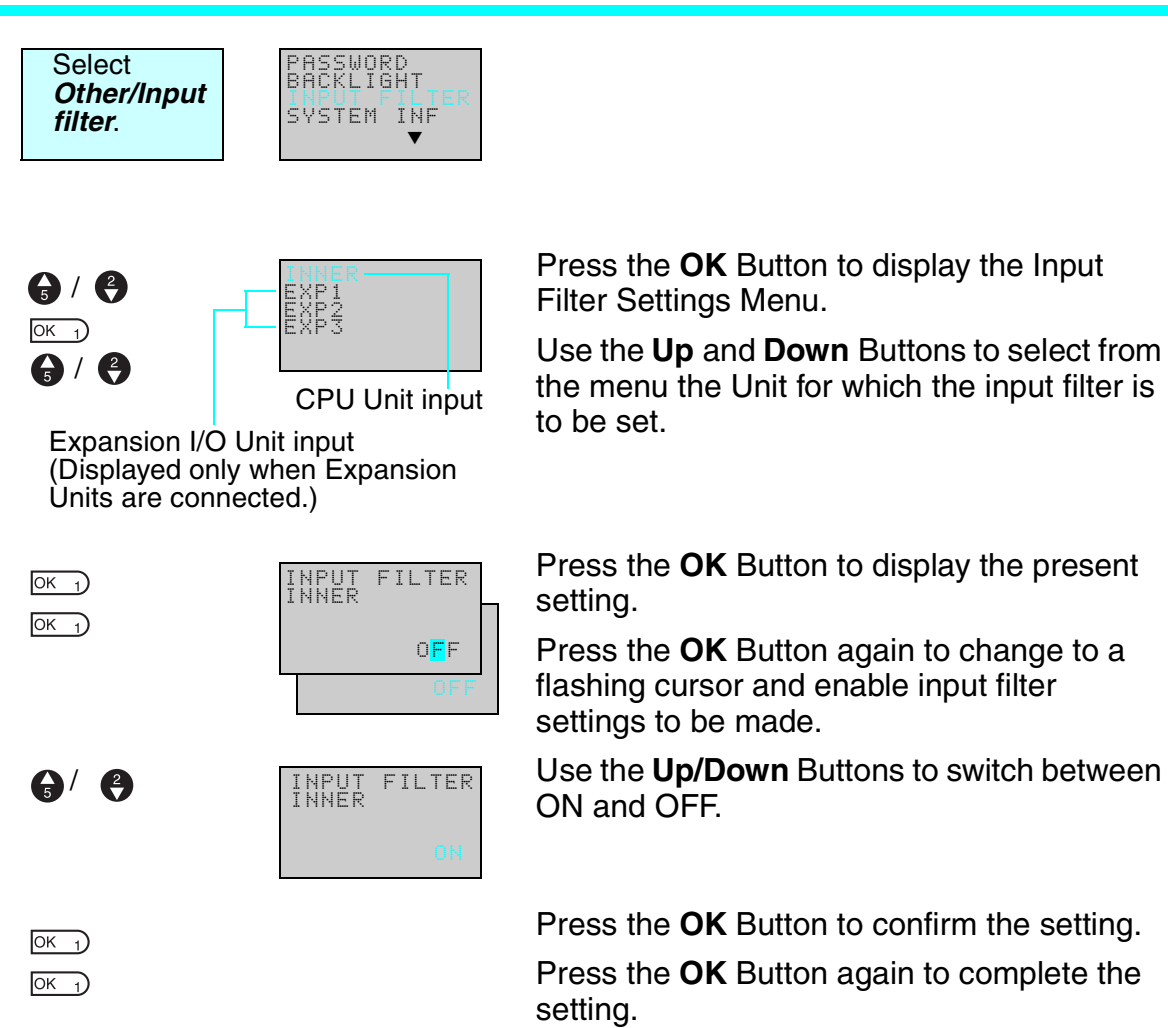

**Note** 1. The filter timers outlined in the following table are set for each input type when the input filter function is set.

| Input specifications |         | Input<br>filter not<br>used | Input<br>filter used |
|----------------------|---------|-----------------------------|----------------------|
| AC input             | 100 VAC | 50 ms                       | 70 ms                |
|                      | 240 VAC | 100 ms                      | 120 ms               |
| DC input             |         | 15 ms                       | 50 ms                |

2. The input filter settings are read when the ZEN starts operation.

## 4-3 Changing Backlight Automatic Cutout Time

The LCD backlight automatically turns ON when button operations are performed. It then turns OFF automatically 2 minutes after button operations stop. The default backlight cutout setting of 2 minutes can be changed to 10 or 30 minutes or the backlight can be set to remain ON continuously.

| Button<br>operation                           | Operation<br>starts                                                 |             | Operation<br>stops                                                  |             |            |
|-----------------------------------------------|---------------------------------------------------------------------|-------------|---------------------------------------------------------------------|-------------|------------|
| Display<br>function (when<br>L1 or L3 is set) | $\begin{array}{c} OFF \to ON \\ \dashv \longmapsto DD0 \end{array}$ |             | $\begin{array}{c} ON \to OFF \\ \dashv \longmapsto DD0 \end{array}$ | Cutout time |            |
| Backlight                                     | ON                                                                  | Remains ON. |                                                                     | Remains ON. | Turns OFF. |
| status                                        |                                                                     |             |                                                                     |             |            |

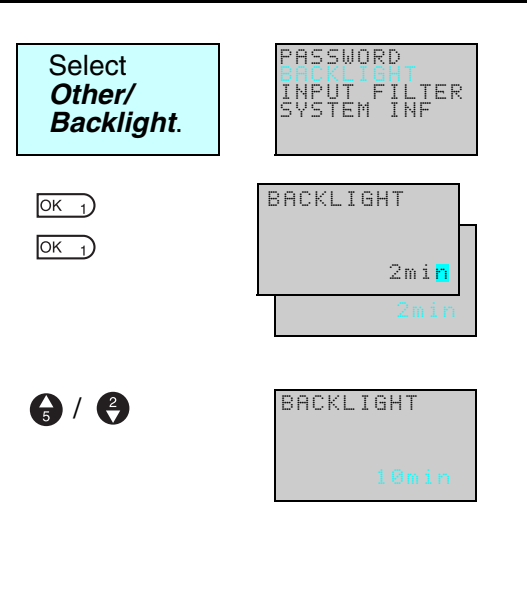

Press the **OK** Button to display the current backlight cutout setting.

Press the **OK** Button again to change to a flashing cursor and enable backlight cutout time settings to be made.

Use the **Up** and **Down** Buttons to set the cutout time.

| 9 | ON (Continuously ON) |
|---|----------------------|
| 4 | 30 min               |
| 1 | 10 min               |
| 6 | 2 min                |
|   |                      |

Press the **OK** Button to confirm the setting.

Press the **OK** Button again to complete the setting.

Note The backlight cutout time is used not only to determine if and when the backlight turns OFF after button operations have stopped. If backlight has been specified to turn ON with the display function, the same setting is used to determine if and when the backlight turns OFF once the execution of the display function has been completed.

OK 1

OK 1

#### Section 4-4

#### Setting Daylight Saving Time (DST) 4-4

Set the Daylight Saving Time (DST) function when using the ZEN in countries that use Daylight Saving Time (DST).

| Selec<br>Sum  | xt <b>Time/</b><br>mertime.   | SUMMER TIME                                               |                                                                                         |                                                                                                    |
|---------------|-------------------------------|-----------------------------------------------------------|-----------------------------------------------------------------------------------------|----------------------------------------------------------------------------------------------------|
| ОК 1<br>ОК 1  | €                             | SUMMER TIME<br>CANCEL<br>CHNCEL<br>SUMMER TIME<br>EU TYPE | Press the<br>settings.<br>Press the<br>flashing of<br>Time (DS<br>Use the I<br>setting. | e <b>OK</b> Button to display the current<br>e <b>OK</b> Button again to change to a<br>cursor and enable Daylight Saving<br>ST) settings to be made.<br><b>Up</b> and <b>Down</b> Buttons to make the<br>e (for Daylight Saving Time (DST) in New Zealand)<br>e (for Daylight Saving Time (DST) in Australia) |
|               |                               |                                                           | US Typ<br>EU Typ<br>Manua<br>Cancel                                                     | e (for Daylight Saving Time (DST) in USA)<br>e (for Daylight Saving Time (DST) in Europe)<br>I (for manual settings)<br>(for no Daylight Saving Time (DST))                                                                                                    |
| ОК_1)<br>ОК_1 |                               |                                                           | Press the<br>Press th<br>setting.                                                       | <b>• OK</b> Button to confirm the setting.<br>e <b>OK</b> Button again to complete the                                                                                                    |
| Cancel        | Daylight Sav<br>settings that | ving Time (DST) setti<br>t have been made wi              | ngs are not<br>ill be delete                                                            | made. Any Daylight Saving Time (DST)                                                                                                    |
| Manual        | Moves the c                   | clock forward 1 hour.                                     |                                                                                         |                                                                                                    |
| EU Type       | Daylight Sav                  | ving Time (DST) peri                                      | iod:                                                                                    | Once the start time (2:00 a.m.) has                                                                                                    |
|               | 2:00 a.m las<br>last Sunday   | st Sunday in March to<br>in October                       | 2:00 a.m.                                                                               | been reached, the clock is moved<br>forward 1 hour to 3:00 a.m. When the<br>stop time (2:00 a m) has been                                                                                                    |
| US Type       | Daylight Sav                  | ving Time (DST) peri                                      | od:                                                                                     | reached, the clock is moved                                                                                                    |
|               | 2:00 a.m fire<br>last Sunday  | st Sunday in April to<br>/ in October                     | 2:00 a.m.                                                                               | backwards 1 hour to 1:00 a.m.                                                                                                    |
| AU Type       | Daylight Sa                   | ving Time (DST) peri                                      | iod:                                                                                    |                                                                                                    |

|         | 2:00 a.m last Sunday in October to 2:00<br>a.m. last Sunday in March                                         |                                                                                                    |
|---------|----------------------------------------------------------------------------------------------------|----------------------------------------------------------------------------------------------------|
| NZ Type | Daylight Saving Time (DST) period:<br>2:00 a.m first Sunday in October to 3:00<br>a.m. third Sunday in March | Once the start time (2:00 a.m.) has<br>been reached, the clock is moved<br>forward 1 hour to 3:00 a.m. When the<br>stop time (3:00 a.m) has been<br>reached, the clock is moved<br>backwards 1 hour to 2:00 a.m. |

Note When Daylight Saving Time (DST) has been set, an "S" will appear at the top right of the Time Settings Screen during the Daylight Saving Time (DST) period.

0

0

#### Section 4-5

SET CLOCK 99/mm/dd 01/05/01 00:00(TU) S

"S" displayed during the Daylight Saving Time (DST) period.

## 4-5 Reading System Information

The software version of the CPU Unit, the number of CPU Unit and Expansion I/O Unit I/O points, and other information can be read.

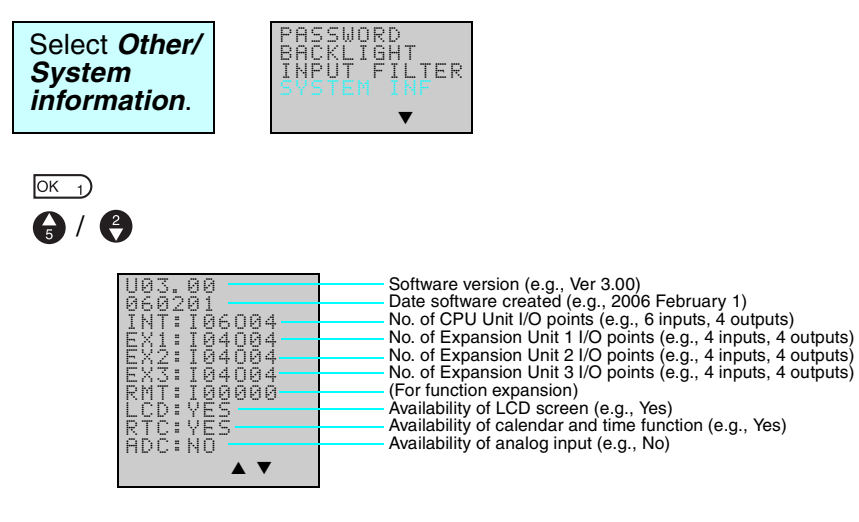

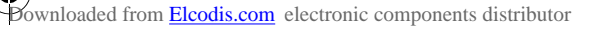

## **SECTION 5 Optional Products**

This section describes how to mount Battery Units, use Memory Cassettes, and how to connect the ZEN Support Software.

| 5-1 | Mounting Battery Units              | 110 |
|-----|-------------------------------------|-----|
| 5-2 | Using Memory Cassettes              | 111 |
| 5-3 | Connecting the ZEN Support Software | 114 |

0

## 5-1 Mounting Battery Units

Ladder programs and all settings are saved to the CPU Unit EEP-ROM but calendar, clock, and holding timer bits and holding timer/ counter present values are held by the capacitor. Therefore, if the power supply is interrupted for 2 days or more (at 25°C), this data will be reset. Mount a Battery Set (optional) for systems where the power supply may be interrupted for long periods.

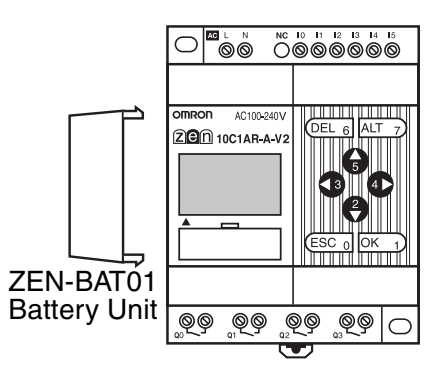

#### Mounting Method

**1,2,3...** 1. Tilt the Battery Unit to the side and insert the claw at the bottom of the Battery Unit into the mounting hole on the left side of the CPU Unit.

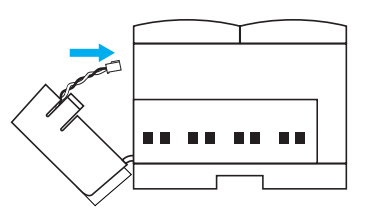

2. Connect the Battery Unit cord to the CPU Unit connector.

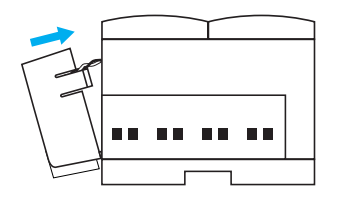

3. Push the claw at the top of the Battery Unit into the CPU Unit.

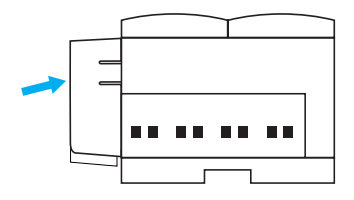

Using Memory Cassettes

Section 5-2

## A WARNING

A lithium battery is used in the Battery Unit. Do not short the battery terminals or charge, disassemble, deform under pressure, or incinerate the battery. Doing any of these may occasionally result in serious injury due to ignition or rupture of the battery.

Never use any battery that has been dropped on the floor or otherwise subjected to excessive shock.

#### Precautions for Correct Use

- Turn OFF the power supply to the CPU Unit before mounting the Battery Unit.
- Do not remove the label from the left side of the CPU Unit if a Batter Unit is not mounted.
- Note The Battery Unit has a life of 10 years min.

## 5-2 Using Memory Cassettes

Optional Memory Cassettes can be used to save the ladder program and settings and to copy programs and settings to other CPU Units.

### **Mounting Memory Cassettes**

*1,2,3...* 1. Remove the connector cover on the front of the ZEN.

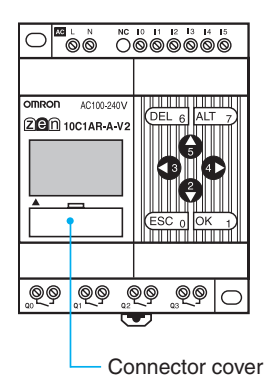

(Use a flat-blade screwdriver if the cover is difficult to remove.)

Using Memory Cassettes

2. Mount the Memory Cassette.

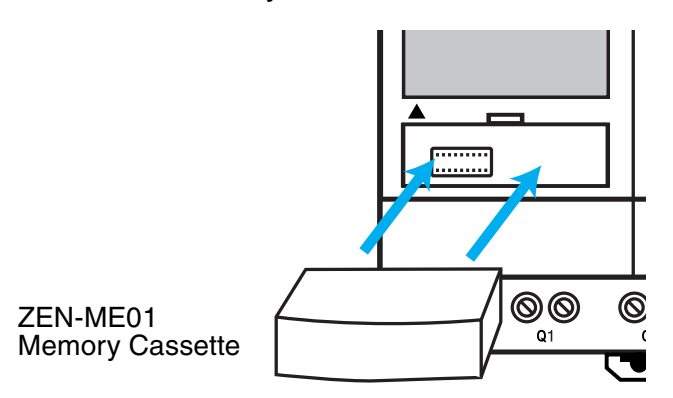

#### Precautions for Correct Use

Always turn OFF the power supply to the CPU Unit before removing or mounting Memory Cassettes.

#### **Transferring Programs**

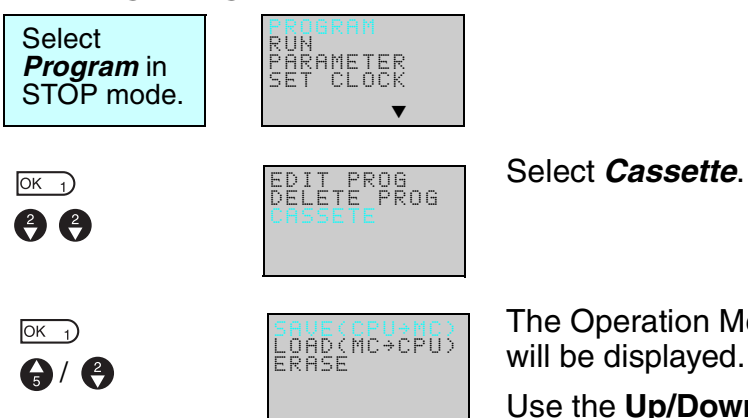

The Operation Menu for Memory Cassettes will be displayed.

Use the **Up/Down** Buttons to move the flashing cursor and press the **OK** Button to select an operation.

| Menu                     | Operation                                                                                                    | LCD-type<br>CPU Units | LED-type<br>CPU Units                        |
|--------------------------|----------------------------------------------------------------------------------------------------|-----------------------|----------------------------------------------|
| Save (CPU<br>Unit to MC) | Saves CPU Unit programs to the Memory<br>Cassette. Existing programs on the Memory<br>Cassette will be overwritten. | Supported             | Not supported                                |
| Load (MC to<br>CPU Unit) | Transfers programs from the Memory Cassette to the CPU Unit.                                                        | Supported             | Automatically<br>transferred at<br>power-ON. |
| Erase                    | Initializes the Memory Cassette (i.e. deletes programs).                                                            | Supported             | Not supported                                |

**Note** 1. The transferable program includes the ladder programs, parameters, and all settings data. The present values for the timers, holding timers, counters, and holding bits cannot be transferred.

#### Section 5-2

- 2. Only error-free programs can be transferred. The program will not be transferred if there is any illegal data in the program.
- 3. The Memory Cassette can be written to up to 100,000 times.

#### Mounting Memory Cassettes to LED-type CPU Units

When a Memory Cassette with an error-free program is mounted to an LED-type CPU Unit, the program on the Memory Cassette is automatically transferred to the CPU Unit. The existing program in the CPU Unit will be overwritten.

The operating mode will switch to RUN mode and the program on the Memory Cassette will be executed. Always confirm safety before turning ON the power supply. (Refer to *Appendix C Operating Mode at Startup*.)

## **5-3 Connecting the ZEN Support Software**

The ZEN Support Software can be used for programming and monitoring. Refer to the *ZEN-SOFT01-V4 ZEN Support Software Operation Manual* (Z184) for information on the functions and operation of the ZEN Support Software.

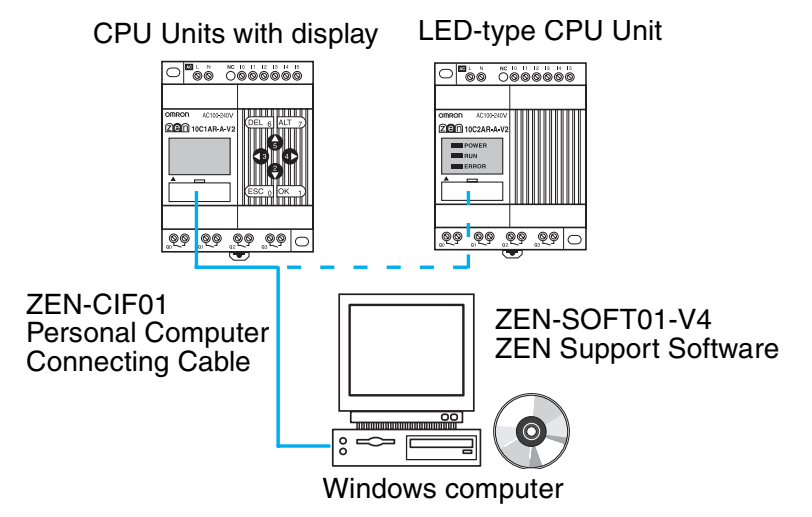

Note RS-485 communications and ZEN monitoring cannot be performed at the same time with CPU Units with communications. If a Personal Computer Connecting Cable is connected to the ZEN when the power supply is turned ON, a message will be displayed on the ZEN asking if it is okay to stop RS-485 communications.

#### **Computer Specifications**

| Item               | Conditions                                                           |
|--------------------|----------------------------------------------------------------------|
| Operating system   | Windows 95, 98, ME, 2000, XP, NT4.0 Service<br>Pack 3                |
| CPU                | Pentium 133 MHz or faster<br>(Pentium 200 MHz or faster recommended) |
| Memory             | 64 Mbytes min.                                                       |
| HD capacity        | 40 Mbytes free disk space min.                                       |
| CD-ROM drive       | Required.                                                            |
| Communications     | 1 serial (COM) port                                                  |
| Keyboard and mouse | Required                                                             |
| Monitor            | 800 x 600 dots (SVGA) min.; 256 colors min.                          |

Note When connecting to a computer that does not have a serial port, connect an RS-232C–USB Conversion Cable to the ZEN-CIF01 Computer Connecting Cable. An OMRON CS1W-CIF31 Conversion Cable can be used (cable length: 50 cm).

## **SECTION 6 Troubleshooting**

This section lists the error messages and provides probable causes and countermeasures for troubleshooting.

| 6-1 | Troubleshooting         | 116 |
|-----|-------------------------|-----|
| 6-2 | Error Messages          | 116 |
| 6-3 | Deleting Error Messages | 118 |

## 6-1 Troubleshooting

Search for the cause of the error and take immediate countermeasures if ERR or any other error message appears on the LCD screen (for CPU Units with display) or the ERROR indicator is lit (on LED-type CPU Units).

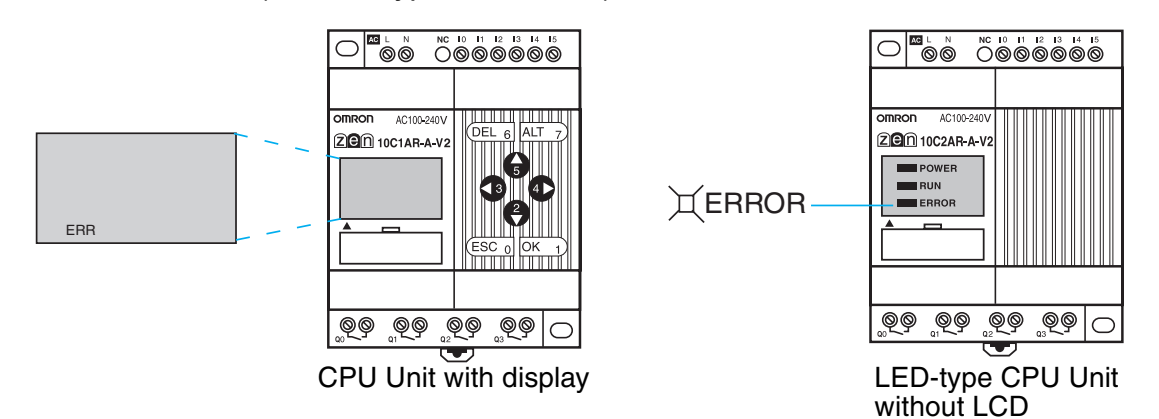

## 6-2 Error Messages

The following tables list the error messages that are displayed when an error occurs.

#### Power ON but No Operation

| Error message | Probable cause                                                                                          | Possible solution                                                                              |
|---------------|----------------------------------------------------------------------------------------------------|------------------------------------------------------------------------------------------------|
| MEMORY ERR    | Program error.                                                                                          | The ladder program and parameter settings have been cleared. Write a program to the ZEN again. |
| I/O BUS ERR   | Expansion I/O Unit connection error.                                                                    | Turn OFF the power supply and check that the Expansion I/O Units are connected properly.       |
| UNIT OVER     | More than 3 Expansion I/O Units connected.                                                              | Turn OFF the power supply and reduce the number of Expansion I/O Units to 3 or less.           |
| I/O VRFY ERR  | Bit type that cannot be<br>used with system<br>configuration included in<br>ladder program. (See note.) | Remove the illegal bit type from the program.                                                  |

#### Note

#### I/O Verification Error

Expansion I/O Unit I/O bits (X/Y): Bit not allocated in system configuration has been used.

Analog comparators (A): Used with AC power supply type.

Weekly timers (@)/Calendar timers (\*): Used with ZEN with LED displays.

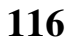

#### Error Messages

Display function (D):

- For AC power supply types, analog-converted values (I4/I5 or Ia/ Ib) are specified as the displayed items.
- For LED-type CPU Units, the date (DAT), day/month (DAT1), and time (CLK) are specified as the displayed items.

#### **Error at Power ON or During Operation**

| Error message | Probable cause                               | Possible solution                                                                                    |
|---------------|----------------------------------------------|----------------------------------------------------------------------------------------------------|
| I/O BUS ERR   | Expansion I/O Unit connection error.         | Turn OFF the power supply and check that<br>the Expansion I/O Unit is connected<br>properly.         |
| MEMORY ERR    | Program error.                               | Execute the All Clear operation and then re-<br>write the program.                                   |
| I2C ERR       | Communications error between Memory and RTC. | Press any operation button and clear the error. Replace the CPU Unit if the error occurs frequently. |

### Error During Program Transfer from Memory Cassette

| Error message | Probable cause                    | Possible solution                                         |
|---------------|-----------------------------------|-----------------------------------------------------------|
| M/C ERR       | Memory cassette<br>program error. | Save the error-free program to the Memory Cassette again. |

Note Use the ZEN Support Software to read error messages for LEDtype CPU Units.

## 6-3 Deleting Error Messages

A flashing error message is displayed when an error occurs. Turn OFF the power supply and remove the cause of the error.

Press any operation button to delete the error message. Once the error has been removed the display will return to normal.

| Error Message<br>Display<br>Screen | I/O | VRFY | ERR |  |
|------------------------------------|-----|------|-----|--|
|                                    |     |      |     |  |

Press either the ESC, OK, DEL, ALT, Left/ **Right**, or **Up/Down** Buttons. Any button can be pressed to delete the error message.

M013:15 STOP I:000000 Q:0000 Press any button to return to normal display.

**Note** The error display will remain for internal errors that cannot be fixed, such as I/O Bus errors and I/O Unit Over errors.

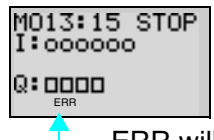

ERR will remain on the display.

Bownloaded from Elcodis.com electronic components distributor

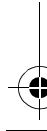

4

## Appendix A Specifications

## Ratings

•

₽

| Item                       | Specifications                                                                                                    |                                                                                                    |  |  |
|----------------------------|----------------------------------------------------------------------------------------------------|----------------------------------------------------------------------------------------------------|--|--|
|                            | ZEN-CAR-A-V2/ZEN-8E1AR                                                                                                    | ZEN-CDD-D-V2/ZEN-8E1D                                                                                                    |  |  |
| Power supply voltage       | 100 to 240 VAC, 50/60 Hz                                                                                                    | 12 to 24 VDC (ripple: 5% max.)                                                                                                    |  |  |
| Rated power supply voltage | 85 to 264 VAC, 47/63 Hz                                                                                                    | 10.8 to 28.8 VDC                                                                                                    |  |  |
| Power consumption          | <ul> <li>(1) CPU Units without Expansion I/O<br/>Units</li> <li>ZEN-10C1AR-A-V2</li> <li>/ZEN-10C2AR-A-V2</li> <li>/ZEN-10C3AR-A-V2</li> <li>100 V AC: 5 VA max.</li> <li>240 V AC: 7 VA max.</li> <li>ZEN-10C4AR-A-V2</li> <li>100 V AC: 6 VA max.</li> <li>240 V AC: 8 VA max.</li> <li>240 V AC: 10 VA max.</li> <li>240 V AC: 10 VA max.</li> <li>(2) CPU Units with three Expansion I/O<br/>Units</li> <li>ZEN-10C1AR-A-V2</li> <li>100 V AC: 6 VA max.</li> <li>(2) CPU Units with three Expansion I/O<br/>Units</li> <li>ZEN-10C1AR-A-V2</li> <li>/ZEN-10C1AR-A-V2</li> <li>100 V AC: 6 VA max.</li> <li>240 V AC: 8 VA max.</li> <li>240 V AC: 8 VA max.</li> <li>240 V AC: 9 VA max.</li> <li>240 V AC: 9 VA max.</li> <li>240 V AC: 11 VA max.</li> <li>(3) Expansion I/O Units</li> <li>ZEN-8E1AR<br/>100 V AC: 3 VA max.</li> <li>240 V AC: 3 VA max.</li> <li>240 V AC: 4 VA max.</li> <li>240 V AC: 4 VA max.</li> </ul> | <ul> <li>(1) CPU Units without Expansion I/O<br/>Units</li> <li>ZEN-10C□DR-D-V2<br/>12/24 V DC: 3 W max.<br/>(ZEN-10C3DR-D-V2: 2.8 W max.)</li> <li>ZEN-10C□DT-D-V2<br/>12/24 V DC: 2 W max.</li> <li>ZEN-20C□DR-D-V2<br/>12/24 V DC: 4 W max.</li> <li>ZEN-20C□DT-D-V2<br/>12/24 V DC: 2 W max.</li> <li>(2) CPU Units with three Expansion I/O<br/>Units</li> <li>ZEN-10C□DR-D-V2<br/>12/24 V DC: 4 W max.</li> <li>ZEN-10C□DR-D-V2<br/>12/24 V DC: 3 W max.</li> <li>ZEN-20C□DR-D-V2<br/>12/24 V DC: 5 W max.</li> <li>ZEN-20C□DR-D-V2<br/>12/24 V DC: 3 W max.</li> <li>ZEN-20C□DT-D-V2<br/>12/24 V DC: 3 W max.</li> <li>(3) Expansion I/O Units</li> <li>ZEN-8E1DR<br/>12/24 V DC: 2 W max.</li> </ul> |  |  |
| Inrush current             | ZEN-10C□AR-A-V2: 4.5 A max.<br>ZEN-20C□AR-A-V2: 4.5 A max.<br>ZEN-8E1AR: 4 A max.                                                                                                    | ZEN-10C D -D-V2: 30 A max.<br>ZEN-20C D -D-V2: 30 A max.<br>ZEN-8E1D R: 15 A max.                                                                                                    |  |  |
| Ambient temperature        | 0 to 55°C<br>(–25 to 55°C for LED type CPU Units)                                                                                                    |                                                                                                    |  |  |
| Ambient humidity           | 10% to 90% (with no condensation)                                                                                                    |                                                                                                    |  |  |
| Storage temperature        | –20 to 75°C<br>(–40 to 75°C for LED type CPU Units)                                                                                                    |                                                                                                    |  |  |
| Terminal block             | Tightening torque: 0.565 to 0.6 N·m (5 to 5.3 in-lb)                                                                                                    |                                                                                                    |  |  |
| Degree of protection       | IP20 (Mounted inside a control panel)                                                                                                    |                                                                                                    |  |  |

ġ

# Specifications Performance Specifications

| •                                      |                                                                                                    |  |  |  |
|----------------------------------------|----------------------------------------------------------------------------------------------------|--|--|--|
| Item                                   | Specifications                                                                                                    |  |  |  |
| LCD display                            | 12 characters x 4 lines with backlight (not provided for LED-type CPU Units)                                                                                                    |  |  |  |
| Operation buttons                      | 8 buttons (4 cursor buttons and 4 operation buttons)<br>(not provided for LED-type CPU Units)                                                                                                    |  |  |  |
| User program memory                    | EEPROM built into CPU Unit and Memory Cassettes (optional)                                                                                                    |  |  |  |
| Data backup for power<br>interruptions | Internal holding bit status, holding timer/counter present values,<br>calendar and clock (year, month, day of month, day of week, time)<br>Super capacitor backup time: 2 days max. (at 25°C)<br>Life of optional battery: 10 years max. (at 25°C)                                                                                                    |  |  |  |
| Calendar/time                          | Accuracy: ±15 s/month (at 25°C)<br>(not provided for LED-type CPU Units)                                                                                                    |  |  |  |
| Timer accuracy                         | 0.01 s unit: -0.05% - 10 ms max. Rated against set value<br>min/s unit: -0.05% - 1 s max. Rated against set value<br>h/min unit: -0.05% - 1 min max. Rated against set value                                                                                                    |  |  |  |
| Maximum counting speed                 | 150 Hz: 8-Digit counter (F) set to high-speed operations (CPU Units with DC power supplies only) (The counting speed may be less than 150 Hz depending on the cycle time of the program. See page 79.)                                                                                                    |  |  |  |
| Insulation resistance                  | 20 M $\Omega$ (at 500 VDC) min.:<br>Between power supply terminals and all output terminals.<br>Between terminals of different output circuits.<br>Between all terminals of CPU Unit and all terminals of Expansion I/O<br>Unit.                                                                                                    |  |  |  |
| Insulation                             | <ul> <li>Reinforced insulation<br/>Between power supply or input terminals and output terminals.<br/>Between terminals of different output circuits.<br/>Between all terminals of CPU Unit and all terminals of Expansion I/O<br/>Unit.</li> <li>No separation<br/>Between power supply and input terminals of the same unit.<br/>Between power supply terminals of CPU Unit and computer connector,<br/>Battery Unit connector, or all Expansion Unit connectors (all interfaces<br/>are live parts).</li> </ul> |  |  |  |
| Dielectric strength                    | 2300 VAC, 50/60 Hz for 1 min (leakage current 1 mA max.):<br>Between power supply terminals and all output terminals.<br>Between terminals of different output circuit.<br>Between all terminals of CPU Unit and all terminals of Expansion I/O<br>Unit.                                                                                                    |  |  |  |
| Vibration resistance                   | Conforms to IEC 60068-2-6, 5 to 9 Hz, single amplitude: 3.5 mm, 9 to 150 Hz, acceleration: 9.8 $m/s^2$ , 10 sweeps each in X, Y, and Z directions                                                                                                    |  |  |  |

(1 octave/min)

directions

Conforms to IEC 60068-2-27, 147 m/s<sup>2</sup>, 3 times each in X, Y, and Z

CPU Units with 10 I/O points: Approx. 300 g CPU Units with 20 I/O points: Approx. 350 g Expansion I/O Units: Approx. 120 g

Weight

Shock resistance

## **Approved Standards**

| Safety<br>standard | cULus: UL508/CSA C22.2 No.142 Class I Div2<br>EN/IEC 61131-2 clause 11, excluding 11.7.2.2 (Overvoltage category 2 and Pollution<br>degree II conform to IEC 60664-1.) |               |                                   |  |  |  |  |
|--------------------|----------------------------------------------------------------------------------------------------|---------------|-----------------------------------|--|--|--|--|
| EMC                | Radiation Field Emission                                                                                                    | CISPR11       | Class A, Group 1                  |  |  |  |  |
| (See               | Noise Terminal Voltage Emission                                                                                                    | CISPR11       | Class A, Group 1                  |  |  |  |  |
| note 1.)           | Electrostatic Discharge Immunity                                                                                                    | IEC 61000-4-2 | In air: 8 kV, In contact: 6 kV    |  |  |  |  |
|                    | Electromagnetic Field Immunity                                                                                                    | IEC 61000-4-3 | 10 V/m                            |  |  |  |  |
|                    | Electrical Fast Transient/Burst Immunity                                                                                                    |               |                                   |  |  |  |  |
|                    |                                                                                                    | IEC 61000-4-4 | Power line                        |  |  |  |  |
|                    |                                                                                                    |               |                                   |  |  |  |  |
|                    |                                                                                                    | . <b></b>     |                                   |  |  |  |  |
|                    | Surge immunity                                                                                                    | IEC 61000-4-5 | Normal Noise                      |  |  |  |  |
|                    |                                                                                                    |               | AC power supply, AC I/O: 1 kV     |  |  |  |  |
|                    |                                                                                                    |               | DC power supply, DC I/O: 0.5 kV   |  |  |  |  |
|                    |                                                                                                    |               | Common Noise                      |  |  |  |  |
|                    |                                                                                                    |               | AC power supply, AC I/O; 2 kV     |  |  |  |  |
|                    |                                                                                                    |               | DC power supply: 1 kV             |  |  |  |  |
|                    |                                                                                                    |               | DC I/O: 0.5 kV                    |  |  |  |  |
|                    | Immunity to Conducted Disturbances Induced by Radio-frequency Fields                                                                                                   |               |                                   |  |  |  |  |
|                    | ,                                                                                                    | IEC 61000-4-6 | 3 V                               |  |  |  |  |
|                    | Momentary Power Interruption Im                                                                                                    | munity        |                                   |  |  |  |  |
|                    | , i                                                                                                    | IEC 61131-2   | CPU Units with AC Power Supplies: |  |  |  |  |
|                    |                                                                                                    |               | 10 ms max.                        |  |  |  |  |
|                    |                                                                                                    |               | CPU Units with DC Power           |  |  |  |  |
|                    |                                                                                                    |               | Supplies: 2 ms max. (level: PS1)  |  |  |  |  |

Note

- 1. EMC conforms to EN 61131-2 clause 8 except in the following cases.
  - When Expansion I/O Units with DC inputs are connected to a CPU Unit with an AC power supply, the burst immunity will be 1 kv.
  - When the signal wire for transistor outputs exceeds 10 m, the surge immunity of DC output signal lines will not conform.
0

0

0

# **Specifications**

| Item                                 | Specifications                      |                                                                 |  |  |  |  |
|--------------------------------------|-------------------------------------|-----------------------------------------------------------------|--|--|--|--|
| Control method                       | Stored program control              |                                                                 |  |  |  |  |
| I/O control<br>method                | Cyclic scan                         |                                                                 |  |  |  |  |
| Programming<br>language              | Ladder diagram                      |                                                                 |  |  |  |  |
| Program<br>capacity                  | 96 lines (up to 3 inputs and 1 outp | ut per line)                                                    |  |  |  |  |
| Maximum No. of<br>control I/O points | CPU Units with 10 I/O points        | 34 points (with 3 Expansion I/O Units)<br>(See note 1.)         |  |  |  |  |
|                                      | CPU Units with 20 I/O points        | 44 points (with 3 Expansion I/O Units)                          |  |  |  |  |
| Memory areas                         | CPU Unit input bits (I)             | CPU Units with 10 I/O Points:<br>I0 to I5, 6 bits               |  |  |  |  |
|                                      |                                     | CPU Units with 20 I/O Points:<br>I0 to lb, 12 bits              |  |  |  |  |
|                                      | CPU Unit output bits (Q)            | CPU Units with 10 I/O Points:<br>Q0 to Q3, 4 bits (See note 2.) |  |  |  |  |
|                                      |                                     | CPU Units with 20 I/O Points:<br>Q0 to Q7, 8 bits               |  |  |  |  |
|                                      | Expansion I/O Unit input bits (X)   | X0 to Xb, 12 bits (See note 3.)                                 |  |  |  |  |
|                                      | Expansion I/O Unit output bits (Y)  | Y0 to Yb, 12 bits (See note 3.)                                 |  |  |  |  |
|                                      | Work bits (M)                       | M0 to Mf, 16 bits                                               |  |  |  |  |
|                                      | Holding bits (H)                    | H0 to Hf, 16 bits                                               |  |  |  |  |
|                                      | Button switches (B)                 | B0 to B7, 8 bits<br>(not supported for LED-type CPU Units)      |  |  |  |  |
|                                      | Timers (T)                          | T0 to Tf, 16 timers                                             |  |  |  |  |
|                                      | Holding timers (#)                  | #0 to #7, 8 timers                                              |  |  |  |  |
|                                      | Weekly timers (@)                   | @0 to @f, 16 timers<br>(not supported for LED-type CPU Units)   |  |  |  |  |
|                                      | Calender timers (*)                 | *0 to *f, 16 timers<br>(not supported for LED-type CPU Units)   |  |  |  |  |
|                                      | Counters (C)                        | C0 to Cf, 16 counters                                           |  |  |  |  |
|                                      | 8-Digit Counter (F)                 | F0, 1 counter                                                   |  |  |  |  |
|                                      | Display bits (D)                    | D0 to Df, 16 bits<br>(not supported for LED-type CPU Units)     |  |  |  |  |
|                                      | Analog comparator (A)               | A0 to A3, 4 comparators (CPU Units with DC power supply only)   |  |  |  |  |
|                                      | Comparator (P)                      | P0 to Pf, 16 comparators                                        |  |  |  |  |
|                                      | 8-Digit comparator (G)              | G0 to G3, 4 comparators                                         |  |  |  |  |

Note

1. Communications-type CPU Units have only 33 points.

- 2. Output bit Q3 of CPU Units with communications cannot be output externally. It can be used as a work bit.
- 3. Can be used only when Expansion I/O Units are connected.

0

# **Input Specifications**

## **CPU Units**

### AC Inputs (Not Isolated)

| Item            | Specifications                        | Circuit drawing |
|-----------------|---------------------------------------|-----------------|
| Input voltage   | 100 to 240 VAC +10%, -15%, 50/60 Hz   | [·]             |
| Input impedance | 680 kΩ                                |                 |
| Input current   | 0.15 mA/100 VAC, 0.35 mA/240 VAC      |                 |
| ON voltage      | 80 VAC min.                           | 100 to Circuit  |
| OFF voltage     | 25 VAC max.                           |                 |
| ON response     | 50 ms or 70 ms at 100 VAC (See note.) |                 |
| time            | 100 ms or 120 ms at 240 VAC (See      |                 |
| OFF response    | note.)                                |                 |
| time            |                                       |                 |

**Note** Can be selected using the input filter settings.

### DC Inputs I0 to I3 (I0 to I9 for Units with 20 I/O Points) (Not Isolated)

| Item                 | Specifications             | Circuit drawing     |
|----------------------|----------------------------|---------------------|
| Input voltage        | 12 to 24 VDC +20%, -10%    |                     |
| Input impedance      | 5.3 kΩ                     | to IN 5.1 kΩ 1.8 kΩ |
| Input current        | 4.5 mA Typical (24 VDC)    | 12 to 24 VDC        |
| ON voltage           | 8 VDC min.                 |                     |
| OFF voltage          | 5 VDC max.                 |                     |
| ON response<br>time  | 15 ms or 50 ms (See note.) |                     |
| OFF response<br>time |                            |                     |

Note Can be selected using the input filter settings, except when I0 is being used for high-speed input.

### Appendix A

## DC Inputs I4 and I5 (la and lb for Units with 20 I/O points) (Not Isolated)

| Item   |                          | Specifications                                                                                 | Circuit drawing                                                                                                 |  |
|--------|--------------------------|------------------------------------------------------------------------------------------------|----------------------------------------------------------------------------------------------------|--|
| DC     | Input voltage            | 12 to 24 VDC +20%, -10%                                                                        | Analog 150 kΩ                                                                                                   |  |
| inputs | Input<br>impedance       | PNP:         5.5 kΩ (14 VDC min.)           100 kΩ (14 VDC max.)           NPN:         5.2 kΩ | output<br>device<br>+<br>+<br>+<br>+<br>+<br>+<br>+<br>+<br>+<br>+<br>+<br>+<br>+<br>+<br>+<br>+<br>+<br>+<br>+ |  |
|        | Input current            | PNP: 4.3 mA, Typical (24 VDC)<br>NPN: 4.6 mA, Typical (24 VDC)                                 |                                                                                                    |  |
|        | ON voltage               | 8 VDC min.                                                                                     | 12 to 24 VDC                                                                                                    |  |
|        | OFF voltage              | 3 VDC max.                                                                                     | 5.6 kΩ <sup>3</sup> WV                                                                                          |  |
|        | ON response<br>time      | 15 ms or 50 ms (See note.)                                                                     |                                                                                                    |  |
|        | OFF response time        |                                                                                                | * When using analog function.                                                                                   |  |
| Analog | Input range              | 0 to 10 V                                                                                      |                                                                                                    |  |
| inputs | External input impedance | 100 kΩ min.                                                                                    |                                                                                                    |  |
|        | Resolution               | 0.1 V (1/100 FS)                                                                               |                                                                                                    |  |
|        | Accuracy                 | ±1.5% FS (Within rated ambient operating temperature range)                                    |                                                                                                    |  |
|        | AD conversion data       | 0 to 10.5 V in 0.1 V increments                                                                |                                                                                                    |  |

**Note** Can be selected using the input filter settings.

## **Expansion I/O Units**

### AC Inputs (Not Isolated)

| Item                 | Specifications                        | Circuit drawing |
|----------------------|---------------------------------------|-----------------|
| Input voltage        | 100 to 240 VAC +10%, -15%, 50/60 Hz   |                 |
| Input impedance      | 680 kΩ                                |                 |
| Input current        | 0.15 mA/100 VAC, 0.35 mA/240 VAC      |                 |
| ON voltage           | 80 VAC min.                           | 100 to          |
| OFF voltage          | 25 VAC max.                           |                 |
| ON response          | 50 ms or 70 ms at 100 VAC (See note.) |                 |
| time                 | 100 ms or 120 ms at 240 VAC (See      |                 |
| OFF response<br>time | note.)                                |                 |

**Note** Can be selected using the input filter settings.

0

### Appendix A

### DC Inputs (ZEN-8E1DR Not Isolated)

| Item              | Specifications             | Circuit drawing                          |
|-------------------|----------------------------|------------------------------------------|
| Input voltage     | 12 to 24 VDC +20%, -10%    | IN IN IN IN IN IN IN IN IN IN IN IN IN I |
| Input impedance   | 6.5 kΩ                     | 6.2 kΩ 1.8 kΩ                            |
| Input current     | 3.7 mA, Typical (24 VDC)   |                                          |
| ON voltage        | 8 VDC min.                 |                                          |
| OFF voltage       | 5 VDC max.                 |                                          |
| ON response time  | 15 ms or 50 ms (See note.) |                                          |
| OFF response time |                            |                                          |

**Note** Can be selected using the input filter settings.

#### DC Inputs (ZEN-8E1DT: Photocoupler Isolated)

| Item              | Specifications             | Circuit drawing               |
|-------------------|----------------------------|-------------------------------|
| Input voltage     | 12 to 24 VDC +20%, -15%    | IN                            |
| Input impedance   | 6.5 kΩ                     | ζ <sub>IN</sub> 6.2 kΩ 1.8 kΩ |
| Input current     | 3.7 mA, Typical (24 VDC)   |                               |
| ON voltage        | 8 VDC min.                 |                               |
| OFF voltage       | 5 VDC max.                 |                               |
| ON response time  | 15 ms or 50 ms (See note.) |                               |
| OFF response time |                            |                               |

Note Can be selected using the input filter settings.

# **Output Specifications**

## **Relay Output Type (CPU Unit/Expansion I/O Units)**

|                   | ltem           | Specifications                                                                                                    | Circuit drawing                                           |
|-------------------|----------------|----------------------------------------------------------------------------------------------------|-----------------------------------------------------------|
| Max. s<br>capaci  | witching<br>ty | 250 VAC/8 A (cosφ = 1)<br>24 VDC/5 A                                                                                                    | Each circuit is made up of an independent common circuit. |
|                   |                | The total for all outputs must be as follows<br>for each Unit:<br>10-point CPU Unit: 20 A max.<br>Communications-type CPU Units: 15 A max.<br>20-point CPU Unit: 40 A max.<br>Expansion I/O Unit: 20 A max. |                                                           |
| Min. sv<br>capaci | witching<br>ty | 5 VDC, 10 mA                                                                                                    | 20-point I/O models                                       |
| Relay<br>dura-    | Electrical     | Resistive load: 50,000 times<br>Inductive load: 50,000 times $(\cos\phi = 0.4)$                                                                                                    | Q5/Q7                                                     |
| bility            | Mechanical     | 10 million times                                                                                                    |                                                           |
| ON response time  |                | 15 ms max.                                                                                                    |                                                           |
| OFF re            | esponse time   | 5 ms max.                                                                                                    |                                                           |

#### Appendix A

Guidelines for the normal durability of the ZEN relay outputs are shown in the following diagram.

#### Usage: 360 times/hour

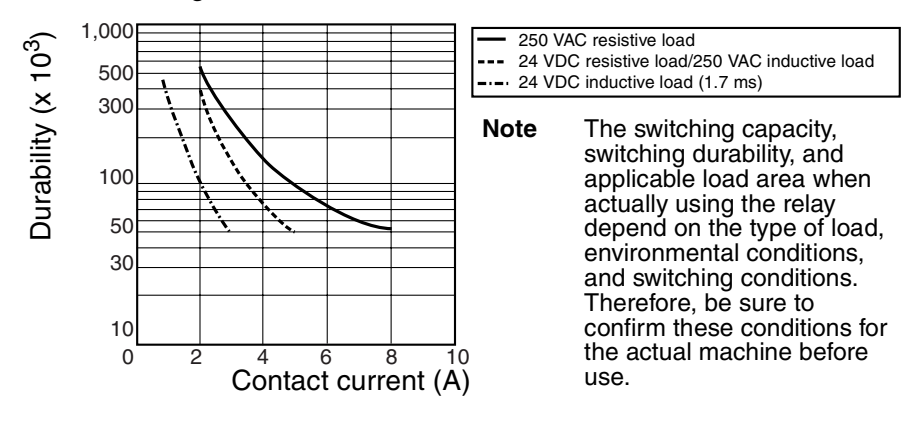

## Transistor Output Type (CPU Unit/Expansion I/O Units)

| Item                    | Specifications      | Circuit drawing                              |
|-------------------------|---------------------|----------------------------------------------|
| Max. switching capacity | 24 VDC +20%, 500 mA | Each circuit is made up of an                |
| Leakage current         | 0.1 mA max.         | independent common circuit.                  |
| Residual voltage        | 1.5 V max.          | Q0 to Q3/                                    |
| ON response time        | 1 ms max.           |                                              |
| OFF response time       | 1 ms max.           | 28.8 VDC max.<br>20-point I/O<br>models only |

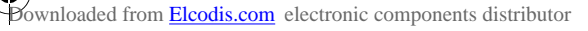

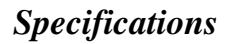

## **External Dimensions**

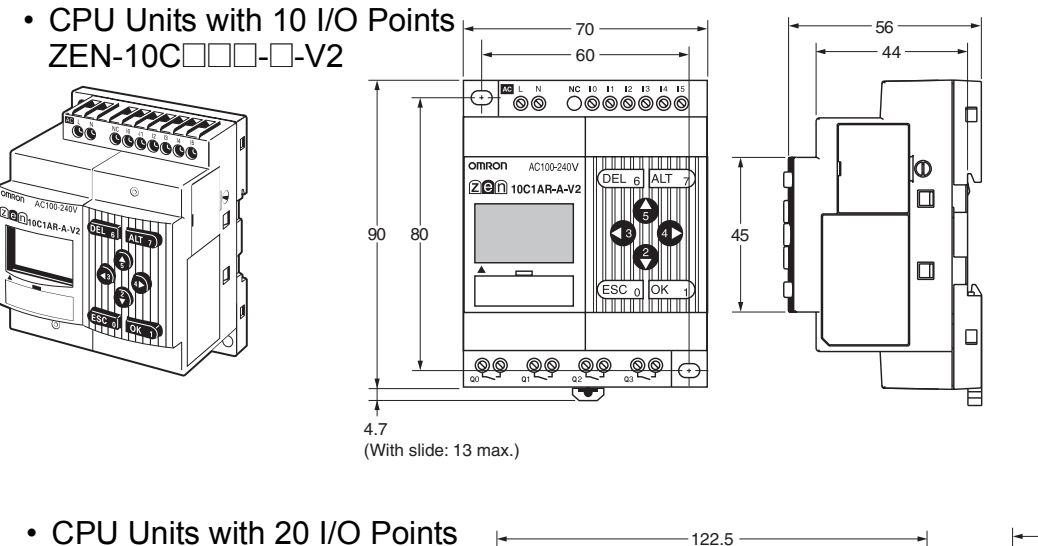

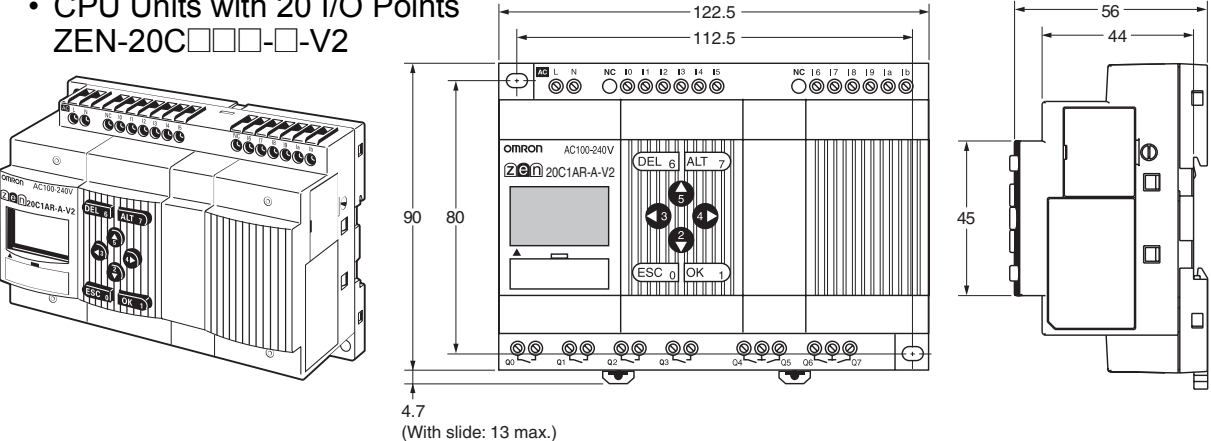

Dimensions with the Battery Unit Mounted

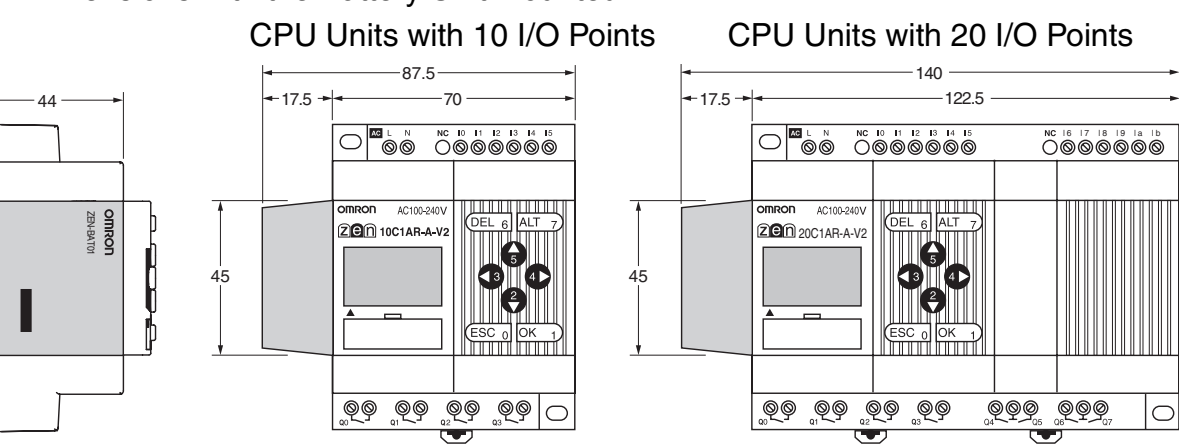

0

### Appendix A

ġ

 Expansion I/O Units ZEN-8E1

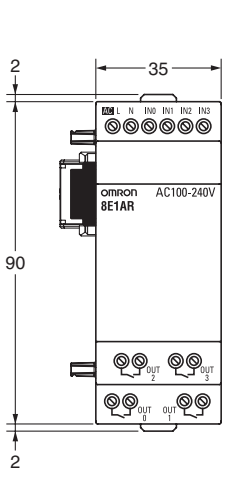

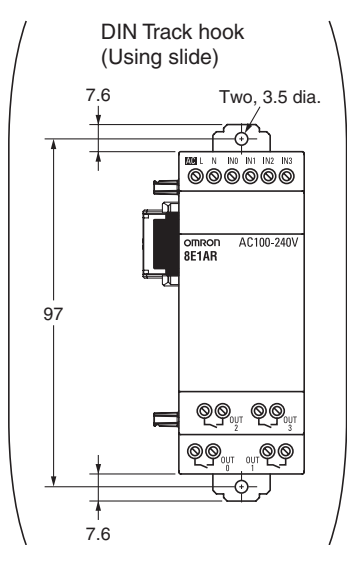

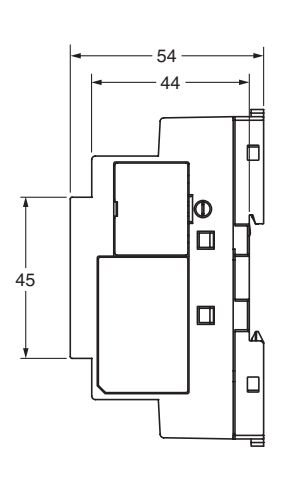

 Switching Power Supply Unit ZEN-PA03024

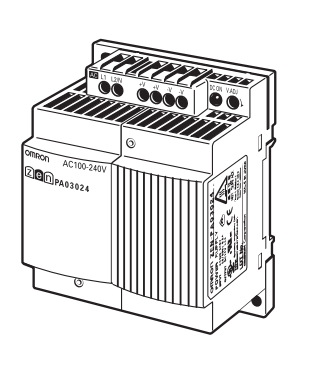

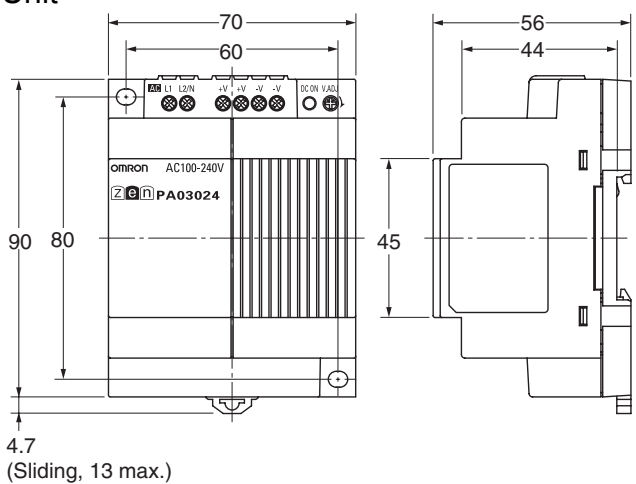

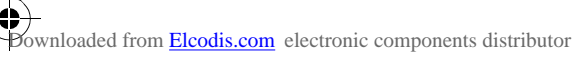

# **Appendix B**

## Ladder Program Execution

## **Executing Ladder Programs**

ZEN executes up to 96 lines of a ladder program in one cycle from first to last line. Starting from the first line of the bus bar, the ZEN repeatedly executes each line from left to right.

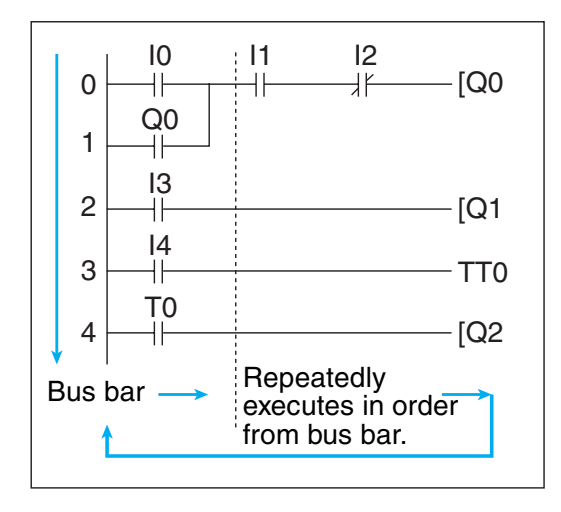

Note

- 1. The time from when processing starts at the bus bar until the bus bar is returned to at the first line again to execute the entire ladder program is called cycle time.
- 2. The output ON/OFF results cannot be used for inputs within the same cycle. The result scan be used from the next cycle onwards.

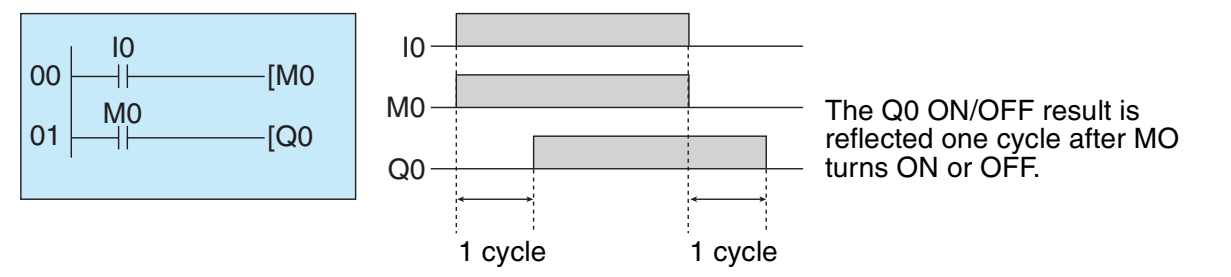

# **Cycle Time Calculation Method**

| Cycle<br>time<br>(µs) | = | Common<br>processing<br>time | + | Processing time<br>taken when<br>Expansion I/O Units<br>are connected | + | Ladder<br>program<br>execution time | + | Con<br>proc<br>(onl<br>with<br>com |
|-----------------------|---|------------------------------|---|-----------------------------------------------------------------------|---|-------------------------------------|---|------------------------------------|
|-----------------------|---|------------------------------|---|-----------------------------------------------------------------------|---|-------------------------------------|---|------------------------------------|

Communications processing time (only for CPU Units with communications)

Refer to the following table for ZEN execution times. The execution times are provided as a guide. External factors, button operations, execution of ZEN Support Software operations, and timing of the processing affects the actual processing times.

#### **Common Processing Time**

| Unit type                                                                                    | Common processing time |
|----------------------------------------------------------------------------------------------|------------------------|
| Standard LCD-type CPU Units,<br>Economy-type CPU Units, and<br>Communications-type CPU Units | 850 μs                 |
| LED-type CPU Units                                                                           | 200 μs                 |

#### Expansion I/O Unit Processing Time

| Unit type           | Expansion I/O Unit processing time |  |  |  |
|---------------------|------------------------------------|--|--|--|
| Expansion I/O Units | 160 μs per Unit                    |  |  |  |

#### **Communications Processing Time (only for CPU Units with Communications)**

| Reading information      | 170 μs                                    |
|--------------------------|-------------------------------------------|
| Writing set values       | Twin timer: 11,000 μs<br>Others: 6,000 μs |
| Writing time information | 820 μs                                    |

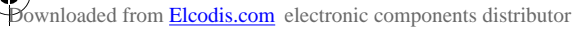

### Ladder Program Execution

0

#### Ladder Program Execution Time

| Per line               |                                    | 30 μs: Line containing program                                               | *1 |
|------------------------|------------------------------------|------------------------------------------------------------------------------|----|
|                        |                                    | 7 μs: Empty lines                                                            |    |
| Per output             | CPU Unit output bits (Q)           | 4 μs                                                                         | *2 |
|                        | Expansion I/O Unit output bits (Y) |                                                                              |    |
|                        | Work bits (M)                      |                                                                              |    |
|                        | Holding bits (H)                   |                                                                              |    |
|                        | Timers (T)/Holding timers (#)      | 15 μs                                                                        | *3 |
|                        | Counters (C)/8-Digit Counters (F)  | 13 μs                                                                        |    |
|                        | Display bits (D)                   | Hour and minute (CLK)/Year<br>and month (DAT)/Month and<br>day (DAT1): 21 µs |    |
|                        |                                    | Timers (T)/Holding timers<br>(#)/Counters (C)/Analog<br>comparators: 28 μs   |    |
|                        |                                    | Characters (CHR)/8-Digit<br>Counters (F): 38 μs                              |    |
| Weekly timers (@       | 2)                                 | 4 μs                                                                         | *4 |
| Calendar timers (*)    |                                    | 1 μs                                                                         |    |
| Analog comparators (A) |                                    | 3 μs                                                                         |    |
| Comparators (P)        |                                    | 7μs                                                                          | *5 |
| 8-Digit Comparate      | ors (G)                            | 4 μs                                                                         |    |

#### **Example Calculation of Ladder Program Execution Time**

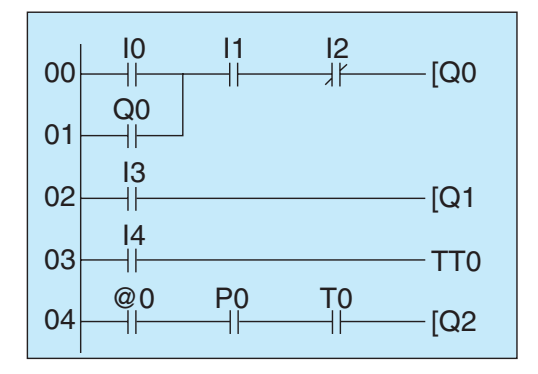

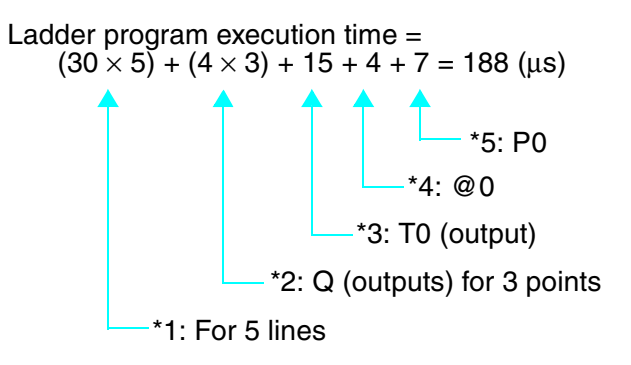

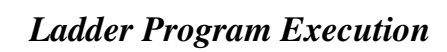

€

€

Appendix B

(

# **Appendix C**

## **Operating Mode at Startup**

The operating mode at startup depends on the model and the presence of a user program as shown in the following table.

| User                               | In CPU                | In CPU No Yes No |                                    | No                                                                          | Yes                                                                         |
|------------------------------------|-----------------------|------------------|------------------------------------|-----------------------------------------------------------------------------|-----------------------------------------------------------------------------|
| program                            | In Memory<br>Cassette | No               | Νο                                 | Yes                                                                         | Yes                                                                         |
| LCD-type C                         | PU Unit               | STOP<br>mode     | RUN mode<br>with program in<br>CPU | STOP mode<br>with program in<br>Memory Cassette                             | RUN mode<br>with program in<br>CPU                                          |
| LED-type CPU Unit<br>(without LCD) |                       | STOP<br>mode     | RUN mode<br>with program in<br>CPU | RUN mode<br>with program<br>automatically<br>loaded from<br>Memory Cassette | RUN mode<br>with program<br>automatically<br>loaded from<br>Memory Cassette |

Yes: Indicates that the user ladder program and parameter settings are correctly written.

No: Indicates that the user ladder program and parameter settings are not written or that the data is not correct.

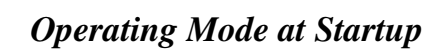

✐

Appendix C

(

## **Appendix D** Version Upgrades

The following table shows the relationship between the versions and functionality of the ZEN CPU Unit and ZEN Support Software.

| Date of          |                               | CPU Unit                                                                                                    | Support Software                                                                                                    |
|------------------|-------------------------------|----------------------------------------------------------------------------------------------------|----------------------------------------------------------------------------------------------------|
| upgrade          | System<br>software<br>version | Main changes                                                                                                    |                                                                                                    |
| January<br>2002  | Ver. 1.1                      | <ul> <li>The following functions were added to the displays.</li> <li>A Clear Display function</li> <li>A Day/Month display object (DAT1)</li> </ul>                                                                                                    | The following functions<br>were added to version 2.0<br>(ZEN-SOFT01-V2).<br>• Support for changes to<br>display function<br>• Simulation function<br>• Improvements to<br>functions, operating<br>procedures, and displays |
| May<br>2003      | Ver. 2.0                      | <ul> <li>The number of timers, counters, weekly timers, calendar timers, and display areas was increased from 8 to 16 each and the number of holding timers was increased from 4 to 8.</li> <li>A new CPU Unit with 20 I/O points was added.</li> <li>The input circuits of CPU Units with DC power supply were made compatible with both PNP and NPN.</li> <li>A password input was added to the memory all clear function.</li> <li>The model numbers of CPU Units end in "-V1."</li> </ul>                                                                                                    | The following functions<br>were added to version 3.0<br>(ZEN-SOFT01-V3).<br>• Support for V1 CPU<br>Units with 20 I/O points<br>• Support for V1 CPU<br>Units with 10 I/O points                                           |
| February<br>2006 | Ver. 3.0                      | <ul> <li>Multiple-day operation and pulse-output operation were added to weekly timers.</li> <li>Twin timer operation was added to the timers.</li> <li>An 8-digit counter and 8-digit comparators were added.</li> <li>The power supply voltage for CPU Units with DC power supplies and the transistor output voltage range was increased to 10.8 to 28.9 VDC.</li> <li>The accuracy of weekly timers and calendar timers was increased to ±15 s or less per month (at 25°C).</li> <li>The accuracy of analog inputs was increased to ±1.5% FS.</li> <li>Daylight Saving Time (DST) settings were added for Australia and New Zealand.</li> <li>Connectable Expansion I/O Units: ZEN-8E1 types only.</li> <li>Economy-type CPU Units and Communications-type CPU Units were added.</li> <li>Use the ZEN-SOFT01-V4 Support Software Note The model numbers of CPU Units end in "-V2."</li> </ul> | Support for the following<br>Units was added to<br>version 4.1 (ZEN-<br>SOFT01-V4).<br>• V2 CPU Units with 20<br>I/O Points<br>• V2 CPU Units with 10<br>I/O points<br>• Half-size Expansion I/O<br>Units (-8E1).          |

**Note** The number of the system software version in the CPU Unit is not related to the model number. The system software version of CPU Units with LCDs can be read by selecting **SYSTEM INFO** from the **OTHER** Menu. "V03.00" will be displayed as the system software version for V2 CPU Units.

•

<del>(</del>)

9

# **Differences between CPU Units**

## **Specifications**

| lte                                                                                                    | əm                       | V2 CPU Units                                                                   | V1 and Pre-V1 CPU Units          |
|----------------------------------------------------------------------------------------------------|--------------------------|--------------------------------------------------------------------------------|----------------------------------|
| Structure                                                                                               |                          | Heat dissipation slits removed.                                                |                                  |
| Mounting d                                                                                              | lirection                | Standard (Vertical) Installation and Horizontal Installation                   | Standard (Vertical) Installation |
| Power supp<br>for DC-inpu                                                                               | ply voltage<br>ut Models | 10.8 to 28.8 VDC                                                               | 20.4 to 26.4 VDC                 |
| Inrush<br>current<br>CPU<br>Units with<br>AC power<br>supply<br>CPU<br>Units with<br>DC power<br>supply |                          | 4.5 A max.                                                                     | 40 A max.                        |
|                                                                                                    |                          | 30 A max.                                                                      | 20 A max.                        |
| Time accur                                                                                              | racy                     | ±15 s/month (at 25°C)                                                          | ±2 min/month                     |
| Internal Timers<br>bits                                                                                 |                          | Twin operation added.ON delay, OFF delay, One-<br>pulse, and Flashing pulse of |                                  |
|                                                                                                    | Weekly<br>timers         | Multiple-day operation and pulse operation added.                              | Only normal operation possible.  |
|                                                                                                    | Additions                | 8-Digit counter (150 Hz, 1 counter)<br>8-Digit comparator                      |                                  |
| Daylight Sa<br>(DST)                                                                                    | aving Time               | Australia and New Zealand added.                                               | Manual, Europe, and America      |
| LCD contrast<br>adjustment                                                                              |                          | Not required.                                                                  | Supported.                       |
| Menu displ                                                                                              | ays                      | Node number setting deleted.                                                   |                                  |
| Connectab<br>Expansion                                                                                  | le<br>I/O Units          | ZEN-8E1□ (See note.)                                                           | ZEN-4E and ZEN-8E                |
| RS-485<br>communica                                                                                     | ations                   | CPU Units with RS-485<br>communications added (ZEN-<br>10C4 RV2).              | None                             |

Note Refer to page 138 for details on compatible combinations of CPU Units and Expansion I/O Units.

0

Appendix D

## Memory Areas

| Area                                     | CPU Unit      |          |          |          |                     |  |
|------------------------------------------|---------------|----------|----------|----------|---------------------|--|
|                                          | V2 CP         | U Units  | V1 CP    | U Units  | Pre-V1 CPU<br>Units |  |
|                                          | 10-point      | 20-point | 10-point | 20-point | 10-point            |  |
| CPU Unit input<br>bits (I)               | 6             | 12       | 6        | 12       | 6                   |  |
| CPU Unit output<br>bits (Q)              | 4 (See note.) | 8        | 4        | 8        | 4                   |  |
| Timers (T)                               | 16            |          |          |          | 8                   |  |
| Holding timers<br>(#)                    | 8             |          |          |          | 4                   |  |
| Counters (C)                             | 16            |          |          |          | 8                   |  |
| Weekly timers<br>(@)                     | 16            |          |          |          | 8                   |  |
| Calendar timers (*)                      | 16            |          |          |          | 8                   |  |
| Displays (D)                             | 16            |          |          |          | 8                   |  |
| Work bits (M)                            | 16            |          |          |          |                     |  |
| Holding bits (H)                         | 16            |          |          |          |                     |  |
| Expansion I/O<br>Unit input bits<br>(X)  | 12            |          |          |          |                     |  |
| Expansion I/O<br>Unit output bits<br>(Y) | 12            |          |          |          |                     |  |
| Analog<br>comparators (A)                | 4             |          |          |          |                     |  |
| Comparators (P)                          | 16            |          |          |          |                     |  |
| 8-Digit counter<br>(F)                   | 1             |          |          |          |                     |  |
| 8-Digit<br>comparator (G)                | 4             |          |          |          |                     |  |

Note Output bit Q3 of CPU Units with communications cannot be output externally.

#### Appendix D

#### **Compatible Combinations of CPU Units and Expansion I/O Units**

The Expansion I/O Units that can be connected to V2 CPU Units are different from those that can be connected to V1 CPU Units and previous CPU Units. Expansion I/O Units with AC Inputs cannot be connected to V2 CPU Units with DC Power Supplies. Expansion I/O Units cannot be connected to Economy-type CPU Units.

| CPU Units     |                                                      |                 |                                                                |                                           |  |
|---------------|------------------------------------------------------|-----------------|----------------------------------------------------------------|-------------------------------------------|--|
| Version       | CPU Unit type                                        | Power<br>supply | Model                                                          | Expansion<br>I/O Units                    |  |
| V2            | Standard LCD type<br>LED type<br>Communications type | AC              | ZEN-□C1AR-A-V2<br>ZEN-□C2AR-A-V2<br>ZEN-10C4AR-A-V2            | ZEN-8E1AR<br>ZEN-8E1DR<br>ZEN-8E1DT       |  |
|               | Standard LCD type<br>LED type                        | DC              | ZEN-□C1D□-D-V2<br>ZEN-□C2D□-D-V2                               | ZEN-8E1DR<br>ZEN-8E1DT                    |  |
|               | Economy type                                         | AC              | ZEN-DC3AR-A-V2                                                 | Not                                       |  |
|               |                                                      | DC              | ZEN-DC3DR-D-V2                                                 | supported.                                |  |
| V1 and Pre-V1 | Standard LCD type<br>LED type                        | AC              | ZEN-□C1AR-A-V1<br>ZEN-□C1AR-A<br>ZEN-□C2AR-A-V1<br>ZEN-□C2AR-A | ZEN-4EA<br>ZEN-4ED<br>ZEN-4ER<br>ZEN-8EAR |  |
|               |                                                      | DC              | ZEN-□C1D□-D-V1<br>ZEN-□C1D□-D<br>ZEN-□C2D□-D-V1<br>ZEN-□C2D□-D | ZEN-8EDR<br>ZEN-8EDT                      |  |

#### **Input Specifications**

#### DC Inputs I0 to I3 on Units with 10 I/O Points, I0 to I9 on Units with 20 I/O Points

| Item                | V2 CPU Units         | V1 CPU Units     | Pre-V1 CPU Units                                    |
|---------------------|----------------------|------------------|-----------------------------------------------------|
| Input voltage range | 10.8 to 28.8 VDC     | 20.4 to 26.4 VDC |                                                     |
| Input impedance     | 5.3 kΩ               | 5 kΩ             | 4.8 kΩ                                              |
| ON voltage          | 8 V                  | 16 V             |                                                     |
| Input commons       | Independent common t | erminals         | Internally connected<br>to power supply<br>terminal |

#### DC Inputs I4 and I5 on Units with 10 I/O Points, Ia and Ib on Units with 20 I/O Points

| Item      |                     | V2 CPU Units                                                      | V1 and Pre-V1 CPU Units                                         |  |
|-----------|---------------------|-------------------------------------------------------------------|-----------------------------------------------------------------|--|
| DC inputs | Input voltage range | 10.8 to 28.8 VDC                                                  | 20.4 to 26.4 VDC                                                |  |
|           | Input impedance     | 5.2 to 5.5 kΩ                                                     | 5 kΩ                                                            |  |
|           | ON voltage          | 8 V                                                               | 16 V                                                            |  |
|           | OFF voltage         | 3 V                                                               | 5 V                                                             |  |
| Analog    | Input impedance     | 100 kΩ min.                                                       | 150 kΩ min.                                                     |  |
| inputs    | Accuracy            | ±1.5% FS (Within rated<br>ambient operating<br>temperature range) | 10% FS (Within rated<br>ambient operating<br>temperature range) |  |

€

Appendix D

## Output Specifications

| Item                                                     | V2 CPU Units                                                                                                    | V1 and Pre-V1 CPU Units |
|----------------------------------------------------------|----------------------------------------------------------------------------------------------------|-------------------------|
| Contact current for<br>Models with Relay<br>Outputs      | 8 A/contact<br>The total for all<br>outputs for each Unit<br>must be as follows:<br>10-point CPU Units:<br>20 A max.<br>Communications-type<br>CPU Units: 15 A max.<br>20-point CPU Units:<br>40 A max. | 8 A/contact             |
| Maximum voltage for<br>Models with Transistor<br>Outputs | 28.8 VDC                                                                                                    | 26.4 VDC                |

4

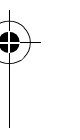

0

# Differences in Expansion I/O Units

Appendix D

|                                               | Item                             | ZEN-8E1                                                                                                    | ZEN-4E and ZEN-8E                            |
|-----------------------------------------------|----------------------------------|----------------------------------------------------------------------------------------------------|----------------------------------------------|
| Туре                                          |                                  | 8 inputs/outputs                                                                                            | 4 inputs, 4 outputs, and<br>8 inputs/outputs |
| Shape                                         |                                  | Width: 35 mm, no heat dissipation slits                                                                     | Width: 70 mm                                 |
| Screw mour                                    | nting method                     | M3 (mounting holes on DIN<br>Track)                                                                         | M4 (holes on Expansion I/O<br>Units)         |
| Power supp                                    | ly                               | ZEN-8E1AR, -8E1DR:<br>Required.<br>ZEN-8E1DT: Not required.                                                 | Not required.                                |
| AC input                                      | Input impedance                  | 680 kΩ                                                                                                    | 83 kΩ                                        |
| circuits                                      | Isolation method                 | Not isolated                                                                                                | Photocoupler                                 |
|                                               | Input common                     | Connected internally to power supply terminal.                                                              | Separated as COM terminal.                   |
| DC input circuits                             | Input voltage                    | 10.8 to 28.8 VDC                                                                                            | 20.4 to 26.4 VDC                             |
|                                               | ON voltage                       | 8 V                                                                                                    | 16 V                                         |
|                                               | Input impedance                  | 6.5 kΩ                                                                                                    | 4.7 kΩ                                       |
|                                               | Isolation method                 | ZEN-8E1DR: Not isolated<br>ZEN-8E1DT: Photocoupler                                                          | Photocoupler                                 |
|                                               | Input common                     | ZEN-8E1DR: Connected<br>internally to power supply<br>terminal.<br>ZEN-8E1DT: Separated as<br>COM terminal. | Separated as COM terminal.                   |
| Contact current for Models with Relay Outputs |                                  | 8 A/contact<br>The total for all outputs must be<br>as follows for each Unit: 20 A                          | 8 A/contact                                  |
| Maximum vo<br>with Transis                    | oltage for Models<br>tor Outputs | 28.8 VDC                                                                                                    | 26.4 VDC                                     |
| Connectable                                   | e CPU Units                      | V2 CPU Units (See note.)                                                                                    | V1 and Pre-V1 CPU Units                      |

Note Refer to page 138 for details on compatible combinations of CPU Units and Expansion I/O Units.

## Compatibility

### Memory Cassette Compatibility

Be aware of the following restrictions when using a Memory Cassette containing a program that was stored from a CPU Unit with a different version of system software.

| Version o                     | f CPU Unit       | Vers                                                | ion of CPU                                          | Unit used to                          | o read the M                          | lemory Cas                            | sette            |
|-------------------------------|------------------|-----------------------------------------------------|-----------------------------------------------------|---------------------------------------|---------------------------------------|---------------------------------------|------------------|
| used to<br>Memory             | Memory Cassette  |                                                     | Ver. 1.1                                            | Ver. 1.1 Ver. 2.0 (\<br>Unit          |                                       | Ver. 3.0 (V2 CPU<br>Units)            |                  |
|                               |                  |                                                     |                                                     | 10 I/O<br>points                      | 20 I/O<br>points                      | 10 I/O<br>points                      | 20 I/O<br>points |
| Ver. 1.0                      |                  | OK                                                  | OK                                                  | OK                                    | OK                                    | OK                                    | OK               |
| Ver. 1.1                      |                  | Restric-<br>tions<br>(See note<br>1.)               | ОК                                                  | ОК                                    | ок                                    | ОК                                    | ОК               |
| Ver. 2.0<br>(V1 CPU<br>Units) | 10 I/O<br>points | Restric-<br>tions<br>(See<br>notes 1<br>and 2.)     | Restric-<br>tions<br>(See note<br>2.)               | ОК                                    | ОК                                    | ОК                                    | ОК               |
|                               | 20 I/O<br>points | Restric-<br>tions<br>(See<br>notes 1, 2,<br>and 3.) | Restric-<br>tions<br>(See<br>notes 2<br>and 3.)     | Restric-<br>tions<br>(See note<br>3.) | ОК                                    | Restric-<br>tions<br>(See note<br>3.) | ОК               |
| Ver. 3.0<br>(V2 CPU<br>Units) | 10 I/O<br>points | Restric-<br>tions<br>(See<br>notes 1, 2,<br>and 4.) | Restric-<br>tions<br>(See<br>notes 2<br>and 4.)     | Restric-<br>tions<br>(See note<br>4.) | Restric-<br>tions<br>(See note<br>4.) | ОК                                    | ОК               |
|                               | 20 I/O<br>points | Restric-<br>tions<br>(See<br>notes 1 to<br>4.)      | Restric-<br>tions<br>(See<br>notes 2, 3,<br>and 4.) | Restric-<br>tions<br>(See note<br>4.) | Restric-<br>tions<br>(See note<br>4.) | Restric-<br>tions<br>(See note<br>3.) | ОК               |

Note

1. The display functions (display clear: -CD□ and day/month display: DAT1) cannot be used and will be ignored.

- 2. Only the memory area ranges supported by the pre-V1 CPU Units can be used for Timers, Holding Timers, Counters, Weekly Timers, Calendar Timers, and Displays (i.e., only half of each).
- 3. Only 6 inputs and 4 outputs can be used in the CPU Unit I/O bits. Any others will be ignored.
- 4. Twin timer operation for timers, operation between days and pulse operation for weekly timers, the 8-digit counter, and 8-digit comparators cannot be used. New Zealand and Australia cannot be set for Daylight Saving Time (DST).

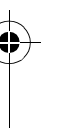

#### Compatibility of Programs Depending on Support Software Version

| CPU Unit system software                    |               | Support Software                        |                               |                                         |                                             |  |  |
|---------------------------------------------|---------------|-----------------------------------------|-------------------------------|-----------------------------------------|---------------------------------------------|--|--|
|                                             |               | Ver. 1.0<br>ZEN-SOFT01                  | Ver. 2.0<br>ZEN-SOFT01-<br>V2 | Ver. 3.0<br>ZEN-SOFT01-<br>V3           | Ver. 4.1<br>ZEN-SOFT01-<br>V4               |  |  |
| Ver. 1.0 (Pre-V1 Units)                     |               | ОК                                      | ОК                            | Restrictions<br>(See notes 1<br>and 2.) | Restrictions<br>(See notes 1,<br>2, and 3.) |  |  |
| Ver. 1.1 (Pre-V1 Units)                     |               | Restrictions (See note 1.)              | ОК                            | Restrictions (See note 2.)              | Restrictions<br>(See notes 2<br>and 3.)     |  |  |
| Ver. 2.0 10 I/O points<br>(V1 CPU<br>Units) |               | Restrictions<br>(See notes 1<br>and 2.) | Restrictions (See note 2.)    | ОК                                      | Restrictions (See note 3.)                  |  |  |
|                                             | 20 I/O points | Not<br>applicable.                      | Not<br>applicable.            | ОК                                      | Restrictions (See note 3.)                  |  |  |
| Ver. 3.0 (V2 CPU Units)                     |               | Not<br>applicable.                      | Not<br>applicable.            | Not<br>applicable.                      | ОК                                          |  |  |

- Note 1. The display functions (display clear: -CD and day/month display: DAT1) cannot be used and will be ignored.
  - 2. Only the memory area ranges supported by the pre-V1 CPU Units can be used for Timers, Holding Timers, Counters, Weekly Timers, Calendar Timers, and Displays (i.e., only half of each).
  - 3. Twin timer operation for timers, multiple-day operation and pulse operation for weekly timers, the 8-digit counter, and 8-digit comparators cannot be used. New Zealand and Australia cannot be set for Daylight Saving Time (DST).

# **Appendix E** Application Examples

## **Lighting Pattern Control**

## Application

0

0

The ZEN can help conserve energy if the lighting patterns required for offices and similar environments are set to the ZEN.

Use the switch operation to switch between lighting patterns.

| Operation      | Switch    | Lighting group |      |      |      |
|----------------|-----------|----------------|------|------|------|
|                |           | 1              | 2    | 3    | 4    |
|                |           | (Q0)           | (Q1) | (Q2) | (Q3) |
| All lights ON  | SW 1 (I0) | ON             | ON   | ON   | ON   |
| Pattern 1      | SW 2 (I1) | ON             | OFF  | ON   | OFF  |
| Pattern 2      | SW 3 (I2) | ON             | ON   | OFF  | OFF  |
| All lights OFF | SW 4 (I3) | OFF            | OFF  | OFF  | OFF  |

## **System Configuration**

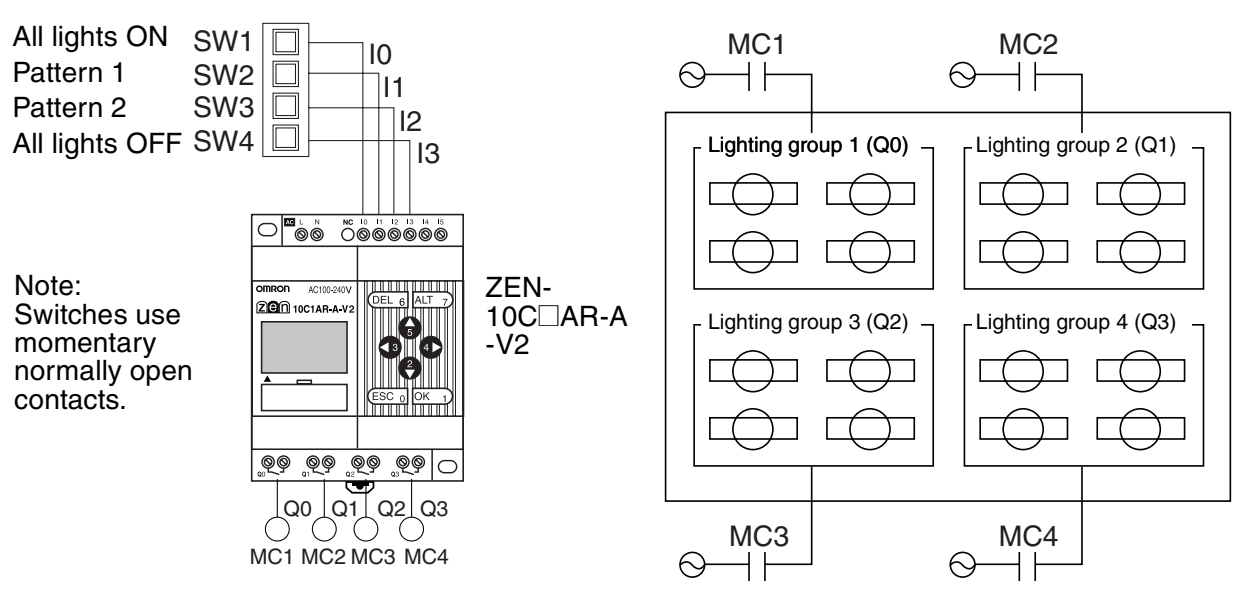

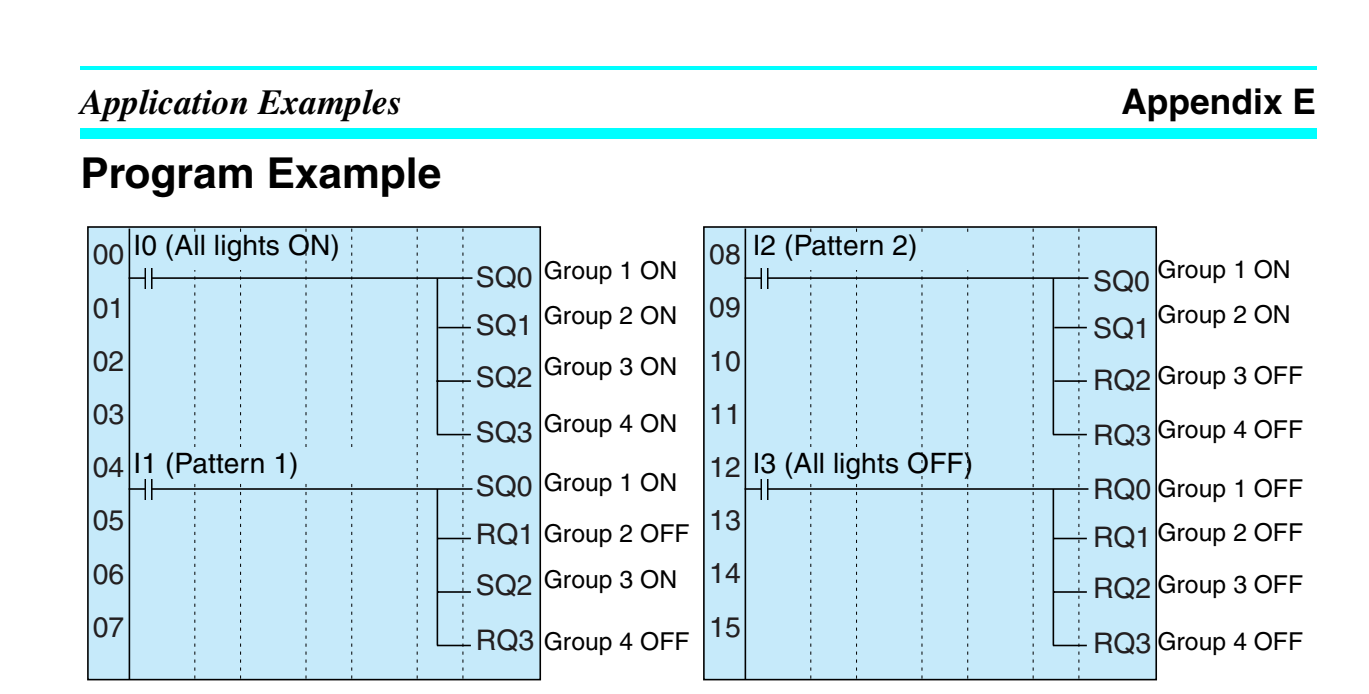

# Escalator with Automatic Operation Function (Weekly Timer, OFF Delay Timer)

## Application

The ZEN can be simply used to conserve energy for an escalator with an automatic operation function. The escalator can be set to operate continuously from 7:00 to 10:00 and 17:00 to 22:00 weekdays and then operate at other times and on weekends only when people approach the escalator.

## System Configuration

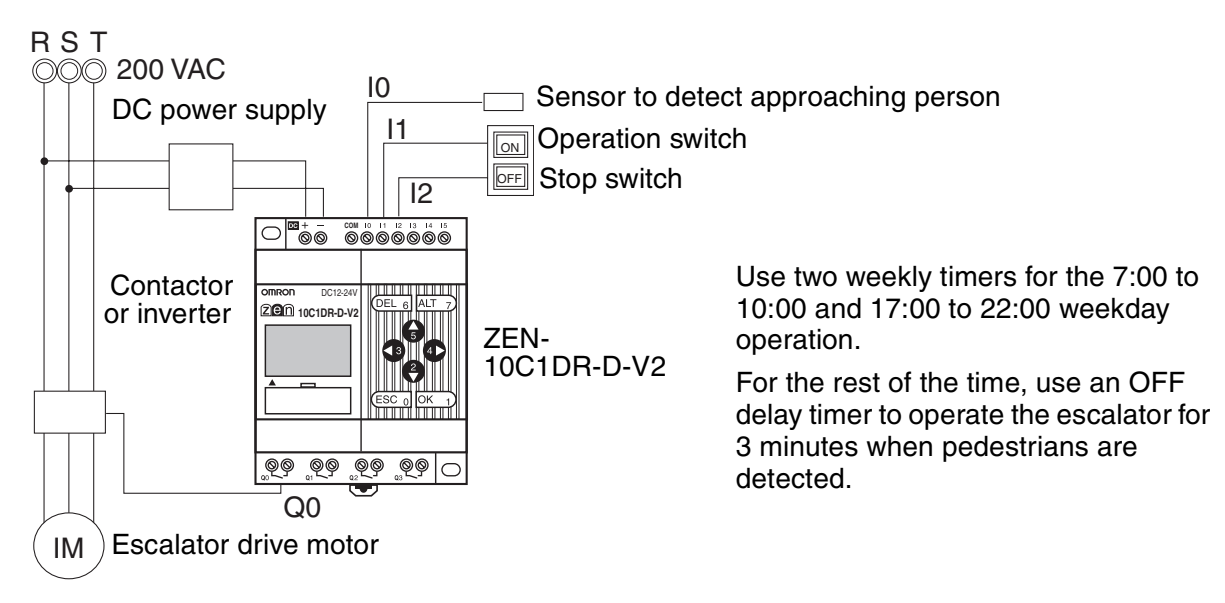

#### **Application Examples**

#### Appendix E

## **Program Example**

| 00 | I1 Operates        | SMO  |                                                       |
|----|--------------------|------|-------------------------------------------------------|
| 01 | I2 Stops           | -RM0 |                                                       |
| 02 | @0 M0              | -[Q0 | Escalator operates                                    |
| 03 |                    |      |                                                       |
| 04 |                    |      |                                                       |
| 05 | IO Person detected | -TTO | Off delay timer starts                                |
| 06 |                    |      | Operates 3 minutes after person passes by the sensor. |

(Mon to Fri: 17:00 to 22:00)

#### **Parameter Settings**

Weekly timer @0 (Mon to Fri: 7:00 to 10:00)

| ə 1 | Ν        | M( | )-       | FR       | A      |
|-----|----------|----|----------|----------|--------|
|     | ON<br>OF | F  | 17<br>22 | :0<br>:0 | 0<br>0 |

| a 1 | Ν        | MO       | -F       | R        | A |
|-----|----------|----------|----------|----------|---|
|     | OÞ<br>OF | 1<br> F2 | 7:<br>2: | 00<br>00 |   |

Weekly timer @1

| TØ  | M:S A |
|-----|-------|
| RES | 03.00 |
|     |       |

OFF delay timer T0

# Water Supply Tank Control

## Application

Basic water supply control is possible with the 61F Switch (without float) alone, however relay logic is required for inverter control of high-speed operation (when empty) and low-speed operation (when half-full).

<del>(</del>

0

Appendix E

9

## **System Configuration**

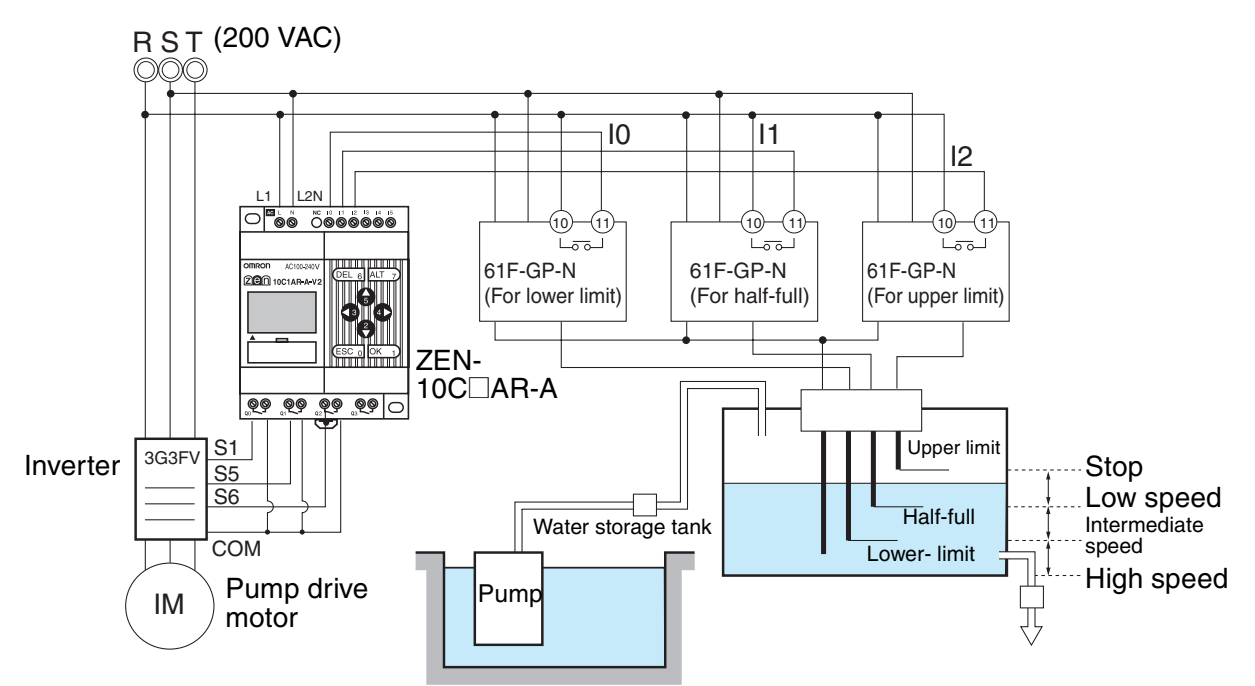

## **Program Example**

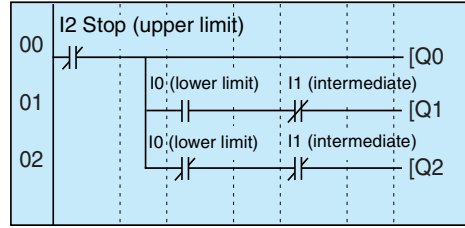

Inverter forward/stop

Inverter multistep speed command 1 (intermediate speed)

Inverter multistep speed command 2 (high speed)

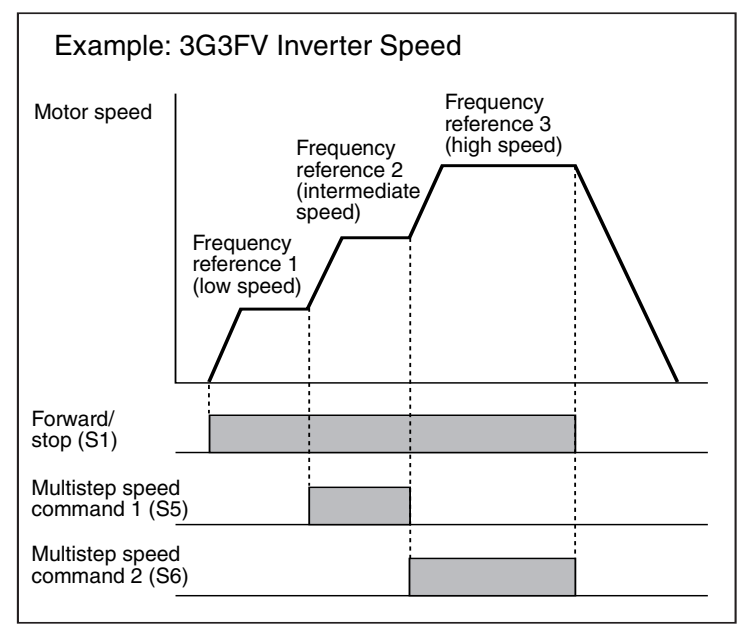

# Greenhouse Air Circulation Control (1/3) (Bit Logic and Timer)

## Application

The ZEN can be used to control circulation intermittently at set times. This circulates the carbon dioxide and warm air around plants in a greenhouse.

In this example, two circulation fans are operated at set intervals. The starting current is kept to a minimum and, as a result, the circulation fans are set to start operating at different times.

## **System Configuration**

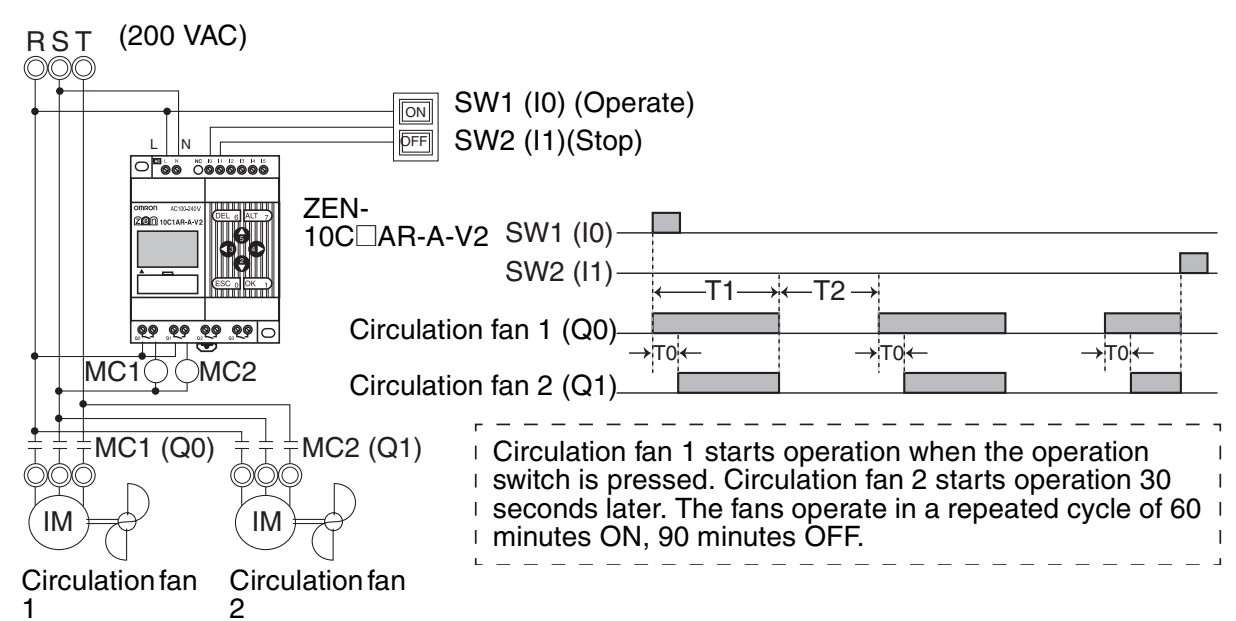

## **Program Example**

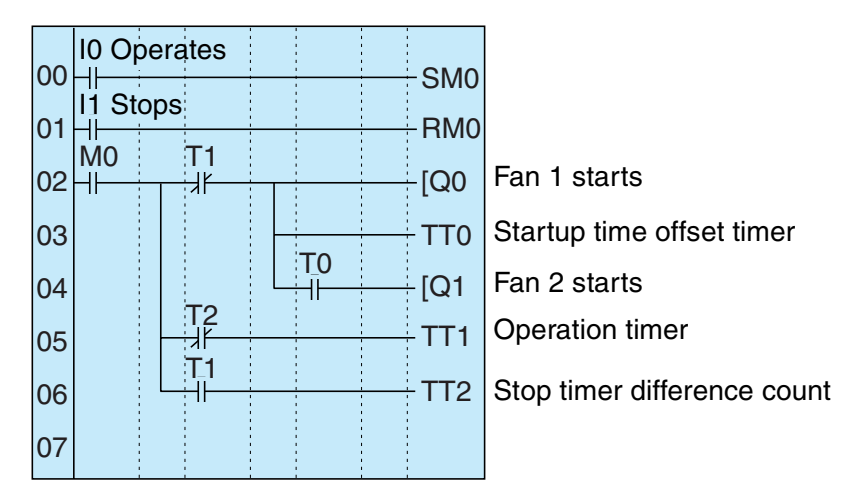

#### **Application Examples**

#### Appendix E

4

#### **Parameter Settings**

Offset start timer setting T0

| TØ<br>TPG | Х   | S   | A  |  |
|-----------|-----|-----|----|--|
| RES       |     | 30. | 00 |  |
| Catta     | 200 |     |    |  |

Operation timer setting T1

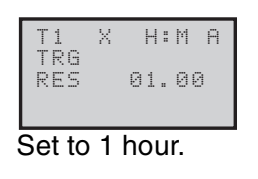

Operation timer setting T2

| T2<br>TRG<br>RES | Х   | H:<br>01. | M<br>30 | А<br>Э |      |    |
|------------------|-----|-----------|---------|--------|------|----|
| Set to           | 5 1 | hou       | ır (    | 30     | seco | nd |

# Greenhouse Air Circulation Control (2/3) (Calendar Timer and Weekly Timer)

## Application

The ZEN can be used to operate circulation fans during winter nights only.

In this example, the circulation fans operate only at night (19:00 to 6:00) during winter (November 15 to March 20).

During the operation period, the fans operate intermittently, 60 minutes ON, 30 minutes OFF. The low startup current results in a 30 second difference in the fan startup times.

The start and stop operation days during winter (November 15 and March 20) are set using the calendar timer (\*0).

The start and stop operation times during the night (19:00 and 6:00) are set using the weekly timer (@0).

The startup time difference and operate/stop cycles are set using the timer (T0 to T2).

€

0

Appendix E

0

## **System Configuration**

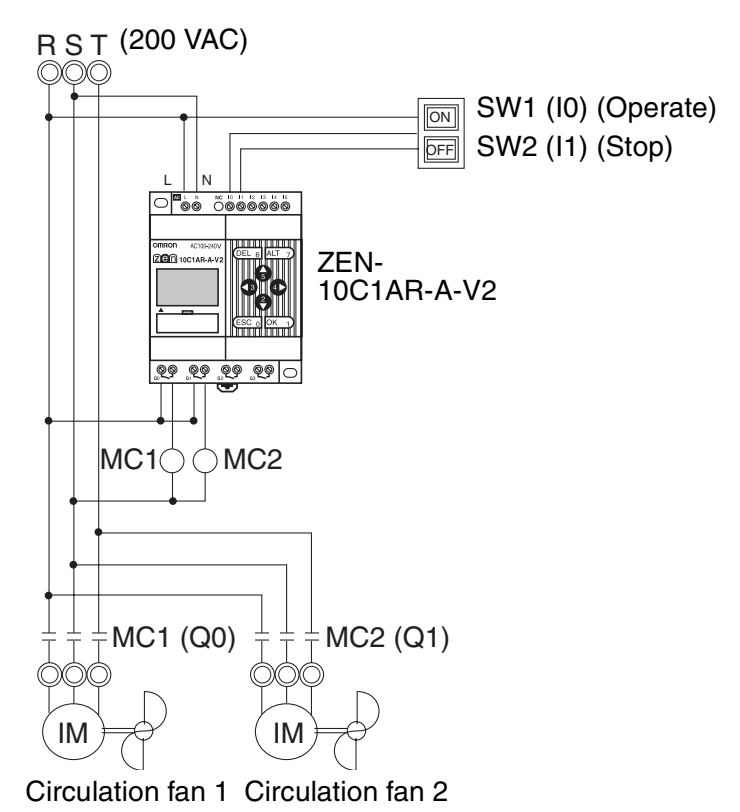

## **Program Example**

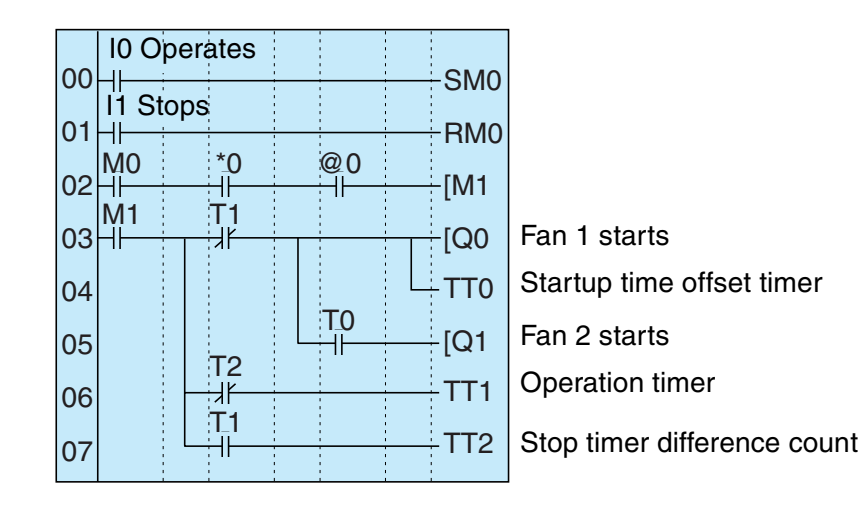

#### **Application Examples**

#### Parameter Settings

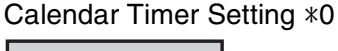

| *0 |           |              | A |
|----|-----------|--------------|---|
|    | ON<br>OFF | 11/1<br>03/2 | 5 |

Weekly timer setting @0 a0 N SU-SA A ON 19:00 OFF06:00

Start on Nov 15 and stop on Mar 20

Offset startup time setting T0

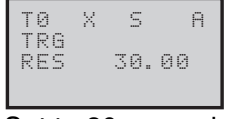

Set to 30 seconds.

#### Operation time setting T1 T1 X H:M A TRG RES 01.00

Start at 19:00 and stop at 6:00

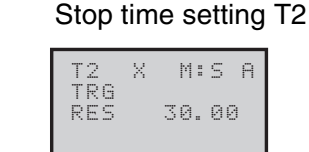

Set to 1 hour.

## Set to 30 minutes.

Appendix E

# Greenhouse Air Circulation Control (3/3) (Analog Comparator)

## Application

The ZEN can be used to start the circulation fans once the temperature has reached a set level. A low startup current would result from a difference in the fan startup times.

## **System Configuration**

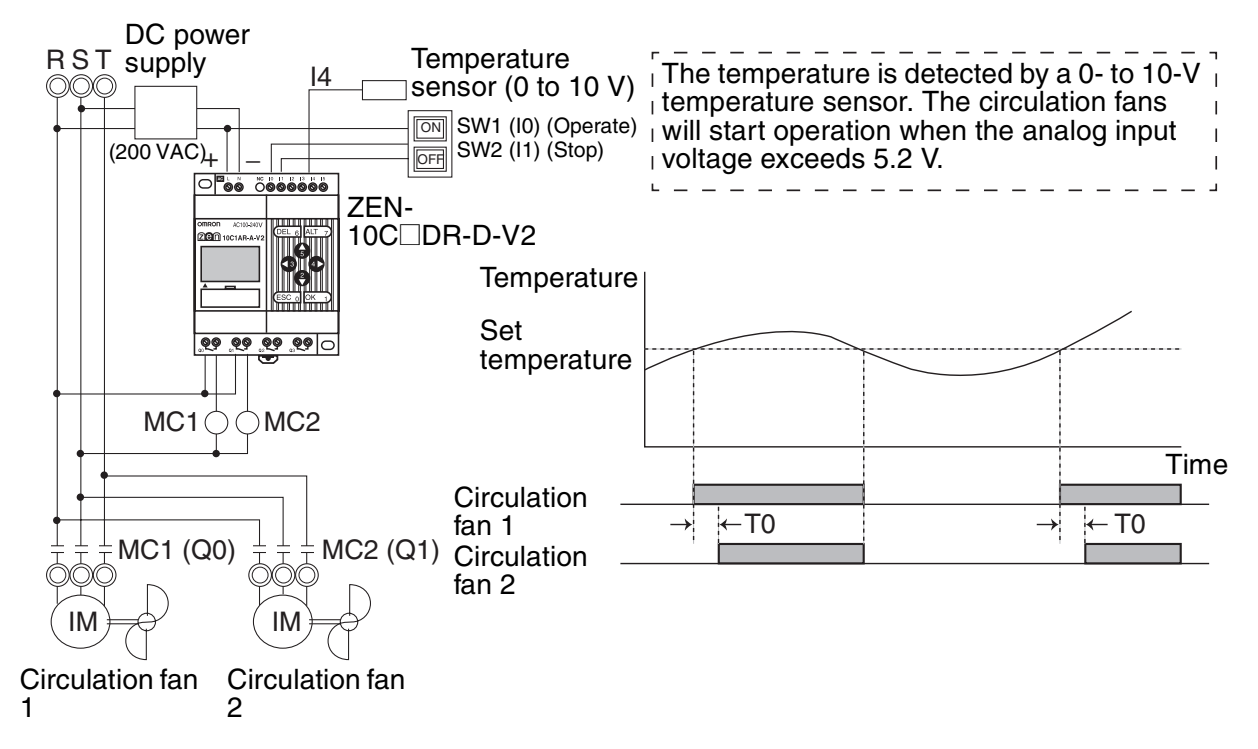

## **Program Example**

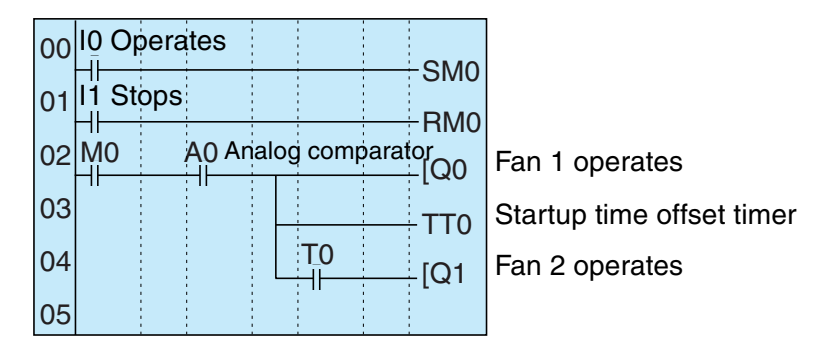

#### **Parameter Settings**

Analog Comparator A0

| A0<br>14<br>>=<br>05.2 | v <sup>A</sup><br>v |        |
|------------------------|---------------------|--------|
| Set temper             | ature               | ≥ 5.2V |

Offset startup timer setting T0

| TRG      |   |
|----------|---|
| RES 30.0 | 0 |
|          |   |

Set to 30 seconds.

# **Annunciator (Flashing Pulse Timer)**

## Application

The ZEN can be used to make an alarm light flash when errors occur.

In this example, a flashing pulse timer is used to make an alarm light flash when errors occur. Ladder programs can be created easily when a flashing pulse timer is used.

## **System Configuration**

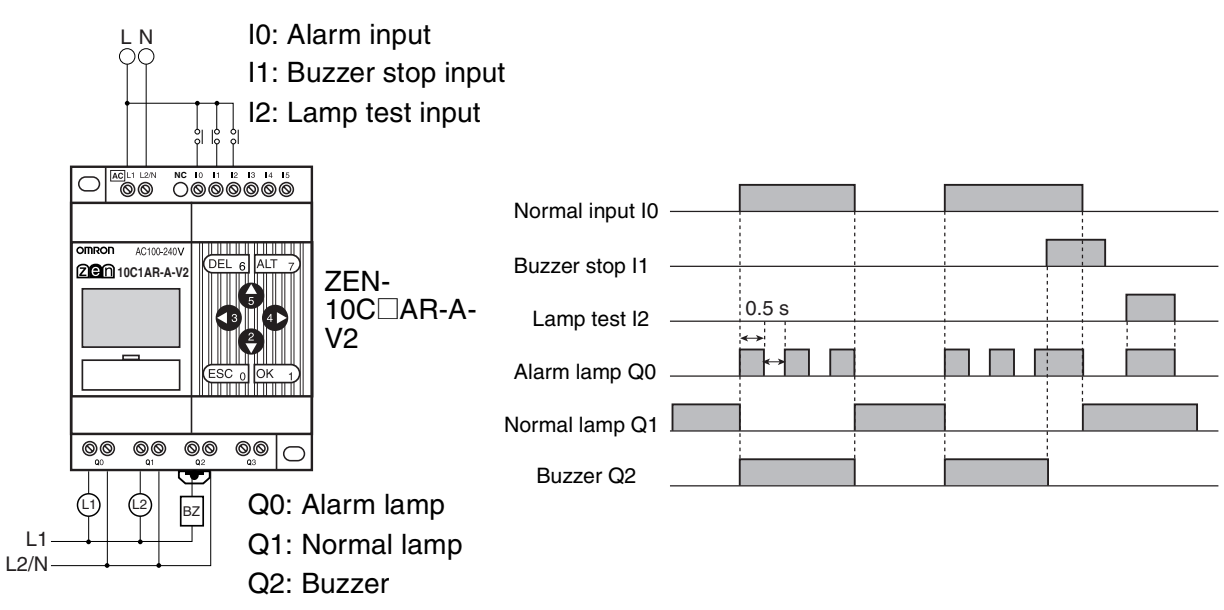

**Appendix E** 

## **Program Example**

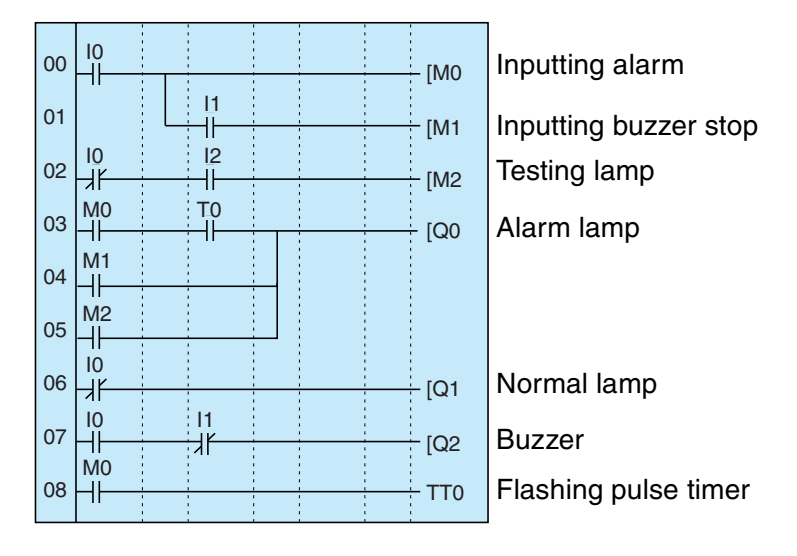

#### Parameter Settings

Flashing Pulse Timer

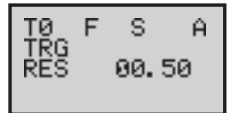

Set to flash at 0.5 s intervals.

# Coin-operated Carwash (Holding Bits and Holding Timer)

## Application

The ZEN can be used to change the operating time of a machine, such as a coinoperated car wash, depending on the number of coins inserted.

If a holding timer is used and holding bits used for the self-holding bits, the remaining time will not be reset if there are unexpected power interruptions.

In this example, the carwash operates for 3 minutes if one coin is inserted, 6 minutes if two coins are inserted, and 9 minutes if 3 coins are inserted.

A holding timer is used as the timer.

 $\mathbf{b}$ 

0

**Appendix E** 

(4

## **System Configuration**

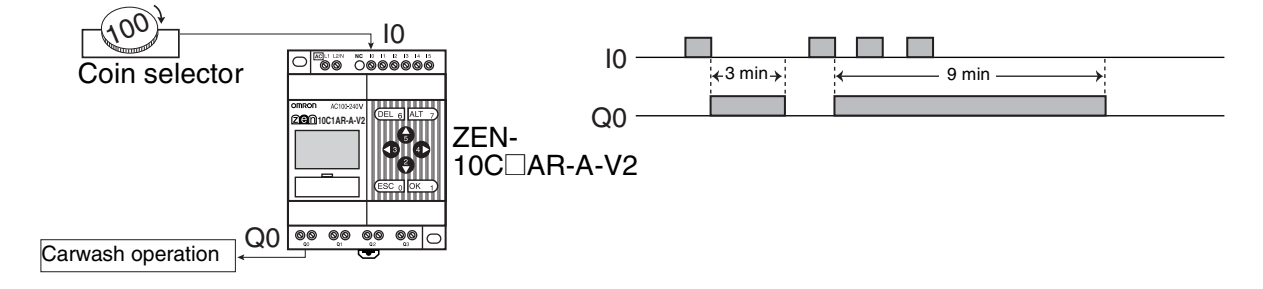

## **Program Example**

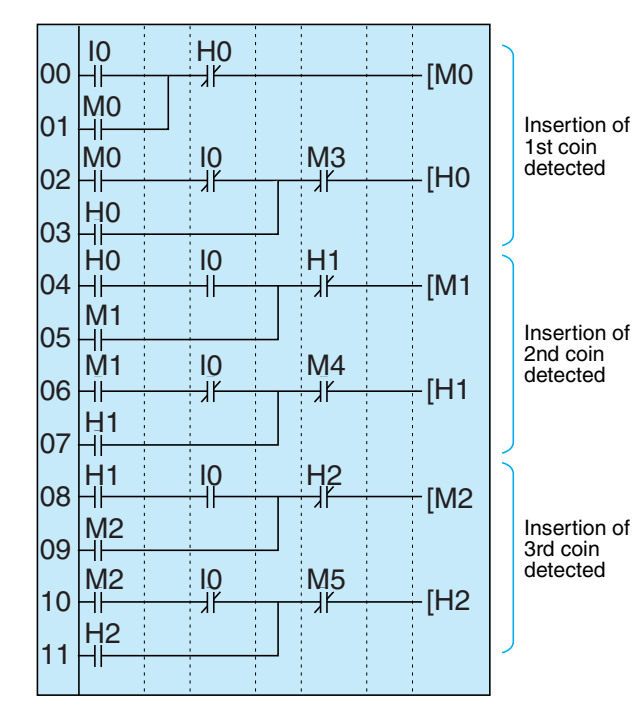

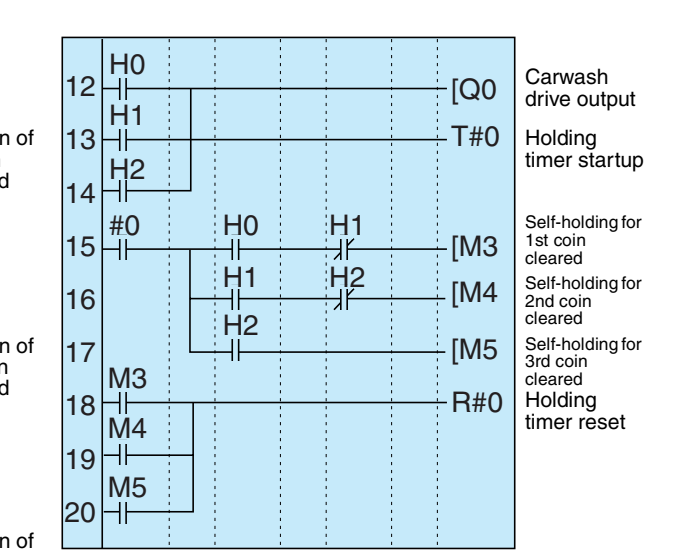

#### **Parameter Settings**

Holding Timer

|     | - |       |
|-----|---|-------|
| #0  | Х | M:S A |
| RES |   | 03.00 |
|     |   |       |

Set to 3 minutes.

9

# Warming Molding Machines (Weekly Timer and Bit Logic)

## Application

The ZEN can be used to improve molding efficiency by warming up the molding machine before the work shift starts. This allows molding work to begin immediately at the start of the work shift.

When work shifts vary, pre-set weekly timers can be selected using a switch.

## **System Configuration**

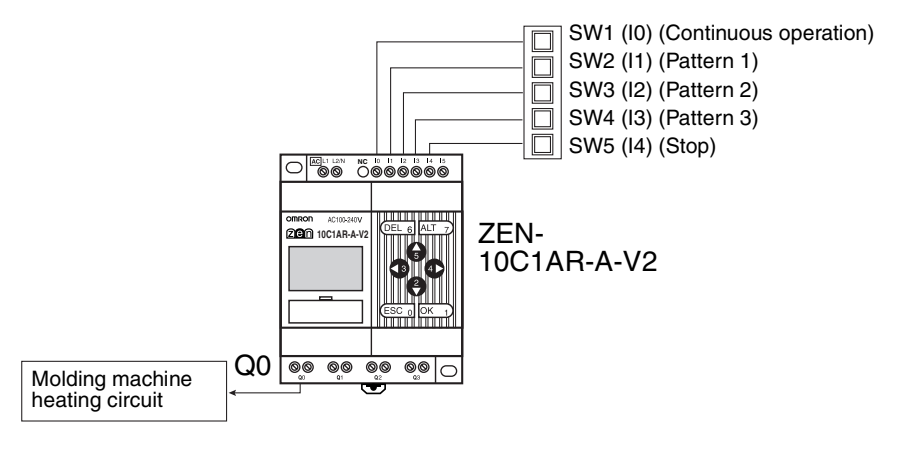

#### **Application Examples**

 $\mathbf{b}$ 

<del>(</del>)

#### Appendix E

(4

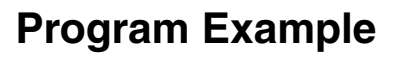

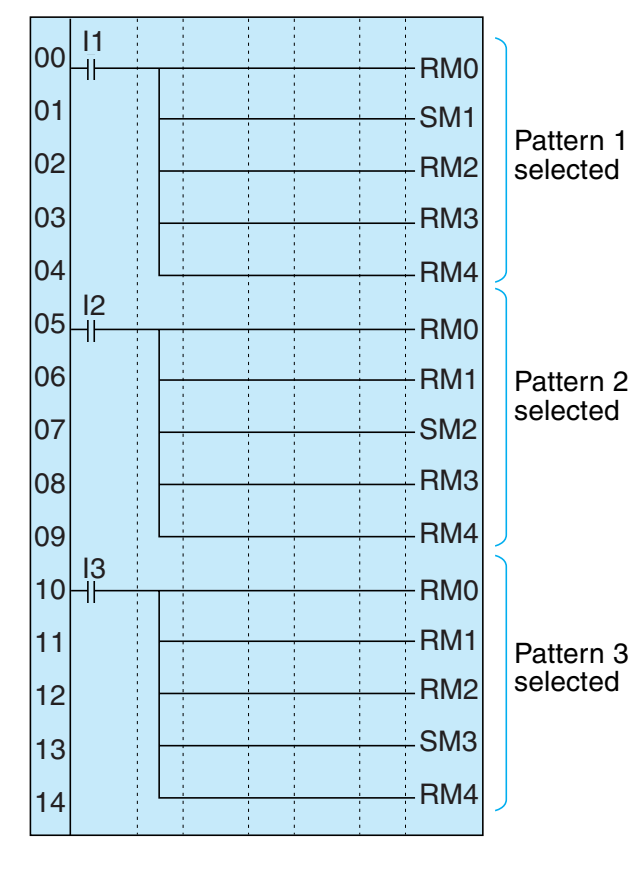

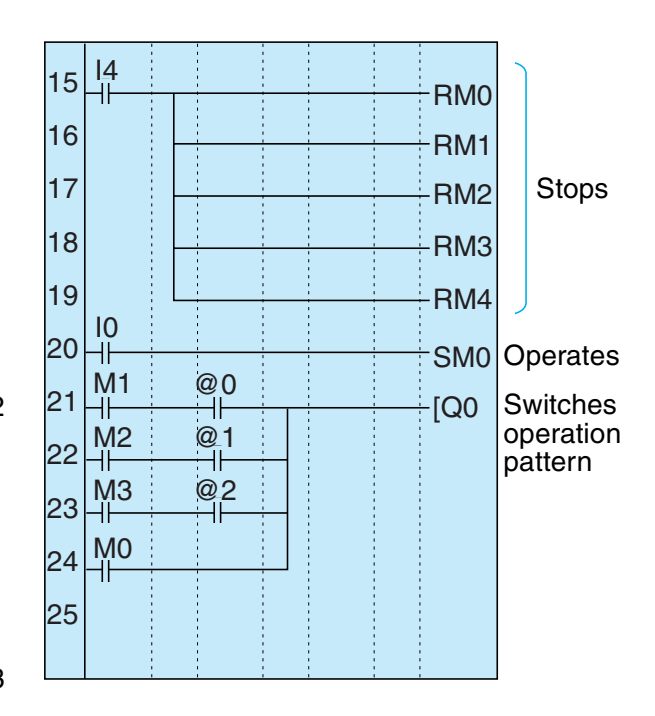

#### **Parameter Settings**

Weekly Timer Setting @0 to @2

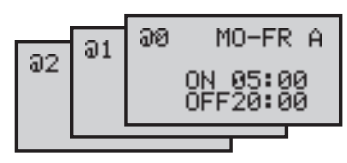

(

Application Examples

 $\mathbf{r}$ 

Ð

Appendix E

(

# **Appendix F** Allocations and Setting Table

# 

| I/O           | Unit name             | Bit | Input device name    | Input   | IN f | ilter |
|---------------|-----------------------|-----|----------------------|---------|------|-------|
| Input<br>bits | CPU Unit              | 10  |                      | AC DC V | Yes  | No    |
|               |                       | 11  |                      |         |      |       |
|               |                       | 12  |                      |         |      |       |
|               |                       | 13  |                      |         |      |       |
|               |                       | 14  | Normal input         | AC DC V | Yes  | No    |
|               |                       |     | Analog voltage input |         |      |       |
|               |                       | 15  | Normal input         |         |      |       |
|               |                       |     | Analog voltage input |         |      |       |
|               | Expansion<br>I/O Unit | X0  |                      | AC DC V | Yes  | No    |
|               |                       | X1  |                      |         |      |       |
|               |                       | X2  |                      |         |      |       |
|               |                       | X3  |                      |         |      |       |
|               | Expansion<br>I/O Unit | X4  |                      | AC DC V | Yes  | No    |
|               |                       | X5  |                      |         |      |       |
|               |                       | X6  |                      |         |      |       |
|               |                       | X7  |                      |         |      |       |
|               | Expansion<br>I/O Unit | X8  |                      | AC DC V | Yes  | No    |
|               |                       | X9  |                      |         |      |       |
|               |                       | Ха  |                      |         |      |       |
|               |                       | Xb  |                      |         |      |       |

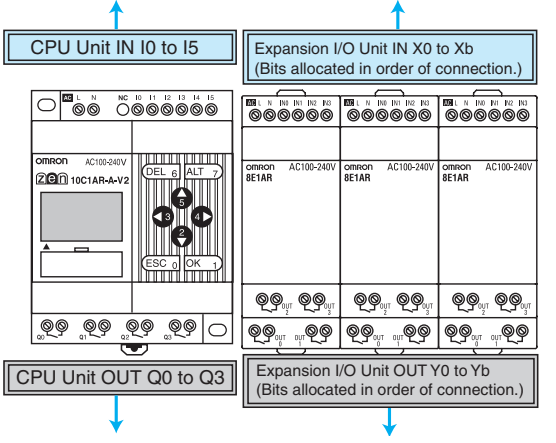

| I/O            | Unit name             | Bit | Output device name and specifications |       |    |   |
|----------------|-----------------------|-----|---------------------------------------|-------|----|---|
| Output<br>bits | CPU Unit              | Q0  |                                       | AC DC | V. | A |
|                |                       | Q1  |                                       | AC DC | V  | А |
|                |                       | Q2  |                                       | AC DC | V  | А |
|                |                       | Q3* |                                       | AC DC | V  | А |
|                | Expansion<br>I/O Unit | Y0  |                                       | AC DC | V  | А |
|                |                       | Y1  |                                       | AC DC | V  | А |
|                |                       | Y2  |                                       | AC DC | V  | А |
|                |                       | Y3  |                                       | AC DC | V  | А |
|                | Expansion<br>I/O Unit | Y4  |                                       | AC DC | V  | А |
|                |                       | Y5  |                                       | AC DC | V  | А |
|                |                       | Y6  |                                       | AC DC | V  | А |
|                |                       | Y7  |                                       | AC DC | V  | А |
|                | Expansion<br>I/O Unit | Y8  |                                       | AC DC | V  | А |
|                |                       | Y9  |                                       | AC DC | V  | А |
|                |                       | Ya  |                                       | AC DC | V  | Α |
|                |                       | Yb  |                                       | AC DC | V  | Α |

\* Output bit Q3 of CPU Units with communications cannot be output externally. It can be used as a work bit.
<del>(</del>

0

Appendix F

# 

| I/O   | Unit name | Bit | Input device name    | Input   | IN f | ilter |
|-------|-----------|-----|----------------------|---------|------|-------|
| Input | CPU Unit  | 10  |                      | AC DC V | Yes  | No    |
| bits  |           | 1   |                      |         |      |       |
|       |           | 12  |                      |         |      |       |
|       |           | 13  |                      |         |      |       |
|       |           | 14  |                      |         |      |       |
|       |           | 15  |                      |         |      |       |
|       |           | 16  |                      |         |      |       |
|       |           | 17  |                      |         |      |       |
|       |           | 18  |                      |         |      |       |
|       |           | 19  |                      |         |      |       |
|       |           | la  | Normal input         | AC DC V | Yes  | No    |
|       |           |     | Analog voltage input |         |      |       |
|       |           | lb  | Normal input         |         |      |       |
|       |           |     | Analog voltage input |         |      |       |
|       | Expansion | X0  |                      | AC DC V | Yes  | No    |
|       | I/O Unit  | X1  |                      |         |      |       |
|       |           | X2  |                      |         |      |       |
|       |           | X3  |                      |         |      |       |
|       | Expansion | X4  |                      | AC DC V | Yes  | No    |
|       | I/O Unit  | X5  |                      |         |      |       |
|       |           | X6  |                      |         |      |       |
|       |           | X7  |                      |         |      |       |
|       | Expansion | X8  |                      | AC DC V | Yes  | No    |
|       | I/O Unit  | X9  |                      |         |      |       |
|       |           | Ха  |                      |         |      |       |
|       |           | Xb  |                      | 1       |      |       |

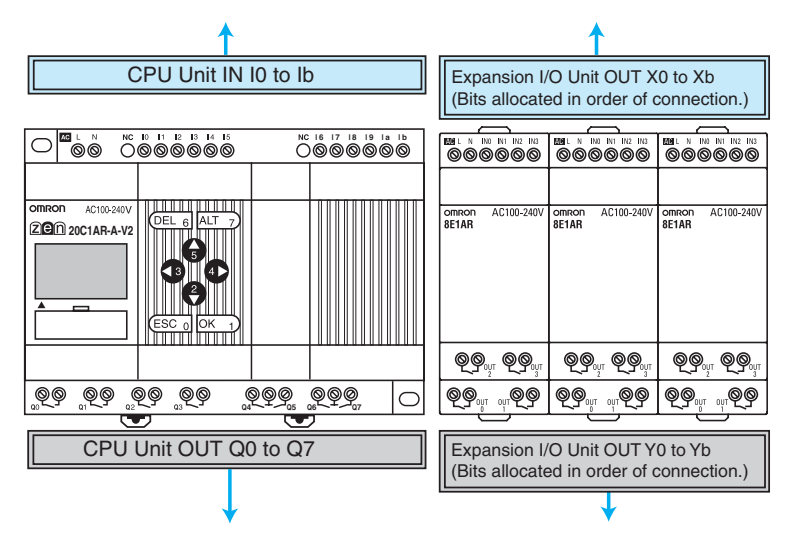

# Allocations and Setting Table

€

# Appendix F

| I/O    | Unit name             | Bit | Output device name and specifications |           |
|--------|-----------------------|-----|---------------------------------------|-----------|
| Output | CPU Unit              | Q0  |                                       | AC DC V A |
| bits   |                       | Q1  |                                       | AC DC V A |
|        |                       | Q2  |                                       | AC DC V A |
|        |                       | Q3  |                                       | AC DC V A |
|        |                       | Q4  |                                       | AC DC V A |
|        |                       | Q5  |                                       | AC DC V A |
|        |                       | Q6  |                                       | AC DC V A |
|        |                       | Q7  |                                       | AC DC V A |
|        | Expansion<br>I/O Unit | Y0  |                                       | AC DC V A |
|        |                       | Y1  |                                       | AC DC V A |
|        |                       | Y2  |                                       | AC DC V A |
|        |                       | Y3  |                                       | AC DC V A |
|        | Expansion             | Y4  |                                       | AC DC V A |
|        | I/O Unit              | Y5  |                                       | AC DC V A |
|        |                       | Y6  |                                       | AC DC V A |
|        |                       | Y7  |                                       | AC DC V A |
|        | Expansion             | Y8  |                                       | AC DC V A |
|        | I/O Unit              | Y9  |                                       | AC DC V A |
|        |                       | Ya  |                                       | AC DC V A |
|        |                       | Yb  |                                       | AC DC V A |

9

<del>(</del>)

Appendix F

# **Work and Holding Bit Allocations**

| Bit type  | Address | Application | Bit type | Address | Application |
|-----------|---------|-------------|----------|---------|-------------|
| Work bits | MO      |             | Holding  | H0      |             |
|           | M1      |             | bits     | H1      |             |
|           | M2      |             |          | H2      |             |
|           | M3      |             |          | H3      |             |
|           | M4      |             |          | H4      |             |
|           | M5      |             |          | H5      |             |
|           | M6      |             |          | H6      |             |
|           | M7      |             |          | H7      |             |
|           | M8      |             |          | H8      |             |
|           | M9      |             |          | H9      |             |
|           | Ма      |             |          | На      |             |
|           | Mb      |             |          | Hb      |             |
|           | Мс      |             |          | Hc      |             |
|           | Md      |             | 11       | Hd      |             |
|           | Me      |             |          | He      |             |
|           | Mf      |             |          | Hf      |             |

# **Timer and Holding Timer Settings**

| Timer         | Address | Operation<br>setting<br>(See note.) | Setting time<br>unit 1 | Setting time<br>unit 2<br>(W only) | Set time | Application |
|---------------|---------|-------------------------------------|------------------------|------------------------------------|----------|-------------|
| Timer         | Т0      | X∎OFW                               | H:M M:S S              | H:M M:S S                          |          |             |
|               | T1      | X∎OFW                               | H:M M:S S              | H:M M:S S                          |          |             |
|               | T2      | X∎OFW                               | H:M M:S S              | H:M M:S S                          |          |             |
|               | Т3      | X∎OFW                               | H:M M:S S              | H:M M:S S                          |          |             |
|               | T4      | X■OFW                               | H:M M:S S              | H:M M:S S                          |          |             |
|               | T5      | X∎OFW                               | H:M M:S S              | H:M M:S S                          |          |             |
|               | T6      | X ■ O F W                           | H:M M:S S              | H:M M:S S                          |          |             |
|               | T7      | X ■ O F W                           | H:M M:S S              | H:M M:S S                          |          |             |
|               | Т8      | X ■ O F W                           | H:M M:S S              | H:M M:S S                          |          |             |
|               | Т9      | X ■ O F W                           | H:M M:S S              | H:M M:S S                          |          |             |
|               | Та      | X∎OFW                               | H:M M:S S              | H:M M:S S                          |          |             |
|               | Tb      | X∎OFW                               | H:M M:S S              | H:M M:S S                          |          |             |
|               | Тс      | X ■ O F W                           | H:M M:S S              | H:M M:S S                          |          |             |
|               | Td      | X ■ O F W                           | H:M M:S S              | H:M M:S S                          |          |             |
|               | Те      | X∎OFW                               | H:M M:S S              | H:M M:S S                          |          |             |
|               | Tf      | X∎OFW                               | H:M M:S S              | H:M M:S S                          |          |             |
| Holding timer | #0      | Х                                   | H:M M:S S              |                                    |          |             |
|               | #1      | Х                                   | H:M M:S S              |                                    |          |             |
|               | #2      | Х                                   | H:M M:S S              |                                    |          |             |
|               | #3      | Х                                   | H:M M:S S              |                                    |          |             |
|               | #4      | Х                                   | H:M M:S S              |                                    |          |             |
|               | #5      | Х                                   | H:M M:S S              |                                    |          |             |
|               | #6      | Х                                   | H:M M:S S              |                                    |          |             |
|               | #7      | Х                                   | H:M M:S S              |                                    |          |             |

Note X: ON delay; ■: OFF delay; O: One-shot pulse; F: Flashing pulse; W: Twin timer

€

0

# **Counter Settings**

| C0       Incrementing:<br>Decrementing:<br>Reset:         C1       Incrementing:<br>Decrementing:<br>Reset:         C2       Incrementing:<br>Decrementing:<br>Reset:         C3       Incrementing:<br>Decrementing:<br>Reset:         C4       Incrementing:<br>Decrementing:<br>Reset:         C5       Incrementing:<br>Decrementing:<br>Reset:         C6       Incrementing:<br>Decrementing:<br>Decrementing:<br>Reset:         C6       Incrementing:<br>Decrementing:<br>Decrementing:<br>Reset:         C6       Incrementing:<br>Decrementing:<br>Decrementing:<br>Reset:         C6       Incrementing:<br>Decrementing:<br>Decrementing:<br>Reset:         C6       Incrementing:<br>Decrementing:<br>Reset:         C6       Incrementing:<br>Decrementing:<br>Reset:         C7       Incrementing:<br>Decrementing:<br>Reset:         C8       Incrementing:<br>Decrementing:<br>Reset:         C9       Incrementing:<br>Decrementing:<br>Reset:         C4       Incrementing:<br>Decrementing:<br>Reset:         C6       Incrementing:<br>Decrementing:<br>Reset:         C6       Incrementing:<br>Decrementing:<br>Reset:         C6       Incrementing:<br>Decrementing:<br>Reset:         C6       Incrementing:<br>Decrementing:<br>Reset:         C6       Incrementing:<br>Decrementing:<br>Reset:         C6       Incrementing:<br>Reset:         C6       Incrementing:<br>Reset:      <                                                                                                    | Counter<br>address | CounterSetting (No. of<br>addressApplication |               |  |  |  |  |  |
|----------------------------------------------------------------------------------------------------|--------------------|----------------------------------------------|---------------|--|--|--|--|--|
| C1     Decrementing:<br>Reset:       C2     Incrementing:<br>Decrementing:<br>De                                                                                                    | C0                 |                                              | Incrementing: |  |  |  |  |  |
| C1     Incrementing:<br>Decrementing:<br>Reset:       C2     Incrementing:<br>Reset:       C3     Incrementing:<br>Decrementing:<br>Reset:       C4     Incrementing:<br>Reset:       C5     Incrementing:<br>Reset:       C6     Incrementing:<br>Reset:       C6     Incrementing:<br>Reset:       C6     Incrementing:<br>Reset:       C6     Incrementing:<br>Reset:       C6     Incrementing:<br>Reset:       C6     Incrementing:<br>Reset:       C7     Incrementing:<br>Decrementing:<br>Reset:       C6     Incrementing:<br>Decrementing:<br>Reset:       C7     Incrementing:<br>Reset:       C6     Incrementing:<br>Reset:       C7     Incrementing:<br>Reset:       C6     Incrementing:<br>Reset:       C7     Incrementing:<br>Reset:       C6     Incrementing:<br>Reset:       C6     Incrementing:<br>Reset:       C6     Incrementing:<br>Reset:       C6     Incrementing:<br>Reset:       C6     Incrementing:<br>Reset:       C6     Incrementing:<br>Reset:       C6     Incrementing:<br>Reset:       C6     Incrementing:<br>Reset:       C6     Incrementing:<br>Reset:       C6     Incrementing:<br>Reset:       C6     Incrementing:<br>Reset:       C6     Incrementing:<br>Reset:       C6     Increme                                                                                                    |                    |                                              | Decrementing: |  |  |  |  |  |
| C1       Incrementing:<br>Decrementing:<br>Reset:         C2       Incrementing:<br>Decrementing:<br>Reset:         C3       Incrementing:<br>Decrementing:<br>Reset:         C4       Incrementing:<br>Decrementing:<br>Reset:         C5       Incrementing:<br>Decrementing:<br>Reset:         C6       Incrementing:<br>Decrementing:<br>Reset:         C7       Incrementing:<br>Decrementing:<br>Reset:         C8       Incrementing:<br>Decrementing:<br>Reset:         C9       Incrementing:<br>Decrementing:<br>Reset:         C4       Incrementing:<br>Decrementing:<br>Reset:         C6       Incrementing:<br>Reset:         C7       Incrementing:<br>Decrementing:<br>Reset:         C6       Incrementing:<br>Decrementing:<br>Reset:         C6       Incrementing:<br>Decrementing:<br>Reset:         C6       Incrementing:<br>Decrementing:<br>Reset:         C6       Incrementing:<br>Decrementing:<br>Reset:         C6       Incrementing:<br>Decrementing:<br>Reset:         C6       Incrementing:<br>Decrementing:<br>Reset:         C6       Incrementing:<br>Decrementing:<br>Reset:         C6       Incrementing:<br>Decrementing:<br>Reset:         C6       Incrementing:<br>Decrementing:<br>Reset:         C6       Incrementing:<br>Decrementing:<br>Reset:         C6       Incrementing:<br>Decrementing:<br>Reset:         C6       Incrementi                                                                                                    |                    |                                              | Reset:        |  |  |  |  |  |
| C2     Decrementing:<br>Reset:       C3     Incrementing:<br>Decrementing:<br>Reset:       C4     Incrementing:<br>Decrementing:<br>Reset:       C5     Incrementing:<br>Decrementing:<br>Reset:       C6     Incrementing:<br>Decrementing:<br>Reset:       C6     Incrementing:<br>Decrementing:<br>Reset:       C7     Incrementing:<br>Decrementing:<br>Reset:       C8     Incrementing:<br>Decrementing:<br>Reset:       C9     Incrementing:<br>Decrementing:<br>Reset:       C6     Incrementing:<br>Decrementing:<br>Reset:       C6     Incrementing:<br>Decrementing:<br>Reset:       C7     Incrementing:<br>Decrementing:<br>Reset:       C6     Incrementing:<br>Decrementing:<br>Reset:       C6     Incrementing:<br>Decrementing:<br>Reset:       C6     Incrementing:<br>Decrementing:<br>Reset:       C6     Incrementing:<br>Decrementing:<br>Reset:       C6     Incrementing:<br>Decrementing:<br>Reset:       C6     Incrementing:<br>Decrementing:<br>Reset:       C6     Incrementing:<br>Decrementing:<br>Reset:       C6     Incrementing:<br>Decrementing:<br>Reset:       C6     Incrementing:<br>Reset:       C6     Incrementing:<br>Reset:       C6     Incrementing:<br>Reset:       C6     Incrementing:<br>Reset:       C6     Incrementing:<br>Reset:       C6     Incrementing:<br>Reset:                                                                                                    | C1                 |                                              | Incrementing: |  |  |  |  |  |
| C2     Incrementing:<br>Decrementing:<br>Reset:       C3     Incrementing:<br>Decrementing:<br>Reset:       C4     Incrementing:<br>Decrementing:<br>Reset:       C5     Incrementing:<br>Reset:       C6     Incrementing:<br>Reset:       C7     Incrementing:<br>Reset:       C8     Incrementing:<br>Reset:       C6     Incrementing:<br>Reset:       C7     Incrementing:<br>Reset:       C6     Incrementing:<br>Reset:       C6     Incrementing:<br>Reset:       C7     Incrementing:<br>Reset:       C6     Incrementing:<br>Reset:       C6     Incrementing:<br>Reset:<                                                                                                    |                    |                                              | Decrementing: |  |  |  |  |  |
| C2     Incrementing:<br>Decrementing:<br>Reset:       C3     Incrementing:<br>Decrementing:<br>Reset:       C4     Incrementing:<br>Decrementing:<br>Reset:       C5     Incrementing:<br>Decrementing:<br>Reset:       C6     Incrementing:<br>Decrementing:<br>Reset:       C7     Incrementing:<br>Decrementing:<br>Reset:       C8     Incrementing:<br>Decrementing:<br>Reset:       C9     Incrementing:<br>Decrementing:<br>Reset:       C4     Incrementing:<br>Decrementing:<br>Reset:       C6     Incrementing:<br>Reset:       C6     Incrementing:<br>Decrementing:<br>Reset:       C7     Incrementing:<br>Decrementing:<br>Reset:       C6     Incrementing:<br>Reset:       C6     Incrementing:<br>Reset:       C6     Incrementing:<br>Reset:       C6     Incrementing:<br>Reset:       C6     Incrementing:<br>Reset:       C6     Incrementing:<br>Reset:       C6     Incrementing:<br>Reset:       C6     Incrementing:<br>Reset:       C6     Incrementing:<br>Reset:       C6     Incrementing:<br>Reset:       C6     Incrementing:<br>Reset:       C6     Incrementing:<br>Reset:       C6     Incrementing:<br>Reset:       C7     Incrementing:<br>Reset:       C6     Incrementing:<br>Reset:       C7     Incrementing:<br>Reset:                                                                                                    |                    |                                              | Reset:        |  |  |  |  |  |
| C3     Decrementing:<br>Reset:       C3     Incrementing:<br>Decrementing:<br>Reset:       C4     Incrementing:<br>Decrementing:<br>Reset:       C5     Incrementing:<br>Decrementing:<br>Reset:       C6     Incrementing:<br>Decrementing:<br>Reset:       C7     Incrementing:<br>Decrementing:<br>Reset:       C8     Incrementing:<br>Decrementing:<br>Reset:       C9     Incrementing:<br>Decrementing:<br>Reset:       Ca     Incrementing:<br>Decrementing:<br>Reset:       C6     Incrementing:<br>Reset:       C6     Incrementing:<br>Reset:       C7     Incrementing:<br>Decrementing:<br>Reset:       C8     Incrementing:<br>Decrementing:<br>Reset:       C9     Incrementing:<br>Reset:       C4     Incrementing:<br>Reset:       C6     Incrementing:<br>Reset:       C6     Incrementing:<br>Reset:       C6     Incrementing:<br>Reset:       C6     Incrementing:<br>Reset:       C6     Incrementing:<br>Reset:       C6     Incrementing:<br>Reset:       C6     Incrementing:<br>Reset:       C6     Incrementing:<br>Reset:       C6     Incrementing:<br>Reset:       C6     Incrementing:<br>Reset:       C7     Incrementing:<br>Reset:                                                                                                    | C2                 |                                              | Incrementing: |  |  |  |  |  |
| C3     Reset:       C3     Incrementing:<br>Decrementing:<br>Reset:       C4     Incrementing:<br>Decrementing:<br>Reset:       C5     Incrementing:<br>Decrementing:<br>Reset:       C6     Incrementing:<br>Decrementing:<br>Reset:       C7     Incrementing:<br>Decrementing:<br>Reset:       C8     Incrementing:<br>Decrementing:<br>Reset:       C9     Incrementing:<br>Reset:       C4     Incrementing:<br>Reset:       C6     Incrementing:<br>Reset:       C7     Incrementing:<br>Reset:       C8     Incrementing:<br>Reset:       C9     Incrementing:<br>Reset:       C4     Incrementing:<br>Reset:       C4     Incrementing:<br>Reset:       C6     Incrementing:<br>Reset:       C6     Incrementing:<br>Reset:       C6     Incrementing:<br>Reset:       C6     Incrementing:<br>Reset:       C6     Incrementing:<br>Reset:       C6     Incrementing:<br>Reset:       C6     Incrementing:<br>Reset:       C6     Incrementing:<br>Reset:       C6     Incrementing:<br>Reset:       C6     Incrementing:<br>Reset:       C6     Incrementing:<br>Reset:       C6     Incrementing:<br>Reset:       C6     Incrementing:<br>Reset:       C7     Incrementing:<br>Reset:       C6     Incrementing:<br>Resest:       C6                                                                                                    |                    |                                              | Decrementing: |  |  |  |  |  |
| C3     Incrementing:<br>Decrementing:<br>Pesset:       C4     Incrementing:<br>Decrementing:<br>Pesset:       C5     Incrementing:<br>Pesset:       C6     Incrementing:<br>Decrementing:<br>Pesset:       C7     Incrementing:<br>Pesset:       C8     Incrementing:<br>Pesset:       C9     Incrementing:<br>Pesset:       C4     Incrementing:<br>Pesset:       C6     Incrementing:<br>Pesset:       C8     Incrementing:<br>Pesset:       C9     Incrementing:<br>Pesset:       C4     Incrementing:<br>Pesset:       C6     Incrementing:<br>Pesset:       C6                                                                                                    |                    |                                              | Reset:        |  |  |  |  |  |
| C4     Decrementing:<br>Reset:       C5     Incrementing:<br>Decrementing:<br>Reset:       C6     Incrementing:<br>Decrementing:<br>Reset:       C7     Incrementing:<br>Decrementing:<br>Reset:       C8     Incrementing:<br>Decrementing:<br>Reset:       C9     Incrementing:<br>Decrementing:<br>Reset:       C4     Incrementing:<br>Decrementing:<br>Reset:       C5     Incrementing:<br>Decrementing:<br>Reset:       C6     Incrementing:<br>Decrementing:<br>Reset:       C7     Incrementing:<br>Decrementing:<br>Reset:       C8     Incrementing:<br>Decrementing:<br>Reset:       C9     Incrementing:<br>Decrementing:<br>Reset:       C4     Incrementing:<br>Decrementing:<br>Reset:       C4     Incrementing:<br>Decrementing:<br>Reset:       C5     Incrementing:<br>Decrementing:<br>Reset:       C6     Incrementing:<br>Reset:       C6     Incrementing:<br>Decrementing:<br>Reset:       C6     Incrementing:<br>Decrementing:<br>Reset:       C6     Incrementing:<br>Decrementing:<br>Reset:       C6     Incrementing:<br>Reset:       C6     Incrementing:<br>Decrementing:<br>Reset:       C6     Incrementing:<br>Reset:       C6     Incrementing:<br>Reset:       C6     Incrementing:<br>Reset:                                                                                                    | C3                 |                                              | Incrementing: |  |  |  |  |  |
| C4     Incrementing:<br>Decrementing:<br>Reset:       C5     Incrementing:<br>Decrementing:<br>Reset:       C6     Incrementing:<br>Reset:       C7     Incrementing:<br>Reset:       C8     Incrementing:<br>Reset:       C9     Incrementing:<br>Reset:       Ca     Incrementing:<br>Reset:       C6     Incrementing:<br>Reset:       C9     Incrementing:<br>Reset:       C4     Incrementing:<br>Reset:       C6     Incrementing:<br>Reset:       C9     Incrementing:<br>Reset:       C4     Incrementing:<br>Reset:       C6     Incrementing:<br>Reset:       C6     Incrementing:<br>Reset:                                                                                                    |                    |                                              | Decrementing: |  |  |  |  |  |
| C4     Incrementing:<br>Decrementing:<br>Reset:       C5     Incrementing:<br>Decrementing:<br>Reset:       C6     Incrementing:<br>Decrementing:<br>Reset:       C7     Incrementing:<br>Decrementing:<br>Reset:       C8     Incrementing:<br>Decrementing:<br>Reset:       C9     Incrementing:<br>Decrementing:<br>Reset:       C4     Incrementing:<br>Decrementing:<br>Reset:       C6     Incrementing:<br>Decrementing:<br>Reset:       C6     Incrementing:<br>Decrementing:<br>Reset:       C8     Incrementing:<br>Decrementing:<br>Reset:       C9     Incrementing:<br>Reset:       C4     Incrementing:<br>Decrementing:<br>Reset:       C4     Incrementing:<br>Decrementing:<br>Reset:       C6     Incrementing:<br>Decrementing:<br>Reset:       C6     Incrementing:<br>Reset:       C6     Incrementing:<br>Reset:       C6     Incrementing:<br>Reset:       C6     Incrementing:<br>Reset:       C6     Incrementing:<br>Reset:       C6     Incrementing:<br>Reset:       C6     Incrementing:<br>Reset:       C6     Incrementing:<br>Reset:       C6     Incrementing:<br>Reset:       C6     Incrementing:<br>Reset:       C6     Incrementing:<br>Reset:       C6     Incrementing:<br>Reset:       C6     Incrementing:<br>Reset:                                                                                                    |                    |                                              | Reset:        |  |  |  |  |  |
| C5     Decrementing:<br>Reset:       C6     Incrementing:<br>Decrementing:<br>Reset:       C6     Incrementing:<br>Decrementing:<br>Reset:       C7     Incrementing:<br>Decrementing:<br>Reset:       C8     Incrementing:<br>Decrementing:<br>Reset:       C9     Incrementing:<br>Decrementing:<br>Reset:       Ca     Incrementing:<br>Decrementing:<br>Reset:       Cb     Incrementing:<br>Reset:       Cc     Incrementing:<br>Decrementing:<br>Reset:       C6     Incrementing:<br>Decrementing:<br>Reset:       C6     Incrementing:<br>Decrementing:<br>Reset:       C4     Incrementing:<br>Decrementing:<br>Reset:       C4     Incrementing:<br>Decrementing:<br>Reset:       C6     Incrementing:<br>Decrementing:<br>Reset:       C1     Incrementing:<br>Decrementing:<br>Reset:                                                                                                    | C4                 |                                              | Incrementing: |  |  |  |  |  |
| C5     Incrementing:<br>Decrementing:<br>Reset:       C6     Incrementing:<br>Decrementing:<br>Reset:       C7     Incrementing:<br>Decrementing:<br>Reset:       C7     Incrementing:<br>Decrementing:<br>Reset:       C8     Incrementing:<br>Decrementing:<br>Reset:       C9     Incrementing:<br>Decrementing:<br>Reset:       Ca     Incrementing:<br>Decrementing:<br>Reset:       Cb     Incrementing:<br>Decrementing:<br>Reset:       C6     Incrementing:<br>Decrementing:<br>Reset:       C6     Incrementing:<br>Decrementing:<br>Decrementing:<br>Reset:       C4     Incrementing:<br>Decrementing:<br>Decrementing:<br>Reset:       C4     Incrementing:<br>Decrementing:<br>Reset:       C6     Incrementing:<br>Decrementing:<br>Reset:       C4     Incrementing:<br>Decrementing:<br>Reset:       C6     Incrementing:<br>Decrementing:<br>Decrementing:                                                                                                    |                    |                                              | Decrementing: |  |  |  |  |  |
| C5       Incrementing:<br>Decrementing:<br>Reset:         C6       Incrementing:<br>Decrementing:<br>Decrementing:<br>Reset:         C7       Incrementing:<br>Decrementing:<br>Reset:         C8       Incrementing:<br>Decrementing:<br>Reset:         C9       Incrementing:<br>Decrementing:<br>Reset:         C4       Incrementing:<br>Decrementing:<br>Reset:         C5       Incrementing:<br>Decrementing:<br>Reset:         C4       Incrementing:<br>Reset:         C5       Incrementing:<br>Reset:         C4       Incrementing:<br>Reset:         C4       Incrementing:<br>Reset:         C4       Incrementing:<br>Reset:         C5       Incrementing:<br>Reset:         C6       Incrementing:<br>Reset:         C6       Incrementing:<br>Reset:         C6       Incrementing:<br>Reset:         C6       Incrementing:<br>Reset:         C6       Incrementing:<br>Decrementing:<br>Reset:         C6       Incrementing:<br>Decrementing:<br>Reset:         C6       Incrementing:<br>Decrementing:<br>Reset:         C6       Incrementing:<br>Decrementing:<br>Reset:         C6       Incrementing:<br>Decrementing:<br>Reset:         C6       Incrementing:<br>Reset:         C6       Incrementing:<br>Reset:         C6       Incrementing:<br>Reset:         C6                                                                                                    |                    |                                              | Reset:        |  |  |  |  |  |
| C6     Incrementing:<br>Reset:       C7     Incrementing:<br>Decrementing:<br>Reset:       C8     Incrementing:<br>Decrementing:<br>Reset:       C8     Incrementing:<br>Reset:       C9     Incrementing:<br>Decrementing:<br>Reset:       Ca     Incrementing:<br>Reset:       Cb     Incrementing:<br>Reset:       Cc     Incrementing:<br>Reset:       Cc     Incrementing:<br>Reset:       Cc     Incrementing:<br>Reset:       Cc     Incrementing:<br>Reset:       Cc     Incrementing:<br>Reset:       Cc     Incrementing:<br>Reset:       Cd     Incrementing:<br>Reset:       Cf     Incrementing:<br>Decrementing:<br>Reset:                                                                                                    | C5                 |                                              | Incrementing: |  |  |  |  |  |
| C6     Incrementing:<br>Decrementing:<br>Heset:       C7     Incrementing:<br>Decrementing:<br>Decrementing:<br>Reset:       C8     Incrementing:<br>Decrementing:<br>Reset:       C9     Incrementing:<br>Decrementing:<br>Reset:       Ca     Incrementing:<br>Decrementing:<br>Reset:       Cb     Incrementing:<br>Reset:       Cc     Incrementing:<br>Decrementing:<br>Reset:       Cd     Incrementing:<br>Decrementing:<br>Reset:       Cd     Incrementing:<br>Decrementing:<br>Reset:       Cf     Incrementing:<br>Decrementing:<br>Reset:                                                                                                    |                    |                                              | Decrementing: |  |  |  |  |  |
| C6     Incrementing:<br>Decrementing:<br>Reset:       C7     Incrementing:<br>Decrementing:<br>Reset:       C8     Incrementing:<br>Reset:       C9     Incrementing:<br>Decrementing:<br>Reset:       Ca     Incrementing:<br>Decrementing:<br>Reset:       Cb     Incrementing:<br>Decrementing:<br>Reset:       Cc     Incrementing:<br>Decrementing:<br>Reset:       Cd     Incrementing:<br>Decrementing:<br>Reset:       Cd     Incrementing:<br>Decrementing:<br>Reset:       Cf     Incrementing:<br>Decrementing:<br>Reset:                                                                                                    |                    |                                              | Reset:        |  |  |  |  |  |
| C7     Decrementing:<br>Reset:       C7     Incrementing:<br>Decrementing:<br>Reset:       C8     Incrementing:<br>Decrementing:<br>Reset:       C9     Incrementing:<br>Decrementing:<br>Reset:       C4     Incrementing:<br>Decrementing:<br>Reset:       C5     Incrementing:<br>Decrementing:<br>Reset:       C4     Incrementing:<br>Decrementing:<br>Reset:       C5     Incrementing:<br>Reset:       C6     Incrementing:<br>Decrementing:<br>Reset:       C6     Incrementing:<br>Decrementing:<br>Reset:       C6     Incrementing:<br>Decrementing:<br>Reset:       C6     Incrementing:<br>Decrementing:<br>Reset:       C6     Incrementing:<br>Decrementing:<br>Reset:       C6     Incrementing:<br>Decrementing:<br>Reset:       C6     Incrementing:<br>Decrementing:<br>Reset:       C6     Incrementing:<br>Decrementing:<br>Reset:       C6     Incrementing:<br>Decrementing:<br>Reset:                                                                                                    | C6                 |                                              | Incrementing: |  |  |  |  |  |
| C7     Incrementing:<br>Decrementing:<br>Reset:       C8     Incrementing:<br>Decrementing:<br>Reset:       C9     Incrementing:<br>Decrementing:<br>Reset:       Ca     Incrementing:<br>Decrementing:<br>Reset:       Cb     Incrementing:<br>Decrementing:<br>Reset:       Cc     Incrementing:<br>Decrementing:<br>Reset:       Cd     Incrementing:<br>Decrementing:<br>Reset:       Cd     Incrementing:<br>Decrementing:<br>Reset:       Cf     Incrementing:<br>Decrementing:<br>Reset:                                                                                                    |                    |                                              | Decrementing: |  |  |  |  |  |
| C7       Incrementing:<br>Decrementing:<br>Reset:         C8       Incrementing:<br>Decrementing:<br>Decrementing:<br>Decrementing:<br>Decrementing:<br>Reset:         C9       Incrementing:<br>Decrementing:<br>Reset:         Ca       Incrementing:<br>Decrementing:<br>Reset:         Cb       Incrementing:<br>Decrementing:<br>Reset:         Cc       Incrementing:<br>Decrementing:<br>Reset:         Cd       Incrementing:<br>Reset:         Cd       Incrementing:<br>Reset:         Cf       Incrementing:<br>Decrementing:<br>Reset:                                                                                                    |                    |                                              | Reset:        |  |  |  |  |  |
| C8     Incrementing:<br>Reset:       C9     Incrementing:<br>Decrementing:<br>Reset:       C9     Incrementing:<br>Decrementing:<br>Reset:       Ca     Incrementing:<br>Decrementing:<br>Reset:       Cb     Incrementing:<br>Reset:       Cc     Incrementing:<br>Reset:       Cd     Incrementing:<br>Reset:       Cd     Incrementing:<br>Reset:       Cc     Incrementing:<br>Reset:       Cd     Incrementing:<br>Reset:       Ce     Incrementing:<br>Reset:       Cc     Incrementing:<br>Reset:       Cd     Incrementing:<br>Reset:       Ce     Incrementing:<br>Reset:       Ce     Incrementing:<br>Reset:       Ce     Incrementing:<br>Reset:       Ce     Incrementing:<br>Reset:       Ce     Incrementing:<br>Reset:       Ce     Incrementing:<br>Reset:                                                                                                    | C7                 |                                              | Incrementina: |  |  |  |  |  |
| C8     Incrementing:<br>Decrementing:<br>Reset:       C9     Incrementing:<br>Reset:       Ca     Incrementing:<br>Decrementing:<br>Reset:       Ca     Incrementing:<br>Decrementing:<br>Reset:       Cb     Incrementing:<br>Decrementing:<br>Reset:       Cc     Incrementing:<br>Decrementing:<br>Reset:       Cc     Incrementing:<br>Decrementing:<br>Reset:       Cd     Incrementing:<br>Reset:       Ce     Incrementing:<br>Decrementing:<br>Reset:       Cf     Incrementing:<br>Decrementing:<br>Reset:                                                                                                    | -                  |                                              | Decrementing: |  |  |  |  |  |
| C8       Incrementing:<br>Decrementing:<br>Reset:         C9       Incrementing:<br>Decrementing:<br>Reset:         Ca       Incrementing:<br>Decrementing:<br>Reset:         Cb       Incrementing:<br>Decrementing:<br>Reset:         Cc       Incrementing:<br>Decrementing:<br>Reset:         Cd       Incrementing:<br>Decrementing:<br>Reset:         Cd       Incrementing:<br>Decrementing:<br>Reset:         Ce       Incrementing:<br>Reset:         Cf       Incrementing:<br>Decrementing:<br>Reset:                                                                                                    |                    |                                              | Reset:        |  |  |  |  |  |
| C9     Incrementing:<br>Reset:       C9     Incrementing:<br>Decrementing:<br>Reset:       Ca     Incrementing:<br>Decrementing:<br>Reset:       Cb     Incrementing:<br>Decrementing:<br>Reset:       Cb     Incrementing:<br>Decrementing:<br>Reset:       Cc     Incrementing:<br>Decrementing:<br>Reset:       Cd     Incrementing:<br>Decrementing:<br>Reset:       Cd     Incrementing:<br>Reset:       Ce     Incrementing:<br>Decrementing:<br>Reset:       Cf     Incrementing:<br>Decrementing:<br>Reset:                                                                                                    | C8                 |                                              | Incrementing: |  |  |  |  |  |
| C9     Incrementing:<br>Decrementing:<br>Reset:       Ca     Incrementing:<br>Decrementing:<br>Reset:       Ca     Incrementing:<br>Decrementing:<br>Reset:       Cb     Incrementing:<br>Decrementing:<br>Reset:       Cc     Incrementing:<br>Decrementing:<br>Reset:       Cd     Incrementing:<br>Decrementing:<br>Reset:       Cd     Incrementing:<br>Decrementing:<br>Reset:       Ce     Incrementing:<br>Decrementing:<br>Reset:       Cf     Incrementing:<br>Decrementing:<br>Reset:                                                                                                    |                    |                                              | Decrementing: |  |  |  |  |  |
| C9       Incrementing:<br>Decrementing:<br>Reset:         Ca       Incrementing:<br>Decrementing:<br>Reset:         Cb       Incrementing:<br>Decrementing:<br>Reset:         Cc       Incrementing:<br>Decrementing:<br>Reset:         Cd       Incrementing:<br>Decrementing:<br>Reset:         Ce       Incrementing:<br>Decrementing:<br>Reset:         Cf       Incrementing:<br>Decrementing:<br>Reset:                                                                                                    |                    |                                              | Reset:        |  |  |  |  |  |
| Ca     Decrementing:<br>Reset:       Ca     Incrementing:<br>Decrementing:<br>Reset:       Cb     Incrementing:<br>Decrementing:<br>Reset:       Cc     Incrementing:<br>Decrementing:<br>Reset:       Cd     Incrementing:<br>Reset:       Ce     Incrementing:<br>Decrementing:<br>Reset:       Cf     Incrementing:<br>Decrementing:<br>Reset:                                                                                                    | C9                 |                                              | Incrementing: |  |  |  |  |  |
| Ca     Incrementing:<br>Decrementing:<br>Reset:       Cb     Incrementing:<br>Decrementing:<br>Decrementing:<br>Reset:       Cc     Incrementing:<br>Decrementing:<br>Reset:       Cd     Incrementing:<br>Decrementing:<br>Reset:       Cd     Incrementing:<br>Decrementing:<br>Reset:       Ce     Incrementing:<br>Reset:       Cf     Incrementing:<br>Decrementing:<br>Reset:                                                                                                    |                    |                                              | Decrementing: |  |  |  |  |  |
| Ca       Incrementing:<br>Decrementing:<br>Reset:         Cb       Incrementing:<br>Decrementing:<br>Decrementing:<br>Reset:         Cc       Incrementing:<br>Decrementing:<br>Reset:         Cd       Incrementing:<br>Decrementing:<br>Reset:         Cd       Incrementing:<br>Reset:         Ce       Incrementing:<br>Reset:         Cf       Incrementing:<br>Reset:                                                                                                    |                    |                                              | Reset:        |  |  |  |  |  |
| Cb     Decrementing:<br>Reset:       Cb     Incrementing:<br>Decrementing:<br>Reset:       Cc     Incrementing:<br>Reset:       Cd     Incrementing:<br>Decrementing:<br>Reset:       Cd     Incrementing:<br>Reset:       Ce     Incrementing:<br>Reset:       Ce     Incrementing:<br>Reset:       Cf     Incrementing:<br>Decrementing:<br>Reset:                                                                                                    | Ca                 |                                              | Incrementing: |  |  |  |  |  |
| Cb       Incrementing:<br>Decrementing:<br>Reset:         Cc       Incrementing:<br>Decrementing:<br>Reset:         Cd       Incrementing:<br>Decrementing:<br>Reset:         Cd       Incrementing:<br>Decrementing:<br>Reset:         Ce       Incrementing:<br>Decrementing:<br>Reset:         Cf       Incrementing:<br>Decrementing:<br>Reset:                                                                                                    |                    |                                              | Decrementing: |  |  |  |  |  |
| Cb       Incrementing:<br>Decrementing:<br>Reset:         Cc       Incrementing:<br>Decrementing:<br>Decrementing:<br>Reset:         Cd       Incrementing:<br>Decrementing:<br>Reset:         Ce       Incrementing:<br>Decrementing:<br>Reset:         Cf       Incrementing:<br>Decrementing:<br>Reset:                                                                                                    |                    |                                              | Reset:        |  |  |  |  |  |
| Cc     Decrementing:<br>Reset:       Cc     Incrementing:<br>Decrementing:<br>Reset:       Cd     Incrementing:<br>Reset:       Cd     Incrementing:<br>Decrementing:<br>Reset:       Ce     Incrementing:<br>Reset:       Cf     Incrementing:<br>Decrementing:<br>Reset:                                                                                                    | Cb                 |                                              | Incrementina: |  |  |  |  |  |
| Cc       Incrementing:         Cd       Incrementing:         Cd       Incrementing:         Reset:       Decrementing:         Reset:       Incrementing:         Ce       Incrementing:         Cf       Incrementing:         Cf       Incrementing:         Decrementing:       Reset:         Decrementing:       Reset:         Decrementing:       Reset:         Decrementing:       Reset:         Decrementing:       Reset:         Decrementing:       Reset:         Cf       Incrementing:         Beset:       Decrementing:         Reset:       Norementing:         Decrementing:       Reset:                                                                                                    |                    |                                              | Decrementing: |  |  |  |  |  |
| Cc       Incrementing:<br>Decrementing:<br>Reset:         Cd       Incrementing:<br>Decrementing:<br>Decrementing:<br>Reset:         Ce       Incrementing:<br>Decrementing:<br>Reset:         Cf       Incrementing:<br>Decrementing:<br>Decrementing:<br>Reset:         Cf       Incrementing:<br>Decrementing:<br>Decrementing:<br>Reset:                                                                                                    |                    |                                              | Reset:        |  |  |  |  |  |
| Cd     Decrementing:<br>Reset:       Cd     Incrementing:<br>Decrementing:<br>Reset:       Ce     Incrementing:<br>Reset:       Cf     Incrementing:<br>Decrementing:<br>Reset:       Cf     Incrementing:<br>Reset:                                                                                                    | Cc                 |                                              | Incrementing: |  |  |  |  |  |
| Cd     Incrementing:<br>Decrementing:<br>Reset:       Ce     Incrementing:<br>Reset:       Ce     Incrementing:<br>Reset:       Cf     Incrementing:<br>Decrementing:<br>Reset:                                                                                                    |                    |                                              | Decrementing: |  |  |  |  |  |
| Cd       Incrementing:<br>Decrementing:<br>Reset:         Ce       Incrementing:<br>Decrementing:<br>Decrementing:<br>Decrementing:<br>Decrementing:<br>Decrementing:<br>Reset:         Cf       Incrementing:<br>Decrementing:<br>Decreme                                                                                                    |                    |                                              | Reset:        |  |  |  |  |  |
| Ce Incrementing:<br>Reset:<br>Ce Cf Cf Cf Cf Cf Cf Cf Cf Cf Cf Cf Cf Cf                                                                                                    | Cd                 |                                              | Incrementina: |  |  |  |  |  |
| Ce Ce Cf Cf Cf Cf Cf Cf Cf Cf Cf Cf Cf Cf Cf                                                                                                    |                    |                                              | Decrementing: |  |  |  |  |  |
| Ce Incrementing:<br>Decrementing:<br>Reset:<br>Cf Incrementing:<br>Decrementing:<br>Decrementing:<br>Decrementing:<br>Reset:                                                                                                    |                    |                                              | Reset:        |  |  |  |  |  |
| Cf Cf Beset:<br>Beset:<br>Bes | Ce                 |                                              | Incrementing: |  |  |  |  |  |
| Cf Cf Decrementing:<br>Decrementing:<br>Decrementing:<br>Decrementing:<br>Reset:                                                                                                    |                    |                                              | Decrementing  |  |  |  |  |  |
| Cf Incrementing:<br>Decrementing:<br>Reset:                                                                                                    |                    |                                              | Reset:        |  |  |  |  |  |
| Decrementing:<br>Reset:                                                                                                    | Cf                 |                                              | Incrementing: |  |  |  |  |  |
| Reset.                                                                                                    | <b>_</b>           |                                              | Decrementina: |  |  |  |  |  |
|                                                                                                    |                    |                                              | Reset:        |  |  |  |  |  |

**Appendix F** 

# **8-Digit Counter Settings**

| Counter<br>address | Setting<br>(No. of times) | Coun | ting speed |                                          |
|--------------------|---------------------------|------|------------|------------------------------------------|
| F0                 |                           | High | Low        | Incrementing:<br>Decrementing:<br>Reset: |

# **Weekly Timer Settings**

| Weekly<br>timer<br>address |     | Start day            | Stop day                  | Start<br>time | Stop<br>time | Output<br>time<br>(mm:ss) | Application |
|----------------------------|-----|----------------------|---------------------------|---------------|--------------|---------------------------|-------------|
| @0                         | NDP | SU MO TU WE TH FR SA | SU MO TU WE TH FR SA None |               | :            | :                         |             |
| @1                         | NDP | SU MO TU WE TH FR SA | SU MO TU WE TH FR SA None | •••           | • •          | :                         |             |
| @2                         | NDP | SU MO TU WE TH FR SA | SU MO TU WE TH FR SA None | •••           | • •          | :                         |             |
| @3                         | NDP | SU MO TU WE TH FR SA | SU MO TU WE TH FR SA None |               | :            | :                         |             |
| @4                         | NDP | SU MO TU WE TH FR SA | SU MO TU WE TH FR SA None | •••           | •••          | :                         |             |
| @5                         | NDP | SU MO TU WE TH FR SA | SU MO TU WE TH FR SA None |               | :            | :                         |             |
| @6                         | NDP | SU MO TU WE TH FR SA | SU MO TU WE TH FR SA None | :             | :            | :                         |             |
| @7                         | NDP | SU MO TU WE TH FR SA | SU MO TU WE TH FR SA None | :             | :            | :                         |             |
| @8                         | NDP | SU MO TU WE TH FR SA | SU MO TU WE TH FR SA None |               | :            | :                         |             |
| @9                         | NDP | SU MO TU WE TH FR SA | SU MO TU WE TH FR SA None | :             | :            | :                         |             |
| @a                         | NDP | SU MO TU WE TH FR SA | SU MO TU WE TH FR SA None | :             | :            | :                         |             |
| @b                         | NDP | SU MO TU WE TH FR SA | SU MO TU WE TH FR SA None | :             | :            | :                         |             |
| @c                         | NDP | SU MO TU WE TH FR SA | SU MO TU WE TH FR SA None | :             | :            | :                         |             |
| @ d                        | NDP | SU MO TU WE TH FR SA | SU MO TU WE TH FR SA None | :             |              | :                         |             |
| @ e                        | NDP | SU MO TU WE TH FR SA | SU MO TU WE TH FR SA None | :             | :            | :                         |             |
| @ f                        | NDP | SU MO TU WE TH FR SA | SU MO TU WE TH FR SA None | :             | :            | :                         |             |

Note N: Normal operation; D: Operation between days; P: Pulse operation

# **Calendar Timer Settings**

| Calendar<br>timer address | Start date | Stop date | Application |
|---------------------------|------------|-----------|-------------|
| *0                        |            |           |             |
| *1                        |            |           |             |
| *2                        |            |           |             |
| *3                        |            |           |             |
| *4                        |            |           |             |
| *5                        |            |           |             |
| *6                        |            |           |             |
| *7                        |            |           |             |
| *8                        |            |           |             |
| *9                        |            |           |             |
| *a                        |            |           |             |
| *b                        |            |           |             |
| *C                        |            |           |             |
| *d                        |            |           |             |
| *e                        |            |           |             |
| *f                        |            |           |             |

# **Analog Comparator Settings**

| Analog                | C                  | Comparison data 1 Opera            |        | erator | Compariso               | n data 2                           |  |  |
|-----------------------|--------------------|------------------------------------|--------|--------|-------------------------|------------------------------------|--|--|
| comparator<br>address | Inputs             | Input device and<br>specifications |        |        | Input/ No. of points    | Input device and<br>specifications |  |  |
| A0                    | I4 (la)<br>I5 (lb) |                                    | ≤      | ≥      | I5 (Ib) Constant ( . V) |                                    |  |  |
| A1                    | I4 (la)<br>I5 (lb) |                                    | $\leq$ | ≥      | I5 (Ib) Constant ( . V) |                                    |  |  |
| A2                    | I4 (la)<br>I5 (lb) |                                    | $\leq$ | ≥      | I5 (Ib) Constant ( . V) |                                    |  |  |
| A3                    | I4 (la)<br>I5 (lb) |                                    | ≤      | ≥      | I5 (Ib) Constant ( . V) |                                    |  |  |

# **Comparator Settings**

| Compar-         | Comparis | on data 1 | Operator    | 0        | 2       |          |
|-----------------|----------|-----------|-------------|----------|---------|----------|
| ator<br>address | Туре     | Content   |             | Туре     | Content | Constant |
| P0              | T□ #□ C□ |           | $\leq \geq$ | T□ #□ C□ |         |          |
| P1              | T□ #□ C□ |           | $\leq \geq$ | T□ #□ C□ |         |          |
| P2              | T□ #□ C□ |           | $\leq \geq$ | T□ #□ C□ |         |          |
| P3              | T□ #□ C□ |           | $\leq \geq$ | T□ #□ C□ |         |          |
| P4              | T□ #□ C□ |           | $\leq \geq$ | T□ #□ C□ |         |          |
| P5              | T□ #□ C□ |           | $\leq \geq$ | T□ #□ C□ |         |          |
| P6              | T□ #□ C□ |           | $\leq \geq$ | T□ #□ C□ |         |          |
| P7              | T□ #□ C□ |           | $\leq \geq$ | T□ #□ C□ |         |          |
| P8              | T□ #□ C□ |           | $\leq \geq$ | T□ #□ C□ |         |          |
| P9              | T□ #□ C□ |           | $\leq \geq$ | T□ #□ C□ |         |          |
| Pa              | T□ #□ C□ |           | $\leq \geq$ | T□ #□ C□ |         |          |
| Pb              | T□ #□ C□ |           | $\leq \geq$ | T□ #□ C□ |         |          |
| Pc              | T□ #□ C□ |           | $\leq \geq$ | T□ #□ C□ |         |          |
| Pd              | T□ #□ C□ |           | $\leq \geq$ | T□ #□ C□ |         |          |
| Pe              | T□ #□ C□ |           | $\leq \geq$ | T□ #□ C□ |         |          |
| Pf              | T□ #□ C□ |           | ≤ ≥         | T□ #□ C□ |         |          |

# 8-Digit Comparator Settings

| Comparator<br>address | Operator | Constant | Application |
|-----------------------|----------|----------|-------------|
| G0                    | ≤ ≥      |          |             |
| G1                    | ≤ ≥      |          |             |
| G2                    | ≤ ≥      |          |             |
| G3                    | ≤ ≥      |          |             |

0

Appendix F

# **Display Function Settings**

| Display bit<br>address | Backlight/Display<br>function display<br>screen switching |    | Display start<br>position | Display message |  |  |  |  |  |  |  |  | Application |  |  |
|------------------------|-----------------------------------------------------------|----|---------------------------|-----------------|--|--|--|--|--|--|--|--|-------------|--|--|
| D0                     | L0 L1 L2 L3                                               | X: | Y:                        |                 |  |  |  |  |  |  |  |  |             |  |  |
| D1                     | L0 L1 L2 L3                                               | X: | Y:                        |                 |  |  |  |  |  |  |  |  |             |  |  |
| D2                     | L0 L1 L2 L3                                               | X: | Y:                        |                 |  |  |  |  |  |  |  |  |             |  |  |
| D3                     | L0 L1 L2 L3                                               | X: | Y:                        |                 |  |  |  |  |  |  |  |  |             |  |  |
| D4                     | L0 L1 L2 L3                                               | X: | Y:                        |                 |  |  |  |  |  |  |  |  |             |  |  |
| D5                     | L0 L1 L2 L3                                               | X: | Y:                        |                 |  |  |  |  |  |  |  |  |             |  |  |
| D6                     | L0 L1 L2 L3                                               | X: | Y:                        |                 |  |  |  |  |  |  |  |  |             |  |  |
| D7                     | L0 L1 L2 L3                                               | X: | Y:                        |                 |  |  |  |  |  |  |  |  |             |  |  |
| D8                     | L0 L1 L2 L3                                               | X: | Y:                        |                 |  |  |  |  |  |  |  |  |             |  |  |
| D9                     | L0 L1 L2 L3                                               | X: | Y:                        |                 |  |  |  |  |  |  |  |  |             |  |  |
| Da                     | L0 L1 L2 L3                                               | X: | Y:                        |                 |  |  |  |  |  |  |  |  |             |  |  |
| Db                     | L0 L1 L2 L3                                               | X: | Y:                        |                 |  |  |  |  |  |  |  |  |             |  |  |
| Dc                     | L0 L1 L2 L3                                               | X: | Y:                        |                 |  |  |  |  |  |  |  |  |             |  |  |
| Dd                     | L0 L1 L2 L3                                               | X: | Y:                        |                 |  |  |  |  |  |  |  |  |             |  |  |
| De                     | L0 L1 L2 L3                                               | X: | Y:                        |                 |  |  |  |  |  |  |  |  |             |  |  |
| Df                     | L0 L1 L2 L3                                               | X: | Y:                        |                 |  |  |  |  |  |  |  |  |             |  |  |

|    | Backlight | Display function display screen switching |  |  |
|----|-----------|-------------------------------------------|--|--|
| L0 | No        | No                                        |  |  |
| L1 | Yes       | No                                        |  |  |
| L2 | No        | Yes                                       |  |  |
| L3 | Yes       | Yes                                       |  |  |

| CHR      | Characters (12 digits max.)                        |
|----------|----------------------------------------------------|
| DAT      | Month/day (5 digits: $\Box\Box/\Box\Box$ )         |
| DAT1     | Day/month (5 digits: $\Box\Box/\Box\Box$ )         |
| CLK      | Hour:minutes (5 digits:                            |
| 14/15    | Analog conversion (4 digits: $\Box\Box$ . $\Box$ ) |
| la/lb    |                                                    |
| T0 to Tf | Timer present value<br>(5 digits: □□.□□)           |
| #0 to #7 | Holding timer present value<br>(5 digits: □□.□□)   |
| C0 to Cf | Counter present value<br>(4 digits:                |
| F0       | 8-Digit counter present value (8 digits:           |

164

Index

### A

additional functions for bit outputs 29, 66 allocations allocation tables 157 I/O allocations 32, 157, 158 alternate operation 4, 30, 65 analog inputs 87 application examples 143–155 available models 10

### B

backlight changing automatic cutout time 106 Battery Unit 12 mounting 110 blank lines deleting 73 button switches 17 using 99

### С

calendar timers 86 characteristics 122 CLOCK 58 comparators addresses 64 analog 87 comparing present values 91, 94 conduit installation 39 connection lines 67 deleting 72 counters addresses 30, 64, 66 comparing values 91, 94 using 78 **CPU Units** available models 10

specifications 123, 125

### D

date setting 58 Daylight Saving Time (DST) setting 107 dimensions 127 DIN track 33 mounting 37 display bits addresses 31, 66 displaying messages 96 display language 57 display screen 16 duct installation 38

### Ε

error messages deleting 118 meaning 116 Expansion I/O Units 19 available models 13 connecting 36 specifications 124, 125

### F

false inputs 48 features 8 flashing pulse timer 75

### Η

holding timers 74

I/O bits

### Index

allocation 32 inductive loads 50, 53 input devices connecting 48 inputs analog 87 changing 71 deleting 72 input bits 29 input filter 104 stabilizing input operations 104 wiring input lines 40 writing 63 inrush current suppressing 54 installation 36 internal holding bits 29

Ladder Program Edit Screen settings analog inputs 89 calendar timers 86 comparing present values 91, 94 counters 78 display bits 96 timers and holding timers 76 weekly timers 82 ladder programs See programs language selecting display language 57 leakage current 48 limit switches preventing false inputs 48 lines inserting 72

### Μ

memory memory areas 29, 64, 65 Memory Cassettes 9 mounting 111, 113 transferring programs 112

### 166

MONITOR 70 mounting 36 Battery Units 110

### 0

OFF delay timer 74 ON delay timer 74 one-shot pulse timer 75 operating mode 70 RUN mode 20, 22 STOP mode 20, 22 operation confirming 69 preparation 33 operation buttons 15, 17 optional products 14 outputs changing additional bit output functions 71 deleting 72 output bits 29 wiring output circuits 51 writing 65

### Ρ

PARAMETER 22 Parameter Monitor Screen Display analog comparators 90 calendar timers 87 comparing present values 93, 95 counters 80 timers and holding timers 77 weekly timers 85 Parameter Settings Screen settings analog comparators 89 calendar timers 86 comparing present values 92, 94 counters 79 display bits 97 timers and holding timers 76 weekly timers 83 part names 15 password deleting 103

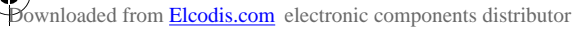

### Index

setting 103 photoelectric switches preventing false inputs 48 power cables 38 power supply wiring 40 **Programming Device** available models 13 programs clearing 60 correcting 71 creating 60 examples 143 executing 129 execution time 130 protecting 102 writing 61 proximity switches preventing false inputs 48

### R

reset input 76, 78 reset operation 30, 65

### S

set operation 30, 65 settings setting sheets 157 specifications general 119, 120 input 123 output 125 Support Software 4 connecting 114 switching capacity 125, 126 system configuration 8 system information reading 108

## Т

time setting 58 timers 74 addresses 30, 64, 66 calendar timers 86 comparing values 91, 94 flashing pulse timer 75 OFF delay timer 74 ON delay timer 74 one-shot pulse timer 75 twin timer 75 weekly timers 81 trigger input 74 troubleshooting 116

### W

weekly timers 81 wiring 38 I/O 60 work bits 29

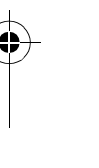

✐

-4

A

# **Revision History**

A manual revision code appears as a suffix to the catalog number on the front cover of the manual.

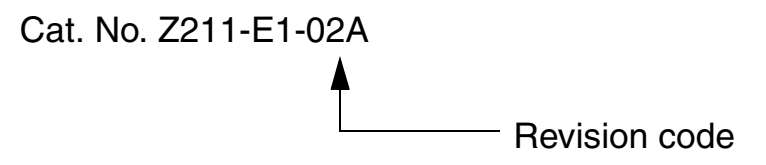

The following table outlines the changes made to the manual during each revision. Page numbers refer to the previous version.

| Revision code | Date           | Revised content                                                                                                    |
|---------------|----------------|----------------------------------------------------------------------------------------------------|
| 01            | February 2006  | Original production                                                                                                    |
| 02            | September 2006 | <ul> <li>Page xv: Caution at bottom of page altered.</li> <li>Page xvii: Description on "stranded wires" removed from item 4 under <i>Installation and Wiring</i>.</li> <li>Page xxi: Item 4 removed.</li> <li>Page 36: Step 1 replaced at bottom of page.</li> <li>Page 36: Figure at bottom of page replaced.</li> <li>Page 40: First paragraph removed and information on "twisted wires" removed. Caution on tightening torque altered.</li> <li>Page 48: Graphics in 2nd, 4th, and 5th rows of table altered.</li> <li>Page 102: Information added to precaution.</li> <li>Page 119: Power consumption for "ZEN-10C3AR-A-V2" changed, inrush currents changed, and terminal block specification changed.</li> <li>Page 126: Text in circuit drawing changed.</li> <li>Page 136: Inrush current rows added to table.</li> <li>Page 140: "DC power supply voltage" row moved to under "DC input circuits" and changed to "input voltage."</li> </ul> |
| 02A           | May 2007       | <ul> <li>Page 23: Line for bottom arrow corrected.</li> <li>Page 42: Top heading corrected.</li> <li>Page 107: Description for NZ Type changed from "last Sunday" to "third Sunday."</li> <li>Page 120: Specification for vibration resistance changed from "double amplitude" to "single amplitude."</li> </ul>                                                                                                    |

# Terms and Conditions of Sale

- Offer: Acceptance. These terms and conditions (these "Terms") are deemed part of all quotes, agreements, purchase orders, acknowledgments, price lists, catalogs, manuals, brochures and other documents, whether electronic or in writing, relating to the sale of products or services (collectively, the "<u>Products</u>") by Omron Electronics LLC and its subsidiary companies ("<u>Omron</u>"). Omron objects to any terms or conditions proposed in Buyer's purchase order or other
- documents which are inconsistent with, or in addition to these Terms. <u>Prices: Payment Terms.</u> All prices stated are current, subject to change with-out notice by Omron. Omron reserves the right to increase or decrease prices 2. on any unshipped portions of outstanding orders. Payments for Products are due net 30 days unless otherwise stated in the invoice.
- Discounts. Cash discounts, if any, will apply only on the net amount of invoices sent to Buyer after deducting transportation charges, taxes and duties, and will be allowed only if (i) the invoice is paid according to Omron's payment terms З.
- and (ii) Buyer has no past due amounts. Interest. Omron, at its option, may charge Buyer 1-1/2% interest per month or the maximum legal rate, whichever is less, on any balance not paid within the 4 stated terms
- Orders. Omron will accept no order less than \$200 net billing.
- Governmental Approvals. Buyer shall be responsible for, and shall bear all 6 costs involved in, obtaining any government approvals required for the impor-tation or sale of the Products.
- Taxes. All taxes, duties and other governmental charges (other than general real property and income taxes), including any interest or penalties thereon, imposed directly or indirectly on Omron or required to be collected directly or 7. indirectly by Omron for the manufacture, production, sale, delivery, importa-tion, consumption or use of the Products sold hereunder (including customs duties and sales, excise, use, turnover and license taxes) shall be charged to and remitted by Buyer to Omron.
- Financial. If the financial position of Buyer at any time becomes unsatisfactory 8. to Omron, Omron reserves the right to stop shipments or require satisfactory security or payment in advance. If Buyer fails to make payment or otherwise secondly with these Terms or any related agreement, Omron may (without liabil-ity and in addition to other remedies) cancel any unshipped portion of Prod-ucts sold hereunder and stop any Products in transit until Buyer pays all amounts, including amounts payable hereunder, whether or not then due, which are owing to it by Buyer. Buyer shall in any event remain liable for all unpaid ecounts. unpaid accounts.
- Cancellation; Etc. Orders are not subject to rescheduling or cancellation unless Buyer indemnifies Omron against all related costs or expenses.
- 10. Force Majeure. Omron shall not be liable for any delay or failure in delivery resulting from causes beyond its control, including earthquakes, fires, floods, strikes or other labor disputes, shortage of labor or materials, accidents to machinery, acts of sabotage, riots, delay in or lack of transportation or the requirements of any government authority.
- <u>Shipping: Delivery</u> Unless otherwise expressly agreed in writing by Omron:
   a. Shipments shall be by a carrier selected by Omron; Omron will not drop ship except in "break down" situations.
  - b. Such carrier shall act as the agent of Buyer and delivery to such carrier shall constitute delivery to Buyer; c. All sales and shipments of Products shall be FOB shipping point (unless of
  - erwise stated in writing by Omron), at which point title and risk of loss shall pass from Omron to Buyer; provided that Omron shall retain a security interest in the Products until the full purchase price is paid; d. Delivery and shipping dates are estimates only; and e. Omron will package Products as it deems proper for protection against nor-
- and handling and extra charges apply to special conditions.
   <u>Claims</u>. Any claim by Buyer against Omron for shortage or damage to the Products occurring before delivery to the carrier must be presented in writing to Omron within 30 days of receipt of shipment and include the original trans-portation bill signed by the carrier noting that the carrier received the Products from Omron in the candition claims of the products. from Omron in the condition claimed.
- Warranties. (a) Exclusive Warranty. Omron's exclusive warranty is that the Products will be free from defects in materials and workmanship for a period of twelve months from the date of sale by Omron (or such other period expressed 13 (b) <u>Limitations</u>. OMRON MAKES NO WARRANTY OR REPRESENTATION, EXPRESS OR IMPLIED, ABOUT NON-INFRINGEMENT, MERCHANTABIL-

# Certain Precautions on Specifications and Use

- Suitability of Use. Omron Companies shall not be responsible for conformity with any standards, codes or regulations which apply to the combination of the Product in the Buyer's application or use of the Product. At Buyer's request, 1. Omron will provide applicable third party certification documents identifying ratings and limitations of use which apply to the Product. This information by itself is not sufficient for a complete determination of the suitability of the Product in combination with the end product, machine, system, or other application or use. Buyer shall be solely responsible for determining appropriateness of the particular Product with respect to Buyer's application, product or system. Buyer shall take application responsibility in all cases but the following is a (i) Outdoor use, uses involving potential chemical contamination must be given:
   (ii) Outdoor use, uses involving potential chemical contamination or electrical interference, or conditions or uses not described in this document.

 (ii) Use in consumer products or any use in significant quantities.
 (iii) Energy control systems, combustion systems, railroad systems, aviation systems, medical equipment, amusement machines, vehicles, safety equip-(iv) Systems, machines and equipment that could present a risk to life or prop-erty. Please know and observe all prohibitions of use applicable to this Product

NEVER USE THE PRODUCT FOR AN APPLICATION INVOLVING SERIOUS RISK TO LIFE OR PROPERTY OR IN LARGE QUANTITIES WITHOUT ENSURING THAT THE SYSTEM AS A WHOLE HAS BEEN DESIGNED TO

ITY OR FITNESS FOR A PARTICULAR PURPOSE OF THE PRODUCTS. BUYER ACKNOWLEDGES THAT IT ALONE HAS DETERMINED THAT THE PRODUCTS WILL SUITABLY MEET THE REQUIREMENTS OF THEIR INTENDED USE. Omron further disclaims all warranties and responsibility of IN ISNDED USE. Omron further disclaims all warranties and responsibility of any type for claims or expenses based on infringement by the Products or oth-erwise of any intellectual property right. (c) <u>Buyer Remedy</u>. Omron's sole obli-gation hereunder shall be, at Omron's election, to (i) replace (in the form originally shipped with Buyer responsible for labor charges for removal or replacement thereof) the non-complying Product, (ii) repair the non-complying Product, or (iii) repay or credit Buyer an amount equal to the purchase price of the non-complying Product; provided that in no event shall Omron be responsi-ble for warapty consisting the non-the complex of the non-complying Product the purchase price of the non-complying Product; provided that in no event shall Omron be responsible for warranty, repair, indemnity or any other claims or expenses regarding the Products unless Omron's analysis confirms that the Products were properly handled, stored, installed and maintained and not subject to contamination, abuse, misuse or inappropriate modification. Return of any Products by Buyer must be approved in writing by Omron before shipment. Omron Compa-nies shall not be liable for the suitability or unsuitability or the results from the use of Products in combination with any electrical or electronic components, circuits, system assemblies or any other materials or substances or environments. Any advice, recommendations or information given orally or in writing, are not to be construed as an amendment or addition to the above warranty See http://www.omron247.com or contact your Omron representative for published information

- lished information. Limitation on Liability: Etc. OMRON COMPANIES SHALL NOT BE LIABLE FOR SPECIAL, INDIRECT, INCIDENTAL, OR CONSEQUENTIAL DAMAGES, LOSS OF PROFITS OR PRODUCTION OR COMMERCIAL LOSS IN ANY WAY CONNECTED WITH THE PRODUCTS, WHETHER SUCH CLAIM IS BASED IN CONTRACT, WARRANTY, NEGLIGENCE OR STRICT LIABILITY. Further, in no event shall liability of Omron Companies exceed the individual price of the Product on which liability is asserted. Indemnities. Buyer shall indemnify and hold harmless Omron Companies and their employees from and against all liabilities, losses, claims, costs and expenses (including attorney's fees and expenses) related to any claim inves-
- 15 expenses (including attorney's fees and expenses) related to any claim, inves-tigation, litigation or proceeding (whether or not Omron is a party) which arises or is alleged to arise from Buyer's acts or omissions under these Terms or in any way with respect to the Products. Without limiting the foregoing, Buyer (at its own expense) shall indemnify and hold harmless Omron and defend or setthe any action brought against such Companies to the extent based on a claim that any Product made to Buyer specifications infringed intellectual property
- that any Product made to buyer specifications immiged interfectual property rights of another party. <u>Property: Confidentiality.</u> Any intellectual property in the Products is the exclusive property of Omron Companies and Buyer shall not attempt to duplicate it in any way without the written permission of Omron. Notwithstanding any charges to Buyer for engineering or tooling, all engineering and tooling shall remain the exclusive property of Omron. All information and materials supplied to the Products are confidential and proprietary. 16 by Omron to Buyer relating to the Products are confidential and proprietary, and Buyer shall limit distribution thereof to its trusted employees and strictly
- Export Controls. Buyer shall comply with all applicable laws, regulations and licenses regarding (i) export of products or information; (iii) sale of products to 17 "forbidden" or other proscribed persons; and (ii) disclosure to non-citizens of regulated technology or information. <u>Miscellaneous</u>. (a) <u>Waiver</u>. No failure or delay by Omron in exercising any right
- 18 <u>Miscellaneous</u>. (a) <u>Waiver</u>. No failure or delay by Omron in exercising any right and no course of dealing between Buyer and Omron shall operate as a waiver of rights by Omron. (b) <u>Assignment</u>. Buyer may not assign its rights hereunder without Omron's written consent. (c) <u>Law</u>. These Terms are governed by the law of the jurisdiction of the home office of the Omron company from which Buyer is purchasing the Products (without regard to conflict of law princi-ples). (d) <u>Amendment</u>. These Terms constitute the entire agreement between Buyer and Omron relating to the Products, and no provision may be changed or waived unless in writing signed by the parties. (e) <u>Severability</u>. If any provi-sion hereof is rendered ineffective or invalid, such provision shall not invalidate any other provision. (f) <u>Setoff</u>. Buyer shall have no right to set off any amounts against the amount owing in respect of this invoice. (a) Definitions. As used against the amount owing in respect of this invoice. (g) <u>Definitions</u>. As used herein, "<u>including</u>" means "including without limitation"; and "<u>Omron Compa-nies" (or similar words) mean Omron Corporation and any direct or indirect</u> subsidiary or affiliate thereof.

ADDRESS THE RISKS, AND THAT THE OMRON'S PRODUCT IS PROP-ERLY RATED AND INSTALLED FOR THE INTENDED USE WITHIN THE OVERALL EQUIPMENT OR SYSTEM.

- 2.
- Programmable Products. Omron Companies shall not be responsible for the user's programming of a programmable Product, or any consequence thereof. <u>Performance Data</u>. Data presented in Omron Company websites, catalogs and other materials is provided as a guide for the user in determining suitabil-ity and does not constitute a warranty. It may represent the result of Omron's test conditions, and the user must correlate it to actual application require-ments. Actual performance is subject to the Omron's Warranty and Limitations of Linbility. 3. of Liability.
- <u>Change in Specifications</u>. Product specifications and accessories may be changed at any time based on improvements and other reasons. It is our pracchanged at any time based on improvements and other reasons. It is our prac-tice to change part numbers when published ratings or features are changed, or when significant construction changes are made. However, some specifica-tions of the Product may be changed without any notice. When in doubt, spe-cial part numbers may be assigned to fix or establish key specifications for your application. Please consult with your Omron's representative at any time to confirm actual specifications of purchased Product. <u>Errors and Omissions</u>. Information presented by Omron Companies has been checked and is believed to be accurate; however, no responsibility is assumed for clarical typographical or proofreading errors or omissions.
- for clerical, typographical or proofreading errors or omissions.

### **OMRON ELECTRONICS LLC**

1 Commerce Drive Schaumburg, IL 60173 847.843.7900 For US technical support or other inquiries: 800.556.6766

### OMRON CANADA, INC.

885 Milner Avenue Toronto, Ontario M1B 5V8 416.286.6465

### **OMRON ON-LINE**

Global - www.omron.com USA - www.omron247.com Canada - www.omron.ca Brazil - www.omron.com.br Latin America - www.espanol.omron.com

### UNITED STATES

To locate a Regional Sales Office, local Distributor or to obtain product information, call: 847.843.7900

| MEXICO SALES OFFICES |
|----------------------|
|----------------------|

| Mexico, D.F.   | 555.660.3144 |
|----------------|--------------|
| Ciudad Juárez  | 656.623.7083 |
| Monterrey, N.L | 818.377.428  |
| Querétaro      | 442.135.4510 |

### **BRAZIL SALES OFFICE**

| Sao Paulo              | 55.11.2101.6310  |  |  |  |  |  |  |
|------------------------|------------------|--|--|--|--|--|--|
| ARGENTINA SALES OFFICE |                  |  |  |  |  |  |  |
| Cono Sur               | 54.114.787.1129  |  |  |  |  |  |  |
| OTHER LAT              | N AMERICAN SALES |  |  |  |  |  |  |

mela@omron.com

Z211-E1-02A